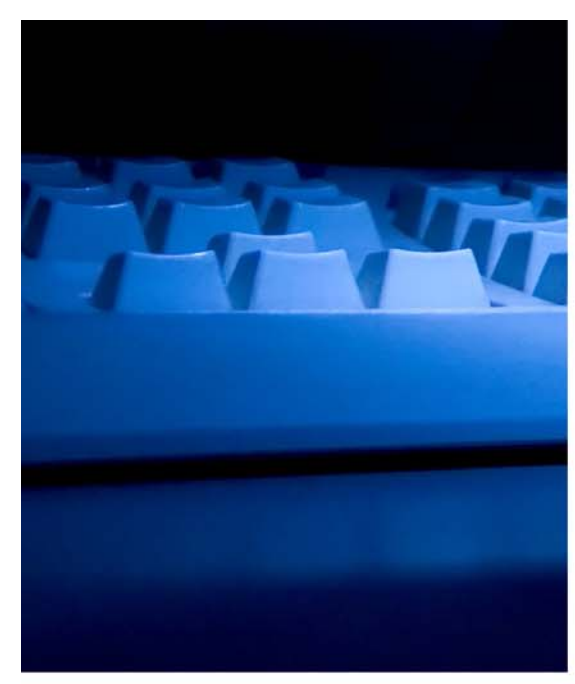

# ASPEN Enforcement Manager

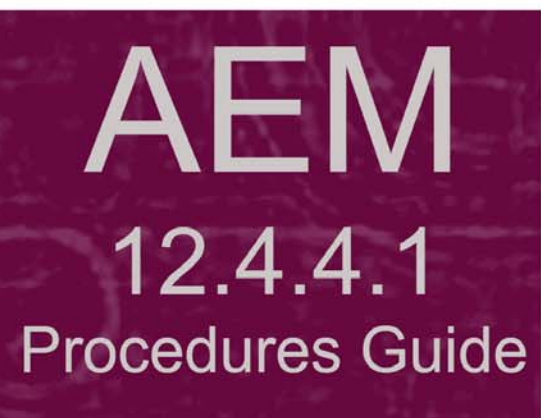

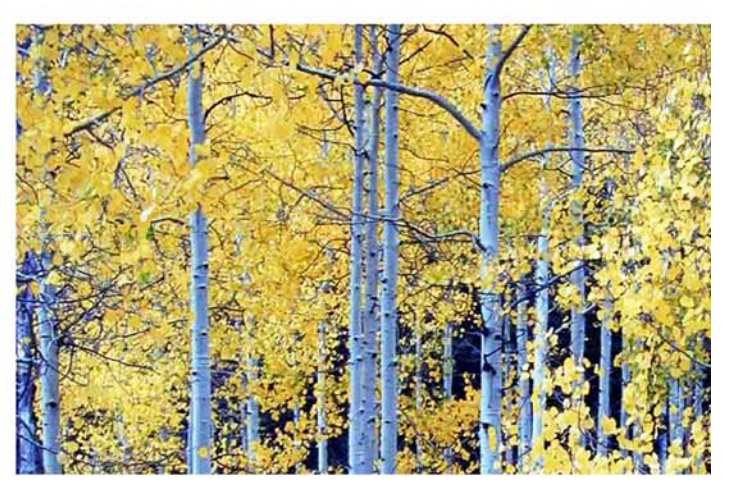

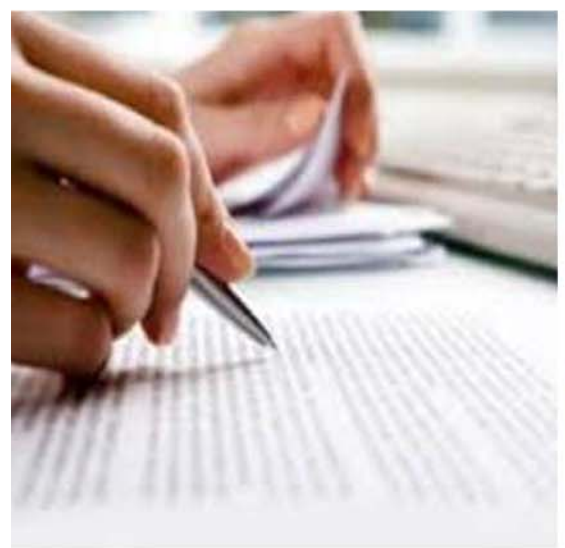

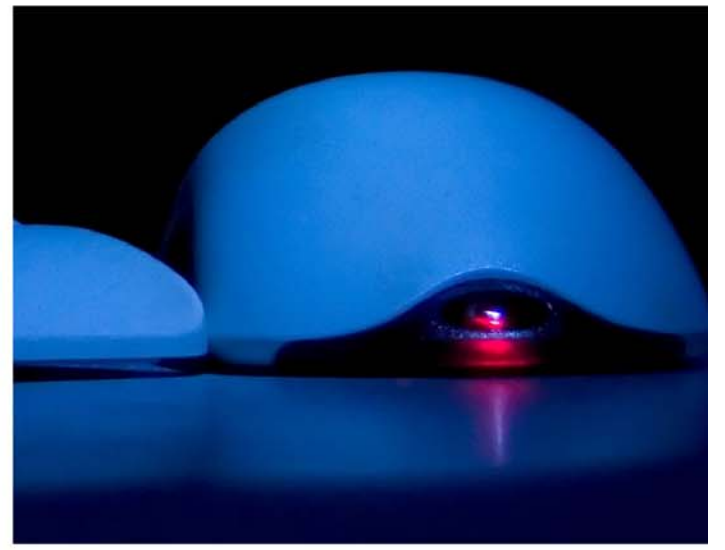

Information in this procedures guide is subject to change without notice.

All brand or product names are trade names, service marks, trademarks, or registered trademarks of their respective companies or organizations.

## **Systems Environment**

Application Development: Microsoft Visual C++ and C# 2008 (9.0), .NET 3.51 SP1, .NET 4.6.1 or later (ASE-Q only) Desktop Database (ASE-Q only): SQL Anywhere 11 Oracle Database 19c Enterprise Edition Release 19.0.0.0.0 Oracle Client 12.2.0.1 - 32 bit

# **Optional System Environments**

MAPI Compliant E-mail client to support e-mail transfer of survey information

**Note:** This document can be viewed online or printed in a duplex (two-sided) format. Blank pages have been automatically inserted as needed for correct pagination in the printed copy.

# Contents

| Introduction                                                                                                    | 11                                                                                                    |
|----------------------------------------------------------------------------------------------------|----------------------------------------------------------------------------------------------------|
| About this Procedures Guide                                                                                                    | <b>11</b><br>12<br>13<br>13                                                                                            |
| Accessibility Features<br>In this Guide<br>In AEM                                                                                                    | <b>14</b><br>14<br>15                                                                                                  |
| Hover Help                                                                                                    | 16                                                                                                    |
| Acceptable Date Range in ASPEN                                                                                                    | 16                                                                                                    |
| AEM Procedures<br>What is an ASPEN enforcement case?                                                                                                    | 17<br>17                                                                                                    |
| Navigating in AEM<br>AEM Explorer View<br>The AEM tree<br>My Cases<br>Special Cases<br>My Action Items<br>Case Workers<br>Customizing Your Display<br>ACO Selection Sets<br>Enforcement Case Filter<br>Finding Existing AEM Cases                 | <ol> <li>19</li> <li>20</li> <li>21</li> <li>22</li> <li>23</li> <li>25</li> <li>26</li> <li>27</li> <li>27</li> </ol> |
| AEM Basics<br>Provider Types/User Class .<br>Cycle Start/Enforcement Date.<br>Separate Health/LSC Enforcement Tracks - NH.<br>Combined Health/LSC Enforcement Tracks - NH<br>Opening a New Case<br>Modifying and Viewing Cases<br>Deleting Cases. | 28<br>29<br>29<br>30<br>30<br>33<br>33                                                                                 |
| The AEM Case File<br>Title Bar, Case Header and Footer<br>Title Bar<br>Case Header<br>Case Footer                                                                                                    | <b>34</b><br>35<br>35<br>35<br>35                                                                                      |

| Access Related Complaint Investigations<br>Add Case-Level Attachments                                                                                                    | 36<br>37                                                       |
|----------------------------------------------------------------------------------------------------|----------------------------------------------------------------|
| Case Basics tab<br>Case/Event Type.<br>CDC COVID-19 Reporting Enforcement<br>Assign Case Workers<br>Add Activities<br>Assign Staff to Activities<br>Transfer Cases to the RO - NH<br>Change Case Status/Close a Case - NH<br>Add Case Notes                                                                                                    | 38<br>39<br>41<br>41<br>42<br>42<br>43<br>44                   |
| Send Case Info to Case Workers                                                                                                    | 45                                                             |
| Substantial Compliance - NH, State Licensure HHA                                                                                                    | 46                                                             |
| Surveys & IDR/IIDR tab - NH, Legacy HHA                                                                                                    | <b>46</b><br>47<br>48<br>49<br>49<br>50<br>50<br><b>51</b>     |
| Citations: All Surveys subtab - CLIA                                                                                                    | 51<br>52                                                       |
| Remedies tab - NH<br>Add Federal Remedies<br>Immediate Imposition of Remedies<br>Add State Remedies<br>Automatic Remedies<br>CMP Remedies                                                                                                    | <b>52</b><br>53<br>53<br>54<br>54                              |
| Sanctions tab - State Licensure HHA, CLIA                                                                                                    | 55                                                             |
| Add Sanctions - HHA<br>Add Sanctions - CLIA<br>Enter TTA Information - CLIA                                                                                                    | 55<br>56<br>57                                                 |
| CMP tab                                                                                                    | 57                                                             |
| Add Per Instance CMPs<br>Add Per Day CMPs<br>Imposing CMPS - NH<br>Choosing the Type of CMP to Impose<br>Determining PD CMP Date<br>CMPs for Past Noncompliance<br>Adjustments to Calculated CMP Amounts.<br>Change CMP in Effect - NH, State Licensure HHA<br>50% CMP Reduction - NH.<br>35% CMP Reduction - NH, State Licensure HHA<br>Calculate Interest Due<br>Send CMP Notices | 58<br>60<br>62<br>63<br>64<br>65<br>66<br>67<br>67<br>68<br>69 |

| Payment History<br>CMPTS Data<br>Create a CMPTS Case<br>CMPTS Data Entry: CMPTS Detail screen<br>CMPTS Data Entry: CMPTS List - ARO<br>CMPTS Data Entry: NH<br>CMPTS Upload<br>Delete CMPTS Cases.<br>NATCEP tab - NH, State Licensure HHA. | 69<br>70<br>70<br>72<br>73<br>74<br>75<br><b>76</b>       |
|----------------------------------------------------------------------------------------------------|-----------------------------------------------------------|
| Specialties tab - CLIA                                                                                                    | 77                                                        |
| Notices tab                                                                                                    | <b>79</b>                                                 |
| View and Generate Letters                                                                                                    | 79                                                        |
| Locking Notices                                                                                                    | 81                                                        |
| Hearing/Appeal tab                                                                                                    | <b>81</b>                                                 |
| Add/Modify Appeals                                                                                                    | 82                                                        |
| View/Enter Settlement Details for Tags - NH, State Licensure HHA                                                                                                    | 83                                                        |
| Registry tab - CLIA                                                                                                    | 83                                                        |
| Upload tab                                                                                                    | 84                                                        |
| Minimum Data Requirements for AEM Detail Upload                                                                                                    | 85                                                        |
| Manual Uploads                                                                                                    | 85                                                        |
| Automatic Uploads                                                                                                    | 85                                                        |
| AEM Detail Upload                                                                                                    | 85                                                        |
| Automatic Removes                                                                                                    | 85                                                        |
| Monitoring AEM Upload Transactions                                                                                                    | 85                                                        |
| <b>IDRs and IIDRs - NH, State Licensure HHA</b>                                                                                                    | <b>88</b>                                                 |
| Open the Informal Dispute Resolution window                                                                                                    | 88                                                        |
| Enter IDR/Independent IDR Information                                                                                                    | 89                                                        |
| Insert Backup Text                                                                                                    | 92                                                        |
| AEM Setup in ACO/ARO                                                                                                    | <b>92</b>                                                 |
| Custom State Enforcement Remedies - NH                                                                                                    | 93                                                        |
| Distribution Recipients                                                                                                    | 94                                                        |
| CMS Enforcement Letters                                                                                                    | <b>95</b><br>95<br>96<br>97<br>97<br>97<br>98<br>98<br>98 |
| AEM Reports                                                                                                    | 100                                                       |
| Regional Reports                                                                                                    | 101                                                       |
| Setting AEM Report Options                                                                                                    | 102                                                       |
| Storing Report Settings                                                                                                    | 104                                                       |

| Enforcement Features in AST                               | 105 |
|-----------------------------------------------------------|-----|
| AST Scheduling View                                       | 105 |
| AST Tracking View                                         | 106 |
| AST My ASPEN View                                         | 107 |
| AEM Screens                                               | 109 |
| Case Screens                                              | 110 |
| Title Bar, Case Header and Footer                         | 110 |
| Title Bar and Case Header                                 | 110 |
| Case Footer                                               | 111 |
| Case Basics tab                                           | 111 |
| Summary                                                   | 111 |
| Activities                                                | 115 |
| Define Activity                                           | 115 |
| Case Notes section                                        | 116 |
| Surveys & IDR/IIDR, Surveys & Citations tab               | 117 |
| Surveys subtab                                            | 119 |
| POC Tracking                                              | 120 |
| Repeat Deficiencies                                       | 120 |
| Informal Dispute Resolution - IDR/IIDR for Survey section | 121 |
| Informal Dispute Resolution - IDR for Survey section      | 122 |
| IJ Situation subtab                                       | 123 |
| Define IJ Situation window                                | 124 |
| Citations: All Surveys subtab                             | 125 |
| Waiver Detail window                                      | 127 |
| Remedies tab - NH                                         | 128 |
| Remedy Input window - NH                                  | 128 |
| Sanctions tab - HHA                                       | 129 |
| Sanction Input window - State Licensure HHA               | 129 |
| Sanctions tab - CLIA                                      | 130 |
| Sanction window - CLIA                                    | 130 |
|                                                           | 131 |
|                                                           | 131 |
| Civil Money Penalties (CMP) section                       | 132 |
| Detail for highlighted CMP section                        | 13/ |
|                                                           | 142 |
| CMPTS Detail tab                                          | 142 |
| Installments & Payments Subtab - NH, HHA                  | 144 |
| CMPTS Demarks                                             | 150 |
| CMPTS Keindrks                                            | 151 |
|                                                           | 152 |
| CMPTS LIST                                                | 152 |
| CMDTS Ligt filters                                        | 155 |
|                                                           | 155 |
|                                                           | 154 |
| Specialties tab CLIA                                      | 154 |
| Speciality Dotail                                         | 156 |
| Notices tab                                               | 156 |
| Notices History                                           | 157 |
| Letter/Notice Details                                     | 157 |
|                                                           | 107 |

| Distribution List window166Letter word processor165Other Windows170Please Specify Transactions To List171Attachment Documents for Case171Action Item Filter Settings172Find Case172Informal Dispute Resolution173Remedy Lookups174ASPEN word processor175Regional Reports177REM Fields and Buttons179Case Fields179Title Bar, Case Header and Footer179Title Bar, Case Header and Footer175Case Header180Case Footer183Summary183Activities194Define Activity194Define Activity195Case Notes196Surveys & IDR/IIDR, Surveys & Citations196Surveys & IDR/IIDR, Surveys & Citations196Surveys & IDR/IIDR, Surveys & Citations196Surveys & IDR/IIDR, Surveys & Citations196Surveys & IDR/IIDR, Surveys & Citations196Surveys & IDR/IIDR, Surveys & Citations202Informal Dispute Resolution - IDR/IIDR for Survey204IJ Situation - NH, HHA212Remedig Master List213Remedy Master List: Grid213Remedy Master List: Grid214Remedy Master List: Buttons215Remedy Input - NH215Sanctions - HHA215Remedy Input - NH215Remedy Input - NH215Remedy Maste                                                                                                    | Hearing/Appeal window<br>Hearing/Settlement for Survey window - NH, HHA<br>Appeal To<br>Registry tab - CLIA<br>Upload tab<br>Letters Windows<br>Letters window<br>Letter Desc window                                                                                                    | . 159<br>. 160<br>. 163<br>. 163<br>. 164<br>. 165<br><b>166</b><br>. 166<br>. 167                                                                                                    |
|----------------------------------------------------------------------------------------------------|----------------------------------------------------------------------------------------------------|----------------------------------------------------------------------------------------------------|
| Letter word processor.       166         Other Windows.       170         Please Specify Transactions To List       170         Attachment Documents for Case       171         Action Item Filter Settings.       172         Find Case       172         Informal Dispute Resolution       window         Primedy Lookups.       172         ASPEN word processor       175         Regional Reports.       177         AEM Fields and Buttons       179         Case Fields       179         Title Bar, Case Header and Footer       175         Case Header       182         Case Footer       183         Summary       183         Summary       183         Activities       194         Define Activity       195         Case Notes       196         Surveys & IDR/IIDR, Surveys & Citations       196         Surveys & IDR/IIDR, Surveys & Citations       196         Surveys & IDR/IIDR, Surveys & Citations       196         Define IJ Situation - NH, HHA       206         Define IJ Situation - NH, HHA       206         Define IJ Situation - NH, State Licensure HHA       206         Define IJ Situation - NH, State Li | Distribution List window                                                                                                    | . 168                                                                                                    |
| Other Windows.170Please Specify Transactions To List170Attachment Documents for Case171Action Item Filter Settings.172Find Case.172Informal Dispute ResolutionwindowMay Lookups.173Remedy Lookups.174ASPEN word processor175Regional Reports.177AEM Fields and Buttons179Case Fields179Title Bar.179Case Fields179Case Header and Footer.179Title Bar.179Case Footer.186Case Footer.183Summary.183Activities.194Define Activity.195Case Notes.196Surveys & IDR/IIDR, Surveys & Citations197POC Tracking.203Informal Dispute Resolution - IDR/IIDR for Survey204JI Situation - NH, HHA205Define IJ Situation - NH, State Licensure HHA205Citations: All Surveys210Waiver Detail - NH211Remedy Master List: Grid211Remedy Master List: Grid211Remedy Master List: Grid211Remedy Input - NH215Retions - HHA215Case Core216Remedy Input - NH217Remedy Input - NH217Remedy Input - NH217Remedy Input - NH217Remedy Input - NH217Remedy Input - NH217Remedy Input                                                                                                    | Letter word processor                                                                                                    | . 169                                                                                                    |
| ASPEN word processor                                                                                                    | Please Specify Transactions To List<br>Attachment Documents for Case<br>Action Item Filter Settings<br>Find Case<br>Informal Dispute Resolution window<br>Remedy Lookups.                                                                                                    | . 170<br>. 171<br>. 172<br>. 172<br>. 173<br>. 174                                                                                                    |
| AEM Fields and Buttons179Case Fields179Title Bar, Case Header and Footer179Title Bar179Case Header180Case Footer182Case Basics183Summary183Activities194Define Activity195Case Notes196Surveys & IDR/IIDR, Surveys & Citations196Surveys197POC Tracking203Informal Dispute Resolution - IDR/IIDR for Survey204J Situation - NH, HHA208Define IJ Situation - NH, State Licensure HHA208Citations: All Surveys210Waiver Detail - NH212Remedigs - NH213Remedy Master List: Grid213Remedy Master List: Buttons215Remedy Input - NH215Sanctions - HHA215Sanctions - HHA215                                                                                                    | ASPEN word processor<br>Regional Reports                                                                                                    | . 175                                                                                                    |
| Case Fields179Title Bar, Case Header and Footer.175Title Bar175Case Header.180Case Footer.182Case Basics.183Summary.183Activities.194Define Activity .195Case Notes.196Surveys & IDR/IIDR, Surveys & Citations197POC Tracking.203Informal Dispute Resolution - IDR/IIDR for Survey204IJ Situation - NH, HHA206Define IJ Situation - NH, State Licensure HHA206Citations: All Surveys210Waiver Detail - NH212Remedy Master List: Grid213Remedy Master List: Grid213Remedy Master List: Buttons215Remedy Input - NH215Sanctions - HHA217                                                                                                    | AFM Fields and Buttons                                                                                                    | 179                                                                                                    |
| Title Bar, Case Header and Footer.179Title Bar179Case Header.180Case Footer182Case Basics183Summary.183Activities.194Define Activity195Case Notes.196Surveys & IDR/IIDR, Surveys & Citations196Surveys.197POC Tracking203Informal Dispute Resolution - IDR/IIDR for Survey204IJ Situation - NH, HHA206Define IJ Situation - NH, State Licensure HHA206Citations: All Surveys210Waiver Detail - NH212Remedigs - NH213Remedy Master List: Grid213Remedy Master List: Buttons215Remedy Input - NH215Sanctions - HHA217                                                                                                    | Case Fields                                                                                                    | 179                                                                                                    |
| Sanction Mactor List 217                                                                                                    | Title Bar                                                                                                    | . 179                                                                                                    |
| Sanction Master List                                                                                                    | Case Header.<br>Case Footer.<br>Case Basics.<br>Summary.<br>Activities.<br>Define Activity.<br>Case Notes.<br>Surveys & IDR/IIDR, Surveys & Citations.<br>Surveys & IDR/IIDR, Surveys & Citations.<br>Surveys.<br>POC Tracking.<br>Informal Dispute Resolution - IDR/IIDR for Survey.<br>IJ Situation - NH, HHA.<br>Define IJ Situation - NH, State Licensure HHA.<br>Citations: All Surveys.<br>Waiver Detail - NH.<br>Remedies - NH.<br>Remedy Master List.<br>Remedy Master List: Grid.<br>Remedy Master List: Buttons.<br>Remedy Input - NH.<br>Sanctions - HHA. | <ul> <li>. 180</li> <li>. 182</li> <li>. 183</li> <li>. 194</li> <li>. 195</li> <li>. 196</li> <li>. 196</li> <li>. 196</li> <li>. 197</li> <li>. 203</li> <li>. 204</li> <li>. 208</li> <li>. 209</li> <li>. 210</li> <li>. 212</li> <li>. 213</li> <li>. 213</li> <li>. 215</li> <li>. 217</li> </ul> |

|                                                                                                    | 220                                                                                                    |
|----------------------------------------------------------------------------------------------------|----------------------------------------------------------------------------------------------------|
| Training and Technical Assistance                                                                                                    | 220                                                                                                    |
| Sanction Master List                                                                                                    | 221                                                                                                    |
| Sanctions - CLIA: Buttons                                                                                                    | 222                                                                                                    |
| Sanction window - CLIA                                                                                                    | 223                                                                                                    |
| CMP                                                                                                    | 224                                                                                                    |
| Case CMP Detail - NH. HHA                                                                                                    | 224                                                                                                    |
| Case CMP Detail - CLIA                                                                                                    | 227                                                                                                    |
| Civil Money Penalties (CMP) - Per Instance                                                                                                    | 228                                                                                                    |
| Civil Money Penalties (CMP) - Per Day                                                                                                    | 235                                                                                                    |
| Detail for highlighted CMP                                                                                                    | 241                                                                                                    |
| CMPTS Detail                                                                                                    | 255                                                                                                    |
| CMPTS Detail tab                                                                                                    | 255                                                                                                    |
| Installments & Payments - NH, HHA                                                                                                    | 256                                                                                                    |
| Installment Detail window - NH HHA                                                                                                    | 264                                                                                                    |
| Installments & Payments - CLIA                                                                                                    | 266                                                                                                    |
| Installment Detail window - CLIA                                                                                                    | 269                                                                                                    |
| CMPTS Remarks                                                                                                    | 269                                                                                                    |
| CMPTS Unload                                                                                                    | 270                                                                                                    |
| CMPTS List                                                                                                    | 271                                                                                                    |
| Find CMPTS Case                                                                                                    | 273                                                                                                    |
| NATCEP - NH                                                                                                    | 274                                                                                                    |
| NATCEP - HHA                                                                                                    | 275                                                                                                    |
| Specialties - CLIA                                                                                                    | 276                                                                                                    |
| Specialty Detail - CLIA                                                                                                    | 278                                                                                                    |
| Notices                                                                                                    | 279                                                                                                    |
| Notices History                                                                                                    | 280                                                                                                    |
| Letter/Notice Details                                                                                                    | 282                                                                                                    |
| Hearing/Appeal                                                                                                    | 284                                                                                                    |
| Hearing/Appeal window                                                                                                    | 285                                                                                                    |
| Hearing/Settlement for Survey - NH, HHA                                                                                                    | 291                                                                                                    |
| Appeal To                                                                                                    | 292                                                                                                    |
| Registry - CLIA                                                                                                    | 293                                                                                                    |
| Lab Registry Category Key (493,1850)                                                                                                    | 293                                                                                                    |
| Registry Reason/Status Key                                                                                                    | 294                                                                                                    |
|                                                                                                    |                                                                                                    |
| Display to Registry                                                                                                    | 294                                                                                                    |
| Display to Registry<br>Upload                                                                                                    | 294<br>294                                                                                                   |
| Display to Registry<br>Upload                                                                                                    | 294<br>294                                                                                                   |
| Display to Registry<br>Upload                                                                                                    | 294<br>294<br><b>295</b>                                                                                     |
| Display to Registry<br>Upload<br>Letters Fields<br>Letters window                                                                                                    | 294<br>294<br><b>295</b>                                                                                     |
| Display to Registry<br>Upload<br>Letters Fields<br>Columns in grid                                                                                                    | 294<br>294<br><b>295</b><br>295<br>296                                                                       |
| Display to Registry<br>Upload<br>Letters Fields<br>Columns in grid<br>Letters window: Buttons                                                                                                    | 294<br>294<br><b>295</b><br>295<br>296<br>297                                                                |
| Display to Registry<br>Upload<br>Letters Fields<br>Columns in grid<br>Letters window: Buttons<br>Letter Desc                                                                                                    | 294<br>294<br><b>295</b><br>295<br>296<br>297<br>297                                                         |
| Display to Registry<br>Upload<br>Letters Fields<br>Columns in grid<br>Letters window: Buttons<br>Letter Desc<br>Distribution List                                                                                                    | 294<br>294<br><b>295</b><br>295<br>296<br>297<br>297<br>297                                                  |
| Display to Registry<br>Upload<br>Letters Fields<br>Letters window<br>Columns in grid<br>Letters window: Buttons<br>Letter Desc<br>Distribution List<br>Distribution                                                                                                    | 294<br>294<br><b>295</b><br>295<br>296<br>297<br>297<br>299<br>300                                           |
| Display to Registry<br>Upload<br>Letters Fields<br>Columns in grid<br>Letters window: Buttons<br>Letter Desc<br>Distribution List<br>Distribution<br>Letter word processor                                                                                                    | 294<br>295<br>295<br>296<br>297<br>297<br>299<br>300<br>301                                                  |
| Display to Registry<br>Upload<br>Letters Fields<br>Columns in grid<br>Letters window: Buttons<br>Letter Desc<br>Distribution List<br>Distribution<br>Letter word processor                                                                                                    | 294<br>295<br>295<br>296<br>297<br>297<br>299<br>300<br>301<br><b>303</b>                                    |
| Display to Registry<br>Upload<br>Letters Fields<br>Columns in grid<br>Letters window: Buttons<br>Letter Desc<br>Distribution List<br>Distribution<br>Letter word processor<br>Other Fields<br>Please Specify Transactions To List                                                                                           | 294<br>295<br>295<br>296<br>297<br>297<br>299<br>300<br>301<br><b>303</b><br>303                             |
| Display to Registry<br>Upload<br>Letters Fields<br>Letters window<br>Columns in grid<br>Letters window: Buttons<br>Letter Desc<br>Distribution List<br>Distribution<br>Letter word processor<br>Other Fields<br>Please Specify Transactions To List<br>Attachment Documents for Case                                        | 294<br>295<br>295<br>296<br>297<br>297<br>297<br>300<br>301<br><b>303</b><br>303<br>304                      |
| Display to Registry<br>Upload<br>Letters Fields<br>Letters window<br>Columns in grid<br>Letters window: Buttons<br>Letter Desc<br>Distribution List<br>Distribution<br>Letter word processor<br>Other Fields<br>Please Specify Transactions To List<br>Attachment Documents for Case<br>Action Item Filter Settings         | 294<br>295<br>295<br>296<br>297<br>297<br>297<br>300<br>301<br><b>303</b><br>303<br>304<br>304               |
| Display to Registry<br>Upload<br>Letters Fields<br>Letters window<br>Columns in grid<br>Letters window: Buttons<br>Letter Desc<br>Distribution List<br>Distribution<br>Letter word processor<br>Other Fields<br>Please Specify Transactions To List<br>Attachment Documents for Case<br>Action Item Filter Settings<br>Find | 294<br>295<br>295<br>296<br>297<br>297<br>297<br>300<br>301<br><b>303</b><br>303<br>304<br>304<br>304<br>305 |

| Informal Dispute Resolution                      | 306           |
|--------------------------------------------------|---------------|
| IDR/IIDR Information                             | 306           |
| Survey Citation IDR/IIDR Status grid             | 308           |
| Remedy Lookups                                   | 311           |
| ASPEN word processor                             | 311           |
| Regional Reports                                 | 313           |
| Pending and Viewable Reports                     | 313           |
| Generate Report                                  | 314           |
|                                                  |               |
| Supporting Materials                             | 315           |
| Transaction Status Codes                         | 315           |
| AEM Reports                                      | 316           |
| Case Reports                                     | 316           |
| AEM Enforcement Case Profile                     | 316           |
| AEM Facility Enforcement History                 | 319           |
| AEM Enforcement Case Log                         | 319           |
| AEM Case Counts Report                           | 321           |
| AEM Action Items/Next Steps Report               | 322           |
| AEM Cases For Which No Letter Has Been Sent      | 323           |
| AEM: Surveys Not In An AEM Case                  | 325           |
| AEM Cases Not Transferred to RO Report           | 326           |
| AEM Enforcement Cases Not Uploaded               | 327           |
| Ancillary Reports                                | 328           |
| AEM Medicare Hearing Status Report               | 328           |
| AEM NATCEP Loss Report                           | 329           |
| IDR Processing Times                             | 330           |
| AEM Waiver Report                                | 331           |
| IDR/IIDR Report                                  | 332           |
| CMPs                                             | 335           |
| AEM Federal CMP Due Report                       | 335           |
| AEM State CMP Due Report                         | 336           |
| AEM Federal/State CMP Tracking Report            | 337           |
| AEM Federal CMP Analysis Report—Grouped By Cycle | 338           |
| CMPTS List                                       | 340           |
| Remedies                                         | 341           |
| G+ Enforcement Report – Phase 1 and Phase 2      | 341           |
| AEM Nursing Home Denial of Payment Report        | 342           |
| AEM Nursing Home Termination Report              | 343           |
| AEM Immediate Jeopardy Timeline Report           | 344           |
| AEM Mandatory DPNA Timeline Report               | 345           |
| Survey Citations                                 | 346           |
| AEM Repeat Deficiencies Cases Report             | 346           |
| Special Focus Facilities                         | 347           |
| CMS-2567 Sent to Facilities                      | 348           |
| CLIA Enforcement Constitution                    | 349           |
| CLIA Enforcement Degistry Log                    | 349           |
| CLIA ENTOLEMENT REGISTRY LOG                     | 35U           |
| Cripping Contractions Depart                     | בבגיבי<br>יבי |
|                                                  | 352           |

| Keyboard Shortcuts                | 353 |
|-----------------------------------|-----|
| Ease of Access keyboard shortcuts | 353 |
| General keyboard shortcuts        | 353 |
| Dialog Box keyboard shortcuts     | 357 |

# Introduction

ASPEN Enforcement Manager (AEM) provides functionality for efficient management of all aspects of enforcement for Nursing Homes (NHs) and CLIA laboratories. Case workers can, as applicable, create and maintain case records; manage Immediate Jeopardy (IJ) situations; recommend remedies; impose sanctions; assess Civil Money Penalties (CMPs); enter CLIA registry information; and track Informal Dispute Resolution and Independent Informal Dispute Resolution processes (IDRs/IIDRs), NATCEP loss and waivers, hearings, and appeals.

**Note:** Federal HHA providers have been decommissioned in ASPEN. Use iQIES to create, modify, upload, or delete enforcement cases for these providers. Enforcement data for Federal HHAs existing in ASPEN prior to decommission implementation is available in read-only mode to users with appropriate permissions. You will continue to use ASPEN for State Licensure HHA providers and to create and maintain Civil Monetary Penalty Tracking System (CMPTS) records for HHAs.

# **About this Procedures Guide**

The AEM Procedures Guide gives you the information you need to:

- Open and edit an enforcement case
- Add and remove surveys from a case
- Record details about specific situations cited at a J, K, or L Scope/Severity level
- Enter Federal and/or state remedies
- Add/modify/delete civil monetary penalties
- Maintain a history of all correspondence related to the enforcement case
- Enter all appeal-related information, including request dates, docket numbers, and decision information
- Upload enforcement case data to the national server

**Note:** This guide assumes that you are familiar with basic Windows operations and that you have attended AEM training offered by your agency.

This guide consists of this introduction and the following four chapters:

AEM Procedures

Provides task-based procedures for using the AEM application.

AEM Screens

Contains pictures and brief descriptions of AEM screens.

AEM Fields

Presents descriptions of the fields and buttons in AEM.

• Supporting Materials

Contains supplemental information and reference items.

# **View this Document Online**

You must have Adobe Reader installed to view this document online. You can download the latest version from <u>http://get.adobe.com/reader/</u>.

On any page, you can click the Increase (+) or Decrease (-) button in the toolbar to adjust the page magnification to your comfort level. Use the bookmarks in the left pane of Adobe Reader to locate and go (click the bookmark) to relevant information in this procedures guide.

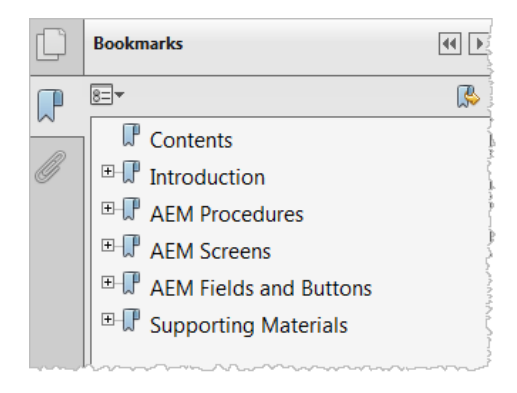

#### Figure 1: Bookmarks

You can also click the Contents bookmark and then click links in the table of contents to go to relevant topics.

**TIP:** For best viewing quality in Adobe Reader, go to Edit | Preferences | Page Display (path may vary somewhat depending on version). Select the applicable Smooth Text option.

If you need more information, links to relevant additional material in this document are included. Click a link to directly access the related information.

In the Procedures chapter, there are three types of links (cross-references) to additional material. They are grouped at the end of a procedure or descriptive section.

#### More ...

Procedure: "Opening a New Case" on page 30 Screen: "Surveys subtab" on page 119 "AEM Explorer View" on page 19

- Click the first link to go to the indicated procedure.
- Click the second link to go to a graphic and description of the indicated screen or section of screen.
- > Click the third link to go to descriptive information about the indicated topic.

In the Screens chapter (usually), there is another type of link (cross-reference) to additional material:

Fields: "Surveys", on page 197

Click the link to go to the field/column descriptions for the indicated screen or section of screen.

There may also be cross-references in the Fields and Supporting Materials chapters.

# View a Printed Copy of this Document

While it is designed to be used easily online, you can print this document if you prefer. If you print this document, use the table of contents to locate the information you need. Links (cross-references) to additional material in this document include page numbers; simply go to the indicated page.

# Conventions

This guide uses the following conventions:

- **Bold** In procedures: names of screens, screen sections, windows you open, buttons, menu options, and keys you press.
- web Generic reference to the World Wide Web.
- ACO Generic reference to ASPEN Central Office (ACO) and ASPEN Regional Office (ARO). When necessary, ARO is explicitly identified.

**Facility Properties** 

Generic reference to the <FacName> Definition window/screen in ACO.

**More ...** Introduces a list of "see also" cross-references.

**Note:** Notes give you important information that may affect how you use a function.

**TIP:** Tips give you useful hints, suggestions, or alternative approaches.

**WARNING!** Warnings tell you actions to avoid that may cause harm, or precautions you should take to avoid causing harm.

# **Accessibility Features**

This *AEM Procedures Guide* and the AEM user interface include a number of 508-compliant accessibility features, which are detailed below.

# In this Guide

This procedures guide incorporates the following 508-compliant accessibility features:

- Alternate text (alt text), which screen readers can read, is defined for all graphics. In the Screens chapter, there are links (cross-references) to the field/column descriptions for the indicated screen or section of screen.
- All graphics have captions.
- Information is not conveyed by means of color alone.
- Tables are not used for formatting, so all text is accessible to screen readers.
- Windows keyboard shortcuts are included in the Supporting Materials chapter.
- Reading order is optimized, so content is read correctly by screen readers.

# In AEM

AEM includes the following 508-compliant accessibility features:

• The Accessibility menu option on the System menu lets you specify field color preferences and enable/disable save point notification, i.e., audible confirmation upon saving.

| <u>S</u> ystem <u>H</u> elp                                          |                                 |
|----------------------------------------------------------------------|---------------------------------|
| <u>S</u> ystem Config                                                | guration 🔹 🕨                    |
| Acc <u>e</u> ssibility                                               |                                 |
| Lookup Value                                                         | es 🗸 se                         |
| Letter <u>M</u> ana <u>c</u><br>Spell <u>C</u> heck<br>Set Spell Che | Accessibility Configuration     |
| Eacility Type:<br>QIS Static D                                       | Colors<br>Mandatory Color       |
| Master Audit                                                         | Read-Only Color                 |
| Database Ma<br>Specialty Info                                        | Enable Save Point Notifications |
| Software <u>U</u> pc<br>System Conn                                  | OK Cancel                       |

#### Figure 2: Accessibility Configuration menu

- The main AEM menu includes options corresponding to all toolbar buttons. The menu command IDs are exactly the same as the toolbar command IDs.
- In Tree, List, and Detail views, you can press Tab to move forward through elements, Shift+Tab to move backward. To move from one view to another, press Ctrl+Tab or Ctrl+Shift+Tab.
- All fields on AEM screens are included in a tabbing sequence, making them keyboard-accessible.
- Keyboard shortcuts exist for all options, making AEM completely keyboard-accessible.
- You can access Hover Help by pressing Alt-F5 when cursor focus is in a field that has an associated Hover Help icon.
- All error messages are accessible to screen readers.

# **Hover Help**

Hover Help (Hover Guidance) is context-sensitive, pop-up Help that provides definitions for certain fields in AEM application windows. A gray circle next to a field in AEM indicates Hover Help is available for the field.

## To view Hover Help for a field in AEM:

Simply hold the mouse pointer over the Hover Help icon.

Information about the field appears.

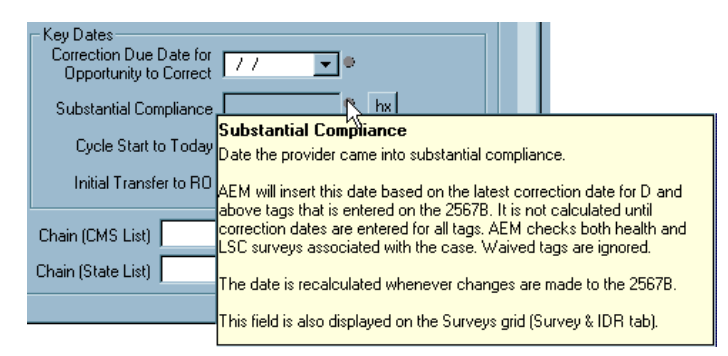

Figure 3: Hover Help example

SAs can activate Hover Help on a state-wide basis through the State Customization screen in ACO (System menu). ARO users can see Hover Help when they are connected to a state that has activated it.

# Acceptable Date Range in ASPEN

ASPEN does not allow dates outside of the range January 1, 1890 to December 31, 2050. You will be notified of an invalid date that is outside this range when it is entered in a field or grid, or on upload to national. A message will indicate the acceptable date range and you cannot save or upload until a valid date is entered.

# **AEM Procedures**

ASPEN Enforcement Manager (AEM) is configured as an additional view in ASPEN Central/Regional Office (ACO/ARO). State Agencies (SAs) and Regional Offices (ROs) can use AEM to manage all aspects of enforcement for Nursing Home (NH) and state licensure Home Health Agency (HHA) providers. RO and Central Office (CO) users can create and modify CLIA enforcement cases. States can also use AEM to create and modify enforcement cases on licensure-only NH and state licensure HHA providers, and monitor CLIA enforcement cases.

AEM shares all certification, complaint, and citation information captured within ACO/ARO and the ASPEN Complaints Tracking System (ACTS). While you can view survey information in AEM, most survey and certification data continues to be entered and maintained directly in ACO/ARO.

**Note:** Federal HHA providers have been decommissioned in ASPEN. Use iQIES to create, modify, upload, or delete enforcement cases for these providers. Enforcement data for Federal HHAs existing in ASPEN prior to decommission implementation is available in read-only mode to users with appropriate permissions. You will continue to use ASPEN for state licensure HHA providers and to create and maintain CMPTS records for HHAs.

# What is an ASPEN enforcement case?

Enforcement is the process of monitoring facilities to ensure that they remedy deficient practices and establish procedures that sustain continued compliance. In severe instances of non-compliance, enforcement allows imposition of significant sanctions against the provider, including monetary penalties and program termination.

Once an enforcement case begins, additional survey visits can be added to the cycle. An enforcement cycle ends with either compliance or termination (voluntary or involuntary). In AEM, a case remains open until all appeals are exhausted and all CMPs paid.

When working in an enforcement case, you can open a read-only view of facilities and surveys that are linked to the case and make changes to dates (2567 Issued, for instance) that are relevant to enforcement. Changes made in AEM are visible elsewhere in ACO the next time the survey is opened.

# Navigating in AEM

ASPEN Enforcement Manager is opened from the Enforcement tab in ACO/ARO.

> To open AEM, click on the **Enforcement** tab at the bottom of the tree.

The Enforcement tab's initial display contains the AEM tree in the left pane and a list of your action items on the right. This main view is called the AEM Explorer view.

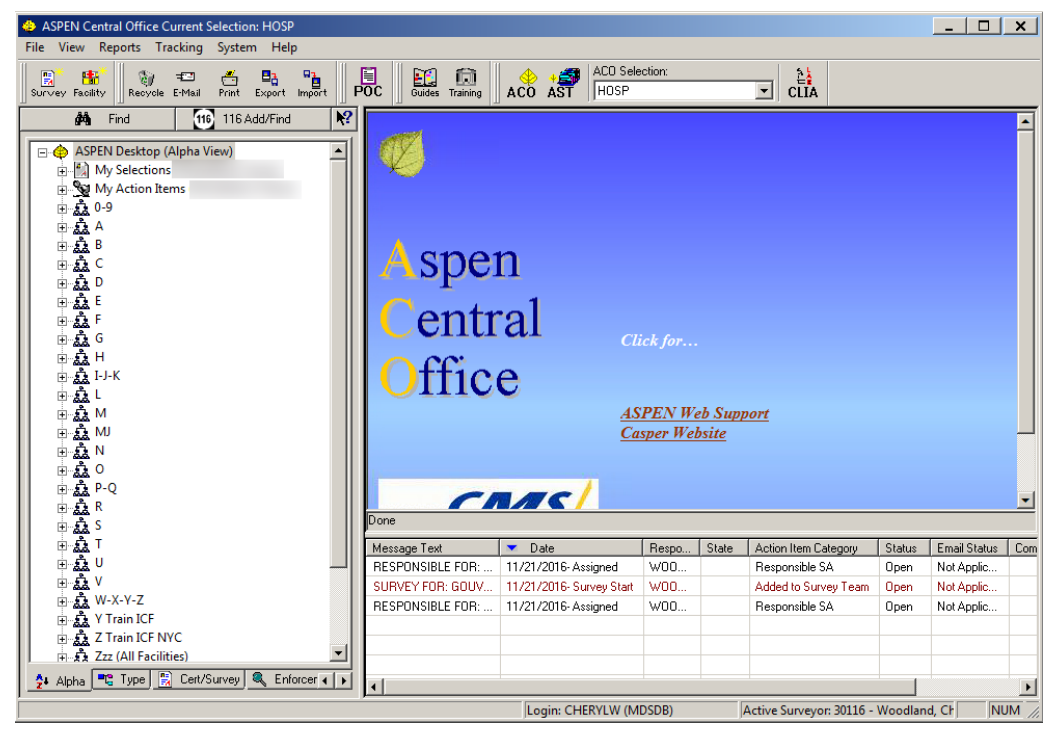

Figure 4: AEM Enforcement tab

# **AEM Explorer View**

| ASPEN Central Office Current Selection: HOSP                                                                                                    |                           |                             |                                       |                          |          |              | ×    |
|----------------------------------------------------------------------------------------------------|---------------------------|-----------------------------|---------------------------------------|--------------------------|----------|--------------|------|
| File View Reports Tracking System Help                                                                                                    |                           |                             |                                       |                          |          |              |      |
| Survey Facility Recycle E-Mail Print Export Import                                                                                                    | POC Guides Training       | ACO Sele                    | ction:                                | ▼ CLIA                   |          |              |      |
| 💏 Find 🚺 116 Add/Find 🕅                                                                                                    |                           |                             |                                       |                          |          |              |      |
| →         ASPEN Desktop (Alpha View)           ⊕         My Selections           ⊕         My Action Items           ⊕         \$\overline{A}\$ A           ⊕         \$\overline{A}\$ A           ⊕         \$\overline{A}\$ A           ⊕         \$\overline{A}\$ A           ⊕         \$\overline{A}\$ A           ⊕         \$\overline{A}\$ A           ⊕         \$\overline{A}\$ A           ⊕         \$\overline{A}\$ A           ⊕         \$\overline{A}\$ A           ⊕         \$\overline{A}\$ A           ⊕         \$\overline{A}\$ B           ⊕         \$\overline{A}\$ B           ⊕         \$\overline{A}\$ B           ⊕         \$\overline{A}\$ B           ⊕         \$\overline{A}\$ B           ⊕         \$\overline{A}\$ B           ⊕         \$\overline{A}\$ M           ⊕         \$\overline{A}\$ M           ⊕         \$\overline{A}\$ A           ⊕         \$\overline{A}\$ S | A sper<br>Centre<br>Offic | n<br>al cu<br>e<br>45<br>Ca | ck for<br>PEN Web Sup<br>sper Website | <u>port</u>              |          |              |      |
| II                                                                                                    | Message Text              | ▼ Date                      | Respo State                           | Action Item Category     | Status   | Email Status | Com  |
| II ≜… <u>\$</u> _U                                                                                                    | RESPONSIBLE FOR:          | 11/21/2016- Assigned        | W00                                   | Responsible SA           | Open     | Not Applic   |      |
| II ⊕ & V                                                                                                    | SURVEY FOR: GOUV          | 11/21/2016- Survey Start    | W00                                   | Added to Survey Team     | Open     | Not Applic   |      |
| E A W-X-Y-Z                                                                                                    | RESPONSIBLE FOR:          | 11/21/2016- Assigned        | W00                                   | Responsible SA           | Open     | Not Applic   |      |
|                                                                                                    |                           |                             |                                       |                          |          |              |      |
| H A 777 (All Facilities)                                                                                                    |                           |                             |                                       |                          |          |              |      |
|                                                                                                    |                           |                             |                                       |                          |          |              |      |
| Alpha High Type K Cert/Survey K Enforcer ( )                                                                                                    | •                         |                             |                                       |                          |          |              | ►    |
|                                                                                                    |                           | Login: CHERYLW (M           | DSDB)                                 | Active Surveyor: 30116 - | Woodland | d, CH NU     | IM / |

Figure 5: AEM Explorer view

The AEM tree (left pane of the display) provides a number of ways you can view and open enforcement cases. Learning to use the features of the tree can save considerable time as you work in the application.

# The AEM tree

Like other ASPEN Tree views, the AEM tree lists providers under alphabetical nodes. Providers displayed in blue have at least one open enforcement case.

Click the plus sign (+) to expand the facility node and see the enforcement cases listed beneath.

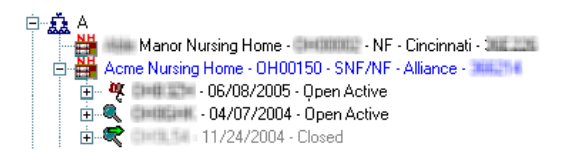

#### Figure 6: AEM tree

AEM icons apply identifying characteristics to each case:

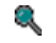

- Standard enforcement case icon.
- A red flag indicates a case that involves an Immediate Jeopardy situation.
  - Standard case icon with a superimposed arrow indicates a case that has been uploaded to the national system.

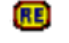

R

CDC Reporting Enforcement case icon.

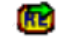

CDC Enforcement case icon with a superimposed arrow indicates a case that has been uploaded to national.

In addition to the alphabetical list, the AEM tree contains other nodes that are specific to enforcement:

- My Cases
- Special Cases
- My Action Items
- Case Workers

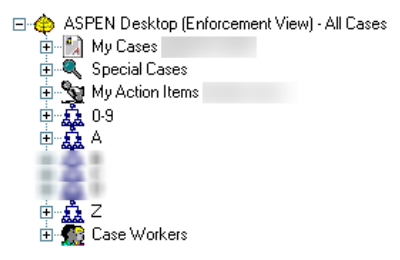

Figure 7: AEM tree - Enforcement nodes

# **My Cases**

| ASPEN Central Office Current Selection:     File View Reports Tracking System Help | ALL LTC OF  | ILY                                   |                                | <u>- 0 ×</u> |
|------------------------------------------------------------------------------------|-------------|---------------------------------------|--------------------------------|--------------|
| Survey Facility Recycle E-Mail Print Expo                                          | rt Import   | Ŷ Ŷ Help ACO AST                      | ACO Selection:<br>ALL LTC ONLY |              |
| 🚧 Find                                                                             | 🖭 Enforce   | ement Cases for:My Cases (SMITH, JIM) |                                |              |
| ASPENI Deakton (Enforcement) (in A                                                 | 🔺 Case      | Facility Name                         | Cycle Started                  | Status       |
| Hard ASPEN Desktop (Enforcement view                                               | 0=0156      | MEDICAL CENTER (SNF/                  | 01/06/2010                     | Open Active  |
|                                                                                    | 😧 CHIP21K   | MANOR (S/NF DP)                       | 02/08/2010                     | Open Active  |
| 🗄 🥎 My Action Items (Smith, Jim)                                                   | Constants   | NURSING CENTER (SNF/NF)               | 02/10/2010                     | Open Active  |
|                                                                                    | 📿 CHIFEBI   | ALPINE NURSING FACILITY (SNF/NF)      | 02/16/2010                     | Open Active  |
|                                                                                    | 0.63254     | ACME NURSING HOME (SNF/NF)            | 06/08/2009                     | Open Active  |
|                                                                                    | 0=029       | ALPINE GOOD SAMARITANS (SNF/NF)       | 11/04/2009                     | Open Active  |
|                                                                                    |             |                                       |                                |              |
| II ≞∰≩ ₽                                                                           |             |                                       |                                |              |
|                                                                                    |             |                                       |                                |              |
|                                                                                    |             |                                       |                                |              |
|                                                                                    |             |                                       |                                |              |
|                                                                                    |             |                                       |                                |              |
| <u> </u>                                                                           |             |                                       |                                |              |
|                                                                                    |             |                                       |                                |              |
|                                                                                    |             |                                       |                                |              |
| 🔁 Alpha 📆 Type 🔛 Cert/Surv 🗸 🕨                                                     | •           |                                       |                                | ١            |
| ,                                                                                  | Login: VIR0 | GINIA (MDSDB) Active Surveyor         | dithet - Smith, J              | im //        |

Figure 8: My Cases - List view

My Cases is a list of enforcement cases assigned to you as case worker. My Cases gives you instant access to details about cases and surveys without having to open individual records.

#### To see a line summary of each of your cases:

Highlight My Cases on the left.

List view, in the right pane, shows a line summary of each case with tracking number, cycle start date, and other relevant indicators.

#### To list your cases in both Tree and List views:

> Expand **My Cases** (click the plus sign (+) to the left).

#### To see the surveys involved and any attachments to the case:

In either view, double-click a case.

**Note:** In Tree view, revisits are identified by an asterisk preceding the event ID. The last digit of the event ID is greater than 1 (2 for the first revisit, 3 for the second, and so on).

#### To see tags cited and survey team information:

Double-click a survey.

# **Special Cases**

| ASPEN Central Office Current Selection: ALL LTC ONLY  File View Reports Tracking System Help |                |                                   |                                |  |
|----------------------------------------------------------------------------------------------|----------------|-----------------------------------|--------------------------------|--|
| Survey Facility Recycle E-Mail Print Expor                                                   | t Import       | ? ? N? ↓<br>/₩ Index Help ACO AST | ACO Selection:<br>ALL LTC ONLY |  |
| 🚧 Find                                                                                       | Enforceme      | nt Cases for:Active IJ Cases      |                                |  |
| ASPEN Desktop (Enforcement View)                                                             | 🔺 Case ID      | Facility Name                     | Cycle Started Status           |  |
| Adi El Desktop (El locement view                                                             | <b>47 +</b>    | CARE CENTER (SNF/                 | 05/16/2005 Open Active         |  |
| 📄 🔍 Special Cases                                                                            | 47 🕂 CHAR      | MANOR (S/NF DP)                   | 10/04/2009 Open Active         |  |
| 🕀 🔍 Active IJ Cases                                                                          | 9 + CH-H177F   | NURSING CENTER                    | 05/01/2009 Open Active         |  |
| 🕀 🔍 All IJ Cases                                                                             | 4 Character    | NURSING HOME (S                   | 05/01/2009 Open Active         |  |
| 🕀 🕀 Open Cases                                                                               | 4 🕈 CHIPTINE   | NSG & REHAB RES                   | 01/18/2010 Open Active         |  |
| ⊕ ≪ No Upportunity to Correct C→                                                             |                |                                   |                                |  |
| H                                                                                            |                |                                   |                                |  |
|                                                                                              |                |                                   |                                |  |
| E B B                                                                                        |                |                                   |                                |  |
| <u>⊨</u>                                                                                     |                |                                   |                                |  |
|                                                                                              |                |                                   |                                |  |
|                                                                                              |                |                                   |                                |  |
|                                                                                              |                |                                   |                                |  |
|                                                                                              |                |                                   |                                |  |
| 🦆 Alpha 📽 Type 🔛 Cert/Surv ( )                                                               | •              |                                   |                                |  |
|                                                                                              | Login: VIRGINI | A (MDSDB) Active Surveyo          | or: 💷 🗰 - Smith, Jim           |  |

Figure 9: Special Cases view

The Special Cases node organizes enforcement records into four categories to help you isolate important cases:

- Active IJ Cases Cases that have a current Immediate Jeopardy (IJ) situation
- All IJ Cases Cases with IJ situations that have either Current or Removed status
- Open Cases All open cases
- No Opportunity to Correct Cases Cases with a Beginning Case Type (Federal) of No Opportunity to Correct; applicable only for NH cases

These classifications are not mutually exclusive. You may see cases listed under more than one node.

# My Action Items

Action items can notify you of tasks that require attention and remind you of important next steps in your enforcement cycles.

The only action items you see in AEM are enforcement-related action items, plus any personal action items you may have added to your AST calendar. AEM action items are listed on the lower right whenever you go to the Enforcement tab or:

- ASPEN Central Office Current Selection: ACTIVE LTC - 🗆 X File View Reports Tracking System Help ACO Selection: Euides Training Survey Facility Export Import POC 1 ACTIVE LTC cīi/ Print -Recycle E-Mail Find 鹡 E Action Items CCN Message Text 💌 Date Responsible Party 🖃 🏟 ASPEN Desktop (Enforc 🔺 IJ SITUATION CHANGED BY IDR TO ENF CAS... 07/20/2017 Due M Α 🕀 🙀 My Cases (Thomas, NEW SURVEY ADDED TO ENF CASE. FOR: A ... 07/20/2017 Due M , A .. + Special Cases SUBSTANTIAL COMPLIANCE ACHIEVED TO ... 07/17/2017 Due М , A . 🕀 🙀 My Action Items (T E 10-9 E A A 🗉 🔔 B п <u>1</u> С 1 1 D ± 2 E E SA F E C G ⊞ 🗘 H E DI ÷. ± 1 K E L 💤 Alpha 📲 Type 🔛 Calk Login: A (GA) Active Surveyor: 1 - , A
- Highlight My Action Items in the tree to see a full screen list.

Figure 10: AEM - My Action Items view

- Right-click any action item for a menu of options:
  - Open enforcement case opens the case related to the action item.
  - Action Item Properties Opens the Action Item Properties window, where you can view details about the action item and change its Status (Open or Closed).
  - Close Multiple Action Items Allows you to close all selected action items.
  - Print Screen Sends the list of action items to the printer.

**Note:** Email delivery of action items is available when configured by your system or network administrator in ACO/ARO.

#### More ...

Refer to "Set Up Action Item Email Notification" in the ACO Procedures Guide. For a comprehensive list of action item messages, refer to the AST Procedures Guide, which is posted on the QTSO website at <u>https://qtso.cms.gov</u>.

# **Action Item Types**

In AEM, action items and case activities are tied together. Activities can be added to the case manually or triggered by specific entries in ASPEN.

When a user adds an activity to an enforcement case, its action item is sent to the recipients specified in the activity. When an activity is added to the case automatically, the action item goes to the primary case workers. Certain action items are triggered without a corresponding activity.

#### More ...

Procedure: "Add Activities" on page 41 "Shell Only Surveys - NH, State Licensure HHA" on page 48 For a comprehensive list of action item messages, refer to the AST Procedures Guide, which is posted on the QTSO website at https://gtso.cms.gov.

# **Action Item Filters**

If your action item list becomes lengthy, you can create filters for it - or hide it entirely. You can also create filters that show action items that have been sent to other staff members (in your work unit, for instance).

**Note:** It is not necessary for state users to create action item filters. If there is no filter, AEM shows all enforcement action items.

RO users, however, must create and activate a filter in order to see any action items. A single filter works for all states in the region.

#### To create and activate an action item filter:

- **1** Right-click **My Action Items** and select **New Action Filter**.
- 2 In the **Action Item Filter Settings** window, select the date range for the action items you want the new filter to list.
- **3** Indicate whether you want the filter to show personal or enforcement action items.
- 4 In the **Staff** section, choose whose action items you want to see:
  - To create a filter that displays only your action items, select Include Action Items for Current User.

Answer **Yes** to the confirmation prompt.

-or-

Click Add to select specific staff member names (you can include yourself on this list).

- 5 Choose either **Open** or **Closed** action items.
- 6 Select **Public** if you want other people to be able to use the filter.
- **7** Type the filter **Name**.
- 8 Click **OK** when done.
- **9** In the tree, click the **plus sign** (+) next to **My Action Items** to expand the node.

Your new filter is listed with a red checkmark, meaning the filter is not activated.

Public filters have a globe on the checkmark.

**10** To activate the filter, right-click it and select **Activate**.

Activated filters have a green checkmark.

#### More ...

Screen: "Action Item Filter Settings" on page 172

# **Case Workers**

In AEM, you can assign state and Federal case workers to each case and designate primary case workers.

Primary case workers receive action item notifications related to the case. There are also letter macros that insert the primary case worker's name into an enforcement letter.

AEM's Case Worker node lists all case workers, both state and Federal, that have been assigned to an enforcement case.

#### To see a list of cases assigned to a staff member:

- 1 Click the plus sign (+) next to the Case Workers node to expand it.
- 2 Click the plus sign (+) next to a name to see cases assigned to that case worker.

**3** Click the plus sign (+) next to a case to expand it and see its surveys and case-level attachments.

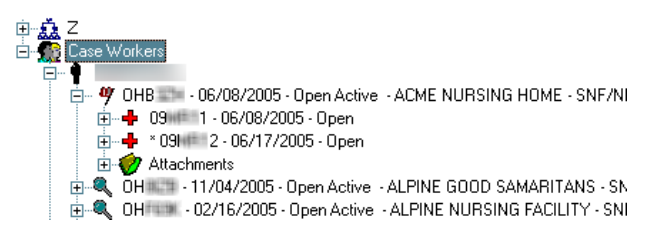

Figure 11: Expanded case shows surveys and case-level attachments

**4** Highlight any item in the tree to see its details on the right side of the screen.

#### More ...

Procedure: "Case Basics tab" on page 38

# **Customizing Your Display**

Two settings establish which providers and enforcement cases you see on the Enforcement tab: the active ACO selection set and the Enforcement Case Filter.

# **ACO Selection Sets**

The active ACO selection set filters the providers that are listed in the AEM tree. The selection set must include NHs, HHAs, or CLIA labs for any providers to be visible. In addition, you can use selection sets to limit displayed providers to specific counties, management/work units, operating status, etc.

To change the active selection set, use the ACO/ARO Selection drop-down box on the ACO/ARO menu bar.

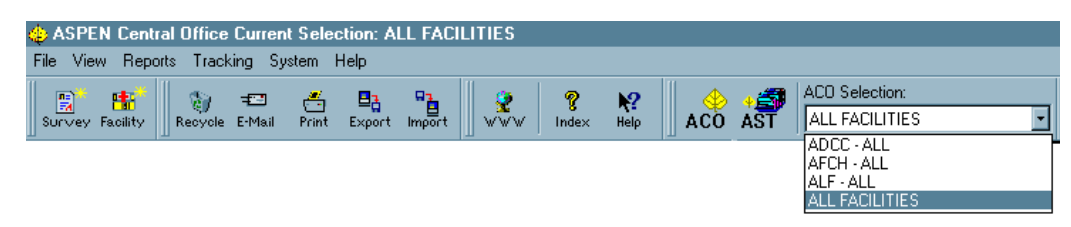

Figure 12: ACO Selection drop-down box

#### More ...

For instructions for creating selection sets:

Refer to the *ASPEN ACO Procedures Guide*. The latest version is posted on <u>https://qtso.cms.gov</u>.

# **Enforcement Case Filter**

You can use the Enforcement Case Filter to limit the cases listed in the tree to those having a specific Federal Status. This comes in handy when you need to see only one type of case, like CMP Collection cases. The active Enforcement Case filter is indicated in the ASPEN Desktop node.

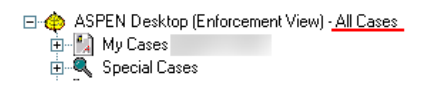

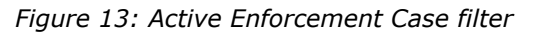

#### To change the current case filter:

1 At the top of the Tree view, right-click **ASPEN Desktop** and select **Set Filter**.

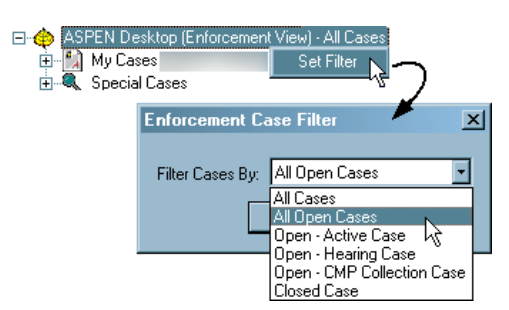

Figure 14: Set Filter option

2 In the **Enforcement Case Filter** window, choose the status of the cases that you want to see.

# Finding Existing AEM Cases

As in other areas of ACO, there is a Find button at the top of the Enforcement tab tree that you can use to locate a provider or a case. The Find window has enforcement-specific search criteria to facilitate finding case records in AEM.

#### To find an existing case:

- **1** On the **Enforcement** tab, click **Find** to open the **Find** window.
- 2 In the **Text** field, type in a search string the characters, alpha or numeric, that you want ASPEN to find.
- **3** Select a search **Type**.

**Note:** You can search by certain enforcement-specific criteria: Case ID, Docket #, Case Closed Date, and CMP Collection #.

4 Click **Find Now**.

- 5 Highlight the record you want and click **Go To Facility**.
- 6 Click the plus sign (+) to the left of the provider name to expand the node and show the enforcement cases.

**Note:** If you search by enforcement-specific criteria - Case ID, Docket #, Case Closed Date, or CMP Collection # - you highlight the record you want in Search Results and click Go to Case to locate the case in the tree.

#### More ...

Screen: "Find Case" on page 172

# **AEM Basics**

There are some basic concepts to keep in mind when working with AEM enforcement cases.

# **Provider Types/User Class**

SA and RO users can create enforcement cases for:

• Nursing Homes - ASPEN Federal provider subtypes 021, 022, 023, 024

SA users can also create enforcement cases for:

- NH licensure subtypes such as 02L
- HHA state licensure subtypes such as 05S

RO Users can create enforcement cases for these facility subtypes as well. However, they cannot designate these cases as State Licensure.

RO and CO users can create enforcement cases for:

- CLIA labs ASPEN Federal provider subtypes 221, 222, 223, 224, and 225
- Only CO users can create, edit, and delete enforcement cases for terminated CLIA labs.

RO and SA Administrators users can view enforcement cases on terminated CLIA labs.

RO and CO users can modify existing enforcement cases (depending on Open/Closed status) for terminated labs (with operating status other than Pending or Active) when Published to Registry is *not* selected.

# **Cycle Start/Enforcement Date**

# NH, Legacy HHA

The survey used to create an enforcement case is referred to as the starting survey, and its exit date is the start of the enforcement cycle.

For Nursing Homes, an enforcement case is initiated when the survey of a facility results in findings of deficiencies with scope and severity of D or above. A single cycle cannot exceed six months. The Cycle Start date begins the six-month clock during which the provider must come into compliance or face termination.

For legacy HHAs, an enforcement case was initiated when the survey of an agency resulted in findings of condition-level deficiencies, i.e., at least one tag on the survey was cited at condition level.

## CLIA

The start date of a CLIA enforcement cycle is the Enforcement Date entered in the Begin Enforcement Cycle window, which opens when a new CLIA enforcement case is created.

# Separate Health/LSC Enforcement Tracks - NH

Enforcement cycles for Nursing Homes can be initiated by either a Health or a Life Safety Code (LSC) survey. You can simultaneously have an active Health and an active LSC case open for a single NH provider, but you cannot have more than one case of the same type active at the same time.

If you have an NH enforcement case that is not in Substantial Compliance and it contains a Health survey, you cannot open a new enforcement case based on a subsequent Health visit. In this instance, AEM adds the later Health survey to the existing active Health enforcement case. To start a new Health cycle, the previous Health cycle must be in Substantial Compliance.

Once an enforcement case is defined by either a Health or an LSC survey, only visits of that type can be added to the case, except in the case of Combined Health/LSC Enforcement Tracks.

# **Combined Health/LSC Enforcement Tracks - NH**

A combined Health and LSC enforcement case on a Nursing Home occurs when it is initiated by Health and LSC visits that are performed within 7 days of each other. The 7-day window is defined as extending from the exit date of the earlier survey to the start date of the later survey. If you have a combined Health/LSC case, you can add subsequent visits of either type to the case.

When an LSC survey initiates the case, but a Health survey is performed within 7 days (before or after the LSC), the enforcement track is combined, and the Health survey exit date becomes the Cycle Start date. There is an exception when the LSC survey finds an IJ situation and the Health survey does not. In this case, the IJ situation makes the LSC exit date the Cycle Start date of the case.

AEM does allow the manual addition of LSC surveys to Health cases (and vice versa) when the survey dates are outside the 7-day window. You are asked to confirm that the addition is consistent with CMS policy.

# **Opening a New Case**

To create a new enforcement case, you open the Begin Enforcement Cycle window. For NHs and State Licensure HHAs, you must associate the new case with the survey that triggered the enforcement. CLIA enforcement cases may not have an associated survey.

**Note:** Federal HHA providers have been decommissioned in ASPEN. Use iQIES to create, modify, upload, or delete enforcement cases for these providers. Enforcement data for Federal HHAs existing in ASPEN prior to decommission implementation is available in read-only mode to users with appropriate permissions. You will continue to use ASPEN for state licensure HHA providers and to create and maintain CMPTS records for Federal HHAs.

**NH** - A new enforcement case is created when:

• An NH provider is cited for deficiencies at Scope/Severity level D and above.

and

• There is no existing or previous enforcement case without substantial compliance as of the exit date of the survey.

**HHA** (HHA licensure subtypes only, e.g. 05S) - A new enforcement case is opened when an agency is cited for condition-level deficiencies.

**CLIA** - Each CLIA lab can have a maximum of one enforcement case per calendar day, and only CO users can create enforcement cases on terminated CLIA labs.

#### To open a new case:

- 1 In ACO (or ARO), select the **Enforcement tab** and locate the facility of interest in the tree.
- 2 Right-click the provider name and select **New Enforcement**.

The Begin Enforcement Cycle window appears with a list of the facility's surveys. The list includes any surveys that are not already part of an enforcement case, ordered by Exit Date.

| Begin Enforcen | nent Cycle for  | THE SAME SIDE      | TTHEOTHER CA | AT CTN    | X     |
|----------------|-----------------|--------------------|--------------|-----------|-------|
| Select the     | Survey Which Be | gins this Enforcen | nent Cycle   |           |       |
| Event ID       | Survey D        | ate 🔋 Exit Date    | Category     | Provider  | ID 🔺  |
| + **           | 01/18/20        | 17 01/18/201       | 7 CMPIVT     | 10.001000 |       |
| - 17M          | 09/16/20        | 15 09/23/201       | 5 CMPIVT     | 10.000    |       |
| +              | 06/10/20        | 14 06/25/201       | 4 CMPIVT     | 10.000    |       |
| - (1975)       | 06/13/20        | 14 06/13/201       | 4 CMPIVT     | 10.000    |       |
| -              | 04/25/20        | 14 04/25/201       | 4 CMPIVT     | 10.000    |       |
| + 1000         | 03/26/20        | 14 04/01/201       | 4 CMPIVT     | 10.000    |       |
| +              | 04/04/20        | 13 04/16/201       | 3 CMPIVT     | 10.000    |       |
| +              | 06/19/20        | 12 06/19/201       | 2 CMPIVT     | 10.000    |       |
|                | 05/21/20        | 12 05/21/201       | 2 CMPIVT     | 10.000    | -     |
| •              |                 |                    |              |           | •     |
|                |                 |                    |              |           |       |
|                |                 |                    |              |           |       |
|                |                 |                    | •            | ОКС       | ancel |

Figure 15: Begin Enforcement Cycle window - NH

| Begir | n Enforcement (  | Cycle for       | 8.5 (1996) HE   | 14 (18 19 19 19 | LINE IS     | X |
|-------|------------------|-----------------|-----------------|-----------------|-------------|---|
|       | Show only sur    | veys with CoPs  |                 |                 |             |   |
| Г     | Select the Surve | ey Which Begins | this Enforcemen | t Cycle         |             | _ |
|       | Event ID         | Survey Date     | Exit Date       | Category        | Provider ID |   |
|       | 380711           | 10/28/2013      | 10/28/2013      | LICEN           |             |   |
|       | \$3,3513         | 01/21/2013      | 01/21/2013      | LICEN, REVST    |             |   |
|       | ÷ 3,8512         | 10/04/2011      | 10/04/2011      | LICEN, REVST    |             |   |
|       | \$,3511          | 03/10/2011      | 03/10/2011      | LICEN           |             |   |
|       |                  |                 |                 |                 |             |   |
|       |                  |                 |                 |                 |             |   |
|       |                  |                 |                 | © OK            | Cance       |   |

Figure 16: Begin Enforcement Cycle window - state licensure HHA

Figure 17: Begin Enforcement Cycle window - CLIA

**3 NH, State Licensure HHA** - Select the survey that initiated the case and go to step 5.

#### State Licensure HHA - Select the Show only surveys with CoPs

checkbox to limit the surveys displayed to surveys that are not already on an enforcement case and contain at least one CoP tag. When the checkbox is unchecked, all surveys not already on an enforcement case will display, whether they have CoP tags or not. The checkbox defaults to checked.

If checked and no surveys with CoPs are available, a message notifies the user that ASPEN will look for surveys without CoPs. If available surveys without CoPs exist, the user can continue creating a case (with the checkbox unchecked).

**CLIA** - Optionally select a related survey.

- 4 CLIA Enter the Enforcement Date and select the Type of Event, whether or not there is an associated survey.
- 5 Click **OK** to create a new case record.

The case opens at the **Case Basics** tab.

#### More ...

Procedure: "Case Basics tab" on page 38

# **Modifying and Viewing Cases**

With appropriate permissions, you can add or update information in existing cases. When a user has a case open, other users can view the case in read-only mode. You can also directly open enforcement cases in Inquiry (read-only) mode to view case details.

#### To modify an enforcement case:

- **1** On the **Enforcement tab**, locate the enforcement case in the tree.
- 2 Right-click the case you want and select **Modify Enforcement** to open the case file.

**Note:** If you do not have read/write access, the case opens in read-only mode.

**3** Update case information as needed.

#### *To open a case in Inquiry mode:*

- **1** On the **Enforcement tab**, locate the enforcement case in the tree.
- 2 Right-click the case, and select **Inquiry**.

The case opens in read-only mode.

#### More ...

Procedure: "Finding Existing AEM Cases" on page 27

# **Deleting Cases**

#### CLIA

In order to delete a CLIA enforcement case there can be no registry information present, with an exception for enforcement cases with registry information only for the current calendar year. In the latter case, a warning/confirmation message appears.

- ROs can only delete enforcement cases created by ROs.
- COs can only delete enforcement cases created by COs.

#### To delete a CLIA enforcement case:

From Tree view, right-click the enforcement case and select **Delete**.

# The AEM Case File

NH and legacy HHA enforcement records in AEM contain eight tabs.

- Case Basics
- Surveys & IDR/IIDR (NH)/Surveys & IDR (legacy HHA)
- Remedies (NH)/Sanctions (legacy HHA)
- CMP
- NATCEP
- Notices
- Hearing/Appeal
- Upload

|        | Case Basics | Surveys & IDR/IIDR | Remedies | CMP | NATCEP | Notices | Hearing/Appeal 🛱 Upload |
|--------|-------------|--------------------|----------|-----|--------|---------|-------------------------|
| Figure | 18: NH en   | forcement case     | tabs     |     |        |         |                         |

Case Basics Surveys & IDR Sanctions CMP NATCEP Notices Hearing/Appeal 🛱 Upload

Figure 19: Legacy HHA enforcement case tabs

CLIA enforcement records have nine tabs.

- Case Basics
- Surveys & Citations
- Sanctions
- CMP
- Specialties
- Notices
- Hearing/Appeal
- Registry
- Upload

Case Basics Surveys & Citations Sanctions CMP Specialties Notices Hearing/Appeal Registry Upload

# Title Bar, Case Header and Footer

The title bar of the case, and the case header and footer remain visible at all times.

# **Title Bar**

The title bar at the top of the window provides basic information about the case.

#### More ...

Screen: "Title Bar and Case Header" on page 110

# **Case Header**

The case header displays key milestone dates. It also provides access to a read-only copy Facility Properties for the provider and, for CLIA labs, a read-only copy of the lab's current CMS-116.

## To open a read-only view of Facility Properties:

#### NH, CLIA

> In the header, click the **Facility Detail** button.

#### Legacy HHA

> In the header, click the **Agency Detail** button.

# To open the CLIA CMS-116 form in Inquiry mode:

> In the header, click the **CLIA 116** button.

#### More ...

Screen: "Title Bar and Case Header" on page 110

# **Case Footer**

The footer provides access to a number of functions such as printing reports, creating letters, and accessing related complaints.

#### More ...

Screen: "Case Footer" on page 111

# **Access Related Complaint Investigations**

You can see which investigations, intakes, and allegations in ACTS are related to an enforcement case by using the CmpInt Inv (Complaint Investigation) button in the case footer. With appropriate permissions, you can open and update these investigations and intakes and edit allegation details and findings. You can also print the following intake-specific forms and reports:

- Intake Information
- Investigation Report
- Intake Notes
- Summary Non-confidential
- CMS-2802
- CMS-1541A
- Investigation Survey Report
- CMS-562 (*only* for pre-ASPEN 10.1.7 investigations with exit dates prior to 07/01/2014)

#### To view related complaint investigations:

**1** In the AEM case footer, click **Cmpint Inv**.

The **Investigations related to** window opens. It lists all investigations, intakes, and allegations related to the enforcement case.

|       | Invest<br>ID  | Survey Type | Investigate<br>By | to RO/MSA           | Forwarded<br>to CO | RO<br>Receipt | Final Action<br>Signoff | RO Receive<br>Investigation | ed Upload<br>on Status |     |
|-------|---------------|-------------|-------------------|---------------------|--------------------|---------------|-------------------------|-----------------------------|------------------------|-----|
| 1     |               | CMPIVT      | State Survey      | <b>y</b>            |                    |               |                         |                             | Successful             |     |
|       |               |             |                   |                     |                    |               |                         |                             |                        |     |
|       |               |             |                   |                     |                    |               |                         |                             |                        |     |
|       |               |             |                   |                     |                    |               |                         |                             |                        |     |
| 5     | Modify Invest | igation     |                   |                     |                    |               |                         |                             |                        |     |
| take  | s             |             |                   |                     |                    |               |                         |                             |                        |     |
|       | Invest ID     | Intake ID   | Received          | Туре                | Sta                | itus          |                         | Priority                    | Due Dat                | e [ |
| 1     | INCOME.       | CO000       | 01/06/2011        | Complaint 4         | 8 - Closed         |               | Non-U Medium            |                             | 05/05/2012             |     |
| 2     | 100003-00     | CO000       | 01/25/2011        | Entity Reported     | 8 - Closed         |               | Non-U High              |                             | 02/08/2011             |     |
| 3     | 100000        | CO000       | 04/07/2011        | Complaint 8         | 8 - Closed         |               | Non-U High              |                             | 04/21/2011             |     |
| 1     | 1             |             |                   | · · · · ·           |                    |               |                         |                             |                        | •   |
|       | _             | 1 -         | -1                |                     |                    |               |                         |                             |                        | Ľ   |
| ŀ.    | Modiřy Intake | : 🖌 Print   |                   |                     |                    |               |                         |                             |                        |     |
|       |               |             |                   |                     |                    |               |                         |                             |                        |     |
| lega  | tions         | -           |                   |                     |                    |               |                         |                             |                        |     |
|       | Invest ID     | Intake ID   |                   | Category            | Subc               | ategory       |                         | Seriousness                 | Deficiencies           |     |
| 1     | 100000-000    | CO000       | Details 15        | Nursing Services    | 14 Reside          | nt Not Turr   | Find Txt                |                             |                        | C   |
| 2     | Approx 4 and  | CO000       | Details 14        | Dietary Services    | 11 Therap          | eutic Diets   | N Find Txt              |                             | 0325                   | C   |
| 3     | 100000-000    | CO000       | Details 22        | Physical Environme  | nt 07 Offens       | ive Odors     | In Find Txt             |                             |                        | C   |
| 4     | 1000000000    | CO000       | Details 11        | Quality of Care/Tre | atm 01 Client S    | Grvs Not Pe   | Find Txt                |                             | 0325                   | C   |
| 5     | 100000        | CO000       | Details 15        | Nursing Services    | 30 Reside          | nt Safety     | Find Txt                |                             | 0323                   | С   |
| - 1 - | (             |             |                   |                     |                    |               |                         |                             |                        | · ( |

Figure 21: Investigations related to window
- **2** To view or update an investigation, select it in the **Investigations** section and click **Modify Investigation**.
- **3** To view or update an intake, select it in the **Intakes** section and click **Modify Intake**.
- **4** To print intake-related forms and reports, select the intake, click **Print**, and choose the items you want to print.
- **5** To add or modify allegation details text, click the **Details** button in the applicable row on the **Allegations** grid.
- **6** To add or modify allegation findings text, click the **Find Txt** button in the applicable row on the **Allegations** grid.

# Add Case-Level Attachments

You can attach additional files to an enforcement case using the Attachments button in the case footer. If you have enforcement letters that are created outside AEM, or if you have other documents or digital photos related to the case, you can link them to the case record as attachments so you and others can open and view them while working in the case. This provides a convenient way to exchange relevant case information.

**Note:** Attaching a file creates a copy of the file, compresses it, and stores it in the ASPEN database. If you move or delete the original, it does not affect the AEM attachment.

#### To attach a file to a case:

- **1** In the AEM case footer, click **Attachments**.
- 2 In the Attachment Documents for Case window, enter a Description of the file you are attaching, and click Attach/View.
- 3 In the **Open** window, specify the **Files of type** that you are attaching.
- 4 Navigate to the file you want to attach, select it, and click **Open**. AEM asks you if you want to preview or edit the file.
- 5 Say **Yes** to both attach the file to the case and open the file, or **No** to attach the file without opening it.

Date and time of attachment are automatically entered.

6 Click Close to close the Attachment Documents for Case window.

#### More ...

Screen: "Attachment Documents for Case" on page 171

**TIP:** For Nursing Home cases, the RO can use the Intakes and Allegations grids to quickly identify surveys and tags associated with entity-reported incidents that might be eligible for a 50% CMP reduction.

# **Case Basics tab**

The first tab in the enforcement record, Case Basics, is the active tab whenever you open a case. It contains important case summary information and dates, and has text editors for recording relevant details.

On the Case Basics tab, you will:

- Enter the Beginning Case Type
- Assign case workers
- Add activities
- Transfer the case to the RO
- Record case notes
- Maintain the case status

# Case/Event Type

#### NH

When you open a new NH case, Beginning Case Type is required. If the starting survey (the survey that initiated the enforcement action) contains Federal regulations, select a Federal Type.

If the starting survey does not contain Federal regulations, select State Licensure. You do not have to enter a Federal Type.

**Note:** If the nature of the case changes during the enforcement cycle, do not change Beginning Case Type. It is intended to record the Case Type at the time the case is opened.

#### State Licensure HHA

On a new HHA state licensure enforcement case, you can select State Licensure for the Beginning Case Type.

#### CLIA

When you open a new CLIA case, you must specify Type of Event in the Begin Enforcement Cycle window. The selected option can be changed on the Case Basics tab.

Optionally, you can add a starting survey, but it is not required.

38

# **CDC COVID-19 Reporting Enforcement**

ASPEN provides a highly automated Centers for Disease Control and Prevention (CDC) Reporting Enforcement process in ARO/AEM to facilitate CMS' tracking and management of compliance with CDC's COVID-19 reporting requirements for active Nursing Homes. NH facilities are in compliance if they submit resident and staff COVID-19 information in a timely fashion and in the correct format to CDC's National Healthcare Safety Network (NHSN) reporting system.

For non-compliant facilities identified by ASPEN, a CDC enforcement case is automatically created with a Per Day CMP, and a COVID desk survey is created with tag 884 cited and citation text automatically entered. CDC enforcement letters and CMS-2567 forms are automatically generated and delivered to non-compliant facilities.

RO analysts track and manage CDC enforcement cases in ARO/AEM. Training materials with full details are available to ROs; contact your Regional Office manager for access.

SAs can open CDC reporting enforcement cases from the ACO Enforcement tree. They are distinguished by the yellow RE (Reporting Enforcement) icon as are the associated surveys.

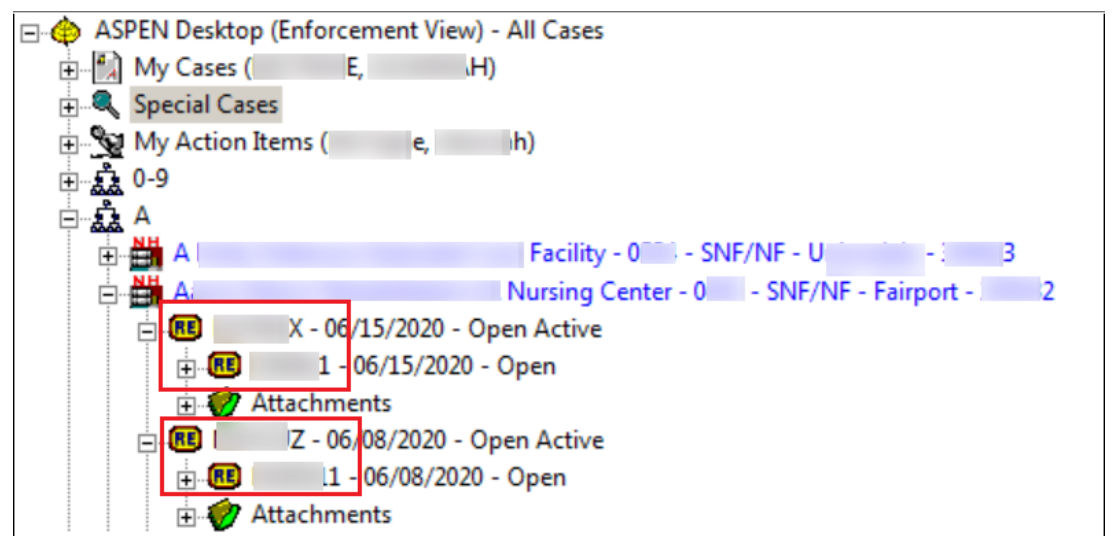

*Figure 22: CDC cases and surveys in the Enforcement tree* 

CDC Enforcement cases and surveys are read-only in ACO unless the RO has released a case to a state on an individual basis. A message indicates a CDC Enforcement case or survey is read-only when you open it.

For CDC enforcement cases only, the new read-only Special Case Type field appears on the Case Basics tab with "CDC Reporting" automatically entered.

| Case Basics | Surveys & IDR/IIDR   Remedies   CMP   NATCI | EP |
|-------------|---------------------------------------------|----|
|             | Case Status                                 | ar |
| 🕂 🗁 Hea     | alth Federal Status Open-Active             | •  |
|             | Beginning Case Type                         | 1  |
| None I.     | Federal Type Opportunity to Correct         |    |
|             | State Licensure 🗖 🛛 Special Case Type       |    |
| No S        | C Double G CDC Reporting                    |    |

Figure 23: CDC enforcement case read-only in ACO, Special Case Type field displayed

If the RO has released a CDC enforcement case to your state, the Release Special Case To State checkbox on the Case Basics tab is selected and the case and related items (e.g., desk survey) are read/write as appropriate in ACO.

|                                                     | Case Status                                                                  |                                                                                  | Summary                                         |                                                          |                  |            |
|-----------------------------------------------------|------------------------------------------------------------------------------|----------------------------------------------------------------------------------|-------------------------------------------------|----------------------------------------------------------|------------------|------------|
| 🕂 🗹 Heath                                           | Federal Status Open                                                          | -Active                                                                          | • © Closed                                      | // •                                                     | State Status     | ~          |
| None N<br>None N<br>No SQC                          | Beginning Case Type<br>Federal Type Oppo<br>State Licensure Co<br>Double G C | rtunity to Correct<br>Special Case Typ<br>CDC Reporting<br>se Special Case To St | Key Dates<br>Correction<br>Opportu<br>Substanti | Due Date for<br>nity to Correct 05/11<br>to Compliance 0 | •<br>1/2020<br>• | hx         |
| Federal Progra<br>Participation Statu<br>Status Dat | n<br>s<br>e ///                                                              |                                                                                  | Chain (CMS<br>Chain (State                      | List)                                                    |                  | hx Set Dat |

Figure 24: CDC enforcement case released to SA, read/write in ACO

**Note:** CDC enforcement cases are separate from any other non-CDC enforcement case/cycle.

# Assign Case Workers

#### NH, State Licensure HHA

States can assign state case workers and ROs can assign Federal case workers to each case. One state and one Federal case worker must be designated as primary. Primary case workers receive action items related to the case.

#### CLIA

ROs can assign state, Federal, and CO case workers to each case. One case worker of each type must be designated as primary and will receive action items related to the case.

#### To assign a case worker:

- 1 In the **Case Workers** section of the **Case Basics** tab, select **Add**.
- 2 CLIA In the Select Type Of Case Worker window, choose State, RO, or CO and click OK.
- **3** In the **Select Case Worker** window, choose the case worker you want to assign and click **OK**.

**CLIA** - The list will be limited to SA, RO, or CO staff members as appropriate.

- **4** Repeat to add additional case workers.
- **5** Change the **Current Primary** case worker if needed.

The first case worker assigned of each type is designated as Current Primary by default. If, for example, state and Federal employees are assigned to the case, there will be two primary case workers.

### Add Activities

The Activities section can be used both as a scheduling tool and to maintain a history of the case. Some activities are created automatically by certain entries in ASPEN, triggering corresponding action items that are sent to the primary case workers. AEM adds these activities to the Activities grid. Case workers can manually enter additional activities as needed.

Note: SAs cannot modify activities assigned by the RO and vice versa.

#### To add/modify an activity:

- 1 In the **Activities** section of the **Case Basics** tab, click **Add**, or select an activity and click **Modify**.
- 2 In the **Define Activity** window, select the activity **Type** from the drop-down list.

- 3 Enter the Sent date for the corresponding action item.Today's date is entered by default.
- 4 Enter the **Due** date for the activity.
- **5** When the activity is done, enter the **Completed** date.
- 6 Assign staff members to the activity.
- 7 Add any **Comments** and select **OK**.

#### More ...

Screen: "Activities" on page 115 Screen: "Define Activity" on page 115 "Assign Staff to Activities" (below)

# **Assign Staff to Activities**

States and Regional Offices can both assign SA or RO staff or teams (work units) to an activity. All assigned staff will receive an activity action item. Each activity created for the case has a designated Responsible Party (aka Primary Recipient) who is responsible for completing, or monitoring and confirming the completion of the activity.

- 1 In the **Staff** section, select **Add S.A.**, **Add R.O.**, or **Add Team** to open the **Add Activity Recipient** window.
- 2 Select an individual/team (work unit) to assign to the activity and receive an activity action item.

At least one staff member/recipient must be entered in the Staff section. Team adds all members of a work unit to the Staff grid.

- 3 Repeat to assign additional staff members to the activity.
- 4 Change the **Responsible Party** if needed.

### Transfer Cases to the RO - NH

When states transfer NH cases to the RO, they enter a date in the Initial Transfer to RO field and create a related activity. ROs should enter the Initial Transfer date for any case that is opened by the RO rather than the SA. If AEM detects that a case should be transferred, the Initial Transfer label is converted to a warning displayed in red.

| a second the second second |     |          |       |                  |
|----------------------------|-----|----------|-------|------------------|
| Initial Transfer to        | 1.1 | <b>.</b> | hu    | Cat Data         |
| RO Needed2                 |     | -        | - TIX | <u>s</u> er bale |
| HO Needed:                 | ,   |          | _     |                  |

Figure 25: Initial Transfer warning

#### To transfer a case to the RO:

1 In the **Key Dates** section of the **Case Basics** tab, select the **Set Date** button next to the **Initial Transfer to RO** field.

This opens the Define Activity window with Type set to 23 Case Sent to RO. Today's date is entered as the Sent date of the activity action item.

- 2 If necessary, change the **Sent** date.
- **3** Complete the other fields as appropriate and select **OK** when done.

You must assign staff members to the activity. They will receive an activity action item.

Today's date is entered as the Initial Transfer to RO date by default.

4 To change the Initial Transfer date, press Set Date to open the Initial Transfer to RO window, enter the correct date and click OK. The Define Activity window opens; click Cancel to close it.

The new Initial Transfer to RO date is displayed.

You can create a new activity rather than canceling out of Define Activity. You cannot modify the Case Sent to RO activity you previously created.

#### More ...

Screen: "Summary" on page 111 Procedure: "Assign Staff to Activities" on page 42

### Change Case Status/Close a Case - NH

The Case Basics tab contains fields for both Federal and State status. The State Status field is enabled only when the case involves State Licensure and only in ACO, and can be changed only by states.

Federal Status can be updated by states until the Regional Office becomes involved with the case. The Federal Status field is enabled for states and regional offices according to provider participation and case type.

When you close an enforcement case, AEM checks for Federal remedies with a status of Pending. A case cannot be closed if there are Pending Federal remedies. If AEM finds any, it displays a window that gives you the option of changing Pending remedies to a non-pending status.

#### To change Case Status:

In the Summary section of the Case Basics tab, select the applicable Federal Status and/or State Status.

State Status is enabled only in ACO and only if State Licensure is selected.

#### More ...

Screen: "Case Status" on page 113 Screen: "Federal Pending Remedies - NH, HHA" on page 114

# Add Case Notes

Case Notes provides an area for recording notes relevant to the case.

#### NH, State Licensure HHA

States and ROs can use Case Notes to exchange information. SAs and ROs can see both sets of notes, but states can enter only state notes and regions can enter only RO notes.

#### CLIA

For CLIA cases, ROs and the CO can use Case Notes to enter and view information. They can view both sets of notes, but enter notes only in their own section.

#### To add case notes:

- **1** At the bottom of the **Case Basics** tab, type your notes into the:
  - State Case Notes or RO Case Notes section (NH, state licensure HHA)
  - RO Case Notes or CO Case Notes section (CLIA)
- 2 To insert notes from an .rtf or .txt file, select the **Open** button above the text box.
  - The **Import** window opens where you can select the path to your file in the **Look in** field, change **Files of type** to .txt if necessary, and select your file to insert it into Case Notes.
- **3** Use the **Bold**, **Italic**, **Underline**, and **Spell Check** buttons to edit the notes.

To edit the notes using the more full-featured ASPEN word processor, select the **Notes** button in the case footer.

#### More ...

Screen: "Case Notes section" on page 116 Screen: "ASPEN word processor" on page 175

# Send Case Info to Case Workers

ASPEN can generate an email with information about the current enforcement case and send it to assigned case workers who have a valid email address entered in their personnel record. The body of the email provides basic case information and indicates (as applicable) a current IJ, CMPs, Substandard Quality of Care (SQC), or incomplete activities on the case.

#### To send enforcement case information to case workers:

1 Press the **Email** button in the case footer.

|                                                                      |                                                                                                    |                                                                                         |                                                                                     |                              | 4 |
|----------------------------------------------------------------------|----------------------------------------------------------------------------------------------------|-----------------------------------------------------------------------------------------|-------------------------------------------------------------------------------------|------------------------------|---|
| ubject: Enfor                                                        | cement case, Gadures, for                                                                            | TEST HEALTH AND REHA                                                                    | B <b>Manual needs your atte</b>                                                     | ntion                        |   |
| A No Opportur<br>needs<br>CMPs are pres                              | ity to Correct Enforcemen<br>your attention,<br>ent on the case,                                     | t case, and m, for TEST                                                                 | HEALTH AND REHAB                                                                    |                              | A |
| 5QC is present                                                       | on the case.                                                                                         |                                                                                         |                                                                                     |                              |   |
| 5ent: 01/20/20<br>5ent: 01/20/20<br>5ent: 01/22/20                   | 13 Due: Type: 22-New 9<br>13 Due: Type: 22-New 9<br>13 Due: Type: 22-New 9                           | Survey Added Responsible<br>Survey Added Responsible<br>Survey Added Responsible        | Party:<br>Party:<br>Party:                                                          |                              |   |
| 5ent: 01/22/2(<br>5ent: 01/21/2(<br>5ent: 01/22/2(<br>5ent: 01/22/2( | 13 Due: Type: 22-New 9<br>13 5:24:21 PM Due: Typ<br>13 4:00:21 PM Due: Typ<br>13 4:00:22 PM Due: Typ | Survey Added Responsible<br>be: 95-CMP Payment Poste<br>be: 31-IJ Situation Added F     | Party:<br>d By OFM Responsible Par<br>Responsible Party:<br>Responsible Party:      | ty:                          |   |
| 5ent: 01/23/20<br>5ent: 01/23/20<br>5ent: 01/23/20                   | 13 12:14:59 PM Due: Ty<br>13 12:15:00 PM Due: Ty<br>13 Due: Type: 23-Case                            | ype: 32-Substantial Complia<br>ype: 32-Substantial Complia<br>Sent to RO Responsible Pa | ance Achieved Responsible<br>ance Achieved Responsible<br>arty: ALPINE - SYSTEM, AD | e Party:<br>e Party:<br>DMIN |   |

The email is displayed in the Email Dialog.

Figure 26: Email with case info

- **2** Edit the contents as needed.
- **3** Press **Send Email** to send the message to the specified recipients.

#### More ...

Screen: "Case Footer" on page 111

Refer to "Set Up Action Item Email Notification" in the ACO Procedures Guide. The latest version is posted on <u>https://qtso.cms.gov</u>.

# Substantial Compliance - NH, State Licensure HHA

AEM calculates Substantial Compliance for Nursing Homes and state licensure HHAs using criteria specific to the provider type once all tags with a Scope/Severity of D and above cited on surveys related to the case are either corrected or have a valid waiver. You can override the AEM calculation when circumstances require it.

#### NH

AEM calculates Substantial Compliance once all tags with a Scope/Severity of D and above cited on surveys related to the case are either corrected or have a valid waiver.

#### State Licensure HHA

AEM calculates Substantial Compliance once correction dates are entered for all COPs cited in the enforcement case, even on surveys done subsequent to the initiating survey.

#### To override the AEM substantial compliance calculation:

- **1** On the **Case Basics** tab, to the right of the Substantial Compliance field, click the **Override** button.
- 2 Answer **Yes** to the confirmation message.

If you select Yes, AEM will never again calculate the substantial compliance date for this case.

- **3** Enter the new substantial compliance date.
- 4 Click OK.

**Note:** When Substantial Compliance is removed from a closed enforcement case, the case is reopened (Federal Status is set to Open-Active) and AEM sends an action item to the primary case workers.

# Surveys & IDR/IIDR tab - NH, Legacy HHA

The Surveys & IDR/IIDR (NH)/Surveys & IDR (legacy HHA) tab lists all surveys attached to the case, and all cited deficiencies. If there is an IDR (NH, legacy HHA) or Independent IDR (NH) requested for any survey, that information is automatically entered from the Informal Dispute Resolution ... window. The information is read-only here.

Use this tab to:

- Monitor CMS-2567 and Plan of Correction (POC) dates related to the case
- Add IJ situations to the case
- Track IDRs/Independent IDRs related to the case

The Cycle Surveys and Citations Management section, at the top of the Surveys & IDR/IIDR tab, has three subtabs:

- Surveys grid with one-line summaries of surveys associated with the case/cycle. The Informal Dispute Resolution ... section below the Surveys grid provides IDR/IIDR information for the selected survey, if applicable.
- IJ Situation tracks dates of instances of IJ and the associated survey information.
- Citations: All Surveys provides a master list of all of the deficiencies cited on all of the surveys related to the case, with current plan of correction, correction dates, and IDR/IIDR status.

# Surveys subtab - NH, Legacy HHA

The Surveys subtab on the Surveys & IDR/IIDR tab provides line summaries of survey information, with buttons that open windows showing more survey detail. Most survey data is read-only in AEM; however, you can enter CMS-2567 and POC information (NH).

While AEM adds related surveys to an enforcement case automatically, in special circumstances you can add an existing survey (certification or complaint) to a case:

> On the **Surveys** tab, select, **Add Survey to Cycle**.

A window opens where you can select the survey to add to the case.

The first four columns in the survey grid are frozen and do not move when you scroll to the right.

Use the function buttons beneath the survey grid to:

- Add surveys to the case
- Change cycle starting survey
- View read-only survey and citation detail
- Print forms
- Remove a survey from the case

**Note:** If a letter is associated with the survey, you must first remove the association in the Associated Survey column on the Notices tab.

#### More ...

Screen: "Surveys subtab" on page 119 Screen: "POC Tracking" on page 120 Fields: "Surveys: Buttons", on page 202 Screen: "Notices tab" on page 156

### Informal Dispute Resolution ... section

For NH cases with associated CMP(s) and/or an enforcement cycle start date on or after 01/01/2012, this section is called Informal Dispute Resolution - IDR/IIDR for Survey. Forcases with no associated CMP and/or an enforcement cycle start date prior to 01/01/2012, the title is Informal Dispute Resolution - IDR for Survey.

When you select a survey in the Surveys grid above, this section lists all tags on the survey and their current IDR/IIDR status. The heading shows the survey Event ID and exit date.

#### More ...

Procedure: "IDRs and IIDRs - NH, State Licensure HHA" on page 88 Screen: "Informal Dispute Resolution - IDR/IIDR for Survey section" on page 121

### Shell Only Surveys - NH, State Licensure HHA

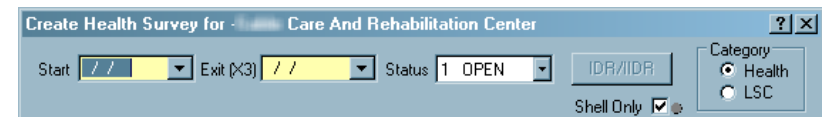

#### Figure 27: Shell Only checkbox

The Shell Only checkbox is available in Survey Properties (aka Create Health/LSC Survey) for NH and state licensure HHA providers. When selected, the survey is not automatically added to an AEM case. Shell Only is selected by default for new NH and state licensure HHA surveys and revisits.

You can manually clear this checkbox. ACO automatically clears it in the following cases:

- 2567/B Complete checkbox selected
- 670 hours entered
- Tags entered (other than 0000 and 9999)
- Correction Dates entered

**Note:** When a revisit is created, uncorrected tags from the previous visit are carried forward. In this case, if tags are added after the initial creation, the Shell Only checkbox is cleared.

When the Shell Only checkbox is cleared, either manually or automatically, AEM checks as follows to see if the survey should be added to an enforcement case:

- Is the survey already on an enforcement case (added manually by a user)? If so, leave it alone.
- If the survey is not on an enforcement case, evaluate the following:
  - Is there an enforcement case of the same type (Health or LSC) or an enforcement case fitting the 7-day rule that this survey should be added to automatically?
  - If the survey is between the first and last visit, add it to the case whether in substantial compliance or not.
  - Did the new survey start before the existing case's substantial compliance date?

If the existing case had substantial compliance, and adding the survey changes the compliance, the action item, 99 - New Visit - Compliance Removed, is sent to the Primary workers assigned to the case.

### IJ Situation subtab - NH, Legacy HHA

#### NH

Any survey that contains deficiencies cited at a J, K or L Scope/Severity level is flagged with the IJ flag on the Surveys subtab. Fields displayed in the grid are read-only. In an IJ situation in which there is more than one IJ tag cited, with different start and end dates, AEM uses the earliest of the Start Dates for the First Day of IJ and the latest of the Last Dates for the Last Day of IJ.

#### Legacy HHA

If a surveyor determines an IJ situation exists, the relevant tags are cited at condition level. The survey is not identified with the IJ flag on the Surveys subtab.

### Add IJ Situations - NH, State Licensure HHA

There can be more than one IJ situation per cycle. You can add IJ situations as needed.

#### To record details about specific IJ situations:

- 1 On the IJ Situation subtab, select Add IJ.
- 2 In the **Define IJ Situation** window, select the **Survey Date of IJ Discovery**.

- **3** In the **Select Citations Related to IJ Situation** section, select the checkbox next to the tag(s) involved in the IJ.
- 4 For each selected tag, enter the **Start Date** of the IJ. Start Date is required.
- 5 For each selected tag, enter the **Last Date** the IJ situation was present.

**NH only** - If the IJ Start Date and/or IJ End Date fields are populated in LTCSP, those dates appear in the Define IJ Situation window automatically.

6 Click **OK** when done.

### IJ Changes due to IDR or Hearing - NH

If, due to a subsequent IDR or hearing, the severity/scope of an IJ tag is reduced to a non-IJ level, AEM removes the tag from the IJ situation (putting a strikethrough on the tag in the Define IJ Situation window) and sends an action item notification (IJ CHANGED/REMOVED BY IDR) to the primary case worker.

If all tags related to the IJ are changed in this way, AEM removes the IJ situation from the case. AEM retains the IJ line item, on the IJ Situation subtab, with a strikethrough to indicate it is no longer an active IJ. You will see IJ Removed in the Day 23 field in the Case Header.

#### More ...

Screen: "Define IJ Situation window" on page 124

### Citations: All Surveys subtab - NH, Legacy HHA

The Citations: All Surveys subtab provides one-line summaries of each deficiency cited in all the surveys associated with this enforcement cycle/case. If the same tag is cited on both a survey and its revisit(s), it will be listed only once. If the same tag is cited on two (or more) different survey events (not a survey and its revisit), it will be on the list twice (or more).

Federal tags are red; state tags are blue. All fields are read-only. Depending on your display resolution, you may need to scroll to the right to see all the information about a deficiency.

Tags are sorted by S/S level, if applicable, with the most severe at the top. Otherwise, they are in tag number order.

#### More ...

Screen: "Citations: All Surveys subtab" on page 125

# Surveys & Citations tab - CLIA

The Surveys & Citations tab lists all surveys attached to the case and all cited deficiencies. Use this tab to:

- Monitor CMS-2567 dates related to the case
- Track Allegation of Compliance (AOC)/POC dates related to the case
- Identify IJ situations on the case

The Cycle Surveys and Citations Management section has two subtabs:

- Surveys grid with one-line summaries of surveys associated with the case/cycle.
- Citations: All Surveys provides a master list of all of the deficiencies cited on all of the surveys related to the case with AOC/POC dates and status.

### Surveys subtab - CLIA

The Surveys subtab provides line summaries of survey information, with buttons that open windows showing more survey detail. Most survey data is read-only in AEM; however, you can enter CMS-2567 and AOC/POC information.

With AEM, users can opt to add a starting survey to a CLIA enforcement case. As before, users can manually add or remove a survey from an existing CLIA enforcement case:

- > On the **Surveys** tab, select, **Add Survey to Cycle**.
  - A window opens where you can select the survey to add to the case.

The first four columns in the survey grid are frozen, and do not move when you scroll to the right.

Use the function buttons beneath the survey grid to:

- Add surveys to the case
- View read-only survey and citation detail
- Print forms
- Remove a survey from the case

**Note:** If a letter is associated with the survey, you must first remove the association in the Associated Survey column on the Notices tab.

#### More ...

Screen: "Surveys subtab" on page 119 Screen: "POC Tracking" on page 120 Fields: "Surveys: Buttons", on page 202 Screen: "Notices tab" on page 156

# **Citations: All Surveys subtab - CLIA**

The Citations: All Surveys subtab provides one-line summaries of each deficiency cited in all the surveys associated with this enforcement cycle/case. Deficiencies are in tag number order by default. If the same tag is cited in two different survey events (not a survey and its revisit), it will be on the list twice.

All fields are read-only. Depending on your display resolution, you may need to scroll to the right to see all the information about a deficiency.

#### More ...

Screen: "Citations: All Surveys subtab" on page 125

# **Remedies tab - NH**

The Remedies tab is where you enter Federal and/or state remedies as they are recommended and track the progress of existing remedies. An NH case must have at least one Federal remedy and all Federal remedies must have either a State Recommended Effective Date or Effective Date before being uploaded.

# Add Federal Remedies

States can enter and modify Federal remedies for the case until the case is sent to the Regional Office. Once the case is transferred to the RO, states can add new Federal remedies, but cannot modify or delete Federal category 2 or 3 remedies already attached to the case. States can still modify or delete Federal category 1 remedies.

#### To add a Federal remedy:

- 1 On the **Remedies** tab, select **New**.
- 2 In the **Remedy Input** window, select the Federal **Remedy** name from the drop-down list.
- **3** Select **Next Licensure Letter** to include this remedy in the Next Licensure Letter Remedies macro, which appears in letters related to State Licensure.
- 4 Select **Next T18 and/or T19 Letter** to include this remedy in the Next T18 and/or T19 Letter Remedies macro, which appears in letters related to Medicare/Medicaid/Licensure issues.
- 5 If necessary, change the **Recommended by** option.

The current user's mode is the default.

- 6 Enter the **State Recommended Effective Date** for the remedy.
- 7 If the state's recommended effective date changes, enter the **Revised** State Recommended Effective Date.
- 8 Select the applicable Remedy in Effect? option.
- 9 Enter the Effective Date and Last Day in Effect dates for the remedy.

10 If No is selected for Remedy in Effect?, select the applicable Reason not in Effect.

**11** Select **OK** when done.

**Note:** You cannot close a Nursing Home case that has Pending remedies.

#### More ...

<u>Screen: "Remedies tab - NH" on page 128</u> <u>Screen: "Remedy Input window - NH" on page 128</u>

# **Immediate Imposition of Remedies**

ROs must immediately put in effect a remedy in a number of circumstances such as the following:

- Double G: The Double G field is selected on the Case Basics tab. G level (actual harm) or above deficiencies exist on the current survey as well on any type of survey between the current survey and the last standard survey.
- A facility is classified as a Special Focus Facility (SFF) AND has a deficiency with Scope and Severity Code F or above on its current Health survey, or G and above on the current LSC survey.

# Add State Remedies

State licensure remedies can only be assigned to a state licensure enforcement case.

#### To add a state remedy:

- **1** On the **Remedies** tab, select **New**.
- 2 In the **Remedy Input** window, select the state **Remedy** name from the drop-down list.
- **3** Select **Next Licensure Letter** to include this remedy in the Next Licensure Letter Remedies macro, which appears in letters related to State Licensure.
- 4 Select **Next T18 and/or T19 Letter** to include this remedy in the Next T18 and/or T19 Letter Remedies macro, which appears in letters related to Medicare/Medicaid/Licensure issues.
- 5 If necessary, change the **Recommended by** option.

The current user's mode is the default.

- 6 Enter the **State Recommended Effective Date** for the remedy.
- 7 If the state's recommended effective date changes, enter the **Revised** State Recommended Effective Date.
- 8 Select the applicable **Remedy in Effect?** option.
- 9 Enter the **Effective Date** and **Last Day in Effect** dates for the remedy.

10 If No is selected for Remedy in Effect?, select the applicable Reason not in Effect.

11 Select **OK** when done.

#### More ...

```
Screen: "Remedies tab - NH" on page 128
Procedure: "Custom State Enforcement Remedies - NH" on page 93
```

### **Automatic Remedies**

For Federal cases for which the Beginning Case Type is either Opportunity to Correct or No Opportunity to Correct, AEM automatically adds remedies 04B - Mand Deny Pay for New Admits-3 Mo. and 11B - Mandatory Termination to the Remedies tab. AEM assigns them a Pending status and inserts Effective Dates and State Recommended Effective Dates of 3 and 6 months from Cycle Start, as appropriate.

If the Beginning Case Type is Past Noncompliance (for Federal) or if it is a State Licensure case, no remedies are added automatically.

### **CMP Remedies**

When a case involves one or more Civil Money Penalties (CMPs), the particulars of the individual CMPs are entered on the CMP tab, with the associated CMP remedy on the Remedies tab.

You add the Federal 07 – Civil Money Penalty only once on the Remedies tab, even when the case involves more than one Federal CMP.

If you enter a Federal CMP on the CMP tab, and there is no existing 07 - Civil Money Penalty remedy on the Remedies tab, AEM adds the remedy to the Remedies tab for you.

State CMPs also require that a corresponding state CMP remedy be entered on the Remedies tab.

**Note:** In order for a remedy to be applied to a state CMP, it must have CMP Remedy Type selected in the Remedy Lookups window.

More ...

Procedure: "Custom State Enforcement Remedies - NH" on page 93

# Sanctions tab - State Licensure HHA, CLIA

On the Sanctions tab, you can:

- Enter sanctions as they are recommended/proposed.
- Track the progress of existing sanctions.
- Enter and track Training and Technical Assistance (TTA) information (CLIA only).

# **Add Sanctions - HHA**

Prior to July 1, 2013, the only enforcement action CMS could impose on noncompliant HHAs was termination. To provide incentives to HHAs to come back into compliance quickly and maintain compliance for the long term, alternative sanctions were implemented.

#### To add a sanction:

- 1 On the **Sanctions** tab, select the **New** button under the **Sanction Master** List.
- 2 In the **Sanction Input** window, select the recommended **Sanction**.

All possible sanctions are listed. Temporary Management, Directed Plan of Care, and Directed In-Service became effective 7/1/2013 and IDR, CMP, and Suspension of Payment are effective 7/1/2014.

When a new licensure HHA enforcement case is created, the **15** - **Termination at 90 Days** sanction is automatically added to the case with an **03** - **Pending** status.

- **3** Select **Next Licensure Letter** to include this sanction in the Next Licensure Letter Remedies macro, which appears in letters related to State Licensure.
- 4 Select **Next T18 and/or T19 Letter** to include this sanction in the Next T18 and/or T19 Letter Remedies macro, which appears in letters related to Medicare/Medicaid/Licensure issues.
- **5** If necessary, change the **Recommended by** option.

The current user's mode is the default.

- 6 Enter the **State Recommended Effective Date** for the sanction.
- 7 If the state's recommended effective date changes, enter the **Revised State Recommended Effective Date**.
- 8 Select the applicable **Remedy in Effect?** option.

9 Enter the **Effective Date** and **Last Day in Effect** dates for the sanction.

When a sanction is made effective, the Termination at 90 Days sanction should be changed to Termination at 6 Months.

- 10 If No is selected for Remedy in Effect?, select the applicable Reason not in Effect.
- 11 Select **OK** when done.

**Note:** You cannot close a licensure HHA case that has Pending sanctions.

#### More ...

<u>Screen: "Sanctions tab - HHA" on page 129</u> <u>Screen: "Sanction Input window - State Licensure HHA" on page 129</u>

# **Add Sanctions - CLIA**

#### To add a sanction:

- 1 On the **Sanctions** tab, select the **New** button under the **Sanction Master** List.
- **2** Select the proposed **Sanction**.

All possible principal and alternative sanctions are listed.

- 3 Enter sanction-related dates, as applicable: Proposed Notice Date, Proposed Effective Date, Imposed Effective Date, Imposed Notice Date, Last Day in Effect, and Compliance Date.
- 4 If the sanction has been revoked, select the **Revoked?** checkbox.
- **5** Select the appropriate **Sanction Status**.
- 6 Enter the **Determination Date**.
- 7 If the sanction has been finalized, select the **Sanction Final?** checkbox.
- 8 Select **OK** when done.

#### More ...

Screen: "Sanctions tab - CLIA" on page 130 Screen: "Sanction window - CLIA" on page 130

# **Enter TTA Information - CLIA**

The SA sends a Training and Technical Assistance (TTA) letter to a lab upon the initial occurrence of unsuccessful Proficiency Testing (PT). You can enter TTA information on the Sanctions tab. TTA is treated as a Proposed sanction when AEM calculates case Status (Case Basics tab).

#### To enter TTA details:

- 1 In the **Training and Technical Assistance** section on the **Sanctions** tab, enter (as applicable) **Proposed Date**, **Begin Date**, and **End Date**.
- 2 Enter the **Analyte(s)** associated with the unsuccessful PT that prompted the TTA.
- **3** As appropriate, select the **Completed** checkbox and enter the **Completion** date, i.e., the date the SA accepted the AOC.

#### More ...

Screen: "Sanctions tab - CLIA" on page 130

# **CMP** tab

The CMP tab stores detailed information about both Federal and state CMPs. Use the CMP tab to:

- Record all CMPs related to the case
- View details about each CMP
- Apply 50% reductions to CMPs (NH only)

**Note:** This feature is available for Nursing Home cases with a cycle start date that is on or after January 1, 2012.

- Enter Due Dates for payments of Federal CMPs
- Generate CMP correspondence
- Maintain payment history for state CMPs (NH, state licensure HHA)

The Civil Money Penalties (CMP) section lists the individual CMPs attached to the case on two subtabs, Per Instance and Per Day. When you highlight a CMP on one of these subtabs, the lower section of the screen, Detail for highlighted CMP, shows details about that CMP.

AEM calculates many of the fields on this tab. Details of the calculations are provided in field descriptions for the CMP tab.

#### NH/State Licensure HHA

When you add the first CMP to the case, AEM adds the Federal 07 - Civil Money Penalty remedy/sanction to the Remedies/Sanctions tab for you, if it has not been added already. If you are adding a state CMP, AEM asks you to select a state CMP remedy to add to the Remedies/Sanctions tab.

#### CLIA

When you add the first CMP to the case, AEM adds the 17 - Civil Money Penalty sanction to the Sanctions tab, if it is not there already.

#### More ...

Screen: "CMP tab" on page 131 Procedure: "Imposing CMPS - NH" on page 62

# Add Per Instance CMPs

Multiple Per Instance CMPs are allowed. The minimum and maximum amounts permitted for Per Instance CMPs depend on provider type and may be adjusted annually for inflation by CMS. AEM provides totals at the top of the Per Instance tab to help case workers stay within Federal remedy/sanction limits.

#### NH, State Licensure HHA

The first five fields in the grid, in yellow, can be updated directly.

#### CLIA

All fields in the grid can be updated directly.

#### *NH, State Licensure HHA - To add a Per Instance CMP to the case:*

- **1** On the **Per Instance** subtab, click **New**.
- 2 In the **Per Instance CMP** window, select the visit during which the instance was cited from the **Survey Date** drop-down list.
- 3 Click Choose to see a list of tags cited at the survey you selected. Select the citation (only one is allowed) related to the Per Instance CMP and click OK.

It is entered in the Related Citation field.

NH - AEM enters the Scope/Severity of the selected tag. It is also entered as High S/S for the CMP on the Per Instance tab.

State licensure HHA - For applicable state tags only, AEM enters the Scope/Severity of the selected tag as S/S for the CMP on the Per Instance tab.

**4** Enter the **Instance Date**, the date on which the instance occurred.

5 Enter Recommended Amount and Amount Per Instance.

These values are not required when you first add the CMP to the case. You must enter Amount Per Instance once you select Yes for CMP in Effect.

**6** Select the appropriate **CMP in Effect** option.

The default is R Recommended.

- 7 Indicate whether this is a **Fed** (Federal) or **State** CMP.
- 8 Click **OK** when done.
- **9** In the **Detail for highlighted CMP** section, enter notice, appeal, settlement, bankruptcy, etc. information for the CMP as it is available. Be sure to select the applicable CMP.

Only RO/CO users can enter or modify data in the Sent to Offset or Treasury section.

AEM calculates the CMP Total and Net Amount for you in the Calculated CMP Amount section.

**Note:** If the Appeal Waiver Received date is entered and is on or before the Appeal/Appeal Waiver Due date, a 35% reduction is applied to the amount due for the CMP. If the Appeal Waiver Received Date is after the Appeal/Appeal Waiver Due Date, you are prompted with the option of applying the 35% reduction.

#### CLIA - To add a Per Instance CMP to the case:

- **1** On the **Per Instance** subtab, click **New**.
- 2 In the **Per Instance CMP** window, optionally select the **Survey** during which the instance was cited.

CLIA enforcement cases may not have an associated survey.

- 3 Enter the **Per Instance Date**, the date on which the instance occurred.
- 4 Enter **Proposed Amount Per Instance**.

This is required when CMP in Effect is set to Proposed.

5 Enter Imposed Amount Per Instance.

This is required when CMP in Effect is set to Awaiting Appeal Outcome or Imposed.

6 Enter **Prop. # Instances** and **Imp. # Instances**, i.e., the proposed and imposed number of instances covered by the CMP.

AEM calculates Prop. Total and Imp. Total.

- **7** Select the appropriate **CMP in Effect** option.
- 8 Click **OK** when done.

**9** In the **Detail for highlighted CMP** section, enter notice, appeal, settlement, bankruptcy, etc. information for the CMP as it is available. Be sure to select the applicable CMP.

Only RO/CO users can enter or modify data in the Sent to Offset or Treasury section.

AEM calculates the CMP Total and Net Amount for you in the Calculated CMP Amount section.

**Note:** If the Appeal Received date is entered and is on or before the Appeal Due date, a 35% reduction is applied to the amount due for the CMP.

#### More ...

Screen: "Per Instance tab" on page 132 Screen: "Per Instance CMP window" on page 133 Procedure: "Imposing CMPS - NH" on page 62 Screen: "Detail for highlighted CMP section" on page 137

### Add Per Day CMPs

Multiple Per Day CMPs are allowed. The minimum and maximum amounts permitted for Per Day CMPs depend on provider type and may be adjusted annually for inflation by CMS.

#### NH, State Licensure HHA

The fields highlighted in yellow in the data grid and the Last Day field can be updated directly on the grid. Amount per Day can be updated directly whether it is highlighted in yellow or not.

#### CLIA

All fields in the grid except Days can be updated directly.

#### NH, State Licensure HHA - To add a Per Day CMP to the case:

- 1 On the **Per Day** subtab, click **New**.
- 2 In the **Per Day CMP** window, select the survey at which the CMP-related tag was cited from the **Survey Date** drop-down.
- **3** Click **Choose** to see a list of tags cited at the survey you selected. Select the citation(s) related to the Per Day CMP and click **OK**.

The selected tag(s) are entered in the Related Citation(s) field.

NH - AEM enters the highest S/S level of the selected tags in the Scope/Severity field. It is also entered as High S/S for the CMP on the Per Day tab.

State licensure HHA - You can select only one related Federal tag, but multiple state tags. For applicable state tags only, AEM enters the highest S/S level of the selected tags as S/S for the CMP on the Per Day tab.

**4** Enter the **First Day** the CMP is in effect.

The default is the Exit Date of the selected survey.

5 Enter the **Last Day** the CMP is in effect, if known.

Once both dates are entered, AEM calculates the total number of days and enters it in the Days field.

#### 6 Enter Recommended Amount and Amount per Day.

These values are not required when you first add the CMP to the case. Amount per Day is required once CMP in Effect is set to Yes.

- **7** Select the **CMP in Effect** status from the drop-down list.
- 8 Click **OK** when done.
- **9** In the **Detail for highlighted CMP** section, enter notice, appeal, settlement, bankruptcy, etc. information for the CMP as it is available. Be sure to select the applicable CMP.

Only RO/CO users can enter or modify data in the Sent to Offset or Treasury section.

AEM calculates the CMP Total and Net Amount for you in the Calculated CMP Amount section.

**Note:** If the Appeal Waiver Received date is entered and is on or before the Appeal/Appeal Waiver Due date, a 35% reduction is applied to the amount due for the CMP. If the Appeal Waiver Received date is after the Appeal/Appeal Waiver Due date, you are prompted with the option of applying the 35% reduction.

#### CLIA - To add a Per Day CMP to the case:

- 1 On the **Per Day** subtab, click **New**.
- 2 In the **Per Day CMP** window, select the **Survey** at which the CMP-related tag was cited.

CLIA enforcement cases may not have an associated survey.

**3** Enter the **First Day** the CMP is in effect.

The default is the Exit Date of the selected survey.

**4** Enter the **Last Day** the CMP is in effect, if known.

Once both dates are entered, AEM calculates the total number of days and enters it in the Days field.

#### 5 Enter Proposed Amount Per Day.

This is required when CMP in Effect is set to Proposed.

6 Enter Imposed Amount Per Day.

This is required when CMP in Effect is set to Awaiting Appeal Outcome or Imposed.

7 Select the CMP in Effect status from the drop-down list.

The default is R Recommended.

- 8 Click **OK** when done.
- **9** In the **Detail for highlighted CMP** section, enter notice, appeal, settlement, bankruptcy, etc. information for the CMP as it is available. Be sure to select the applicable CMP.

Only RO/CO users can enter or modify data in the Sent to Offset or Treasury section.

AEM calculates the CMP Total and Net Amount for you in the Calculated CMP Amount section.

**Note:** If the Appeal Received date is entered and is on or before the Appeal Due date, a 35% reduction is applied to the amount due for the CMP.

#### More ...

Screen: "Per Day tab" on page 134 Screen: "Per Day CMP window" on page 135 "Imposing CMPS - NH" (just below) Screen: "Detail for highlighted CMP section" on page 137

# **Imposing CMPS - NH**

ROs must evaluate each case and consider whether or not to impose a CMP in addition to or instead of other remedies for deficiencies with a Scope/Severity of G or above, and for deficiencies with an S/S of F when Substandard Quality of Care is cited. For deficiencies cited at other S/S levels, the RO should consider imposing appropriate remedies other than a CMP.

When the SA fails to recommend a CMP, the RO must evaluate whether or not a CMP remedy is warranted. In such cases, the RO must review the survey findings and impose the appropriate remedy(ies) regardless of a state's recommendation.

ROs must calculate each new or changed CMP imposed on a facility within a noncompliance cycle. Each time a survey is conducted within an already running noncompliance cycle and a CMP is imposed, the facility is given appeal rights and may exercise its waiver of right to a hearing.

A noncompliance cycle begins with a recertification, complaint, or temporary waiver revisit survey that finds noncompliance. It ends when substantial compliance is achieved, or the facility is terminated (or voluntarily terminates) from the Medicare and Medicaid programs. The noncompliance cycle cannot exceed six months. Once a remedy is imposed, it continues until the facility is in substantial compliance (and in some cases, until it can demonstrate that it can remain in substantial compliance), or is terminated.

A CMP may be changed when the circumstances causing the original imposition of the CMP have changed and an increase or decrease to the CMP amount is warranted. For example, a facility has corrected some of the original deficiencies and is still within its noncompliance cycle; the remaining uncorrected deficiencies warrant an increase or decrease in the original amount of the imposed CMP.

### **Choosing the Type of CMP to Impose**

After determining that a CMP should be imposed, ROs use the following guidance to decide whether to impose a Per Instance (PI) or Per Day (PD) CMP, regardless of the SA's recommendation.

#### PI CMP

Impose a PI CMP *only* when one or more of the following factors are present:

- Findings of noncompliance for a single event of actual harm at an S/S of G or J.
- Findings of current/ongoing noncompliance at an S/S of G or above, or SQC findings at F but where a facility has a good compliance history.
- Findings of past noncompliance at an S/S of G or above when dates of noncompliance *cannot* be determined or, SQC findings at an S/S of F.

Always choose a PD CMP if none of the PI factors is present. Select a PI CMP only when one or more of the associated factors are present.

Check all applicable factors. Also, if a Life Safety Code (LSC) deficiency is the basis for the CMP, the whole CMP calculation applies to the LSC deficiencies, not the health deficiencies.

While multiple PI CMPs can be imposed for deficiencies identified during a survey, the total amount of the CMP imposed for a survey cannot exceed the maximum amount allowed.

**Note:** CMS does not specify a particular PI CMP amount range for cases of immediate jeopardy as it does for PD CMPs. An instance is a single deficiency identified by the tag number entered on the CMS-2567.

#### PD CMP

Always impose a PD CMP if none of the PI factors is present. A PD CMP is generally used when the noncompliance lasts for two or more days.

PD and PI CMPs cannot be imposed simultaneously for a specific survey (standard, revisit, or complaint), but both types of CMPs can be imposed during a noncompliance cycle if more than one survey takes place and the PD CMP was not the CMP initially imposed. However, when a PD CMP is the CMP initially imposed, a PI CMP cannot be imposed on a subsequent survey within the same noncompliance cycle.

Factors to consider when determining if a facility has "a good compliance history" might include, but are not limited to:

- The facility is not a Special Focus Facility.
- The facility has not had findings at an S/S of G or above within the past three calendar years, unless they were cited as past noncompliance;
- The facility has a history/pattern of achieving compliance prior to or at the time of the first revisit; and/or
- The facility has a history/pattern of sustaining compliance with previously cited deficiencies (i.e., no repeat deficiencies).

### **Determining PD CMP Date**

#### **First Day**

A PD CMP should begin on the first day noncompliance at the cited S/S level is documented, even if that date precedes the first day of the current survey, unless the facility can demonstrate that it corrected the noncompliance prior to the current survey (past noncompliance). If the team cannot document the first day of noncompliance, then the CMP should start on the date the noncompliance was observed and documented during the current survey.

For example, a survey begins on May 1 and on that date the survey team finds evidence of Immediate Jeopardy. If the survey team is able to document that the Immediate Jeopardy began on April 1, the CMP first day is April 1. However, if the survey team is unable to document the first day of noncompliance at the Immediate Jeopardy level, the CMP would start on May 1.

Note: A CMP cannot include days prior to the date of the last standard survey.

Whenever possible, the RO analyst calculates the start date for the proposed CMP to be the first supportable date of noncompliance, as determined by the evidence documented by surveyors in the Statement of Deficiencies (CMS-2567). Therefore, while performing the survey and when making a recommendation for a PD CMP to CMS, the SA must determine the earliest date for which supportable evidence shows that the noncompliant practice began.

If this start date is not clearly identified and supportable, then the RO should contact the SA to see if such a date can be determined and should document this discussion and conclusion. If the start date cannot be determined, the PD CMP should begin on the first day during the survey on which the survey team identified the noncompliant practice.

#### Last Day

When calculating the PD CMP Last Day, do not include the day on which:

- IJ is removed, except in cases when IJ is removed on the same date that it was identified.
- S/S is lowered, thereby lowering the CMP amount to another level.
- Substantial compliance is achieved.

Penalties accrue until the date of correction.

### **CMPs for Past Noncompliance**

Past noncompliance identified during the current survey means a deficiency citation of a specific tag (F-tag or K-tag) with an S/S of G or above, or SQC findings at an S/S of F that meets *all* of the following criteria:

- The facility was not in compliance with the specific regulatory requirement(s), as indicated by the specific F-tag or K-tag, at the time the situation occurred.
- The noncompliance occurred after the exit date of the last standard (recertification) survey and before the current survey (standard, complaint, or revisit).
- There is sufficient evidence to determine that the facility corrected the noncompliance and is in substantial compliance at the time of the current survey for the specific regulatory requirement(s), as indicated by the specific F-tag or K-tag.

### Adjustments to Calculated CMP Amounts

If the RO believes that the circumstances involved in the specific case require an adjustment to the calculated CMP amount, the RO can increase or reduce the CMP by **no more than** 35 percent.

The RO must provide a rationale for each adjustment. An adjustment to the CMP is not the same thing as imposing a different CMP based on different or new deficiencies. When an adjustment is made, the analyst will annotate the CMP to explain why the adjustment was made. For a newly imposed or revised CMP within the same noncompliance cycle, a separate CMP calculation must be completed.

If the RO believes that a calculated CMP should be adjusted by more than 35 percent, it *must* consult with and obtain prior approval from CMS Central Office before making the adjustment.

A 35 percent adjustment made by the RO is not the same as, and does not affect, the 35 or 50 percent reductions made to the total CMP amount for an appeal waiver or self-reported incident respectively. The facility will receive the 35 percent reduction if it waives its right to an Administrative Hearing in a timely fashion. The facility should be notified that it will receive a 50 percent reduction if all of the following conditions are met:

- The facility self-reported the noncompliance to CMS or the state before it was identified by CMS or the state and before it was reported to CMS or the state by means of a complaint lodged by a person other than an official representative of the nursing home.
- Correction of the noncompliance must have occurred on the earlier of 15 calendar days from the date of the self-reported circumstance or incident that later resulted in a finding of noncompliance, or 10 calendar days from the date (of CMS' notice to the facility) that a CMP was imposed.
- The facility waives its right to a hearing.
- The self-reported and corrected noncompliance did not constitute a pattern of harm, widespread harm, Immediate Jeopardy, or result in the death of a resident.
- The CMP was not imposed for a repeated deficiency that was the basis of a CMP that previously received a reduction.
- The facility has met mandatory reporting requirements for the incident or circumstance upon which the CMP is based as required by Federal and state law.

#### More ...

Procedure: "Add Per Instance CMPs" on page 58 Procedure: "Add Per Day CMPs" on page 60

# Change CMP in Effect - NH, State Licensure HHA

If you change CMP in Effect status for either a Per Day or Per Instance CMP from Yes to another option after a payment is applied to the CMP (Payments Rec'd > 0.00), a warning message notifies you that if you continue, the payment information will be cleared. To prevent this, select No in the message. If you answer Yes to the warning message:

- CMP In Effect is set to the option you chose.
- Payments Rec'd is set to 0.00.
- Balance Due is set to the CMP's TOTAL AMOUNT DUE value.
- This CMP Fully Paid is blanked out.
- T19 Portion Rec'd by State is blanked out.
- T19 Portion Amount Rec'd is set to 0.00.
- Any CMPTS Payment amount that remains on the CMPTS case is distributed to remaining Federal CMPs that have In Effect = Yes.

### 50% CMP Reduction - NH

For Nursing Home enforcement cases with cycle start dates on or after 01/01/2012, RO or CMS Office of Financial Management (OFM) enforcement case workers can apply a 50% reduction to individual per day and per instance CMPs for qualifying entity-reported incidents. The following requirements must be met:

- The CMP is the result of an entity-reported incident.
- The provider promptly corrects the deficiency.
- The provider waives the right to a hearing.

A self-reported incident does *not* qualify for a 50% reduction if the CMP was imposed because noncompliance constituted or resulted in:

- Immediate Jeopardy
- a pattern of harm
- widespread harm
- a resident's death

NH providers with a record of repeated noncompliance are not eligible for the 50% penalty reduction.

**TIP:** The RO can use the Intakes and Allegations grids in the Investigations related to window to quickly identify surveys and tags associated with entity-reported incidents that might be eligible for a 50% CMP reduction.

# 35% CMP Reduction - NH, State Licensure HHA

A provider can receive a 35% reduction for waiving its right to a hearing under current regulations.

**Note:** A Nursing Home that receives a 50% reduction cannot also receive a 35% reduction.

#### *To enter a 35% reduction:*

On the CMP tab, in the Detail for highlighted CMP section, enter a date for Appeal Waiver Received that is on or before the Appeal/Appeal Waiver Due date and tab out of the field.

In the Calculated CMP Amount section, the 35% reduction is automatically calculated and applied to the CMP Total.

For a Nursing Home or state licensure HHA provider, if the Appeal Waiver Received Date is after the Appeal/Appeal Waiver Due Date, you are prompted with the option of applying the 35% reduction.

#### More ...

<u>Fields: "Entity Reported Reduction - NH", on page 244</u> <u>Fields: "Calculated CMP Amount", on page 243</u> <u>Procedure: "Access Related Complaint Investigations" on page 36</u> <u>Screen: "Detail for highlighted CMP section" on page 137</u>

# **Calculate Interest Due**

AEM provides an Interest Calculator in the CMP Payment Status section of the Detail for highlighted CMP section. For NH and state licensure HHA cases, it is next to the Medicare Interest Due and Medicaid Interest Due fields. For CLIA cases, it is next to Interest Due.

#### To calculate the interest amount due:

- **1** Click the **Int. Calc.** button.
- 2 Change the CMP Amount Before Interest (entered by AEM) if necessary, enter applicable Interest Rate(s), and specify Days CMP Overdue.
- 3 Click OK.

The calculator inserts the result in the applicable Interest Due field(s) on the CMP tab, and AEM includes it in the Total Amount Due.

#### More ...

Screen: "Detail for highlighted CMP section" on page 137

# Send CMP Notices

You can generate letters and notices directly from the Detail for Highlighted CMP section on the CMP tab. If you enter a Sent Date when you create the letter, AEM inserts that date into the date field.

#### To generate CMP letters and notices:

Select the Envelope button next to the applicable date field in the Detail for Highlighted CMP section on the CMP tab.

This button is available for the following fields:

- Imposition Notice Date
- Collection Notice Date in the CMP Payment Status section
- Date Sent To MAC/Medicaid/Treasury in the Sent to Offset or Treasury section

### **Payment History**

The Payment History (Optional) section is displayed at the bottom of the Detail for highlighted CMP section in certain circumstances for NHs and licensure HHAs.

#### NH

The Payment History section appears for Federal CMPs that were assigned a CMPTS number prior to the 8.7 release and for CMPs imposed against Medicaid-only NFs (which are not uploaded, unless the facility is state-owned, i.e., F12 on the 671 = 07 - State). The Payment History section is also present for state CMPs.

For Federal CMPs imposed against Medicare-certified Nursing Homes, all payment due dates must be entered by ROs in the CMPTS Detail window. For these CMPs, the Payment History section is hidden when a related CMPTS case has been created in AEM or a CMPTS case can be created for the case from AEM (no CMPTS # is present and the facility type allows CMPTS creation).

#### State Licensure HHA

Each State Licensure CMP (Per Instance or Per Day) has a Payment History (Optional) section where the SA can record payments against the CMP. This is essentially a CMPTS Tracking section for State Licensure. One or more payments can be applied against a state CMP.

#### More ...

Screen: "Payment History (Optional)" on page 140

# **CMPTS** Data

ASPEN incorporates full support for the CMPTS data capture functions for NHs, HHAs, and CLIA labs. RO (and CO), OFM, and SA users have different levels of access to CMPTS information. ROs and the OFM can enter and modify specified CMPTS data while SAs are limited to read-only access.

**Note:** OFM users are designated via the Federal Type field on the Employee Details tab of the Enter/Update Surveyor Information window in ARO.

One Civil Monetary Penalty Tracking System (CMPTS) number is assigned per case. ROs can monitor CMP payments in AEM by checking individual cases or by printing any of AEM's applicable CMP reports.

### Create a CMPTS Case

When all of the CMPs associated with a Nursing Home, HHA, or CLIA enforcement case are due and payable, the RO generates a CMPTS # to create a CMPTS case.

**Note:** Although most functionality has been decommissioned in ASPEN for Federal HHA providers, you will continue to use ASPEN to create and maintain CMPTS cases for Federal legacy HHAs.

#### *To create a CMPTS case:*

- **1** In the AEM case, click the **CMP** tab.
- 2 In the Case CMP Detail section, click the CMPTS Detail button.

The CMPTS Detail window opens. AEM generates the CMPTS ID.

Note: A message notifies you if no Federal CMPs are in effect for the case.

3 To enter the CMPTS #, click Generate CMPTS #.

Once you generate the CMPTS #, the button is disabled. AEM enters information on the CMPTS Detail tab from the provider and case record.

4 If not present, enter **Director** and **RO Contact** information.

### CMPTS Data Entry: CMPTS Detail screen

ROs can open the CMPTS Detail screen from the CMPTS Detail button on the CMP tab for individual enforcement cases to access and enter CMPTS information. OFM users open the CMPTS Detail screen from the CMPTS List; they do not have access to any other ASPEN functionality. RO users can use the CMPTS List as well.

The CMPTS Detail fields are the same for RO and OFM users, but the CMPTS information they can enter differs. Generally speaking, RO users enter information about proposed payments, while OFM users enter information about payments received. States have read-only access to CMPTS information.

• RO

The RO generates a CMPTS # for the case and enters basic CMPTS information on the CMPTS Detail tab of the CMPTS Detail screen. The amount, number of installments, and due date for each installment are entered on the Installments & Payments tab.

• OFM

OFM users access the CMPTS Detail screen via the standalone CMPTS List. The OFM enters payment received information on the Installments & Payments tab.

More ...

Screen: "CMPTS Detail" on page 142 Procedure: "CMPTS Data Entry: CMPTS List - ARO" on page 72

### Existing CMPs

If you have CMPs that qualify for entry into CMPTS but have not yet been entered, you must complete the CMPTS Detail screens for those CMPs and upload them from AEM.

AEM CMPTS Detail is unavailable for Federal CMPs that were assigned a CMPTS number prior to the 8.7 release.

### Making Changes in CMPTS Detail

You cannot change a due date after a payment is recorded for that installment. Otherwise, you can change due dates and number of installments as needed.

For example:

- If you delete a due date, and a payment is applied to that date before your deletion is uploaded, AEM restores the deleted due date with its payment the next day.
- If you change a due date, and a payment is applied to the old date before your change is uploaded, you will see both due dates in AEM the next day. In this case, it is up to you to clean up the dates in AEM.

#### **Payment Distribution**

For enforcement cases involving more than one CMP, the payments received are entered in CMPTS. AEM applies payments to the earliest CMP. Once that CMP is paid in full, AEM then applies payments to the next CMP, and so on until the entire payment amount is exhausted.

**Note:** When CMP Federal Amt. (Amount) Due changes in the Case CMP Detail area, ASPEN automatically sends OFM an email.

### CMPTS Data Entry: CMPTS List - ARO

The CMPTS List, a standalone module with no other ARO functionality, lists all CMPTS cases. When an OFM user starts ARO, the CMPTS List is automatically displayed. RO users can access the CMPTS List from the Tracking menu.

For OFM users, the list defaults to all unpaid cases. For RO users, the list shows the current region's CMPTS cases-both paid and unpaid. Four filter options are provided: Fiscal Year, Region, Payment Status, Provider Type. The CMPTS List also includes a Find function that lets you display only the CMPTS cases meeting your specified criteria.

#### To open the CMPTS List - ARO only:

- 1 In the ARO Tracking menu, select CMPTS List.
- **2** To filter the list, specify the desired **Filter Options**.

-0r-

To specify additional filter criteria, select the **Find** button.

> In the Find window, enter your search criteria and select **Find**.

The list is refreshed to reflect the filter settings.

Select Clear Results in the CMPTS List to clear filter criteria entered in Find window and display results according to CMPTS List Filter Options.

#### To modify a CMPTS case - ARO only:

- **1** Select a CMPTS case in the CMPTS List and click **Modify**.
- 2 In the CMPTS Detail window, add or update details.

RO users can also open the CMPTS Detail window from the CMP tab in the enforcement case.

#### To print the CMPTS List - ACO/ARO:

**1** In **ARO**, select the **Print** button in the CMPTS List window.

The CMPTS List filter options window opens in RO Mode.

-0r-

# In ARO or ACO, from the Reports menu, select Enforcement Reports $\ CMPs \ CMPTS \ List.$

The CMPTS List filter options window opens.

2 Specify filter options and click **OK**.

#### More ...

Screen: "CMPTS List" on page 152 Screen: "Find: CMPTS cases" on page 153 Screen: "CMPTS Detail" on page 142 Screen: "CMPTS List filters" on page 153
## **CMP Escrow Accounts - NH**

For Nursing Home enforcement cases with cycle start dates on or after 01/01/2012, AEM includes functionality that lets RO and OFM enforcement case workers enter and access CMP escrow account information. ROs enter escrow and proposed payment details on the CMP tab and in the CMPTS Detail window, while the OFM enters escrow-related payment information for CMPTS cases. Where possible, AEM calculates and automatically populates escrow-related fields.

To set up and maintain a CMP escrow account, the RO and OFM complete the following sequence of actions:

- **1 RO** On the **CMP** tab, set the **Collection Status** to **In Escrow**.
- **2 RO** Press the **CMPTS Detail** button to create a CMPTS case, or to open an existing case.
- **3 RO** On the **CMPTS Detail** tab for a new case, press **Generate CMPTS #** and enter **Director** and **RO Contact** information.

The case number is entered in the CMPTS # field. You will receive overridable messages until upload if you do not provide the Director and RO Contact information.

- 4 RO On the Installments & Payments tab of the CMPTS Detail screen, enter proposed installment details in the Installments section: Proposed # of Installments, Proposed installment Amount, and Installment Due Dates.
- **5 OFM** When a check is received from the provider, place it in escrow.
- 6 OFM Open the CMPTS case and enter the W9 Received date on the Installments & Payments tab.
- 7 OFM Click the New or Modify button (as appropriate) in the Installments section to open the Installment Detail window, and add the check amount to Escrow Amount Collected.
- 8 RO When the appeal process is complete, change Collection Status on the CMP tab to the appropriate value: To Be Retained, Returned to Facility, or Split.

ASPEN generates an email to inform OFM that money is to be moved out of escrow. You can edit the contents as needed, then click **Send Email** to send the message to the specified recipients.

**9** OFM - Open the CMPTS case, click the New or Modify button (as appropriate) in the Escrow Tracking section on the Installments & Payments tab to open the Escrow Detail window, and enter or update field values as needed.

AEM updates Escrow Account Totals and current CMP allocation numbers accordingly.

**10 RO** - At the top of the CMP tab, enter the **Escrow Outcome Notice** date, which is the date the provider was notified how the money placed in escrow was distributed.

AEM propagates this date to the Escrow Tracking section of the CMPTS case as the Final Decision Date.

### More ...

```
Screen: "CMP tab" on page 131
Screen: "CMPTS Detail" on page 142
Screen: "Installment Detail" on page 148
```

## **CMPTS Upload**

When CMP and other required information (see below) are complete, the RO can initiate an upload directly from CMPTS Detail. The data is transferred to national overnight - you can view the uploaded AEM information in CMPTS the next morning (or Monday if the upload occurred on a weekend).

**Note:** CMPs imposed against Medicaid-only NFs are not uploaded unless the facility is state-owned, i.e., F12 on the 671 = 07 - State.

### To initiate or view a CMPTS upload:

- **1** From the **CMP** tab in ARO, select **CMPTS Detail**.
- 2 Select the **Upload** tab.

Prior Enforcement Case Uploads are listed.

**3** Select the Prevalidate and Upload button to initiate an upload.

### More ...

Screen: "Upload tab" on page 165

### Minimum Data Requirements for CMPTS Upload

The CMPTS upload is a separate transaction from the AEM Detail upload, with its own set of minimum data requirements:

- valid Provider Number (CMS Certification Number)
- Cycle Start Date
- In Effect Federal CMP (at least one) must be entered
- Medicaid and/or Medicare Participants must be present

- Proposed Number of Installments must be greater than 0
- Proposed Installment Amount must be greater than 0
- Installment Due Date (at least one) must be entered
- First and Last Name of the facility Director must be present
- First and Last Name and Phone number of the RO Contact must be present

In addition to checking that the minimum data elements are present for CMPTS upload, AEM runs a series of edit checks to ensure that entries like dates and case numbers are valid.

After the initial upload, overnight update transactions are sent any time changes are made to CMPTS-related information.

## **Delete CMPTS Cases**

ROs cannot delete CMPTS records. They can initiate the process by sending an email to OFM explaining the need for the deletion. CMPTS Super Users can delete CMPTS cases that have no collection information entered for the case.

### For CMPTS Super Users to delete a CMPTS case:

- **1** From the AEM **Tracking** menu, select **CMPTS List**.
- **2** Locate and select a case in the CMPTS List.
- **3** Press **Delete** at the bottom of the screen.

ASPEN checks to see if any collection information has been entered for the case. If collection information has been entered, a warning message displays and the case cannot be deleted.

If collection information has not been entered, a confirmation message displays asking if you want to delete the CMPTS case.

4 Select **Yes** to delete the case.

AEM checks to see if the CMPTS case has been uploaded successfully. CMPTS cases that have not been uploaded successfully are deleted from ASPEN.

If the CMPTS Case was uploaded successfully, the case is removed from national overnight. If the removal from national is successful, the case is deleted from ASPEN the next morning (or Monday if the upload occurred on a weekend). From the time the case is marked for deletion until the case is deleted from ASPEN, the case remains in a read only state.

# **NATCEP tab - NH, State Licensure HHA**

The NATCEP tab displays NATCEP triggers and, for Nursing Homes, waiver information. You can enter applicable dates. The Most Recent Actual NATCEP Loss section is also viewable on the Other tab in Facility Properties.

### To enter NATCEP information - NH:

- 1 On the **NATCEP** tab, select **Yes** or **Potential** for NATCEP Loss.
- 2 In the **Check All Applicable** column, select as many triggers as apply to the case.
- **3** In the **Is Primary** column, select the single circumstance that is the primary reason for NATCEP loss.
- 4 In **NATCEP Loss Effective Date from Primary Trigger**, enter the Date the 2-year NATCEP loss period begins, based on the Primary Trigger.
- **5** Select the **State NATCEP Loss Waiver** checkbox if the state is granting a waiver of NATCEP loss.

This activates the waiver date fields for entry.

6 If NATCEP loss is canceled because of a change of ownership, enter the **Restored Based on CHOW Date**.

#### More ...

Screen: "NATCEP tab - NH" on page 154

### To enter NATCEP information - State Licensure HHA:

1 On the **NATCEP** tab, select **Yes** or **Potential** for NATCEP Loss.

If NATCEP Loss is Yes or Potential, the only trigger option for HHAs, Condition Out Of Compliance, is automatically selected and Triggered is automatically checked.

2 Enter the **NATCEP Loss Effective Date.** 

### More ...

Screen: "NATCEP tab - HHA" on page 154

# **Specialties tab - CLIA**

When a CLIA enforcement case is created, all active and closed specialties and associated analytes are loaded onto the Specialties tab from the 1557 Specialties tab in the certification kit. Specialty Code, Specialty name, Status, Effective Date, Expiration Date, and AO (Accrediting Organization) are read-only in the enforcement case. As applicable, the grid will include multiple instances of a specialty to reflect varying Status and Effective and Expiration dates.

The RO can add, modify, and delete analyte information. Each row in the grid can include one analyte with its own Action, Start Date, and Reinstate Date. If there are multiple analytes for a specialty, the grid will include multiple instances of the specialty.

You can specify analyte-specific actions only when the Limitation of CLIA Certificate sanction is on the enforcement case (Sanctions tab). If the case includes the Limitation of CLIA Certificate sanction, you must enter an action for at least one specialty/analyte.

### To add an analyte to a specialty:

1 On the **Specialties** tab, click **New**.

-0r-

Select a specially in the grid with no listed analyte and click **Modify**.

2 In the **Specialty Detail** window, select a **Specialty** from the drop-down list.

If you clicked New, the listed specialties are those brought forward from the certification kit. Otherwise, the specialty you selected is automatically entered and read-only.

Status, Effective Date, Expiration Date, and AO for the specialty are automatically entered and are read-only.

**3** Select an associated **Analyte**.

You will receive a warning if the specialty has an Expiration Date.

**Note:** If there are both Open and Closed instances of a specialty, you will not receive a warning and the analyte will be added to the Open instance, even if you selected the Closed instance.

**4** If a Limitation of CLIA Certificate sanction is on the enforcement case, optionally select the applicable **Action**.

You cannot select an Action if the case does not include a Limitation of CLIA Certificate sanction. A warning is issued if you select an Action when the specialty has an Expiration Date.

If there is a Limitation of CLIA Certificate sanction, you must specify an action for at least one specialty/analyte.

5 Enter Start Date and Reinstate Date, as appropriate.

You will receive error message(s) if these dates are not valid.

6 Select **OK** when done.

If you clicked New to add an analyte, a new row for the specialty is added; it includes the analyte. If you clicked Modify, the analyte is entered in the specialty (row) you selected.

### To change analyte details:

- 1 On the **Specialties** tab, select the specialty/analyte in the grid and click **Modify**.
- 2 In the **Specialty Detail** window, select another **Analyte** if necessary.

You will receive a warning if the specialty has an Expiration Date.

**3** If a Limitation of CLIA Certificate sanction is on the enforcement case, select or change the **Action** as appropriate.

You cannot select an Action if the case does not include a Limitation of CLIA Certificate sanction. A warning is issued if you select an Action when the specialty has an Expiration Date.

If there is a Limitation of CLIA Certificate sanction, you must specify an action for at least one specialty/analyte.

4 Enter or change **Start Date** and **Reinstate Date**, as appropriate.

You will receive error message(s) if these dates are not valid.

5 Select **OK** when done.

Analyte details are updated for the selected specialty (row).

### To delete specialty details/analyte:

- 1 On the **Specialties** tab, select a specialty/analyte in the grid and click **Delete**.
- 2 Say **Yes** to the confirmation prompt.

The selected specialty/analyte (row) is deleted from the grid.

**Note:** You can delete all instances of a specialty, i.e. all detail information for a specialty, from the grid. If you do this, the specialty no longer appears in the grid, but it has *not* been removed from the case. If you select the New button to open the Survey Detail window, the "deleted" specialty is available for selection in the Specialty drop-down list so you can add an analyte.

### More ...

Screen: "Specialties tab - CLIA" on page 155 Screen: "Specialty Detail" on page 156 Procedure: "Add Sanctions - CLIA" on page 56

# **Notices tab**

The Notices tab maintains a history of all correspondence related to the enforcement case, recorded as you generate the letters, notices and other communications. The Notices section at the top of the tab lists the letters and notices that have been created, including drafts and finals that have not yet been sent.

When an enforcement case is closed, notices and letters become read-only. You can still view and print, but you cannot make changes.

AEM letters that are associated with a specific survey may also be viewed outside of AEM from the Letter History for that survey.

## **View and Generate Letters**

When you highlight any letter in the Notices section, the Letter/Notice Details section below provides a quick view of the contents of the letter and the date sent and/or delivered.

Selection of certain letter contents triggers an automatic upload of case information to the national system.

Contents must be specified for each letter sent.

### To specify letter contents:

Select Choose Contents and mark the appropriate entries in the Letter Contents window.

Contents you select show in the **Letter/Notice Details** section when this letter is highlighted.

### To see letter details in the Letter/Notice Details section:

Click a letter to select it.

**Letter/Notice Details** shows you tracking and appeal information, and the type of notifications sent.

### To generate a letter from the Notices tab:

1 On the **Notices** tab, select **Create Notice/Letter**.

Use the function buttons in this window to modify, print, delete and lock letters.

- 2 Select **New** to generate a new letter.
- **3** In the **Select Letters and Distribution Lists** window, in the **Form Letter** section, select the letter you want to print.

**Note:** The default list of letters shows all letters that have a Type specified as Enforcement. If the letter you need is not on this list, select Show All to list all letters in the database.

In the Distributions section, the facility is selected by default to receive the letter (you will see Letter in the Action column for the facility).

- **4** To send copies to another recipient:
  - > Highlight the name, and click **Set Action** until **cc** is in the Action column.

This adds the cc notation and the recipient's name to the bottom of the letter.

**5** Click **Preview** to open the letter in the letter word processor.

If the letter contains Custom Text macros, you are prompted to enter the custom text.

- 6 Make whatever changes you need, then click the **Print** button to print the letter.
- 7 Click **Save & Exit** to leave the word processor.

This returns you to the **Notices History** window, where your letter has been added to the list of letters sent related to this case.

- 8 Click **Close** to return to the **Notices** tab.
- 9 Click Choose Contents and indicate which contents apply to this letter, then click OK.

#### More ...

Screen: "Notices tab" on page 156 Screen: "Notices History" on page 157 Screen: "Letter/Notice Details" on page 157 Screen: "Letter Contents" on page 158 Screen: "Letter word processor" on page 169

## **Locking Notices**

Once a letter has been sent, you can lock it to make sure that no further changes are made.

### To lock a letter:

On the Notices tab, select the Lock button in the Letter/Notice Details section.

This prevents editing of letter text, and disables the Remove Notice button.

# Hearing/Appeal tab

The Hearing/Appeal tab summarizes hearing/appeal information. You can enter appeal-related details such as request dates, docket numbers, and decision information in the Hearing/Appeal window.

### To enter hearing/appeal details:

1 On the **Hearing/Appeal** tab, click the **New** button under the **Hearings/Appeals** grid to open the **Hearing/Appeal** window.

-0r-

Select an existing hearing/appeal in the grid and click the **Modify** button.

- **2** Enter type of appeal: Medicare/Medicaid/Licensure.
- **3** RO enters entity that is appealing in the Appealed By field (CLIA only).
- **4** Select the entity who received the initial request for the hearing.
- **5** Enter dates when: Acknowledgement of request is sent to facility, initial request for a hearing is received, and the hearing request is forwarded to the DAB.

For CLIA, all three dates are required if Initial Hearing Request Received By is set to RO.

- 6 Select the letter that initially advised of the remedies/sanctions to be imposed and the right to appeal them. Appeal Rights Based on this notice must be checked in order for the notice to be listed.
- 7 Click **Add Survey** to enter appealed surveys.
- 8 For NH, **Select Applicable Remedies**. When Basis for Appeal is Noncompliance, at least one remedy must be selected.

For state licensure HHA, **Select Applicable Sanctions**. At least one sanction must be selected.

For CLIA, **Choose Appealed Actions**. At least one sanction must be selected.

- **9** In the Appeals sections, select the entity that will be hearing the appeal, the entity that is appealing, and the date the hearing appeal request if first received.
- **10** Complete applicable fields for Federal injunction.

#### More ...

Screen: "Hearing/Appeal tab" on page 159 Screen: "Hearing/Appeal window" on page 160 Procedure: "Add/Modify Appeals" below Procedure: "View/Enter Settlement Details for Tags - NH, State Licensure HHA" on page 83

## Add/Modify Appeals

1 In the **Hearing/Appeal** window, click the **Add Appeal** button under the **Appeals** grid.

-0r-

Select an existing appeal in the grid and click the **Modify** button.

- 2 In the **Appeal To** window, enter/modify appeal details.
  - Select **Appealed To** and **Appealed By** from the drop-down lists.
  - Enter the **Appeal Date**.
- 3 Click **OK** to save.

#### More ...

Screen: "Hearing/Appeal window" on page 160 Screen: "Appeal To" on page 163

## View/Enter Settlement Details for Tags - NH, State Licensure HHA

The Hearing/Settlement for Survey window, which you open from the Hearing/Appeal window, provides summary information about all tags cited on a selected survey. Most of the fields are read-only, but some fields can be updated for some providers depending on user class and permissions.

### To view/update settlement information for tags:

- 1 In the **Hearing/Appeal** window, select the **Hearing/Settlement Info** button for a survey in the **Appealed Surveys** grid.
- **2** As appropriate and allowed:
  - > Enter or change the **Revised 2567 Date**.
  - > Enter or change **Hearing/Settlement Status** for one or more tags.
  - Select Undo IDR to remove the current Hearing/Settlement Status and change it to 01 None for one or more tags.

### More ...

<u>Screen: "Hearing/Appeal window" on page 160</u> <u>Screen: "Hearing/Settlement for Survey window - NH, HHA" on page 163</u>

# **Registry tab - CLIA**

CMS releases the CLIA Laboratory Registry annually to physicians and the general public. It provides information about adverse actions against CLIA labs, including imposition of principal and alternative sanctions, and the results of hearings and appeals.

You can enter registry category, reason, and status keys for imposed sanctions on the Registry tab. Registry keys cannot be added until an Imposed Effective Date is entered on the Sanctions tab.

### To enter registry key details:

1 On the **Registry** tab, click **New** to add a **Lab Registry Category Key**; select the applicable **Sanction** and **Sanction Year**.

Sanction Year cannot be earlier than the earliest Imposed Effective Date on the Sanctions tab.

2 Select a Sanction in the Lab Registry Category Key grid and select the applicable Registry Reason Key option(s), i.e., the reason(s) the sanction was imposed.

You must select at least one reason key for each category key.

- **3** For a selected **Sanction**, choose the applicable **Registry Status Key** option(s).
- **4 CO** If appropriate, select **Impose/Close AO Actions**.

This field is enabled only for enforcement cases that have a Notification of Sanctions / AO Actions - Proposed By AO date entered on the Case Basics tab. If selected, Case Status is changed to Imposed-Closed.

**5 CO** - Select **Published to Registry** if the specified registry keys have been published in the CLIA Laboratory Registry.

When selected, all tabs and fields in the case record (except this checkbox) are disabled.

# **Upload tab**

The Upload tab is where you can manually upload enforcement case data to the national server and view records of the uploads that AEM sends automatically. The Upload tab records all upload transactions for the case/cycle and provides descriptive error messages for failed transactions.

**Note:** Although automatic and manual uploads from AEM can be initiated at any time, upload processing to national does not occur on Saturday and Sunday.

More ...

Screen: "Upload tab" on page 165

### **Minimum Data Requirements for AEM Detail Upload**

For a successful upload, the case must contain the following:

- Provider Number (CMS Certification Number)
- Name and Address (Address required when entering facility)
- Date of Survey and Type of Survey (cycle starting survey)
- Date CMS-2567 Sent to Facility for cycle starting survey
- At least 1 Federal remedy
- All Federal remedies have a recommended and/or actual Proposed Effective Date

State licensure-only cases are not uploaded.

**Note:** AEM uploads do not send survey information to the national server. Surveys related to an enforcement case do not need to exist in national prior to uploading the case from AEM.

## **Manual Uploads**

You can upload a case as soon as the minimum data requirements (listed above) are complete, and should upload it no later than when the first enforcement letter is sent.

**WARNING!** You cannot upload a case from AEM if it has a Cycle Start date earlier than October 1, 2004.

# **Automatic Uploads**

Automatic uploads of case data to national occur behind the scenes. AEM sends an action item to the primary case workers when an automatic initial upload takes place. Automatic transactions are listed on the Upload tab after the nightly batch processing.

Automatic uploads are triggered when minimum data requirements are met, and:

- a letter is generated for the case, then locked, and it has any of the following options selected in Letter Contents: Remedies-Impose Non-CMP, CMP-Intend to Impose, CMP-Impose, Remedies-Recom. Non-CMP.
- a case is in Substantial Compliance but still not closed (Awaiting Hearing or CMP Collection), and a new case is created for the facility. AEM checks the previous case to see if it has ever been uploaded. If it has not, AEM initiates an upload.
- a case has been uploaded successfully, and additional changes are made.

# AEM Detail Upload

ASPEN sends the AEM Detail Upload to AEM-specific tables in the national system, where the data is available for national reporting. New enforcement reports are in development. State-specific data, such as licensure-only cases, state remedies applied in Federal/state cases, or case worker names, are not included in the AEM Detail upload.

# **Automatic Removes**

Automatic removes from national occur when an enforcement case that has been uploaded successfully no longer meets the minimum requirements for upload. This is most likely to happen when there are changes to the cycle starting survey or Proposed Effective Dates.

Such cases are removed from the national system during the nightly batch processing. AEM sends an action item to the primary case workers when an automatic remove takes place.

# **Monitoring AEM Upload Transactions**

You can monitor all of your enforcement upload transactions from the ACO Main menu.

### To view or print AEM upload transactions:

- **1** From the **ACO Main** menu, select **Tracking**, then **Transactions**.
- 2 In the Please Specify Transactions to List window, choose All Transactions for Specified Period (Enforcements).
- 3 Click OK.

This opens the **Transactions for <STATE>** window, listing the AEM upload transactions for the date range you specified.

| Tran | Transactions for: CT                                                                                                    |                                                     |                  |                  |                  |             |            |                    |     |  |  |
|------|----------------------------------------------------------------------------------------------------|-----------------------------------------------------|------------------|------------------|------------------|-------------|------------|--------------------|-----|--|--|
| 9    | Show transac<br>Start Date                                                                                                    | ctions sent between:<br>03/20/2011  Selection Crite | eria All Transad | ctions for Speci | fied Period (Enf | orcements)  | •          | Refresh List       |     |  |  |
|      | End Date                                                                                                    | 04/19/2011 💌 Sort On                                | der Enforceme    | ent Case, Trans  | action Date (DB  | ESC)        | - <u>(</u> | Facility Type Filt | er  |  |  |
|      | Upload Type 462L/Detail and CMPTS 🔹                                                                                                    |                                                     |                  |                  |                  |             |            |                    |     |  |  |
|      |                                                                                                    |                                                     |                  |                  |                  |             |            |                    |     |  |  |
|      | EnfID                                                                                                    | Facility                                            | Provider ID      | Action           | Send Date        | Status      | Ву         | Message            | Tra |  |  |
| NH   | CTHEEF                                                                                                    | CENTER FOR NURSING A                                | (1)75-6112       | 03 ADD           | 03/21/2011       | 00 - Pendi  | BRIAN FIS  | · ·                | 07  |  |  |
|      | CT 4607                                                                                                    | CENTER FOR NURSING A                                | 1775-612         | 03 ADD           | 03/21/2011       | -1 - Failed | BRIAN FIS  | 20 - Transact      | 071 |  |  |
|      | CT 400F                                                                                                    | CENTER FOR NURSING A                                | 1775-6112        | 03 ADD           | 03/21/2011       | -1 - Failed | BRIAN FIS  | 20 - Transact      | 07  |  |  |
|      | CTHEEF                                                                                                    | CENTER FOR NURSING A                                | 1775-6112        | 03 ADD           | 03/21/2011       | -1 - Failed | BRIAN FIS  | 20 - Transact      | 071 |  |  |
|      | CT40=N                                                                                                    |                                                     | 1771 (112-3)     | 03 ADD           | 04/15/2011       | 10 - Succ   |            |                    | 981 |  |  |
| NH   | CT40+N                                                                                                    |                                                     | 1771 (1123)      | 03 ADD           | 04/15/2011       | -1 - Failed |            | 20 - Transact      | 981 |  |  |
| NH   | CT40+N                                                                                                    |                                                     | 1771 (117.3      | 03 ADD           | 04/15/2011       | -1 - Failed |            | 20 - Transact      | 981 |  |  |
| NH   | CT40=N                                                                                                    |                                                     | 1771 (1273)      | 04 UPDA          | 04/15/2011       | 10 - Succ   |            |                    | 981 |  |  |
| H    | CT40=N                                                                                                    |                                                     | (1775-(112-3)    | 04 UPDA          | 04/15/2011       | 10 - Succ   | BRIAN FIS  |                    | 071 |  |  |
|      | CT40=N                                                                                                    | (C * 1* 3**** **** (C * 1* 3**)                     | (1)/#1 (11)/3    | 03 ADD           | 04/15/2011       | 10 - Succ   | BRIAN FIS  |                    | 071 |  |  |
|      | CT401=86                                                                                                    | (CD1127)                                            | 0750223          | 00 CHGD          | 04/15/2011       | -1 - Failed | BRIAN FIS  | 20 - Transact      | 07  |  |  |
| NH   | 11444                                                                                                    |                                                     | contrain total   | 02 400           | 00/05/0011       | 10 0        |            |                    |     |  |  |
|      | 1 17                                                                                                    |                                                     |                  |                  |                  |             |            |                    |     |  |  |
|      | pload Transa                                                                                                    | action Errors                                       |                  |                  |                  |             |            |                    |     |  |  |
| EDE  | ENTUZI: SURVEY TYPE CODE MUST BE ENTERED.<br>DATE CMS-2567 SENT TO FACILITY MUST BE ENTERED.<br>ENTOGI: FORM ORIGINATION DATE(15-APR-11) MUST BE A VALID DATE EQUAL TO OR LATER THAN SURVEY DATE(16-APR-11). |                                                     |                  |                  |                  |             |            |                    |     |  |  |
|      |                                                                                                    |                                                     |                  |                  |                  |             |            |                    |     |  |  |
|      |                                                                                                    |                                                     |                  |                  |                  |             |            |                    |     |  |  |
|      |                                                                                                    |                                                     | View Relat       | ed Enforcemen    | t Case           |             |            | Print O            | К   |  |  |

Figure 28: All Transactions for Specified Period (Enforcements) sample

To view or print AEM upload transactions that were not successful the last time the case was uploaded:

- **1** From the **ACO Main** menu, select **Tracking**, then **Transactions**.
- 2 In the Please Specify Transactions to List window, choose All Failed AEM Transactions With No Following Success.

### 3 Click OK.

This opens the **Transactions for <STATE>** window, listing the AEM upload transactions with no following success for the date range you specified.

| Transactions for: CT                                                                                                    |                                          |                                        |                                                      |                                                          |                                                  |                                                                  | ×                                |  |  |
|----------------------------------------------------------------------------------------------------|------------------------------------------|----------------------------------------|------------------------------------------------------|----------------------------------------------------------|--------------------------------------------------|------------------------------------------------------------------|----------------------------------|--|--|
| Show transactions sent between:     Selection       Start Date     03/20/2011       End Date     04/19/2011                                                                                                    | Criteria All Failed /                    | AEM Transactio<br>ent Case, Trans      | ns With No Fol<br>action Date (DB                    | lowing Succe:<br>ESC)                                    | ss •                                             | Refresh List<br>Facility Type Fil                                | ter                              |  |  |
| Uploa                                                                                                    | id Type AEM Deta                         | ail and CMPTS                          |                                                      |                                                          | -                                                |                                                                  |                                  |  |  |
| Enf ID Facility                                                                                                    | Provider ID                              | Action                                 | Send Date                                            | Status                                                   | By                                               | Message                                                          | Trans                            |  |  |
| CENTER FOR NURSING /<br>(L)<br>HEALTHCARE CENTER O<br>HEALTHCARE CENTER O                                                                                                    | A 07754602<br>07753035<br>F 0775307<br>F | 03 ADD<br>00 CHGD<br>00 CHGD<br>03 ADD | 03/21/2011<br>04/15/2011<br>04/14/2011<br>04/14/2011 | -1 - Failed<br>-1 - Failed<br>-1 - Failed<br>-1 - Failed | BRIAN FIS<br>BRIAN FIS<br>BRIAN FIS<br>BRIAN FIS | 20 - Transact<br>20 - Transact<br>20 - Transact<br>20 - Transact | 0700(<br>0700(<br>0700(<br>0700( |  |  |
| 1                                                                                                    |                                          |                                        |                                                      |                                                          |                                                  |                                                                  |                                  |  |  |
| Upload Transaction Errors                                                                                                    |                                          |                                        |                                                      |                                                          |                                                  |                                                                  |                                  |  |  |
| Upload Transaction Errors<br>EN1021: SURVEY DATE(01-JAN-12) CANNOT BE LATER THAN TODAY'S DATE(14-APR-11).<br>EN1042: SURVEY TYPE CODE MUST BE ENTERED.<br>DATE CMS-2567 SENT TO FACILITY MUST BE ENTERED.<br>EN1061: FORM ORIGINATION DATE(14-APR-11) MUST BE A VALID DATE EQUAL TO OR LATER THAN SURVEY DATE(01-JAN-12).<br>EN1061: FORM ORIGINATION DATE(14-APR-12) MUST BE LATER THAN 06-30-1994 AND EARLIER THAN SIX MONTHS FROM TODAY'S DATE(14<br>EN1235: PROPOSED EFFECTIVE DATE 2(01-JUL-12) MUST BE LATER THAN 06-30-1994 AND EARLIER THAN SIX MONTHS FROM TODAY'S DATE(14<br>EN1235: PROPOSED EFFECTIVE DATE 2(01-JUL-12) MUST BE LATER THAN 06-30-1994 AND EARLIER THAN SIX MONTHS FROM TODAY'S DATE(14<br>EN1235: PROPOSED EFFECTIVE DATE 2(01-JUL-12) MUST BE LATER THAN 06-30-1994 AND EARLIER THAN SIX MONTHS FROM TODAY'S DATE(14<br>EN1235: PROPOSED EFFECTIVE DATE 2(01-JUL-12) MUST BE LATER THAN 06-30-1994 AND EARLIER THAN SIX MONTHS FROM TODAY'S DATE(14<br>EN1235: PROPOSED EFFECTIVE DATE 2(01-JUL-12) MUST BE LATER THAN 06-30-1994 AND EARLIER THAN SIX MONTHS FROM TODAY'S DATE(14<br>EN1235: PROPOSED EFFECTIVE DATE 2(01-JUL-12) MUST BE LATER THAN 06-30-1994 AND EARLIER THAN SIX MONTHS FROM TODAY'S DATE(14<br>EN1235: PROPOSED EFFECTIVE DATE 2(01-JUL-12) MUST BE LATER THAN 06-30-1994 AND EARLIER THAN SIX MONTHS FROM TODAY'S DATE(14<br>EN1235: PROPOSED EFFECTIVE DATE 2(01-JUL-12) MUST BE LATER THAN 06-30-1994 AND EARLIER THAN SIX MONTHS FROM TODAY'S DATE(14<br>EN1235: PROPOSED EFFECTIVE DATE 2(01-JUL-12) MUST BE LATER THAN 06-30-1994 AND EARLIER THAN SIX MONTHS FROM TODAY'S DATE(14<br>EN1235: PROPOSED EFFECTIVE DATE 2(01-JUL-12) MUST BE LATER THAN 06-30-1994 AND EARLIER THAN SIX MONTHS FROM TODAY'S DATE(14<br>EN1235: PROPOSED EFFECTIVE DATE 2(01-JUL-12) MUST BE DATE (14 DATE)<br>EN1235: PROPOSED EFFECTIVE DATE 2(01-JUL-12) MUST BE DATE (14 DATE)<br>EN1235: PROPOSED EFFECTIVE DATE 2(01-JUL-12) MUST BE DATE)<br>EN1235: PROPOSED EFFECTIVE DATE 2(01-JUL-12) MUST BE DATE)<br>EN1235: PROPOSED EFFECTIVE DATE 2(01-JUL-12) MUST BE DATE)<br>EN1235: PROPOSED EFFECTIVE DATE 2(01-JUL-12) MUST |                                          |                                        |                                                      |                                                          |                                                  |                                                                  |                                  |  |  |
|                                                                                                    | View Rela                                | ted Enforcemer                         | it Case                                              |                                                          |                                                  | Print O                                                          | K                                |  |  |

Figure 29: All Failed AEM Transactions With No Following Success sample

From the Transactions window, you can:

- Select a different **Sort Order** or **Upload Type**, then click **Refresh List** to change the list to reflect the parameters you selected.
- Highlight a transaction to see the transaction's errors in the lower pane.
- Highlight a transaction and select **View Related Enforcement Case** to go directly to the case file.
- Click **Print** to print the **Enforcement Transactions Report**.
- Click **OK** to close the window.

#### More ...

Screen: "Please Specify Transactions To List" on page 170

# IDRs and IIDRs - NH, State Licensure HHA

ASPEN supports tracking of Informal Dispute Resolution (IDR) and Independent IDR (IIDR) processes in AEM, ACO/ARO, and ACTS. You can use the IDR/IIDR features in ASPEN to record details and dates related to IDR/IIDR processes. IDR/IIDR functions operate on the citations of each visit or survey.

### NH

If a Nursing Home wishes to dispute cited deficiencies, it can request an IDR or, after imposition of a Civil Money Penalty, an Independent IDR. IDR/IIDR features are available in ASPEN for NH providers, including NH licensure types if IDR/IIDR functionality has been activated. If a Nursing Home requests an IDR or Independent IDR of survey findings, you can record the details and dates.

To enter IIDR information for a survey, there must be an associated CMP and the enforcement cycle start date must be on or after 01/01/2012. ASPEN does not track the collection of IIDR fees from Nursing Homes; this is the states' responsibility.

### HHA (licensure)

The IDR feature is available for HHA licensure types in ACO/ARO and ACTS if IDR functionality has been activated. If an HHA licensure provider requests an IDR, you can track the details and dates. IIDR is not available for HHAs.

### **Open the Informal Dispute Resolution ... window**

To enter IDR (NH, HHA licensure) and Independent IDR (NH) information, you can use a right-click option in Tree view or the IDR/IIDR button in the Survey Properties window to open the Informal Dispute Resolution ... window.

### NH

For surveys associated with a CMP and an enforcement cycle start date of 01/01/2012 or later, the full title of the window is Informal Dispute Resolution - IDR/IIDR for Survey and it has two tabs: IDR and IIDR. Both have the same data fields. For surveys with no associated CMP or a cycle start date prior to 01/01/2012, the title of the window is Informal Dispute Resolution - IDR for Survey. You can enter only IDR information and the window does not have tabs.

### HHA (licensure)

The IIDR feature is not available for HHAs, so you can enter only IDR information. The title of the window is Informal Dispute Resolution - IDR for Survey and it does not have tabs.

### To open the Informal Dispute Resolution ... window:

- > On the **Enforcement** tab in **Tree** view, locate the survey, right-click it, and
  - Select **IDR/IIDR**.

-0r-

• Select **Survey Properties** and click the **IDR/IIDR** button at the top of the window.

## **Enter IDR/Independent IDR Information**

You can enter IDR and IIDR dates and details as applicable for NHs. The IIDR feature is not available for HHAs.

### To enter IDR/Independent IDR information:

- 1 In the **Informal Dispute Resolution** ... window, select the **IDR** or **IIDR** (NH only) tab.
- **2** Complete the top section of the tab.
  - Enter applicable IDR/Independent IDR dates, e.g., Request Received, Scheduled, Conducted, Completion.
  - Indicate who conducted the IDR/Independent IDR (Conducted by).
  - Select the IDR/IIDR Type from the drop-down list.
  - Click Show Attendees... to update the attendees list as needed.

The selected attendees are specific to IDR or IIDR, depending on the current tab.

- **3** In the **IDR Notes** or **IIDR Notes** section of the IDR or IIDR tab, enter resident and ombudsman input, dates, and other relevant information.
- 4 If you need to add a tag as a result of IDR, click the **IDR Add Tag** button.
  - In the Select Team Member window, select the staff member who is citing the tag.
  - In the Select New Tag window, select the tag to add.
  - Specify citation properties and enter citation text.

The IDR Status assigned is 09 New Tag at IDR, and is read-only. You can change the new tag's IIDR Status as applicable.

**Note:** You can add a tag as a result of IDR on either the IDR or IIDR tab. You cannot add a new tag as a result of Independent IDR.

**5** In the **Survey Citation IDR/IIDR Status** section, view and update information about IDR/Independent IDR status for each citation.

When changes are made to citations as a result of IDR/Independent IDR, trees and lists that display citations in AEM-including the list in Citation Manager-will continue to display all the original citations. However, citations removed by IDR/Independent IDR are displayed with a strikethrough.

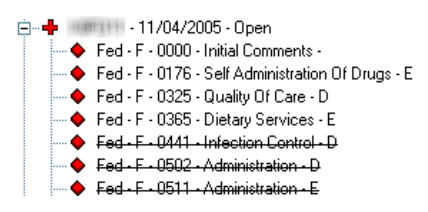

Figure 30: Removed citations indicated by strikethrough

If a tag is changed or removed as a result of IDR/Independent IDR, the original tag will not be printed on survey forms.

If Scope/Severity changes as a result of IDR/Independent IDR, the latest S/S value is displayed by default.

6 Click **Print** at the bottom of the window to print the IDR/IIDR details as a report.

You can choose whether to include tags with IDR/IIDR Status = None.

| Facility Name:                                                                                                    | CE                                                     | NTER                |           |                       |                         |             |                |
|----------------------------------------------------------------------------------------------------|--------------------------------------------------------|---------------------|-----------|-----------------------|-------------------------|-------------|----------------|
| Medicare #: E                                                                                                    | vent ID:                                               | Exit Date:          | 08/14/201 | 2                     |                         |             |                |
| IDR Details:                                                                                                    |                                                        |                     |           |                       |                         |             |                |
| Request Received: 08/21/2                                                                                                    | 012                                                    |                     |           |                       |                         |             |                |
| Scheduled: 09/10/2012                                                                                                    | Conduct.: 09/1                                         | 0/2012              | Conduc    | ted By: Bur           | eau of Licensur         | re Chief    |                |
| Withdrawn:                                                                                                    | Completion: 0                                          | 9/11/2012           | IDR Typ   | e: Desk Re            | /iew                    |             |                |
| Additional Doc. Rec'd from                                                                                                    | Provider: 08/28/2                                      | 012                 | Revised   | 2567 D ate:           | 09/12/2012              |             |                |
| POC Required: No                                                                                                    | POC Received                                           | l:                  |           |                       |                         |             |                |
| IDR Attendees:<br>Facility Lawyer<br>Administrator<br>IDR Notes:                                                                                                    |                                                        |                     |           |                       |                         |             |                |
| IIDR Details:                                                                                                    | 012                                                    |                     |           |                       |                         |             |                |
| Scheduled: 09/28/2012                                                                                                    | Conduct: 09/                                           | 28/2012             | Conduc    | ted By: Al            | I                       |             |                |
| Withdrawn:                                                                                                    | Completion: 1                                          | 0/01/2012           |           | e. Phone B            | eview                   |             |                |
| Additional Doc. Rec'd from                                                                                                    | Provider: 09/20/2                                      | 0/01/2012           | Povisod   | 2567 Diate:           | 10/22/2012              |             |                |
| DOC Dequired: Yee                                                                                                    | DOC Bessived                                           | 012<br>• 40/22/2041 | n eviseu  | 2507 D'ate.           | 10/23/2012              |             |                |
| Facility Lawyer<br>Administrator<br>IIDR Notes:                                                                                                    | alive (s)                                              |                     |           |                       |                         |             |                |
| Survey Citation IDR/IIDR St<br>Fed F 0224 PROHIBIT MIST<br>IDR Status: New Tag at ID                                                                                          | tatus:<br><del>REATMENT/NEGLE(</del><br><sup>.</sup> R | CT.MISAPPR          | OPRIATH   | <del>C ert: N o</del> | <del>C mpint: Yes</del> | Final 8/8:D | Original 8/8:  |
| IIDR Status: Tag Change                                                                                                    | Changed To: 0309                                       |                     |           |                       |                         |             |                |
| Fed-F-0240-CARE AND ENV<br>IDR Status: New Tag at ID                                                                                                    | IRONMENT PROMO                                         | TES QUALIT          | YOFLIF    | Cert: No              | Cmpint: Yes             | Final S/S:D | Original S/S:  |
| UDD Chatway C/C C 5                                                                                                    | VIDED MEET PROFI                                       | ESSIONAL S          | TANDARI   | Cert: No              | Cmpint: Yes             | Final S/S:D | Original S/S:I |
| IIDR Status: S/S Change<br>Fed-F-0281-SERVICES PRO<br>IDR Status: No Change                                                                                                   |                                                        |                     |           |                       |                         |             |                |
| IIDR Status: S/S Change<br><b>Fed-F-0281-SERVICES PRO</b><br>IDR Status: No Change<br>IIDR Status: None                                                                       |                                                        |                     |           | Cert: No              | Cmpint: Yes             | Final S/S:D | Original S/S:  |
| IIDR Status: S/S Change<br>Fed.F-0281-SERVICES PRO<br>IDR Status: No Change<br>IIDR Status: None<br>Fed.F-0309-PROVIDE CARE<br>IDR Status: None                               | SERVICES FOR HIG                                       | GHEST WELL          | BEING     |                       |                         |             |                |
| IIDR Status: S/S Change<br>Fed.F-0281-SERVICES PRO<br>IDR Status: No Change<br>IIDR Status: None<br>Fed.F-0309-PROVIDE CARE<br>IDR Status: None<br>IIDR Status: Result of Tag | /SERVICES FOR HK                                       | GHEST WELI          | BEING     |                       |                         |             |                |
| IIDR Status: S/S Change<br>Fed.F-0281-SERVICES PRO<br>IDR Status: No Change<br>IIDR Status: None<br>Fed.F-0309-PROVIDE CARE<br>IDR Status: None<br>IIDR Status: Result of Tag | /SERVICES FOR HK                                       | GHEST WELI          | BEING     |                       |                         |             |                |

Figure 31: Survey IDR/IIDR Detail report

#### More ...

Screen: "Informal Dispute Resolution ... window" on page 173

# **Insert Backup Text**

When an ASPEN word processor/text editor is open for entering or editing text, AEM takes a "snapshot" of its contents every two minutes if at least 500 characters have been entered. The snapshot is saved as a .txt file. These backup files are stored in the WPBackupDir folder in the ACO Data directory.

**Note:** If you paste text passages containing more than 500 characters, but do not leave the word processor open for at least two minutes, the text is not backed up.

If you lose a quantity of work due to:

• hardware failure

-0r-

• inadvertent deletion of text,

you can restore the text from within the word processor.

### To insert backup text:

- **1** If necessary, open the applicable word processor.
- **2** Place the cursor where you want to insert the backup text.
- 3 Select **Insert Backup File** from the **File** menu.

ACO displays the contents of the WPBackupDir folder in the Select Backup File window.

- 4 Locate the applicable backup file.
- 5 Double-click the file to insert the text into the word processor.

**Note:** ASPEN overwrites existing backup files every two minutes only if more than 500 new characters have been entered in the word processor. This prevents the backup from being overwritten by the contents of an empty word processor while you are locating and inserting the file.

# **AEM Setup in ACO/ARO**

Some components of AEM are maintained through the main ACO/ARO menu:

• Adding state remedies to ASPEN Lookups - NH

Federal remedies are supplied with the system. You can add state remedies to ASPEN Remedy Lookup Values.

• Entering distribution recipients

A comprehensive Distribution List can facilitate sending letters and notices. Individuals who commonly receive enforcement correspondence should be added to the Distribution List. • Customizing enforcement letters

Numerous letter templates are supplied with AEM. You can use them as written, or customize them to fit your needs.

• Defining AEM security

The AEM system is fully integrated into existing ASPEN security and access control systems. This allows each agency to closely control who can view or change AEM information.

System administrators should work with enforcement managers to define security groups for AEM access. These groups must be given access to AEM entry points prior to users accessing the AEM system.

## **Custom State Enforcement Remedies - NH**

Remedy Lookup Values contain both Federal and state remedies. On the remedy list, Federal remedies are black; state remedies are blue.

| y Lookup Valu                | 88             |                                                  |                   |              |                       |           |                   |
|------------------------------|----------------|--------------------------------------------------|-------------------|--------------|-----------------------|-----------|-------------------|
|                              | Remedy<br>Code | Remedy<br>Description                            | Federal/<br>State | 462L<br>Code | Fed/State<br>Category | ls<br>CMP | State<br>Inactive |
|                              | 01             | State Monitoring                                 | Federal           | 01           | 1                     | Г         | Г                 |
|                              | 02             | Directed Plan of Correction                      | Federal           | 02           | 1                     | Г         | Г                 |
|                              | 03             | Temporary Management                             | Federal           | 03           | 3                     | Г         | Г                 |
|                              | 04A            | Discretionary Deny Pay for New Admits            | Federal           | 04           | 2                     | Г         | Г                 |
|                              | 04B            | Mand. Deny Pay for New Admits-3 Mo.              | Federal           | 04           | 2                     | Г         | Г                 |
|                              | 05             | Denial of Payment for All Residents              | Federal           | 05           | 2                     | Г         | Г                 |
|                              | 06             | Directed Inservice Training                      | Federal           | 06           | 1                     | Г         | Г                 |
|                              | 07             | Civil Money Penalty                              | Federal           | 07           | 2                     |           | Г                 |
|                              | 08             | CMS-Approved Alternative or Additional State Rem | Federal           | 08           | 2                     | Γ         | Г                 |
|                              | 09             | Transfer of Residents/Closure of Facility        | Federal           | 09           | 1                     | Г         | Г                 |
|                              | 10             | Transfer of Residents                            | Federal           | 10           | 1                     | Г         | Г                 |
|                              | 11A            | Discretionary Termination                        | Federal           | 11           | 3                     | Г         | Г                 |
|                              | 118            | Mandatory Termination                            | Federal           | 11           | 3                     | Г         | Г                 |
|                              | S01            | \$500 fine                                       | State             |              | A                     | Г         | Г                 |
|                              | S2             | Suspend State License                            | State             |              |                       | Г         | Г                 |
| −Key<br>■ Federal<br>■ State |                |                                                  |                   |              |                       |           |                   |
| -                            | ► <u>A</u> dd  | <u>Modify</u> <u>D</u> elete                     |                   |              |                       |           | Done              |

Figure 32: Remedy Lookup Values window

State alternate remedies are first approved by CMS and added to the list as a Federal remedy under code 08.

Some states have their own remedies. These should be added to ASPEN lookup values.

### To add a custom state remedy:

- 1 Open ACO.
- 2 From the System menu, select Lookup Values, then Remedy Lookup Values.

- 3 Click **Add** to open the **Remedy Lookups** window.
- 4 Enter a **Remedy Code**.
- **5** Enter the **Remedy Description**.
- **6** If your state has a category breakdown for its remedies, select the applicable **State Category**.
- 7 If the state remedy you are adding is a CMP remedy, select CMP Remedy Type.
- 8 Click **OK** when done.

### To replace or eliminate a state remedy:

> In the **Remedy Lookups** window, select **Inactive**.

Inactive remedies cannot be added to new enforcement cases, but are still listed in the Remedy Lookup Values window and are available for historical reporting.

#### More ...

Screen: "Remedy Lookups" on page 174

## **Distribution Recipients**

Before you generate form letters, you should add the individuals and entities who commonly receive correspondence to the ASPEN Distribution List. Their names and address can then be easily inserted into letters and on mailing labels.

The Distribution List is maintained from the System menu.

### To add a recipient to the Distribution List:

- **1** From the **System** menu, select **Lookup Values**, then **Distribution Lists**.
- 2 In the **Distribution List** window, click **New**.
- **3** Complete the contact information in the **Distribution** window.

When you create letter templates, the elements in the Distribution record (recipient, address, city, for instance) are inserted automatically into form letters.

4 Click **OK** when done.

### More ...

Screen: "Distribution List window" on page 168

# **CMS Enforcement Letters**

There are a number of CMS enforcement letter templates included with ASPEN Enforcement Manager. States and regions can customize these templates as needed, or create letters of their own. Since creating letters is addressed in other ACO documentation, we will concentrate here on tasks specific to creating a letter from a CMS template.

**Note:** Regional Offices - Each region can use one state server to create a complete set of enforcement letters, and those letters may be replicated to their other state databases. Call the QTSO Help Desk, 888-477-7876, for more information.

# **Viewing CMS Letter Templates**

CMS letter templates cannot be edited or printed. You can read them to see which ones have language that works for you, then create your own templates using the CMS templates as a starting point.

### To view the text of a CMS letter template:

- **1** From the **System** menu, select **Letter Management**.
- In the Letters window, choose 05 CMS Enforcement for Letter Type.This displays a list of the CMS templates.
- **3** To see the text in a letter, select the letter and click **Text**.
- 4 When you're finished, select **File**, then **Exit** to return to the Letters window.

### More ...

Screen: "Letters window" on page 166

## **Creating a State Letter Template from a CMS Template**

To customize a CMS letter template for your state, create a new template that contains the contents of the CMS template. Then, modify the text in the new template to suit the requirements of your office.

### To create a new state letter template from a CMS template:

**1** From the **System** menu, select **Letter Management**, then click **New**.

This opens the **Letter Desc** (Description) screen. The disabled fields in the middle of the window are page setup fields that are no longer in use.

2 Enter a **Description** for the letter.

We suggest including a reference to the template in your description, to maintain a record of the letter's source.

**3** Before you can select the source template, go to the bottom of the form and select **04 Enforcement** for **Letter Type**.

This makes the CMS templates available for selection in the Letter Templates list.

- 4 In the **Letter Templates** box, select the CMS template you want to use as the basis for your new state template.
- **5** If the letter contains references to a specific survey, mark the **Requires Specific Visit Info** box.
- 6 If the letter contains references to a specific complaint/incident intake, mark the **Requires Specific Intake Info** box.
- 7 Select the ENF Letter Class.

Options are: Federal, State Licensure, or both.

8 Choose the applicable **ENF Letter Type Default**.

This enables AEM to put the letter on short lists in appropriate areas. You still have access to all letters.

- 9 Click **OK** to open the word processor.
- **10** Make changes as needed to create a form letter template that suits your needs.
- **11** Click **Save and Exit** to save the letter.
- 12 Your template is now displayed in the list for Letter Type 04 Enforcement.

#### More ...

Screen: "Letter Desc window" on page 167 Screen: "Letter word processor" on page 169

## **Inserting Text and Graphics into the Header**

Most offices want to add a graphic and address information to the header of each letter. The process involves inserting a table into the header and placing text and logo in different cells of the table.

Note: For all ASPEN letters, the image file must be in JPG format.

### To add text and graphic to the header:

- **1** From the **Letters** window, select the letter and click **Text**.
- 2 In the letter word processor, select **View**, then **Headers and Footers**. The header area opens with the cursor inside.
- **3** Select **Table | Insert | Table**.

- 4 In the **Insert Table** window, enter **2** for Columns, **1** for Rows, and click **OK**.
- **5** Position your cursor in the cell (right or left) where you want your logo image, and select **Insert | Image**.
- 6 In the **Insert Image** window, browse to your graphic file (remember, use .jpg format), select it and click **Open**.
- **7** Position your cursor in the cell where you want address information, and type the address.
  - To make the text right-flush, select all the text in the cell and click the **Right Flush** button on the formatting toolbar.
- 8 Click Save and Exit.

### More ...

Screen: "Letters window" on page 166 Screen: "Letter word processor" on page 169

### **Inserting ASPEN Letter Macros**

By far the most powerful feature of ASPEN letter management is the ability to insert current data from the ASPEN database into letters at the time they are generated.

ASPEN letter macros (also called merge codes) are similar to the mail merge functions in many word processors. Each macro references a specific piece of information that is stored in ASPEN databases. For example, the Facility Name macro inserts the name of the facility associated with the letter.

There are over 200 letter macros, so there is considerable flexibility available to you when constructing letter templates. All macros are described in detail in the *ASPEN Letter Macros g*uide, available for download from <a href="https://qtso.cms.gov">https://qtso.cms.gov</a>.

### **Formatting Macros**

Generally, macros you insert assume the formatting of the surrounding text. You can safely apply formatting attributes (bold, italic) directly to the macro in the template, and that transfers to the data inserted into the letter.

### Macro Brackets

When you insert a macro into a letter template, the macro text appears in brackets:

[Facility Name ()]

Brackets [] are used by ASPEN to identify the macros in your template letters.

These brackets, as well as the parentheses () at the end of each macro, should never be deleted. Doing so affects ASPEN's ability to process the macro.

### Variable Macros

All macros have parentheses before the closing bracket. For some macros, you can enter a parameter between the parentheses that defines the macro behavior:

[Date # Days in Future (Words)()] - variable macro

[Date # Days in Future (Words)(10)] - variable macro with parameter

### Macro Types

The list of macros available to you when creating a letter template differ depending on the type of letter you are creating.

If the Letter Type for your template is:

### • 03 Facility or 01 Survey

You can choose from the basic macros that are available for all ASPEN form letters. They include macros like the facility name and phone number, and survey exit date.

### • 02 Complaint

You can choose from basic macros plus complaint macros, which print allegation information, the intake ID, and other complaint-specific information.

### • 04 Enforcement

You can choose from basic and complaint macros as well as enforcement macros, which print enforcement-specific information like remedies, CMP amounts, and due dates.

Once you generate a letter that contains macros, the macro information is normal text that can be edited as needed.

### To insert macros into a form letter:

- **1** From the **System** menu, select **Letter Management**.
- 2 In the Letters window, select a letter (template) and click Text....
- **3** Click in the letter text at the point where you want to insert the macro (merge code).
- 4 Select the macro you want from the **Macros** drop-down list.

5 Click Insert.

AEM inserts the macro into the letter.

Example:

[Facility Name()]

When a letter is generated from the template, the provider's current name will be inserted in place of the macro.

6 For a variable macro, enter a parameter between the closing parentheses.

Example:

[Date # Days in Future (Words)(10)]

You entered 10 between the closing parentheses to specify that the date ASPEN substitutes for the macro should be ten days in the future. "(Words)" indicates that the date will be printed with the month spelled out. If a user generates a letter from the template on July 14, 2014, the date printed in the letter will be July 24, 2014.

### More ...

Screen: "ASPEN word processor" on page 175 Screen: "Letters window" on page 166 Screen: "Letter word processor" on page 169

## **Inserting the Custom Text Prompt macro**

Custom Text Prompt is a variable macro that permits the user to enter specific text each time a letter is generated. For instance, if a contact name is likely to be different for each letter, you can use Custom Text macro to have ASPEN provide a window for entering the contact name when a user generates the letter. ASPEN inserts the name at the macro location in the letter.

Use the parentheses at the end of the macro to indicate what piece of information the user should enter.

### To insert the Custom Text Prompt macro into a form letter:

- **1** From the **System** menu, select **Letter Management**.
- 2 In the Letters window, select a letter (template) and click Text....
- **3** Position the cursor at the point in the letter where you want to insert the Custom Text Prompt.
- 4 Select the **Custom Text Prompt** macro from the **Macros** drop-down list.

5 Click Insert.

AEM inserts the macro into the letter.

[Custom Text Prompt()]

6 Place the cursor between the parentheses and specify what the user should enter.

The prompt text you entered will appear in the title bar of the window that users will see.

Example:

[Custom Text Prompt(Name of Department Contact)]

results in a window like this one each time a user generates the letter.

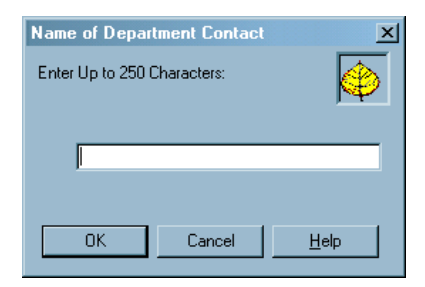

Figure 33: Example of a Custom Text Prompt window

### More ...

Screen: "ASPEN word processor" on page 175 Screen: "Letters window" on page 166 Screen: "Letter word processor" on page 169

# **AEM Reports**

A variety of AEM reports are available in ASPEN, finalized and draft. Draft reports (the title will say *Draft*) were drawn from the Chicago System, but have not been reviewed and given final approval.

**Note:** These reports were developed for NH enforcement and then adapted for reporting on HHA and CLIA enforcement. Reports that are not applicable to HHAs or CLIA laboratories will return no data.

The draft reports are listed below. Samples of finalized reports are included in "Supporting Materials".

### To generate enforcement reports:

- **1** From the **Reports** menu, select **Enforcement Reports**.
- 2 Highlight the applicable report group category.

3 Select the desired report.

For most reports, a report customization window opens.

4 Specify the desired report parameters and click **OK**.The report is generated.

### Draft Reports

- RO Early Processing Times Detail Report
- RO Multi Processing Times Detail
- RO-State Early Processing Times Detail Report
- State Visit Processing Times
- Compliance Issues Details
- Checks Received Report
- Pending Remedy Counts Detail
- Pending Remedy Counts Summary
- SA Perf Eval: IJ Term. Process
- SA Perf Eval: 6 Mo. Compliance Report
- Facility Quick List (FL) aka NATCEP Current (menu option)
- Pending Remedy Counts Detail Report
- Pending Terminations Report
- CMP's Paid Report
- Closed Cases Report
- Terminated Facilities Report

#### More ...

<u>"AEM Reports" on page 316</u> <u>Procedure: "Setting AEM Report Options" on page 102</u> <u>Procedure: "Storing Report Settings" on page 104</u>

## **Regional Reports**

Regional reports produce data identical to the same state report, but are run across all states in the region. Configuration options work identically for regional reports as for state reports.

### To generate regional reports:

- **1** Select **Regional Reports** from the **Reports** menu.
- 2 In the **Generate Report** section, select the **Region** for the report.

**Application** defaults to Enforcement, which is currently the only option.

- **3** Choose the state(s) in the selected region to include in the report.
- 4 Select your report from the **Select Report to Print** list.

A description of the report displays to the right.

**5** Click the **Generate Report** button.

If the report you selected already exists in the Pending and Viewable Reports grid, you will receive a confirmation message asking if you want to submit the report again.

Otherwise, a report-specific filter options window opens.

**6** Select the appropriate filters and click **OK**.

The report is generated, added to the queue, and listed in the Pending and Viewable Reports grid.

- 7 Press **Refresh** to see the current status of listed reports.
- 8 Click the **View** button to view the report on screen.
- **9** Check the **Save** box to prevent reports from automatic deletion.

**Note:** If not saved, viewed reports are automatically deleted the night after viewing.

### More ...

Screen: "Regional Reports" on page 177

## **Setting AEM Report Options**

For most reports, you use the AEM report customization screen to tailor the content and printed output of the report to your requirements. The filters offered depend on the report you are printing. You can select the parameters for your report, then name and save the format to use again.

If more than one facility type is used in the filter (or no facility type filter is used), the earliest date (NH-10/01/2004) is used for the default First Date for the reports. If only one of these facility types (NH, HHA, or CLIA) is included in the filter, the respective date is used (CLIA - 07/01/2014, HHA - 07/01/2014, NH - 10/01/2004).

The figure below shows the report customization window for the AEM Cases For Which No Letter Has Been Sent report. Note that the lower right section of the options window contains a brief summary of the report and its uses.

| AEM Cases For Which No Letter Sent                                                                                                    |                                                                                                    |                                                                                                    |                                                                                                    |                                                                                                    | ×                           |  |  |  |
|----------------------------------------------------------------------------------------------------|----------------------------------------------------------------------------------------------------|----------------------------------------------------------------------------------------------------|----------------------------------------------------------------------------------------------------|----------------------------------------------------------------------------------------------------|-----------------------------|--|--|--|
| AEM Cases For Which No Letter Sent<br>Report Time Period<br>Date Date Range<br>First Date 10/01/2004 •<br>Last Date 07/23/2012 •<br>Year<br>Based On Cycle Start Date •                                                                                     | Report Order P<br>Fed Case Status A<br>State Case Status A<br>Chain ID A<br>State Region A<br>Initial Transfer to RO A                   | rovider Number<br>II<br>II<br>II<br>II                                                                                                    | ×<br>×<br>×                                                                                                    | Cases with only<br>Fed. Mon. Surveys Include<br>Letter Status No State a<br>Case Workers<br>SA Primary Worker All | e v<br>end No Fed Letters v |  |  |  |
| Facility Type<br>De-Select All<br>☑ 021 NURSING HOME (NH) SNF/NF D<br>☑ 022 NURSING HOME (NH) SNF/NF D<br>☑ 023 NURSING HOME (NH) SNF ONLY<br>☑ 024 NURSING HOME (NH) NF ONLY                                                                               | Compliance Status A                                                                                                    |                                                                                                    | BO Primary Worker All      Case Type      De-Select All      1 Opportunity to Correct      2 No Opportunity to Correct      3 Past Noncompliance      4 State Licensure |                                                                                                    |                             |  |  |  |
| Additional Selection Factors          01 IDR on any Visit in Cycle         02 SQC in any Visit in Cycle         03 Complaint Visit in Cycle         04 1st Visit is Complaint         05 1st Visit is J         06 Any J in Case         07 Any CMP In Case | 08 Per Day CMP<br>09 Per Instance CMP<br>10 NATCEP Loss Actua<br>11 Hearing Requested<br>12 Bankruptcy case<br>13 Special Focus Facility | Report Settings Save Setting as Stored Settings Public (*) Basic report that allows SAs and ROs to focus on a key early processing step. The Cycle Start to Today count of days applies to whatever has not been done as of today: SA first letter, initial transfe to RO, or RO first letter. |                                                                                                    |                                                                                                    |                             |  |  |  |
| Print Options Detail, Summary and Definitions OK Cancel                                                                                                    |                                                                                                    |                                                                                                    |                                                                                                    |                                                                                                    |                             |  |  |  |

Figure 34: Report Customization window

**Note:** Options for reports that are still in draft also vary and the layout of the report customization screen may differ from the above.

# **Storing Report Settings**

### To store a format for a report:

- 1 In the report customization window, select the time period, filters and other settings for your report.
- 2 Click **Save Settings as**, and enter a name for your format.
- 3 Click **Public** if you want the format to be available to other users.

The format is saved when you click **OK** to print the report.

| Report Settings   |               |        |  |  |  |  |  |
|-------------------|---------------|--------|--|--|--|--|--|
| 🔽 Save Setting as | CT Open Cases |        |  |  |  |  |  |
| Stored Settings   |               | ~      |  |  |  |  |  |
| Public (*)        |               | Delete |  |  |  |  |  |

Figure 35: Report Settings window

### To print a report using a stored format:

- **1** From the **Reports** menu, select **Enforcement**, then select the report whose format you saved.
- 2 In the **Report Settings** window, go to **Stored Settings** and select the saved format from the drop-down list.

All stored report formats are listed. Formats with an asterisk were created for the report currently being printed.

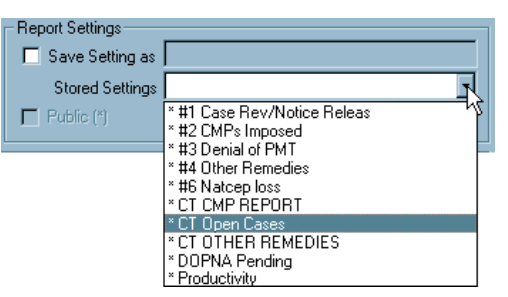

Figure 36: Select Stored Settings

- **3** Change the date range as needed (date ranges are not saved with the report format).
- 4 Click **OK** to print the report.

# **Enforcement Features in AST**

There are three main views in AST: Scheduling, Tracking and My ASPEN. Each view includes enforcement components that are applicable to the function of the view.

# **AST Scheduling View**

The Scheduling view lists Certifications, Complaints and Revisits that are due to be scheduled.

| 🚸 ASPEN Centra                            | Office Currer  | nt Selection: NH - ALL      |                        |                 |                              |                   |                                       |
|-------------------------------------------|----------------|-----------------------------|------------------------|-----------------|------------------------------|-------------------|---------------------------------------|
| File View Reports                         | s Tracking Sy  | istem Help                  |                        | 100             |                              |                   |                                       |
| Survey Facility                           | Recycle E-Mail | Print Export Import         | 🤶 🤗 🕅<br>⊮WW Index Hel | ACO AS          | NH                           | •                 |                                       |
| Scheduling                                | 🖉 Certifical   | tions to be ScheduTarget    | 02/25/2008 💌 to        | 03/31/2010 💌    | 🖽 🗖 Show All 🔽 Sh            | ow Deemed _ 🔬 🧐   | Staff Availability                    |
| Schedule                                  | Fac ID         | Name                        | Medicare<br>ID         | Type Team L     | SC Target Oper<br>LSC Compla | ints Subst        | Active L <sup>±</sup><br>inforce ment |
| w 68                                      | •              | 8167195111 (BRILBURD)       | Handride .             | SAF DP PEN      | 02/08/2009 5                 | 04/23/2007        | Yes 03.                               |
|                                           | -0.0000        |                             | -USAUSE Statute        | S/NF DP GAI     | 01/31/2009 4<br>12/26/2008 4 | 06/02/2008        | Yes 03.<br>No 02.                     |
| Preschedule                               |                | 000011110001280011_10000    | 100 7 500              | SNF/NF FTM      | 02/09/2009 7                 | 09/22/2009        | No 03.                                |
|                                           | -10.00         | ATT. CATTE CONTRACT CONT OF | ACCORDENT OF THE OWNER | SNE DP ORL      | 01/16/2009 0                 | 08/01/2005        | No 02                                 |
|                                           | -000000        | ALACIMPTER OF MEMORY OF     | Inciant                | S/NF DP GAI     | 02/20/2009 4                 | 09/95/2008        | No 03.                                |
| Start Initial Cert                        |                |                             |                        |                 |                              |                   |                                       |
| Ve                                        | Active Er      | nforcement Cases for: BAF   | PTIST MANOR            |                 |                              |                   | <u> </u>                              |
| Validation                                |                | Cycle Started St            | atus                   | Cert. CmpInt SI | QC Alleg. Compl. Comp        | l. Due Subst. Con | npl.                                  |
| Start CHOW<br>License View<br>My Settings |                |                             |                        | •               |                              |                   | <u>C</u> lose                         |
| Tracking                                  |                |                             |                        |                 |                              |                   |                                       |
| My ASPEN                                  |                |                             |                        |                 |                              |                   |                                       |
|                                           |                |                             | Login: CHERYLW (M      | DSDB)           | Active Surveyor: 11549 -     | Woodland, Chery   | NUM //                                |

Figure 37: AST Scheduling view

In the Certifications to be Scheduled folder, the Active Enforcement column advises schedulers of existing enforcement actions for a provider. A Yes in this column indicates the provider has at least one open active case that has no Substantial Compliance date entered.

### To see a listing of active enforcement cases on a provider:

Click the Yes button in the Active Enforcement column. In this window, select a case and click the View button to open a read-only view of the case.

Schedulers who try to schedule a recertification for a provider that has an active enforcement case will see:

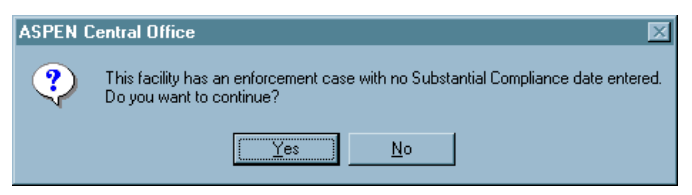

Figure 38: No Substantial Compliance Date Entered warning

# **AST Tracking View**

The Tracking view is for the monitoring of certifications that have been scheduled and/or are in process.

| ASPEN Central Office Current          | nt Selection: STATEWIE                   | DE LISTINGS             |                   |                      |                             |                  | _ # ×       |
|---------------------------------------|------------------------------------------|-------------------------|-------------------|----------------------|-----------------------------|------------------|-------------|
| Lie View Heports Tracking 55          | vstem Help                               | Ŷ<br>₩₩₩ Index Help     | ACO AST           | ST Selection:<br>.TC |                             |                  |             |
| Scheduling 🗾 Certifical               | tion and Licensing                       |                         | E Citations for E | vent ID: 🎮           | APR                         |                  |             |
| Tracking 🖃 🔶 Certific                 | ation/Licensure View                     | <u> </u>                | 🔺 Reg Set         | Tag                  | Title                       | IDR Status       |             |
| 문문 신                                  | Certifications                           |                         | F-FED-LTC-06.01   | 0000                 | INITIAL COMMENTS            | 01 - None        |             |
|                                       | Initial Certifications                   |                         | F-FED-LTC-06.01   | 0154                 | NOTICE OF RIGHTS AND SERVIC | ES 01 - None     |             |
| Tracking                              | F Hecertifications                       |                         | F-FED-LTC-06.01   | 0156                 | NOTICE OF RIGHTS AND SERVIC | ES 01 - None     |             |
|                                       | Critews<br>Doess Tracking: Certification |                         | F-FED-LTC-06.01   | 0167                 | EXAMINATION OF SURVEY RESU  | L 01 - None      |             |
|                                       | Health/LSC Std Visit Ben'r               | ů l                     | F-FED-LTC-06.01   | 0203                 | TRANSFER AND DISCHARGE RE   | Q 01 - None      |             |
|                                       | Future Visits                            |                         | F-FED-LTC-06.01   | 0221                 | PHYSICAL RESTRAINTS         | 01 - None        |             |
| My Settings 📃 📻                       | Requires SOD Issuance                    |                         | F-FED-LTC-06.01   | 0241                 | QUALITY OF LIFE             | 01 - None        |             |
| 😐 🖉                                   | Waiting for Acceptable PO                | c 🔰                     | F-FED-LTC-06.01   | 0246                 | QUALITY OF LIFE             | 01 - None        |             |
| 🗐 🕀 🖅                                 | IDR Review Pending                       |                         | F-FED-LTC-06.01   | 0253                 | ENVIRONMENT                 | 01 - None        |             |
|                                       | Revisits to be Scheduled                 |                         | F-FED-LTC-06.01   | 0278                 | RESIDENT ASSESSMENT         | 01 - None        |             |
| 😐 🗇 🖉                                 | RO Review/Approval                       |                         | F-FED-LTC-06.01   | 0426                 | PHARMACY SERVICES           | 01 - None        |             |
|                                       | Enforcement                              |                         |                   |                      |                             |                  |             |
|                                       | Active IJ                                | 11/24                   |                   |                      |                             |                  |             |
|                                       |                                          | 124/2003 - Open         |                   |                      |                             |                  |             |
|                                       | ÷ 02                                     | /27/2003 · Opens        |                   |                      |                             |                  |             |
|                                       | Non-IJ < 70 Days from                    | Cycle Start             |                   |                      |                             |                  |             |
|                                       | K MDOPNA in 20 Days                      |                         |                   |                      |                             |                  |             |
| • • • • • • • • • • • • • • • • • • • | 🔍 Case > 90 Days Old                     | -1                      |                   |                      |                             |                  |             |
|                                       | Artolice for Deland                      |                         | •                 |                      |                             |                  | •           |
| Complain                              | its                                      |                         | , .               |                      |                             |                  |             |
| 🗃 Calendar                            |                                          | ,                       | April. 2009       | > [                  | >>                          | 📥 Print 🛛 🔚      | Change View |
| 29 Mon                                | 30                                       | I Tue                   | 31 Wed            |                      | 1 Thu                       | 2 Fri            |             |
| 5                                     | 6                                        |                         | 7                 |                      | 8                           | 9                |             |
|                                       | +                                        | Cert-Madera Rehab & Nur | rsing Ct          |                      |                             |                  |             |
| 12                                    | 13                                       | 1                       | 14                |                      | 15                          | 16               |             |
| 19                                    | 20                                       | l .                     | 21                |                      | 22                          | 23               |             |
| 26                                    | 27                                       | r                       | 28                |                      | 29                          | 30               |             |
| 3                                     | 4                                        |                         | 5                 |                      | 6                           | 7                |             |
| Mu ASPEN                              |                                          |                         | I                 |                      |                             | 1                |             |
|                                       |                                          |                         | Login: V          |                      | SDR672) Active Surveyor 1   | 7872 - Smith Jim |             |

Figure 39: AST Tracking view

The Process Tracking: Certifications section of the Tracking tree contains an Enforcement node that lists any certification that contains a visit related to an active enforcement case. The certifications are further broken down according to the following:

- Active IJ certifications containing a visit associated with an enforcement case that has an active IJ situation.
- Non-IJ < 70 Days certifications containing a visit associated with an active enforcement case that has no current IJ situation and has a Cycle Start date less than 70 days earlier than today.
- MDOPNA in 20 Days certifications containing at least one visit associated with an active enforcement case that has no Substantial Compliance date and is within 20 days of the Effective Date of a Mandatory Denial of Payment for New Admissions remedy.
- Case > 90 Days old certifications containing at least one visit associated with an active enforcement case that has a Cycle Start date more than 90 days earlier than today.
- Highlight a provider name or a survey in the tree to see details in the right pane.

## **AST My ASPEN View**

My ASPEN lists events and action items that are associated with the current user.

| 😔 ASPEN Central | Office Current Selection: | NH - ALL               |                            |                        |                         |
|-----------------|---------------------------|------------------------|----------------------------|------------------------|-------------------------|
| Survey Facility | Tracking System Help      | t Import               | ex Help                    | AST Selection:         | -                       |
| Scheduling      | My Action Items           |                        |                            |                        | 🗖 Show All              |
| Tracking        | 🌌 My Events               |                        |                            |                        |                         |
| My ASPEN        | 📃 My Certifications 🖸 🔿   | My Complaint Intakes C | My Complaint Investigation | s 🔍 My Enforcements 🛙  | 🔍 My Terminations 🛉 💶 🕨 |
|                 | Case ID Easility          | lama                   | Cuple Statted              |                        |                         |
| My Activities   |                           | SKILLED CARE (SNF/NF)  | 10/23/2008                 | Open Active            |                         |
|                 |                           |                        | Open Enforcement Ca        | se                     |                         |
|                 |                           |                        |                            |                        |                         |
| My Settings     |                           |                        |                            |                        |                         |
|                 | 1                         |                        |                            |                        |                         |
|                 |                           |                        |                            |                        |                         |
|                 | 🚰 Calı << <               | TEST, CHEI             | RYL L. for March, 🗌        | -> 🔁 Prin              | t Change View           |
|                 | 1 Mon                     | 2 Tue                  | 3 Wed                      | 4 Thu                  | 5 Fri                   |
|                 | 8                         | 9                      | 10                         | 11                     | 12                      |
|                 | 15                        | 16                     | 17                         | 18                     | 19                      |
|                 | 22                        | 23                     | 24                         | 25                     | 26                      |
|                 | 29                        | 30                     | 31                         | 1                      | 2                       |
|                 | 5                         | 6                      | 7                          | 8                      | 9                       |
|                 |                           | 1                      | 1                          |                        | <u> </u>                |
|                 |                           | Login: CHEF            | RYLW (MDSDB)               | Active Surveyor: 11549 | Woodland, Chery         |

Figure 40: AST My Aspen view

In the My Events folder, the My Enforcements tab lists those enforcement cases to which the logged-on user is assigned as case worker.

### To open and work in an enforcement case from this view:

Right-click an enforcement case.
# **AEM Screens**

This chapter contains pictures and brief descriptions of screens and windows encountered when working in the ASPEN AEM application Case screens.

If you are viewing this document online, take advantage of the hyperlinks. You can click the cross-reference at the top of each graphic to jump to detailed descriptions of the fields on that section of screen, as shown in the example below (page number may not be current).

|        | See: Define Activity, on page 307                                                                  |
|--------|----------------------------------------------------------------------------------------------------|
| )efine | Activity                                                                                           |
|        |                                                                                                    |
|        |                                                                                                    |
|        | Type                                                                                               |
|        | Sent 01/19/2004                                                                                    |
|        | Due //                                                                                             |
|        | to go to the definition of those fields.                                                           |
|        | Define Activity                                                                                    |
|        | Activity                                                                                           |
|        | Read-only. Intake ID of the current intake.                                                        |
|        | Туре                                                                                               |
|        | Required. Select the Type of activity from the drop-down list.                                     |
|        | Sent                                                                                               |
|        | Required. The date the activity is originated. This date is included on t<br>Investigation Report. |
|        | Due                                                                                                |
|        |                                                                                                    |

Figure 41: Cross-reference from screenshot to field descriptions

# **Case Screens**

NH and HHA enforcement cases have eight tabs; CLIA cases have nine tabs. Many of the tabs are shared, though fields may vary depending on provider type. The screenshots that follow are type-specific when there are variations. All AEM enforcement cases have a title bar and case header/footer, which are always visible.

**Note:** Federal HHA providers have been decommissioned in ASPEN. Use iQIES to enter data for these providers. Data for Federal HHAs existing in ASPEN prior to decommission implementation is available in read-only mode to users with appropriate permissions. You cannot add or update information.

# Title Bar, Case Header and Footer

All AEM enforcement cases have a title bar and case header/footer, which are always visible.

## Title Bar and Case Header

The title bar (the horizontal bar at the top of the window) shows basic summary information about the case. The fields displayed in the case header vary somewhat depending on provider type.

Fields: "Title Bar", on page 179 Fields: "Case Header", on page 180

| Case for ACME SKIL | LED CARE (   | Cycle Start: 10/18/2005 - 9 | Status: Open Active | <u>?</u> ×      |
|--------------------|--------------|-----------------------------|---------------------|-----------------|
| Latest Alleged     | Day 23 No IJ | 3 Calendar                  | 6 Calendar          |                 |
| Compliance Date    |              | Months 01/18/2010           | Months 04/18/2010   | Eacility Detail |

Figure 42: Title Bar and Case Header - NH

| Case for Long HOME CARE ( ) - Cycle Start: 07/15/2013 - Status: Open Active ? |              |                                |                                 |               |  |  |  |  |
|-------------------------------------------------------------------------------|--------------|--------------------------------|---------------------------------|---------------|--|--|--|--|
| Latest Alleged<br>Compliance Date                                             | Day 23 No IJ | 90 Calendar<br>Days 10/13/2013 | 6 Calendar<br>Months 01/15/2014 | Agency Detail |  |  |  |  |

Figure 43: Title Bar and Case Header - HHA

| Case for        | HOMES (          | ) - Enforce       | ment Date: 02/26/2014 - Status: Impose                        | d-Closed         | ? X                     |
|-----------------|------------------|-------------------|---------------------------------------------------------------|------------------|-------------------------|
| Day 23<br>No IJ | 45 Calendar Days | 3 Calendar Months | 6 Calendar Months 12 Calendar Months<br>08/26/2014 02/26/2015 | <u>C</u> LIA 116 | <u>F</u> acility Detail |

Figure 44: Title Bar and Case Header - CLIA

#### **Case Footer**

The footer provides a number of options while you work on any screen in the case file. You can print reports, compose and edit letters and notes, attach photos and other digital files, and access related complaints in ACTS.

Fields: "Case Footer", on page 182

| <u>P</u> rint | Letter/History | <u>N</u> otes | Attachments | CmpInt <u>I</u> nv | Email | Save & Exit | Cancel | Help |
|---------------|----------------|---------------|-------------|--------------------|-------|-------------|--------|------|
|               |                |               |             |                    |       |             |        |      |

Figure 45: Case Footer

# **Case Basics tab**

The Case Basics tab is divided into three screen sections: Summary, Activities and Case Notes. The fields displayed vary depending on provider type.

#### Summary

The first tab in the Enforcement record, Case Basics, is the active tab whenever you open a case. It contains important case summary information and dates, and has text editors where users can record relevant details.

#### Summary - NH

Fields: "Summary", on page 183

| Case Basics Su                                                                   | Surveys & IDR/IIDR Remedies CMP NATCEP Notices Hearing/Appeal 🛱 Upload                                                                                                    |          |
|----------------------------------------------------------------------------------|----------------------------------------------------------------------------------------------------|----------|
| Health                                                                           | Case Status<br>Federal Status Open-Active                                                                                                    |          |
| None N<br>None N<br>No SQC                                                       | Beginning Case Type       Key Dates         Federal Type       Opportunity to Correct         State Licensure       Opportunity to Correct         Double G       Substantial Compliance         Infection Control (IC)       Initial Transfer to RO                                                                                                    | set Date |
| Federal Program<br>Participation Statu<br>Status Dat                             | ACTIVE Chain (CMS List) Chain (State List) Chain (State List)                                                                                                    | •        |
| Public Notices<br>Request for Termi<br>Date Not<br>Request for Termi<br>Date Not | es Case Workers  mination Notice 1 / /  mination Notice 2 / /  Motice 2 Appeared / /  Federal  Federal | Primary  |

Figure 46: Summary section of Case Basics tab - NH

For CDC enforcement cases only, there are two additional fields in the Beginning Case type section.

| Case Basics Su | rveys & IDR/IIDR Remedies CMP                              | NATCE    |
|----------------|------------------------------------------------------------|----------|
| Health         | Case Status<br>Federal Status Open-Active                  | Summa    |
|                | Beginning Case Type<br>Federal Type Opportunity to Correct | •        |
| No SQC         | State Licensure  Special Case T Double G CDC Reporting     | ype<br>v |
| Sent To HIPDB  | Release Special Case To                                    | State 🗖  |

Figure 47: CDC enforcement Special Case fields: Type, Release To State

#### Summary - HHA

#### Fields: "Summary", on page 183

| ase KSI for                            | HOME CARE ( ) - ( | Cycle Start: 07/15/2013 -   | Status: Open Active      |                     | ?          | X          |
|----------------------------------------|-------------------|-----------------------------|--------------------------|---------------------|------------|------------|
| Latest Alleged<br>Compliance Date      | Day 23 No IJ      | 90 Calendar<br>Days 10/13/2 | 013 6 Calendar<br>Months | 01/15/2014 Agency   | Detail     |            |
| Case Basics Surveys & IDR              | Sanctions CMP N   | IATCEP Notices H            | earing/Appeal 🛛 📳        | Upload              |            |            |
|                                        |                   |                             |                          |                     |            | 1 <b>A</b> |
| Case Status                            | us Open-Active    | 💌 🔍 Close                   | d // 🔻 🔍                 | State Status        | <b>v</b> 0 |            |
| None IJ Beginning Cas<br>State Licensu | e Type<br>re      | Key Date                    |                          | ● hx O              | verride 1  |            |
| Repeat Defici                          | ency 🗖            | Cycl                        | e Start to Today 260     | •                   |            |            |
| Sent To HIPDB                          |                   | Initia                      | I Transfer to RO 📝 /     | hx Se               | t Date     |            |
| Federal Program ACTIVE                 |                   |                             |                          |                     |            |            |
| Status Date / /                        |                   | Chain (CN<br>Chain (Sta     | te List)                 |                     | -<br>-     |            |
| Public Notices                         | • Cas             | se Workers                  |                          |                     |            |            |
| Request for Termination Notice 1       |                   | Worker Name                 | Phone # Date             | Began Current Prima | ary        |            |
| Date Notice 1 Appeared                 |                   |                             |                          |                     |            |            |
| Request for Termination Notice 2       |                   |                             |                          |                     |            |            |
| Date Notice 2 Appeared                 |                   | Federal State               | Add 🗕                    | Remove              |            |            |

Figure 48: Summary section of Case basics tab - HHA

#### Summary - CLIA

Cas

|                                                                                                    |                         |                                          | Field              | ls: "Summar                                                      | <u>y", on page</u> |
|----------------------------------------------------------------------------------------------------|-------------------------|------------------------------------------|--------------------|------------------------------------------------------------------|--------------------|
| e Basics Surveys & Citations Sancti                                                                                       | ons CMP                 | Specialties                              | s Notices Hearing  | g/Appeal Registry                                                | / 📳 Upload         |
| Juner                                                                                                    |                         | - Summary -                              |                    |                                                                  |                    |
| Include Company                                                                                                    | Started                 | Ended                                    | Financial Category | Ownership Type                                                   | Owner Of           |
| *JOHN GREENWALD                                                                                                    | Started                 | Linded                                   | PROFIT             | FOR PROFIT-IND                                                   | HEALTH CARE        |
| Director Last Name ROOF     Case Status     inforcement Date 05/08/2015 Status     Type of Event PT Desk Review - Initial | First N<br>Proposed-Ope | Jame JACK                                | Closed ///         | MI B<br>IJ Discovered 7<br>IJ Removed 7                          | // •               |
| Basis For Adverse Action Basis Co                                                                                         | 1                       |                                          |                    | Survey                                                           |                    |
| +                                                                                                    | Add                     | Modify                                   | - Remove           |                                                                  |                    |
| Votification of Sanctions / AO Actions Proposed By State 05/08/2015  Proposed By RO / /  Proposed By AO / /               | Case W                  | orkers<br>Worker Nar<br>IITH,<br>ARRETT, | me Phone #         | Date Began         Curre           06/11/2015         06/11/2015 | ent Primary        |
|                                                                                                    |                         | Federal E                                | + Add              | - Remove                                                         |                    |
| 9: Summary section of C                                                                                                   | ase basio               | cs tab - i                               | CLIA               |                                                                  |                    |

#### Figure 4

#### **Case Status**

For NH and HHAs, the State Status field is enabled only when the case involves State Licensure and can be changed only by states.

Fields: "Case Status", on page 184

| Case Status    |                             |            |          |              |        |
|----------------|-----------------------------|------------|----------|--------------|--------|
| Federal Status | Open-Active                 | Closed / / | <b>•</b> | State Status |        |
|                | Open-Active                 |            |          |              |        |
|                | Open-Hearing                |            |          |              | Open   |
|                | Open-CMP Collection         |            |          |              | Closed |
|                | Open-Hearing/CMP Collection |            |          |              |        |
|                | Closed                      |            |          |              |        |

Figure 50: Case Status subsection of Summary - NH, HHA

In CLIA cases, Status is a read-only field that is set by ASPEN.

Fields: "Case Status", on page 184

| Case Status                   |                       |                   |                       |
|-------------------------------|-----------------------|-------------------|-----------------------|
| Enforcement Date 02/26/2014 - | Status Imposed-Closed | ▼ Closed / / ▼    | IJ Discovered 📝 / 💌 🖤 |
| Type of Event Initial Survey  | -                     | Survey Date 📝 🖌 💌 | IJ Removed 📝 🗾 💌      |
|                               |                       |                   |                       |

Figure 51: Case Status Subsection of Summary - CLIA

#### Basis for Adverse Action

This appears on CLIA enforcement cases only. At least one adverse action must be entered.

Fields: "Basis For Adverse Action - CLIA", on page 192

| Basis For Adverse Action |                             |                                                                                   |  |  |  |  |  |
|--------------------------|-----------------------------|-----------------------------------------------------------------------------------|--|--|--|--|--|
|                          | Basis Cd Survey             |                                                                                   |  |  |  |  |  |
|                          | Unsuccessful PT             |                                                                                   |  |  |  |  |  |
|                          |                             |                                                                                   |  |  |  |  |  |
|                          |                             |                                                                                   |  |  |  |  |  |
|                          |                             |                                                                                   |  |  |  |  |  |
|                          |                             |                                                                                   |  |  |  |  |  |
|                          | 📕 Add 🛛 🖋 Madifu 📃 🗕 Bemove |                                                                                   |  |  |  |  |  |
|                          |                             |                                                                                   |  |  |  |  |  |
|                          | )asis                       | lasis For Adverse Action Basis Cd Survey  Unsuccessful PT   → Add Modify — Remove |  |  |  |  |  |

Figure 52: Basis For Adverse Action

## Federal Pending Remedies - NH, HHA

A case cannot be closed if there are pending Federal remedies (NH)/sanctions (HHA). If AEM finds any, it displays a window that gives you the option of changing pending remedies/sanctions to a non-pending status.

Fields: "Federal Pending Remedies - NH, HHA", on page 194

|   | The Enforcement case cannot be closed while th<br>the following remedies accordingly. | nere are outstandir | ig Federal Remedies on the case. Please set |
|---|---------------------------------------------------------------------------------------|---------------------|---------------------------------------------|
|   | Remedy                                                                                | In<br>Effect?       | Reason<br>Not In Effect                     |
| ► | 04B - Mand. Deny Pay for New Admits-3 Mo.                                             | 03 - Pending        |                                             |
|   | 11B - Mandatory Termination                                                           | 03 - Pending        |                                             |
|   |                                                                                       |                     |                                             |

Figure 53: Pending Federal Remedies window

# Activities

#### Fields: "Activities", on page 194

| Sent       | Due        | Completed | Туре                          | Responsible Party   | - I - |
|------------|------------|-----------|-------------------------------|---------------------|-------|
| 03/22/2010 | 03/31/2010 |           | 03-Awaiting Hearing           | WOODLAND, CHERYL L. |       |
| 03/19/2010 | 03/31/2010 |           | 07-Awaiting Visit Report      | TESTER, CHRISH      | -     |
| 03/25/2010 |            |           | 31-IJ Situation Added         | MASTERTON,          |       |
| 03/25/2010 |            |           | 22-New Survey Added           | MASTERTON,          |       |
| 03/29/2010 |            |           | 29-Fed. Program Status Change | MASTERTON,          |       |

Figure 54: Activities section of Case Basics tab

# **Define Activity**

Fields: "Define Activity", on page 195

| Define Activ    | ity                       | ? ×               |
|-----------------|---------------------------|-------------------|
| Activity        | FLFRL9                    |                   |
| Туре            | 01 Awaiting Appeal/Waiver | •                 |
| Sent            | 04/16/2010 💌              |                   |
| Due             | 04/30/2010 🔽              |                   |
| Completed       | 11 •                      |                   |
| Staff           |                           |                   |
|                 | Worker Name               | Responsible Party |
| + Add<br>R.O. = | S.A. ] + Add R.O. ] + /   | Add Team _ Remove |
|                 | OK Cancel                 | Help              |

Figure 55: Define Activity

# **Case Notes section**

Fields: "Case Notes", on page 196

|            | State Case Notes |   |
|------------|------------------|---|
| В 🖊 Ц 💠 🖙  |                  |   |
|            |                  | 4 |
| _ <b>_</b> |                  | - |
|            | PO Case Notes    |   |
|            | DULLASE NULES    |   |
| B Z U 🕸 💕  |                  |   |
| B 🗡 🗓 🕸    |                  | - |

Figure 56: Case Notes section of Case Basics tab - NH, HHA

Fields: "Case Notes", on page 196

|                                      | RO Case Notes |  |
|--------------------------------------|---------------|--|
| В 🖌 <u>U</u> 👶 🗳                     |               |  |
|                                      |               |  |
|                                      |               |  |
|                                      |               |  |
|                                      |               |  |
|                                      |               |  |
|                                      |               |  |
| · ·                                  |               |  |
|                                      | CO Case Notes |  |
| ₿ ↗ ⊻ 號 🚔                            | CO Case Notes |  |
| B Z U 🕸 🛱                            | CO Case Notes |  |
| <b>B</b> ∠ <u>U</u> <u>ψ</u> <u></u> | CO Case Notes |  |
|                                      | CO Case Notes |  |
|                                      | CO Case Notes |  |

Figure 57: Case Notes section of Case Basics tab - CLIA

# Surveys & IDR/IIDR, Surveys & Citations tab

This tab lists all surveys attached to the case and all cited deficiencies. The tab title and number of subtabs differ somewhat depending on provider type.

For NH providers, the title is Surveys & IDR/IIDR. For HHAs, it is Surveys & IDR. There are three subtabs:

- Surveys
- IJ Situation
- Citations: All Surveys

#### Fields: "Surveys & IDR/IIDR, Surveys & Citations", on page 196

| Cas | e Basics           | Sur            | veys (  | LIDR/IIDR                    | Remedie               | s CMP                     | NATCEP      | Notic   | es Hearin | ng/Appeal | Ċ     | Upload                    |      |
|-----|--------------------|----------------|---------|------------------------------|-----------------------|---------------------------|-------------|---------|-----------|-----------|-------|---------------------------|------|
|     | Surveys            | IJ Si          | tuation | <ul> <li>Citation</li> </ul> | Cycl<br>ns: All Surve | <b>e Surveys</b> a<br>eys | and Citatio | ons Ma  | nagement  |           |       |                           |      |
|     | Starting<br>Survey | u <sup>1</sup> | SQ<br>C | Surv                         | ey Descrip            | tion                      | Categ       | ory     | Extent    | Highest ( | ites  | Substantial<br>Compliance |      |
|     | ×                  | <u>ش</u>       | SEC     | -HLTH                        | : 09/28/202           | 1-09/28/202               | FEDMON      |         | STDSUR    | L: 080    | 4     |                           |      |
|     |                    |                |         |                              |                       |                           |             |         |           |           |       |                           |      |
| 1   |                    |                |         |                              |                       |                           |             |         |           |           |       |                           | >    |
|     | Add Sur            | vey            | Ŧ       | Change C                     | /cle                  | Survey Det                | tails 📑     | Citatio | n Mgr     | Survey I  | Forms | _ Remove<br>Cycle         | from |

Figure 58: Surveys & IDR/IIDR tab - Surveys subtab selected by default - NH

In ARO, the Fed G+ Tags Count button is available for LTC facilities.

Fields: "Surveys & IDR/IIDR, Surveys & Citations", on page 196

| Case      | Basics             | Sun   | reys    | & IDR/IIDR    | Remedies CMP            | NATCEP   Notic   | es Hearin | ng/Appeal     | Upload                    |         |
|-----------|--------------------|-------|---------|---------------|-------------------------|------------------|-----------|---------------|---------------------------|---------|
|           | Surveys            | l I S | ituatio | n 🌔 🔶 Cîtatio | Cycle Surveys a         | and Citations Ma | nagement  |               | Fed G+ Tag                | s Count |
| $\square$ | Starting<br>Survey | IJ    | sqc     | Surv          | ey Description          | Category         | Extent    | Highest Cites | Substantial<br>Compliance | -       |
| •         | ×                  | 1     |         | 1-HLTH        | 1: 06/10/2020-06/10/202 | CMPIVT,OTHER,D   | STDSUR    | G: 0004, 0555 |                           |         |
|           |                    |       |         | 1-HLT         | 1: 06/10/2020-06/10/202 | CMPIVT, OTHER, C | STDSUR    | B: 0001, 0884 |                           | 06      |
|           |                    |       |         |               | : 06/15/2020-06/15/2020 | CMPIVT           | STDSUR    | : 0646        |                           | 90      |

Figure 59: Surveys & IDR/IIDR tab - Fed G+ Tags Count button - ARO-NH

|                    |                | Cycle                 | e Surveys and Cita | tions Manag | ement      |                           |                |
|--------------------|----------------|-----------------------|--------------------|-------------|------------|---------------------------|----------------|
| Surveys            | IJ Situation 🔶 | Citations: All Survey | /S                 |             |            |                           |                |
| Starting<br>Survey | Survey         | Description           | Category           | Extent      | CoP Tags   | Substantial<br>Compliance | 2567<br>Issued |
| *                  | 10/13/2        | 2021-10/13/2021       | CMPIVT,REVST,L     | OTHER       | 0001, 0100 |                           |                |
| *                  | 10/13/         | 2021-10/13/2021       | CMPIVT,REVST,L     | OTHER       | 0001, 0100 |                           | _              |
|                    |                |                       |                    |             |            |                           |                |
|                    |                |                       |                    |             |            |                           |                |
|                    |                |                       |                    |             |            |                           |                |
|                    |                |                       |                    |             |            |                           |                |

#### Fields: "Surveys & IDR/IIDR, Surveys & Citations", on page 196

Figure 60: Surveys & IDR tab - Surveys subtab selected by default - HHA

For CLIA providers, the tab title is Surveys & Citations. There are two subtabs:

- Surveys
- Citations: All Surveys

Fields: "Surveys & IDR/IIDR, Surveys & Citations", on page 196

| ase I | Basics             | Surve   | ys & Cīta   | ations    | Sanction  | s CMP    | ∫ Spe  | cialties No  | ices Hearin | ng/Appeal   Reg | gistry 🛛 📳 Upl | oad      |
|-------|--------------------|---------|-------------|-----------|-----------|----------|--------|--------------|-------------|-----------------|----------------|----------|
|       |                    |         |             |           | Сус       | le Surve | ys and | Citations Ma | nagement —  |                 |                |          |
| -     | Surveys            | 🔶 C     | itations: A | II Survey | /s        |          |        |              |             |                 |                |          |
| Π     | Starting<br>Survey | ,       | Survey [    | Descrip   | tion      | Cate     | gory   | Repeat Def   | IJ Present  | Conditions      | 2567<br>Issued | 250<br>C |
|       | ×                  | 0000000 | : 12/03     | /1999-1   | 2/03/1999 | RECERT,  | REVST  |              |             |                 |                |          |
|       |                    |         |             |           |           |          |        |              |             |                 |                |          |
| •     |                    |         |             |           |           |          |        |              |             |                 |                |          |

Figure 61: Surveys & Citations - Surveys subtab selected by default - CLIA

## **Surveys subtab**

The top section of the Surveys subtab provides line summaries of survey information, with buttons that open windows showing more survey detail.

| - | Surveys              | IJS | ituatio | n 🔶 Citations: All    | Surveys          |                |          |               |                           |        |
|---|----------------------|-----|---------|-----------------------|------------------|----------------|----------|---------------|---------------------------|--------|
|   | Starting<br>Survey   | IJ  | sqc     | Survey De             | scription        | Category       | Extent   | Highest Cites | Substantial<br>Compliance |        |
|   |                      |     |         | HLTH: 07/3            | 0/2010-07/30/201 | INCERT         | STDSUR   | : 0151,0156   |                           |        |
|   | ×                    |     |         | -HLTH: 10/0           | 6/2010-10/06/201 | CMPIVT         | STDSUR   |               | 10/06/2010                |        |
| F |                      |     |         |                       |                  |                |          |               |                           | F      |
|   |                      |     |         |                       |                  |                |          |               |                           | _      |
| + | Add Surv<br>to Cycle | ey  | I       | Change Cycle<br>Start | 📔 Survey Det     | ails 🔛 Citatio | on Mgr 👔 | Survey Forms  | - Remove<br>Cycle         | e from |

Figure 62: Surveys subtab - NH

Fields: "Surveys", on page 197

Fields: "Surveys", on page 197

|   | Starting<br>Survey | Survey Description      | Category      | Extent | CoP Tags   | Substantial<br>Compliance | 2567<br>Issued |
|---|--------------------|-------------------------|---------------|--------|------------|---------------------------|----------------|
|   | ×                  | 07/15/2013-07/15/2013   | RECERT, REVST | STDSUR |            |                           | 07/15/2013     |
|   |                    | : 03/24/2014-03/24/2014 | CMPIVT,LICEN  | STDSUR | 0100, 0117 |                           |                |
|   |                    |                         |               |        |            |                           |                |
| • |                    |                         |               |        |            |                           | Þ              |

Figure 63: Surveys subtab - HHA

#### Fields: "Surveys", on page 197

|   | Surveys            | Citations: All Surveys |                |             |            |               |                |          |
|---|--------------------|------------------------|----------------|-------------|------------|---------------|----------------|----------|
|   | Starting<br>Survey | Survey Description     | Category       | Repeat Def. | IJ Present | Conditions    | 2567<br>Issued | 25(<br>C |
|   | ×                  | 01/25/2014-03/25/2014  | CMPIVT, INLIC  |             |            | 2000, 5002, 8 |                |          |
|   |                    |                        |                |             |            |               |                | F        |
| _ |                    |                        |                |             |            |               |                |          |
| + | Add Surv           | ey a                   | Survey Details | Citation    | Mar 🗟      | Survey Forms  | Remove         | from     |

Figure 64: Surveys subtab - CLIA

# **POC Tracking**

Use this window to record the progress of POCs that go through multiple revisions. You open it by clicking the POC button in the Track column for the applicable survey on the Surveys subtab of NH and HHA enforcement cases.

In CLIA enforcement cases, the button is labeled AOC/POC. It opens the same AOC/POC Tracking window.

|     | POC Due    | Received<br>POC | POC Status | POC Status<br>Date | POC Revised<br>Due Date |        |  |
|-----|------------|-----------------|------------|--------------------|-------------------------|--------|--|
|     | 04/25/2010 |                 |            |                    |                         | Letter |  |
|     |            |                 |            |                    |                         |        |  |
|     |            |                 |            |                    |                         | Delete |  |
| 001 | Notes      |                 |            |                    |                         |        |  |
| B.  | 🖊 🗓 🌼 🕞    |                 |            |                    |                         |        |  |
|     |            |                 |            |                    |                         |        |  |
|     |            |                 |            |                    |                         |        |  |
|     |            |                 |            |                    |                         |        |  |
|     |            |                 |            |                    |                         |        |  |

**Note:** This window appears for surveys that are not ePOC-posted.

#### Figure 65: POC Tracking window

## **Repeat Deficiencies**

Clicking the button in the Repeat Deficiencies column of the CLIA Surveys subtab opens a read-only list of repeat deficiencies.

| peat D       | eficiencies: CLIA REGULATIONS (07.02) - | DIAGNOSTIC LABOR          | RATORIES | , I <b>? )</b> |
|--------------|-----------------------------------------|---------------------------|----------|----------------|
| ID           | Regulation                              | Surveyor                  | S/S      | Exit Date      |
| <b>Hight</b> | D5441-CONTROL PROCEDURES                | HTTP:///INNER/PANER/PLINE | Q        | 05/02/2013     |
|              |                                         |                           |          |                |
|              |                                         |                           |          |                |

Figure 66: Repeat Deficiencies window

## Informal Dispute Resolution - IDR/IIDR for Survey section

For NH cases with associated CMP(s) and/or an enforcement cycle start date on or after 01/01/2012, this section on the Surveys subtab of the Surveys & IDR/IIDR tab provides a read-only copy of IDR/Independent IDR information (if any) for the survey selected in the grid.

| Fields: "I | nformal | Dispute | Resolution | - IDR/IIDR | for Su | urvey", | on | page 204 |
|------------|---------|---------|------------|------------|--------|---------|----|----------|
|            |         |         |            |            |        |         |    |          |

| Click<br>Survey<br>Above to<br>Display<br>Desired<br>IDRs | Informal Dispute<br>IDR IIDR<br>Request Received 05/<br>05/<br>Withdrawn 7<br>Additional Doc.<br>Rec'd from Provider 7<br>POC Required | <b>Reso</b><br>17/2012<br>03/2012<br>/ | lution -<br>2 -<br>2 -<br>2 -<br>R<br>PO | Conducted 05/17/2012<br>Completion 05/17/2012<br>evised 2567 7 7 | Conducted by     IDR Type 03 F4     Other Attendees 2 | 012        | ace Re<br>w Atter | view 💌         |  |  |  |
|-----------------------------------------------------------|----------------------------------------------------------------------------------------------------|----------------------------------------|------------------------------------------|------------------------------------------------------------------|-------------------------------------------------------|------------|-------------------|----------------|--|--|--|
|                                                           |                                                                                                    |                                        |                                          | IDR Notes                                                        |                                                       |            |                   |                |  |  |  |
| Survey Citation I                                         | Survey Citation IDB //IDB Status                                                                                                    |                                        |                                          |                                                                  |                                                       |            |                   |                |  |  |  |
|                                                           | Citation                                                                                                    | Cert                                   | Cmpint                                   | IDR Status                                                       | IIDR Status                                           | Curr<br>SS | Orig<br>SS        | IDR<br>Orig SS |  |  |  |
| FED-F-0150-D                                              | EFINITION OF FACILITY - S                                                                                                    |                                        | Г                                        | 11 Result of Tag Change                                          | 02 Requested                                          | J          |                   |                |  |  |  |
| FED F 0154 #                                              | FORMED OF HEALTH STA                                                                                                    |                                        |                                          | 94 Tag Change                                                    | 01 None                                               | 4          |                   |                |  |  |  |
| FED-F-0155-R                                              | IGHT TO REFUSE; FORMU                                                                                                    |                                        |                                          | 06 S/S Change                                                    | 11 Result of Tag Change                               | D          |                   |                |  |  |  |
| FED F 0156 N                                              | IOTICE OF RIGHTS, RULES,                                                                                                    |                                        | Г                                        | 01 None                                                          | 04 Tag Change                                         |            |                   |                |  |  |  |
|                                                           |                                                                                                    |                                        |                                          |                                                                  |                                                       |            |                   |                |  |  |  |

Figure 67: Informal Dispute Resolution - IDR/IIDR for Survey section of Surveys subtab - NH

## **Informal Dispute Resolution - IDR for Survey section**

For all HHA cases and NH cases with no associated CMP and/or an enforcement cycle start date prior to 01/01/2012, this section on the Surveys subtab of the Surveys & IDR tab provides a read-only copy of IDR (if any) for the survey selected in the grid.

| Fields: | "Informal | Dispute | Resolution | - IDR/IIDR | for Survey" | , on page 204 |
|---------|-----------|---------|------------|------------|-------------|---------------|
|         |           |         |            |            |             |               |

| Click                                    | Informal Disput                     | e Re    | solutio  | n - IDR for Survey     | EL M        | - 03                      | 3/24/2014 -       |            |           |
|------------------------------------------|-------------------------------------|---------|----------|------------------------|-------------|---------------------------|-------------------|------------|-----------|
| Survey<br>Above to<br>Display<br>Desired | Request Received 03/3               | 31/2014 |          |                        |             |                           |                   |            |           |
| IDRs                                     | Scheduled J04/0                     | J1/2014 |          | Conducted 04/01/2014   |             | onducte                   | d by              |            |           |
|                                          | Withdrawn 📝                         | /       | -        | Completion 04/01/2014  | •           | IDR 1                     | Type 03 Face      | to Face Re | view 👻    |
|                                          | Additional Doc. Rec'd from Provider | /       | • R      | evised 2567 04/01/2014 | <b>-</b> Ot | her Atte                  | ndees 2           | Show Atte  | ndees     |
|                                          | POC Required 🗖                      |         | PO       | C Received / /         | •           |                           |                   |            |           |
|                                          |                                     |         |          | 155 N -                |             |                           |                   |            |           |
|                                          |                                     |         |          | IDR Notes              |             |                           |                   |            |           |
|                                          |                                     |         |          |                        |             |                           |                   |            |           |
| Survey Citation II                       | DR Status                           |         |          | Fede                   | ral = 🔳     | <ul> <li>State</li> </ul> | e = 🗖             |            |           |
|                                          | Citation                            | Cert    | CmpInt   | IDR Status             | Curr<br>SS  | Orig<br>SS                | IDR<br>Changed To | Evidence   | ID        |
| FED-G-0100-F                             | PATIENT RIGHTS                      | Г       |          | 01 None                |             |                           |                   |            | 06 Code I |
| FED-G-0107-E                             | XERCISE OF RIGHTS AND               | Γ       | <b>v</b> | 01 None                |             |                           |                   |            |           |
| FED-G-0117-0                             | COMPLIANCE W/ FED, STA              |         | <u> </u> | 01 None                |             |                           |                   |            |           |
| FED-G-0123-0                             | ORGANIZATION, SERVICES              |         |          | 01 None                |             |                           |                   |            |           |
|                                          |                                     |         |          |                        |             |                           |                   |            |           |
|                                          |                                     |         |          |                        |             |                           |                   |            |           |

Figure 68: Informal Dispute Resolution - IDR for Survey section of Surveys subtab - HHA

# **IJ Situation subtab**

For NHs, any survey that contains deficiencies cited at a J, K or L Scope/Severity level is flagged with the IJ flag on the Surveys subtab (Surveys & IDR/IIDR tab).

For legacy HHAs, relevant tags are cited at condition level if a surveyor determines an IJ situation exists.

Go to the IJ Situation subtab to record details about specific situations of immediate jeopardy, with start and end dates and associated citations.

Fields: "IJ Situation - NH, HHA", on page 208

| -            | Surveys   J Situation   I Citations: All Surveys |                                |                          |                              |                 |          |  |  |  |  |  |  |
|--------------|--------------------------------------------------|--------------------------------|--------------------------|------------------------------|-----------------|----------|--|--|--|--|--|--|
|              | EventID of<br>IJ Discovery                       | Survey Date of<br>IJ Discovery | EventID of<br>IJ Removal | Survey Date of<br>IJ Removal |                 | Tag List |  |  |  |  |  |  |
| $\mathbf{F}$ | 300073810                                        | 02/24/2010                     | Number of Street         | 02/24/2010                   | 0166(J),0170(K) |          |  |  |  |  |  |  |
|              | Number of States                                 | 02/24/2010                     |                          |                              | 0032(K),0166(J) |          |  |  |  |  |  |  |
|              |                                                  |                                |                          |                              |                 |          |  |  |  |  |  |  |
| Ľ            |                                                  |                                |                          |                              |                 |          |  |  |  |  |  |  |
| +            | Add IJ                                           | 🥖 Modify IJ                    | - Delet                  | elJ IJ(                      | Call From State | // 💌     |  |  |  |  |  |  |

Figure 69: IJ Situation subtab

## **Define IJ Situation window**

Use this window to record basic details about an IJ situation. You open it by clicking the Add IJ or Modify IJ button under the grid on the IJ Situation subtab (Surveys & IDR/IIDR tab).

**NH only** - If the scope/severity value is set to J, K, or L, and the IJ Start Date and/or IJ End Date fields are populated in LTCSP, those dates automatically appear in the Start Date and/or End Date fields in the Select Citation Related to IJ Situation grid.

Fields: "Define IJ Situation - NH, State Licensure HHA", on page 209

|             | ation             |                 |             |                                                          |                       |               |
|-------------|-------------------|-----------------|-------------|----------------------------------------------------------|-----------------------|---------------|
| J Situation | First Day         | r of IJ 10/01/2 | 022         | Survey Date of IJ Discovery<br>Survey Date of IJ Removal | EK3Y11 - 10/01/20     | 122 <b>-</b>  |
| Select Cita | ations Related to | IJ Situation    |             | Citation                                                 | s with Severity/Scope | of J, K, or L |
| Select      | Start Date        | Last Date       | Track<br>ID | Citation Descrip                                         | tion                  | S/S Cert      |
| V           | 10/01/2022        | ÷ •             | EK3Y        | FED - FF11 - 0551 - Rights Exercise                      | ed by Representative  | J             |
|             |                   |                 |             |                                                          |                       |               |
|             |                   |                 |             |                                                          |                       |               |
| <           |                   |                 |             |                                                          |                       | >             |

Figure 70: Define IJ Situation window

## **Citations: All Surveys subtab**

The Citations: All Surveys subtab of the Surveys & IDR/IIDR tab for NH provides one-line summaries, including IDR/IIDR status, of each deficiency cited in all the surveys associated with the current enforcement cycle/case.

**NH Only** - If the scope/severity value is set to J or G and the tag is from a federal regulation set, the Single Event checkbox is automatically selected if the Singular Event checkbox is selected in LTCSP.

Fields: "Citations: All Surveys", on page 210

| e Ba   | sics | Surv    | eys & IDR/IIDR      | Remedies       | CMF   | Р   | NATC            | EP N   | lotices    | Hearing/Appeal | 🔁 Upload   |   |
|--------|------|---------|---------------------|----------------|-------|-----|-----------------|--------|------------|----------------|------------|---|
| 5) s., | Veve | LI Situ | uation 🔶 Citations  | Cycle          | Surve | eys | and Cita        | ations | Manage     | ement          |            |   |
| Bld    | Тад  | Туре    | Descri              | ption          |       | ss  | Single<br>Event | Cert   | Cmpln<br>t | First Cited    | IDR Status | ^ |
| 00     | 0550 | R       | Resident Rights/Exe | ercise of Rig  | hts   | G   |                 |        |            | -09/28/202     | 01 None    |   |
| 00     | 0570 | R       | Surety Bond-Secur   | rity of Persor | nal F | G   |                 |        |            | -09/28/202     | 01 None    |   |
| 00     | 0636 | R       | Comprehensive As    | sessments &    | s Ti  | G   |                 |        |            | -09/28/202     | 01 None    |   |
| 00     | 0657 | R       | Care Plan Timing ar | nd Revision    |       | G   |                 | Π      |            | -09/28/202     | 01 None    |   |
| 00     | 0740 | P       | Rehavioral Heath 9  | Services       |       | G   |                 |        |            | _09/28/202     | 01 None    |   |

Figure 71: Citations: All Surveys subtab - NH

The Citations: All Surveys tabs for CLIA and legacy HHA have similar fields.

Fields: "Citations: All Surveys", on page 210 Figure 72: Citations: All Surveys subtab - CLIA

| ase | e Bas | ICS 3 |                                            | Cycle      | Surve | Spec   | citations Managem | Hearing/Ap         | peal   Kegi | stry   🕞       | Upload   |
|-----|-------|-------|--------------------------------------------|------------|-------|--------|-------------------|--------------------|-------------|----------------|----------|
| 1   | Sun   | veys  | <ul> <li>Citations: All Surveys</li> </ul> | 1          |       |        |                   |                    |             |                |          |
|     | Tag   | Туре  | Description                                | n          | Cert  | CmpInt | First Cited       | Completion<br>(X5) | Corrected   | Evidence<br>HX | Sta      |
|     | 2000  | С     | ENROLLMENT AND TES                         | TING OF SA | Г     | Г      | E0DZ11-06/21/2017 |                    |             |                | Not Corr |
|     | 2005  | S     | ENROLLMENT                                 |            | Г     | Г      | E0DZ11-06/21/2017 |                    |             |                | Not Corr |
|     | 2016  | C     | SUCCESSFUL PARTICIP                        | ATION      | Г     | Г      | E0DZ11-06/21/2017 |                    |             |                | Not Corr |

Scrolling across the Citations: All Surveys grid, when you click the Evidence HX button, it opens a read-only view of the surveyor's findings.

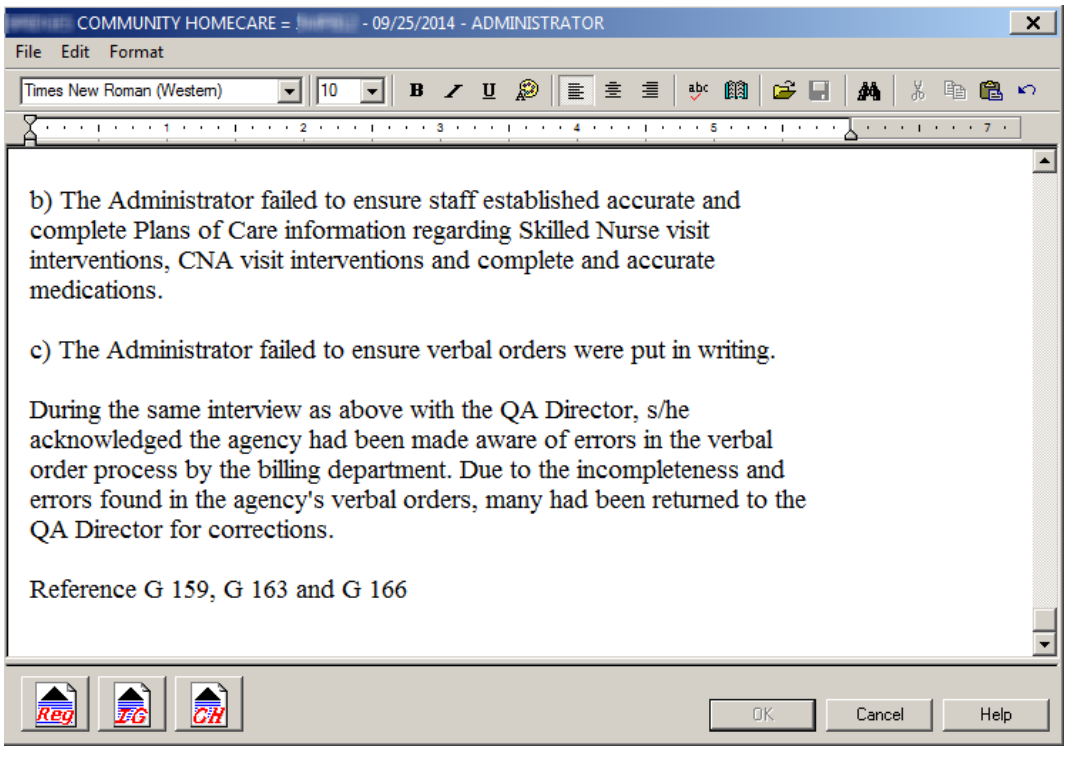

Figure 73: Evidence HX text editor

# Waiver Detail window

Scrolling across the Citations: All Surveys grid, click the Citation Waived button, to open the Waiver Detail window, to enter, edit and view additional information.

Fields: "Waiver Detail - NH", on page 212

| Waiver Detail for tag: N                                                                                                    | 0032-Residents - ( | Communicable 🗙 |
|----------------------------------------------------------------------------------------------------|--------------------|----------------|
| Type 01 Federal                                                                                                    | Waiver             | •              |
|                                                                                                    | Duration 02        | 2 Continuing 🔽 |
|                                                                                                    | Tracking           |                |
|                                                                                                    | Request Date       | 04/15/2010 🔽   |
|                                                                                                    | Sent to CMS        | 04/15/2010 💌   |
| Mannin                                                                                                    | Decision           | 01 Approved 💌  |
| and the second second se                                                                                                    | Decision Date      | 04/15/2010 💌   |
| - Contraction of the second second se | Last Day in Effect | 11 🔹           |
| Comments                                                                                                    |                    |                |
|                                                                                                    |                    | *              |
|                                                                                                    |                    |                |
|                                                                                                    |                    |                |
|                                                                                                    |                    |                |
|                                                                                                    |                    |                |
|                                                                                                    |                    | v.             |
| POC T                                                                                                    | ext Evidenc        | e              |
| ОК                                                                                                    | Remove             | Cancel         |

Figure 74: Waiver Detail window

# **Remedies tab - NH**

The Remedies tab is where you enter Federal and/or state remedies as they are recommended, and track the progress of existing remedies. The values displayed in the Remedy Master List are entered from the Remedy Input window.

Fields: "Remedies - NH", on page 213

| Cas | Case Basics Surveys & IDR/IIDR Remedies CMP NATCEP Notices Hearing/Appeal 🛱 Upload Remedy Master List |                |                  |                   |                       |                         |  |  |  |  |
|-----|----------------------------------------------------------------------------------------------------|----------------|------------------|-------------------|-----------------------|-------------------------|--|--|--|--|
|     | Remedy                                                                                                | Remedy<br>Type | In<br>Effect?    | Effective<br>Date | Last Day<br>in Effect | Reason<br>Not In Effect |  |  |  |  |
| T   | 07 - Civil Money Penalty                                                                              | Fed- Cat 2     | 04 - Recommended | 06/10/2020        | 06/10/2020            |                         |  |  |  |  |
|     | 04B - Mand. Deny Pay for New Admits-3 Mo.                                                             | Fed- Cat 2     | 03 - Pending     | 09/10/2020        |                       |                         |  |  |  |  |
|     | 11B - Mandatory Termination                                                                           | Fed- Cat 3     | 03 - Pending     | 12/10/2020        |                       |                         |  |  |  |  |
| •   |                                                                                                    |                |                  |                   |                       | <u>ار</u>               |  |  |  |  |
|     | +                                                                                                    | New            | Modify           | - Delete          |                       | IC Enforcement History  |  |  |  |  |

Figure 75: Remedies tab

# **Remedy Input window - NH**

Name of the remedy that has been added to this case. AEM assigns them a Pending status and inserts Effective Dates and State Recommended Effective Dates of 3 and 6 months from Cycle Start, as appropriate.

Fields: "Remedy Input - NH", on page 215

| Remedy Input              |                              |                       | X |
|---------------------------|------------------------------|-----------------------|---|
|                           |                              |                       |   |
| Remedy 02 - Directed Plan | of Correction - Fed. Cat. 1  |                       | - |
| Next Licensure Letter 🔽   | Next T18 and/or T19 Letter 厂 | Recommended by State  | - |
|                           | State Recommende             | d Effective Date 📝 /  | - |
|                           | Revised State Recommende     | ed Effective Date 📝 / | • |
| Effect                    |                              |                       |   |
| Remedy in Effect?         | 02 No                        |                       | ┓ |
| Effective Date            | // 🔻                         |                       |   |
| Last Day in Effect        | // 🔻                         |                       |   |
| Reason not in Effect      | 02 State changed its own dec | ision                 | ⊡ |
|                           | OK Cancel                    |                       |   |
|                           |                              |                       |   |

Figure 76: Remedy Input window - NH

# Sanctions tab - HHA

The Sanctions tab lists all sanctions that are recommended, pending, in effect, or not in effect for the case. The values displayed in the Sanction Master List are entered from the Sanction Input window.

Fields: "Sanctions - HHA", on page 217

| Case                 | e Basics  | Surveys & IDR       | Sanctions     | CMP N             | ATCEP   N             | otices Hearing          | /Appeal              | 🛛 📳 Uploa                 | d                                    |                            |
|----------------------|-----------|---------------------|---------------|-------------------|-----------------------|-------------------------|----------------------|---------------------------|--------------------------------------|----------------------------|
| Sanction Master List |           |                     |               |                   |                       |                         |                      |                           |                                      |                            |
|                      |           | Sanction            | In<br>Effect? | Effective<br>Date | Last Day<br>in Effect | Reason<br>Not In Effect | Recom-<br>mend<br>By | State Reco<br>Effect Date | Revised<br>State Reco<br>Effect Date | Next<br>Licensur<br>Letter |
| ►                    | 15 - Terr | mination at 90 Days | 03 - Pending  | 10/13/2013        |                       |                         | RO                   | 10/13/2013                |                                      | Г                          |
|                      |           |                     |               |                   |                       |                         |                      |                           |                                      |                            |
|                      |           |                     |               |                   |                       |                         |                      | 1                         |                                      | Þ                          |

Figure 77: Sanctions tab - HHA

## **Sanction Input window - State Licensure HHA**

Click the **New** or **Modify** button in the Sanctions tab to open a Sanction Input window. For legacy HHAs, you can only view information for any current sanctions.

Fields: "Sanction Input - HHA", on page 219

| Sanction | Input                  |                                                | ×     |
|----------|------------------------|------------------------------------------------|-------|
|          |                        |                                                |       |
| Sand     | tion 08 - CMS-Approved | Alternative or Additional State Remedy         | -     |
| Next     | Licensure Letter 🗖 🛛 N | lext T18 and/or T19 Letter 🧮 Recommended by St | ate 💌 |
|          |                        | State Recommended Effective Date               | -     |
|          |                        | Revised State Recommended Effective Date 📝     | •     |
|          | Effect                 |                                                |       |
|          | Remedy in Effect?      | 02 No                                          | •     |
|          | Effective Date         | // •                                           |       |
|          | Last Day in Effect     | // •                                           |       |
|          | Reason not in Effect   | 04 RO changed its own decision                 | -     |
|          |                        |                                                |       |
|          |                        | OK Cancel                                      |       |

Figure 78: Sanction Input window - licensure HHA

# Sanctions tab - CLIA

Training and Technical Assistance information and sanctions associated with the CLIA enforcement case are tracked on the Sanctions tab. The values displayed in the Sanction Master List are entered from corresponding fields in the Sanction window.

Fields: "Sanctions - CLIA", on page 220

| Case  | Basics     | Surveys & C           | itations S  | anctions | CMP Spee    | cialties No | tices Hea                  | aring/Appeal | Registry       | 📳 Upload   |
|-------|------------|-----------------------|-------------|----------|-------------|-------------|----------------------------|--------------|----------------|------------|
|       |            |                       |             |          |             |             |                            |              |                |            |
|       |            |                       |             |          |             |             |                            |              |                |            |
| Train | ning and T | echnical Assist       | ance        |          |             |             |                            |              |                |            |
|       | Proposed   | Date 02/18/2          | 014 🔻 Beg   | gin Date | // 🔻        | End Date    | 11                         | ▼ Co         | mpleted 🗖      |            |
|       | Apph       | ,<br>,<br>,<br>,<br>, |             |          |             |             | ·                          | = ~          | moletion /     | / _        |
|       | Anal       | vie(s)                |             |          |             |             |                            |              | Subjection 1 / |            |
|       |            |                       |             |          | Sanction    | Master List |                            |              |                |            |
|       |            |                       |             |          |             |             |                            |              |                |            |
|       |            |                       | Sanction    | Sanction | Proposed    | Proposed    | Imposed                    | Imposed      | Last Day       | Compliance |
|       | 58         | Inction               | Туре        | Final?   | Notice Date | Date        | Date                       | Date         | In Effect      | Date       |
|       | 17 - Civil | Money Penalty         | Alternative |          | 02/19/2014  | 12/25/2013  |                            |              | 12/25/2013     |            |
|       | 19 - Direc | ted Plan of Co        | Alternative | Г        | 02/12/2014  | 02/25/2014  |                            |              |                |            |
|       | 22 - Susp  | ension of All o       | Alternative |          | 02/19/2014  | 02/25/2014  | 02/25/2014                 | 02/26/2014   |                |            |
|       |            |                       |             |          |             |             |                            |              |                |            |
|       |            |                       |             |          |             |             |                            |              |                | •          |
|       |            |                       |             |          | 1 4         | 1           |                            | 1            |                | 1          |
|       |            |                       |             | - New    |             | Modify      | <ul> <li>Delete</li> </ul> | Finalize     | All Sanctions  | •          |
| E     |            |                       |             |          |             |             |                            |              |                |            |
|       | 9          |                       |             |          |             |             |                            |              |                |            |
|       |            |                       |             |          |             |             |                            |              |                |            |

Figure 79: Sanctions tab - CLIA

# **Sanction window - CLIA**

This window opens when you click the New or Modify button under the Sanction Master List.

Fields: "Sanction window - CLIA", on page 223

| Sanction                                                 | ×                                                      |
|----------------------------------------------------------|--------------------------------------------------------|
|                                                          |                                                        |
| Sanction                                                 | 19 - Directed Plan of Correction (DPOC) - Alternative  |
| Proposed Notice Date                                     | 02/12/2014 💌 📧                                         |
| Proposed Effective Date                                  | 02/25/2014  Appeal Info                                |
| Imposed Effective Date                                   | / /  Appeal Expiration 04/25/2014                      |
| Imposed Notice Date                                      | //     Image: Notification From Lab       About Appeal |
| Last Day in Effect                                       | // V Appealed?                                         |
| Compliance Date                                          |                                                        |
| Revoked?                                                 |                                                        |
| Sanction Status                                          | •                                                      |
| Determination Date                                       |                                                        |
| Sanction Final?                                          | OK Cancel                                              |
| Sanction Status<br>Determination Date<br>Sanction Final? | V Cancel                                               |

Figure 80: Sanction window - CLIA

# **CMP** tab

The CMP tab stores detailed information about both Federal and state CMPs. The CMP tab is divided into three sections: Case CMP Detail, Civil Money Penalties (CMP), and Detail for highlighted CMP.

## Case CMP Detail section

The top section of the tab, Case CMP Detail, summarizes information about all the CMPs related to the case.

Fields: "Case CMP Detail - NH, HHA", on page 224

| Referred to DOJ 10/25/2023 -                                        | Case CMP Detail Current Total Across All CMPs Escrow Ant Due & Prints Rec'd Prints Rec'd                                                                                             |
|---------------------------------------------------------------------|----------------------------------------------------------------------------------------------------|
| DOJ DOJ<br>Response DUe<br>DOJ Response<br>Received<br>10/25/2023 • | Federal         10000.00         10000.00         0.00         Apply Full Pmt *           State         0.00         0.00         0.00         Apply Full Pmt *                      |
| Financial Condition Assessment<br>Completed and Documented          | CMPTS Residents                                                                                                    |
| First CMP Imposition Notice 10/25/2023                              | #         - LTC-         Medicare (F8a)         15         3         %         300.00           CMPTS Detail         Medicaid (F8b)         454         97         %         9700.00 |

Figure 81: Case CMP Detail section of CMP tab - NH

|                                                            | Case CMP Detail                                                              |
|------------------------------------------------------------|------------------------------------------------------------------------------|
| S Referred to DOJ //                                       | Current Total Across All CMPs                                                |
| DOJ Response Due 1 / /                                     | State         0.00         0.00         0.00         \$ Apply Full Payment   |
| Financial Condition Assessment<br>Completed and Documented | CMPTS Disbursement of CMPs                                                   |
| First CMP Imposition Notice / /                            | #  HHA-<br>CMPTS Detail Medicare   63 %   0.00 ♥<br>Medicare   63 %   0.00 ♥ |
|                                                            | Medicaid 37 % 0.00                                                           |

Figure 82: Case CMP Detail section of CMP tab - HHA

Fields: "Case CMP Detail - CLIA", on page 227

|                                                                                | Case CMP Detail                                                                                       |                                |
|--------------------------------------------------------------------------------|----------------------------------------------------------------------------------------------------|--------------------------------|
| Financial Condition Assessment<br>Completed and Documented<br>First CMP Notice | Current Total Across All CMPs<br>CMP Due /<br>Appealed Amt. Due Pmts. Rec'd<br>20000.00 20000.00 0.00 | CMPTS<br>#LAB-<br>CMPTS Detail |

Figure 83: Case CMP Detail section of CMP tab - CLIA

## **Civil Money Penalties (CMP) section**

The middle section, Civil Money Penalties (CMP), lists the individual CMPs attached to the case on two subtabs, Per Instance and Per Day. Use the New, Modify, and Delete buttons to add and update individual CMPs.

#### Per Instance tab

The fields are almost identical for NH and HHA cases.

Fields: "Civil Money Penalties (CMP) - Per Instance", on page 228

| • | Civil Money Penalties (CMP)<br>Federal Totals<br>Per Instance Total 11000.00 Day Total 11000.00 Survey Total 11000.00<br>Per Day |               |                        |                  |                 |             | ).00               |          |  |
|---|----------------------------------------------------------------------------------------------------|---------------|------------------------|------------------|-----------------|-------------|--------------------|----------|--|
|   | Survey Date                                                                                                    | Instance Date | Amount Per<br>Instance | CMP In<br>Effect | Fed or<br>State | High<br>S/S | Entity<br>Reported | Citation |  |
|   | -HLTH-01/02/2017 -                                                                                                    | 02/18/2017    | \$ 11,000.00           | Yes              | Fed             | D           | No                 | 0151(D)  |  |
|   | -HLTH-01/02/2017 -                                                                                                    | 04/12/2017    | \$ 0.00                | Recommended      | Fed             | D           | No                 | 0151(D)  |  |
|   |                                                                                                    | + New         |                        | Modify           | Delete          |             |                    |          |  |

Figure 84: Per Instance subtab of Civil Money Penalties section - NH

| ,<br><b>-1</b> 2 | Per Instance | Per D | ay           | Fede<br>Per li | Civil Mo<br>eral Totals<br>Instance Total | 5500.00          | Day | P)<br>Total     | 55( | 00.00 Surve | y Total | 5500.00 |
|------------------|--------------|-------|--------------|----------------|-------------------------------------------|------------------|-----|-----------------|-----|-------------|---------|---------|
|                  | Survey Da    | te    | Instance Dat | te             | Amount Per<br>Instance                    | CMP In<br>Effect |     | Fed or<br>State | S/S | Citation    |         |         |
|                  | -03/24       | /2017 | 03/23/2017   |                | \$ 5,500.00                               | Yes              |     | Fed             |     | 0117        | 1       |         |
|                  |              |       |              |                |                                           |                  |     |                 |     |             |         |         |
|                  |              |       |              | +              | New                                       | A Modify         |     | - Delet         | e   |             |         |         |

Figure 85: Per Instance subtab of Civil Money Penalties section - HHA

For CLIA enforcement cases, there is a CLIA-specific version of the Per Instance subtab.

#### Fields: "Civil Money Penalties (CMP) - Per Instance", on page 228

| ■C Per Instance Per Day  | Federal Tota<br>Per Instance | ä <b>vil Money Pe</b><br>als<br>e Total 20 | ooo.oo <sub>Day</sub>   | P)<br>Total 100                   | 000.00 Surve           | ey Total 20000.00 |
|--------------------------|------------------------------|--------------------------------------------|-------------------------|-----------------------------------|------------------------|-------------------|
| Survey                   | Per<br>Instance<br>Date      | Proposed<br>Amount Per<br>Instance         | Proposed #<br>Instances | Imposed<br>Amount Per<br>Instance | Imposed #<br>Instances | CMP In<br>Effect  |
| -12/24/2013-12/24/2013 1 | 2/25/2013                    | \$ 45,000.00                               | 3                       | \$ 10,000.00                      | 2                      | Imposed           |
|                          | + New                        | <u>A</u>                                   | Modify                  | 🗕 Delete                          |                        |                   |

Figure 86: Per Instance subtab of Civil Money Penalties section - CLIA

#### Per Instance CMP window

The fields are almost identical for NH and HHA cases.

Fields: "Per Instance CMP - NH, HHA", on page 232

| ¢ |                        |          |        |
|---|------------------------|----------|--------|
| Э | Survey Date            |          | -      |
|   | Related Citation       |          | Choose |
|   | Scope/Severity         |          |        |
|   | Instance Date 1//      | <u>•</u> |        |
| R | ecommended Amount 0.   | 00       |        |
|   | Amount Per Instance 0. | 00       |        |
|   | CMP In Effect R Recom  | nmended  | -      |
|   | Fed or State Fed       | <u>•</u> |        |
|   | ОК                     | Cancel   |        |

Figure 87: Per Instance CMP window - NH

Fields: "Per Instance CMP - NH, HHA", on page 232

| Per Instanc | e CMP               |                        |
|-------------|---------------------|------------------------|
| \$          | Survey Date         | -09/06/2017-09/06/2017 |
|             | Related Citation    | 0001 Choose            |
|             | Instance Date       | 05/16/2016 💌           |
|             | Recommended Amount  | 1000.00                |
|             | Amount Per Instance | 2011.00                |
|             | CMP In Effect       | N No 💌                 |
|             | Fed or State        | Fed 💌                  |
|             |                     |                        |
|             |                     | OK Cancel              |

Figure 88: Per Instance CMP window - HHA

For CLIA enforcement cases, there is a CLIA-specific version of the Per Instance CMP window.

| Per Instanc | e CMP                                                                                    | ×                                                                                                    |
|-------------|------------------------------------------------------------------------------------------|----------------------------------------------------------------------------------------------------|
| \$          | Survey                                                                                   |                                                                                                    |
| Propos      | Per Instance Date<br>sed Amount Per Instance<br>sed Amount Per Instance<br>CMP In Effect | Image: Prop. #         Prop. #         Prop. #         Prop. Total         0.00           0.00         Instances         0         Imp. #         0         Imp. Total         0.00           0.00         Instances         0         Total         0.00         0.00 |
|             |                                                                                          | OK Cancel                                                                                                    |

Fields: "Per Instance CMP - CLIA", on page 234

Figure 89: Per Instance CMP window - CLIA

#### Per Day tab

Enter the daily amount of the CMP to be imposed.

Fields: "Civil Money Penalties (CMP) - Per Day", on page 235

| Civil Money Penalties (CMP) Civil Money Penalties (CMP) Civil Money Penalties (CMP) Civil Money Penalties (CMP) |                                                    |                   |            |          |      |                  |                 |             |                    |           |  |
|----------------------------------------------------------------------------------------------------|----------------------------------------------------|-------------------|------------|----------|------|------------------|-----------------|-------------|--------------------|-----------|--|
|                                                                                                    | Survey Date                                        | Amount<br>per Day | First Day  | Last Day | Days | CMP In<br>Effect | Fed or<br>State | High<br>S/S | Entity<br>Reported | Citations |  |
|                                                                                                    | -HLTH-01/0                                         | \$ 0.00           | 01/02/2012 |          | 0    | Recommended      | Fed             |             | No                 |           |  |
|                                                                                                    | -HLTH-01/0 \$ 0.00 01/02/2012 0 Recommended Fed No |                   |            |          |      |                  |                 |             |                    |           |  |

Figure 90: Per Day subtab of Civil Money Penalties section - NH

Fields: "Civil Money Penalties (CMP) - Per Day", on page 235

| -13 | Per Instance Per Day   |                            |                           |            |          |      |                  |
|-----|------------------------|----------------------------|---------------------------|------------|----------|------|------------------|
|     | Survey                 | Proposed<br>Amount Per Day | Imposed<br>Amount Per Day | First Day  | Last Day | Days | CMP In<br>Effect |
|     | -12/24/2013-12/24/2013 | \$ 750.00                  | \$ 0.00                   | 12/24/2013 |          | 0    | Proposed         |
|     |                        |                            |                           |            |          |      |                  |
|     |                        |                            |                           |            |          |      |                  |
| ·   |                        | L New                      | A Modify                  | Delete     | 1        |      |                  |
|     |                        |                            | Modily                    | Delete     |          |      |                  |

Figure 91: Per Day subtab of Civil Money Penalties section - CLIA

## Per Day CMP window

Click the New or Modify button to provide details about a new CMP or view and update an existing CMP.

| Per Day CM | P                  | <u>×</u>           |
|------------|--------------------|--------------------|
| \$         | Survey Date        |                    |
|            | Related Citations  | Choose             |
|            | Scope/Severity     |                    |
|            | First Day          | // ▼ Last Day // ▼ |
|            | Recommended Amount | 0.00 Days: 0       |
|            | Amount per Day     | 0.00               |
|            | CMP In Effect      | R Recommended      |
|            | Fed or State       | Fed                |
|            |                    | OK Cancel          |

Figure 92: Per Day CMP window - NH

Fields: "Per Day CMP", on page 238

Fields: "Per Day CMP", on page 238

| Per Day Cl | ИР                 | >                        |
|------------|--------------------|--------------------------|
| \$         | Survey Date        | -09/06/2017-09/06/2017   |
|            | Related Citation   | 0001 Choose              |
|            | First Day          | 05/16/2016  Last Day / / |
|            | Recommended Amount | 0.00 Days: 0             |
|            | Amount per Day     | 20520.00                 |
|            | CMP In Effect      | Y Yes 💌                  |
|            | Fed or State       | Fed                      |
|            |                    |                          |
|            |                    | OK Cancel                |

Figure 93: Per Day CMP window - HHA

#### Fields: "Per Day CMP", on page 238

| Per Day CMP             | ×                        |
|-------------------------|--------------------------|
| \$ Survey               | -12/24/2013-12/24/2013   |
| First Day               | 12/24/2013  Last Day / / |
| Proposed Amount Per Day | 750.00 Days: 0           |
| Imposed Amount Per Day  | 0.00                     |
| CMP In Effect           | Proposed                 |
|                         |                          |
|                         |                          |
|                         | OK Cancel                |

Figure 94: Per Day CMP window - CLIA

## **Detail for highlighted CMP section**

In this section, you enter details about the selected CMP such as CMP amount and payment information, IIDR dates, bankruptcy information, etc. AEM calculates the CMP Total and Net amounts for you. The fields vary according to provider type.

|                         | Detail for                   | highlighte | d CMP                                                                                                    |                  |
|-------------------------|------------------------------|------------|----------------------------------------------------------------------------------------------------|------------------|
| Click CMP               | Detail io                    | ingingine  | Federal Collec                                                                                                    | tion Information |
| Above to<br>Display its | Imposition Notice Date //    |            | Collection Status                                                                                                    | In Escrow        |
| Detail                  | Appeal/Appeal Waiver Due     | <u> </u>   | CMP Payr                                                                                                    | nent Status      |
|                         | Appeal Waiver Received   7 7 | <u> </u>   | Payment Status                                                                                                    | None Yet 💌       |
| CMP Amount              |                              |            | State Collection #                                                                                                    |                  |
| Calculated CMP An       | IDR Dates                    |            | Collection Notice Date                                                                                                    | // 💽 🔚           |
| Less 35%                | 2063.00 Request Received 7 7 |            | Payment Due                                                                                                    | // 💌             |
| Reduction               | 0.00 Completion / /          | <b></b>    | Payment Terms                                                                                                    | <b>v</b>         |
| Net Amount              | 2063.00 Expiration / /       | -          | Medicare Interest Due                                                                                                    | 0.00             |
| Entity Reported Re      | duction Bankruptcy           |            | Medicaid Interest Due                                                                                                    | 0.00 Int. Calc.  |
| Qualifies for Reduc     | tion 🔽 🖶 Bankruptcy 🗖        |            | TOTAL AMOUNT DUE                                                                                                    | 2063.00          |
| Less 50%<br>Reduction   | 0.00 Petition Date / /       | Ŧ          | Payments Rec'd                                                                                                    | 0.00             |
| Net Amount              | 0.00 End Date / /            | -          | Balance Due                                                                                                    | 2063.00          |
| Hearing Order/Sett      | Settlement Amount Finalized  |            | This CMP Fully Paid                                                                                                    | // 💌             |
| Hearing /Settlement     | Finalized Settlement Amount  | 0.00       | T19 Portion Rec'd by State                                                                                                    | // 🔻             |
| Hearing                 |                              |            | T19 Portion Amount Rec'd                                                                                                    | 0.00             |
| Order<br>/Settlement    | 0.00 Write-off               |            |                                                                                                    |                  |
|                         | Write-off Reason             |            |                                                                                                    |                  |
|                         | Wile-on Heason               | -          |                                                                                                    |                  |
|                         | 1                            |            |                                                                                                    |                  |
| Sent to Offset or Tr    | easury                       |            |                                                                                                    |                  |
| - Offset                |                              | F Ireasur  | y<br>Ta Trazauny 📈                                                                                                    |                  |
| Sent To MAC             |                              | Date S     | Cent To Trazeury 06/15/201                                                                                                    | 7 - 53           |
| Date Sent To N          |                              | 10 Yes     | ar Appiversary 06/15/202                                                                                                    |                  |
| Amount Sent Te          | o MAC 0.00                   | Amoun      | t Sent To Treasury 20                                                                                                    | 63.00            |
| Medicaid                |                              |            | a control from the design of the second second se |                  |
| Sent To Medic           | aid 🗖                        |            |                                                                                                    |                  |
| Date Sent To N          | Medicaid / /                 |            |                                                                                                    |                  |
| Amount Sent To          | o Medicaid 0.00              |            |                                                                                                    |                  |
|                         |                              |            |                                                                                                    |                  |

Fields: "Detail for highlighted CMP", on page 241

Figure 95: Detail for highlighted CMP section of CMP tab - RO mode-NH

The fields in this section are similar for NH and HHA, but HHA does not have subsections for IIDR Dates and Entity Reported Reduction.

|                         |                                 | Detail for        | highlighte | d CMP                      |                  |            |  |
|-------------------------|---------------------------------|-------------------|------------|----------------------------|------------------|------------|--|
| Click CMP               |                                 |                   |            | Federal Collect            | tion Information |            |  |
| Above to<br>Display its | Impositio                       | n Notice Date / / | V 1000     | Collection Status          | To Be Retained   | - <b>•</b> |  |
| Detail                  | Appeal/Appe                     | al Waiver Due     | T          | CMP Payn                   | nent Status      |            |  |
|                         | Appeal Wa                       | iver Received / / | Ψ          | Payment Status             | None Yet         | ~          |  |
| CMP Amount              |                                 |                   |            | State Collection #         |                  |            |  |
| Calculated CMP A        | mount                           | Bankruptcy        |            | Collection Notice Date     | 11 💌             |            |  |
| Less 35%                | 2011.00                         | Bankruptcy        | T          | Payment Due                | // 🔻             |            |  |
| Reduction               | 0.00                            | Feilion Date      |            | Payment Terms              |                  | -          |  |
| Net Amount              | 2011.00                         | Settlement Amount |            | Medicare Interest Due      | 0.00             |            |  |
| Hearing Order/Set       | tlement                         | Finalized         | 0.00       | Medicaid Interest Due      | 0.00             | Int. Calc. |  |
| Hearing/Settlemen       | t Finalized                     | Settlement Amount | 0.00       | TOTAL AMOUNT DUE           | 2011.00          |            |  |
| Hearing<br>Order        | Hearing<br>Drder 0.00 Write-off |                   |            | Payments Rec'd             | 0.00             |            |  |
| /Settlement             |                                 | Write-off         |            | Balance Due                | 2011.00          |            |  |
|                         |                                 | Write-off Reason  |            | This CMP Fully Paid        | //               |            |  |
|                         |                                 |                   | ~          | T19 Portion Rec'd by State | // 🔻             |            |  |
|                         |                                 |                   |            | T19 Portion Amount Rec'd   | 0.00             |            |  |
| Sent to Offset or T     | reasury                         |                   | Т          |                            |                  |            |  |
| MAC                     |                                 |                   | Cont T     |                            |                  |            |  |
| Sent To MAC             |                                 |                   | Sentin     |                            | -                |            |  |
| Date Sent To            | MAC /                           | / 🔻 🎫             | Date S     | Date Sent To Treasury //   |                  |            |  |
| Amount Sent 1           | Amount Sent To MAC 0.00         |                   |            | 10 Year Anniversary //     |                  |            |  |
| Medicaid                |                                 |                   | Amoun      |                            | 0.00             |            |  |
| Sent To Medic           | aid                             |                   |            |                            |                  |            |  |
| Date Sent To            | Medicaid /                      | /                 |            |                            |                  |            |  |
| Amount Sent T           | To Medicaid                     | 0.00              |            |                            |                  |            |  |

Fields: "Detail for highlighted CMP", on page 241

Figure 96: Detail for highlighted CMP section of CMP tab - HHA

|                                                                  |                    | Detail                                    | for highligh       | ted CMP - | CMP Paur                          | nant Ctatus |            |
|------------------------------------------------------------------|--------------------|-------------------------------------------|--------------------|-----------|-----------------------------------|-------------|------------|
| Click CMP<br>Above to<br>Display its                             | Imposition Notice  | e Date 📝 /                                | <u> 10</u>         |           | Payment Status                    | None Yet    | 7          |
| Detail                                                           | Appe<br>Appeal Red | al Due / /<br>ceived / /                  | v                  | Colle     | ection Notice Date<br>Payment Due | // •        |            |
| CMP Amount<br>Calculated CMP Amo<br>Apply Reduction<br>CMP Total | ount Banki         | пирtсу<br>Bankruptcy Г<br>Petition Date Г | //                 | 1         | Interest Due                      | 0.00        | Int. Calc. |
| Less 35%<br>Reduction<br>Net Amount                              | 0.00 Settle        | End Date                                  | // 🔽               | тот       | AL AMOUNT DUE<br>Payments Rec'd   | 0.00        |            |
| Hearing Order/Settle                                             | ement Settle       | ment Amount                               | 0.00               | Т         | Balance Due<br>his CMP Fully Paid | 0.00        | [          |
| Type<br>Hearing<br>Order<br>/Settlement                          | 0.00               |                                           |                    |           |                                   |             |            |
|                                                                  |                    |                                           |                    |           |                                   |             |            |
|                                                                  |                    |                                           |                    |           |                                   |             |            |
| Print Letter/Hist                                                | tory <u>N</u> otes | <u>A</u> ttachments                       | CmpInt <u>I</u> nv | Email     | Save & Exit                       | Cancel      | Help       |

#### Fields: "Detail for highlighted CMP", on page 241

Figure 97: Detail for highlighted CMP section of CMP tab - CLIA

## Payment History (Optional)

This section can only be used for Federal CMPs entered in CMPTS, or State Licensure CMPs. It is hidden for Federal CMPs when a related CMPTS case has been created in AEM or a CMPTS case can be created in AEM.

Fields: "Payment History (Optional) - NH, HHA", on page 251

| Date     | Received | Number | Received | Principal | T18 Interest | T19 Interest | Title 18 |   |
|----------|----------|--------|----------|-----------|--------------|--------------|----------|---|
|          |          |        |          |           |              |              |          |   |
|          |          |        |          |           |              |              |          |   |
| <u>۱</u> |          |        |          |           |              |              |          | F |

Figure 98: Payment History subsection - NH, HHA

## CMP Interest Calculator

AEM inserts this amount as calculated from entries on the CMP tab.

Fields: "CMP Interest Calculator", on page 252

x

| CMP Interest Calculator            |                   |
|------------------------------------|-------------------|
| CMD Assessed Disfare Indexed       |                   |
| CMP Amount Berore Interest         | 56000.00          |
| Medicare Portion                   | 65.00             |
|                                    | 03.00             |
| Medicare Portion of UMP            | 36400.00          |
| Medicare Interest Rate (%)         | 0.000             |
| Medicare Interest For Full Year    | 0.00              |
| Daily Medicare Interest Amount     | 0.00              |
| Medicaid Portion                   |                   |
| Medicaid Allocation %              | 35.00             |
| Medicaid Portion of CMP            | 19600.00          |
| Medicaid Interest Rate (%)         | 0.000             |
| Medicaid Interest For Full Year    | 0.00              |
| Daily Medicaid Interest Amount     | 0.00              |
| Days CMP Overdue                   |                   |
| Day Calculation Us                 | e Dates 🔹         |
| Original Due Date                  |                   |
| New Due Date with Interest         |                   |
| Daus CMP is Overdue                |                   |
| Days CMI Is Overdue                |                   |
| Total Medicare Interest Due        | 0.00              |
| Total Medicaid Interest Due        | 0.00              |
| Total CMP Amount Due (Including In | nterest) 56000.00 |
| ОК                                 | Cancel            |
|                                    |                   |

Figure 99: CMP Interest Calculator - NH, HHA

| CMP Interest Calculator        | ×                 |
|--------------------------------|-------------------|
| CMP Amount Before Interest     | 0.00              |
| Medicare Portion               |                   |
| CMP Amount                     | 0.00              |
| Interest Rate (%)              | 0.000             |
| Interest For Full Year         | 0.00              |
| Daily Interest Amount          | 0.00              |
|                                |                   |
|                                |                   |
|                                |                   |
|                                |                   |
|                                |                   |
| Days CMP Overdue               |                   |
| Day Calculation                | Use Dates 💌       |
| Original Due Date              |                   |
| New Due Date with Interest     | <u> </u>          |
| Days CMP is Overdue            | 0                 |
| Total Interest Due             | 0.00              |
|                                |                   |
| Total CMP Amount Due (Includin | ng Interest) 0.00 |
| OK                             | Cancel            |
|                                |                   |

#### Fields: "CMP Interest Calculator", on page 252

Figure 100: CMP Interest Calculator - CLIA

# **CMPTS Detail**

ROs can open the CMPTS Detail screen from the CMPTS Detail button on the CMP tab for individual enforcement cases to access and enter CMPTS information.

The CMPTS Detail screen has four tabs:

- CMPTS Detail
- Installments & Payments
- CMPTS Remarks
- Upload

**Note:** Although most functions have been decommissioned in ASPEN for Federal HHA providers, you will continue to use ASPEN to create and maintain CMPTS cases for Federal HHAs.

## **CMPTS Detail tab**

The CMPTS Detail fields are the same for RO and OFM users, but the CMPTS information they can enter differs. Generally, RO users enter information about proposed payments, while OFM users enter information about payments received. States have read-only access to CMPTS information.

| CMPTS ID     CMPTS #     -LTC-     Generate CMPTS #     Survey Date     03/17/2020       Cross-ref to Other Case    LTC-     Date Entered     10/27/2020       Facility     Name     Provider #     Category       Address                                                                                                    | MPTS Detail Installments & Paym | ents CMPTS Remarks | Upload    | CMPTC # 1       |                 | 2 (17/2020 - 1 |
|----------------------------------------------------------------------------------------------------|---------------------------------|--------------------|-----------|-----------------|-----------------|----------------|
| Cross-ref to Other Case       - LTC-       Date Entered 10/27/2020 •         Facility       Name       Provider #       Category         Address       City       State       Zip         Phone (, ) -       TIN/EIN       RO Contact       First Name         Middle Initial       Last Name       Phone (, ) -       Phone (, ) - | CMPTS ID ,                      | CMPTS # ]          | -LIC- Ger | lerate CMF 15 # | Survey Date U   | 3/1//2020 -    |
| Facility       Provider # Category         Address                                                                                                    | Cross-ref to Other Case         | LTC-               |           |                 | Date Entered  1 | 0/27/2020 -    |
| Name Provider # Category   Address City State Zip   City State Zip   Phone () - TIN/EIN     Director   First Name   Middle Initial   Last Name   Phone () -                                                                                                    | Facility                        |                    |           |                 |                 |                |
| Address   City   State   Zip   Phone ( ) -   TIN/EIN     Director   First Name   Middle Initial   Last Name   Phone ( ) -                                                                                                    | Name                            |                    |           | Provider #      | Category        |                |
| City State Zip   Phone (, ) - TIN/EIN     Director   First Name   Middle Initial   Last Name   Phone (, ) -                                                                                                    | Address                         |                    |           |                 |                 |                |
| Phone (, ) -       TIN/EIN       Director       First Name       Middle Initial       Last Name       Phone (, ) -                                                                                                    | City                            |                    | State     | Zip             |                 |                |
| TIN/EIN       Director       First Name       Middle Initial       Last Name       Phone ( ) -                                                                                                    | Phone () -                      |                    | _         |                 |                 |                |
| Director     RO Contact       First Name     Ital       Middle Initial     Last Name       Last Name     Phone ( ) -                                                                                                    |                                 | _                  |           |                 |                 |                |
| Director     RO Contact       First Name     First Name       Middle Initial     Last Name       Last Name     Phone ( ) -                                                                                                    |                                 |                    |           |                 |                 |                |
| First Name     First Name       Middle Initial     Last Name       Last Name     Phone                                                                                                    | Director                        |                    | _         | RO Contact      |                 |                |
| Middle Initial     Last Name       Last Name     Phone                                                                                                    | First Name                      |                    |           | First Name      |                 |                |
| Last Name Phone ( ) ·                                                                                                    | Middle Initial                  |                    |           | Last Name       |                 |                |
|                                                                                                    | Last Name                       |                    |           | Phone () -      |                 |                |
|                                                                                                    |                                 |                    | 2.1       |                 |                 |                |
|                                                                                                    |                                 |                    |           |                 |                 |                |
| Print OK Cancel Help                                                                                                    | Print                           |                    |           |                 | OK Cancel       | Help           |

Fields: "CMPTS Detail tab", on page 255

Figure 101: CMPTS Detail subtab - RO mode

| CMPTS ID CMPTS # 2010-04-LT          | C mark            | Survey Date 02/24/2010  |
|--------------------------------------|-------------------|-------------------------|
| cross-ref to Uther Case j conclusion |                   | Date Entered 0372372010 |
| Name ALPINE HEALTH & REHAB CENTER    | Provider # 105713 | Category 02             |
| Address IST AVENUE SOUTH             |                   |                         |
| City SAINT PETERSBURG                | State FL Zip 3371 | 1                       |
| Phone (727)327-                      |                   |                         |
| TIN/EIN                              |                   |                         |
| Director                             | R0 Contact        |                         |
| First Name KATHY                     | First Name JUDY   |                         |
| Middle Initial                       | Last Name TEST    |                         |
| Last Name TEST                       | Phone (333)333    | 3-3333                  |
|                                      |                   |                         |
|                                      |                   |                         |
|                                      |                   |                         |
|                                      |                   |                         |

#### Fields: "CMPTS Detail tab", on page 255

Figure 102: CMPTS Detail subtab - State mode

# Installments & Payments subtab - NH, HHA

Payment history is recorded on this subtab. Fields vary according to provider type.

| Current CMP Alloca                                                                                                    | ation                                                                                                    |         |                                                                                |                                                                                 |                                          |                                                                 |                                                       |      |
|----------------------------------------------------------------------------------------------------|----------------------------------------------------------------------------------------------------|---------|--------------------------------------------------------------------------------|---------------------------------------------------------------------------------|------------------------------------------|-----------------------------------------------------------------|-------------------------------------------------------|------|
| Medicare                                                                                                    |                                                                                                    | 1       | Medicaid                                                                       |                                                                                 | Escrow                                   | Account Totals                                                  |                                                       |      |
| # Residents                                                                                                    | 8                                                                                                    |         | # Residents                                                                    | 2                                                                               |                                          | Escrow Collecte                                                 | ed 2063                                               | 3.00 |
| Amount                                                                                                    | 0.00                                                                                                    |         | Amount                                                                         | 0.00                                                                            |                                          | Escrow Intere                                                   | est (                                                 | 0.00 |
| Escrow                                                                                                    |                                                                                                    | 1       | CMP Totals                                                                     |                                                                                 | F                                        | rincipal Return                                                 | ed (                                                  | 0.00 |
| Amount                                                                                                    | 2063.00                                                                                                    |         | Interest                                                                       | 0.00                                                                            |                                          | Io Facili<br>Interest Returne                                   | ed r                                                  | 0.00 |
| Offset and Treas                                                                                                    | ury Totals -                                                                                                    |         | Total Due                                                                      | 0.00                                                                            |                                          | To Facil                                                        | ity                                                   | 0.00 |
| Date Sent 1                                                                                                    | o Offset 06                                                                                                    | 15/2017 | <ul> <li>Payments</li> </ul>                                                   | 600.00                                                                          | Me<br>Escrow                             | dicare / Medica<br>Interest Accrue                              | aid (                                                 | 0.00 |
| Amount Sent T                                                                                                    | o Offset                                                                                                    | 4126.00 | Balance                                                                        | -600.00                                                                         |                                          | Amount Retaine                                                  | ed 600                                                | 0.00 |
| Date Sent To                                                                                                    | Treasury 06                                                                                                    | 15/2017 | J                                                                              | ·                                                                               |                                          | Escrow Balan                                                    | ce 1463                                               | 3.00 |
| Amount Sent to                                                                                                    | Treasury                                                                                                    | 2063.00 |                                                                                |                                                                                 |                                          |                                                                 |                                                       |      |
| Amount Sent to<br>W9 Received 7<br>CMP Allocation His<br>Change Da                                                                                                    | Treasury                                                                                                    | 2063.00 | Medicaid                                                                       | Interest<br>Amount                                                              | Escrow                                   | Total<br>Amount                                                 | Status                                                |      |
| Amount Sent to<br>W9 Received 7<br>CMP Allocation His<br>Change Da<br>12/21/2016                                                                                         | Treasury / tory te Me An                                                                                                    | 2063.00 | Medicaid<br>Amount<br>0.00                                                     | Interest<br>Amount<br>0.00                                                      | Escrow<br>Amount<br>2,063.00             | Total<br>Amount<br>0.00                                         | Status                                                |      |
| Amount Sent to<br>W9 Received 7<br>CMP Allocation His<br>Change Da<br>12/21/2016<br>tallments<br>Proposed # of<br>Proposed Installa                                      | Treasury                                                                                                    | 2063.00 | Medicaid<br>Amount<br>0.00                                                     | Interest<br>Amount<br>0.00                                                      | Escrow<br>Amount<br>2,063.00<br>Dwed Pro | Total<br>Amount<br>0.00<br>vider Terminater<br>Femination Date  | Status<br>Initial                                     |      |
| Amount Sent to<br>W9 Received 7<br>CMP Allocation His<br>Change Da<br>12/21/2016<br>tallments<br>Proposed # of<br>Proposed Installment<br>Enter All Installment          | Treasury                                                                                                    | 2063.00 | Medicaid<br>Amount<br>0.00                                                     | Interest<br>Amount<br>0.00                                                      | Escrow<br>Amount<br>2,063.00<br>Dwed Pro | Total<br>Amount<br>0.00<br>vider Terminater<br>Fermination Date | Status<br>Initial                                     |      |
| Amount Sent to<br>W9 Received 7<br>CMP Allocation His<br>Change Da<br>12/21/2016<br>stallments<br>Proposed # of<br>Proposed Installment<br>Enter All Installment<br>Date | Installments<br>top December 2015<br>Installments<br>top December 2015<br>Installments<br>top December 2015<br>Installments<br>top December 2015<br>Installments<br>Installments<br>Installment | 2063.00 | Medicaid<br>Amount<br>0.00<br>0 Deduct<br>0.00<br>0.00<br>0.00<br>0.00<br>0.00 | Interest<br>Amount<br>0.00<br>CMP From Sums (<br>Medicaid<br>Amount<br>Retained | Escrow<br>Amount<br>2,063.00<br>Dwed Pro | Total<br>Amount<br>0.00<br>vider Terminater<br>femination Date  | Status<br>Initial<br>e ///<br>e Trust Fun<br>Retained |      |

Fields: "Installments & Payments - NH, HHA", on page 256

Figure 103: Installments & Payments subtab - RO mode-LTC
| Medicare            |                                                                       |                                                         | Medicaid ——                    |                                                                                            |                                        |                                                                               |                |            |
|---------------------|-----------------------------------------------------------------------|---------------------------------------------------------|--------------------------------|--------------------------------------------------------------------------------------------|----------------------------------------|-------------------------------------------------------------------------------|----------------|------------|
| Medicare % 63       |                                                                       |                                                         | Medicaid %                     | 37                                                                                         |                                        |                                                                               |                |            |
| Amount 3            | 382.47                                                                |                                                         | Amount                         | 1986.53                                                                                    |                                        |                                                                               |                |            |
|                     |                                                                       |                                                         | CMP Totals                     |                                                                                            |                                        |                                                                               |                |            |
|                     |                                                                       |                                                         | Interest                       | 69.10                                                                                      |                                        |                                                                               |                |            |
| Offset and Treasury | Totals                                                                |                                                         | Total Due                      | 5438.10                                                                                    |                                        |                                                                               |                |            |
| Date Sent To O      | ffset //                                                              | •                                                       | Payments                       | 100.00                                                                                     |                                        |                                                                               |                |            |
| Amount Sent To O    | ffset                                                                 | 0.00                                                    | Balance                        | 5338.10                                                                                    |                                        |                                                                               |                |            |
| Date Sent To Trea   | isury //                                                              | •                                                       |                                |                                                                                            |                                        |                                                                               |                |            |
|                     |                                                                       |                                                         |                                |                                                                                            |                                        |                                                                               |                |            |
| Amount Sent to Trea | isury                                                                 | 0.00                                                    |                                |                                                                                            |                                        |                                                                               | 1              |            |
| Amount Sent to Trea | Medicar<br>Amoun                                                      | 0.00                                                    | Medicaid<br>Amount             | Interest<br>Amount                                                                         | Total<br>Amount                        | Status                                                                        |                |            |
| Amount Sent to Trea | Medicar<br>Amoun<br>3,34                                              | 0.00                                                    | Medicaid<br>Amount<br>1,986.53 | Interest<br>Amount<br>69.10                                                                | Total<br>Amount<br>5,438.10 in         | Status                                                                        |                |            |
| Amount Sent to Trea | Medicar<br>Amoun<br>3,34<br>allments<br>Amount<br>ie Dates            | 0.00<br>re<br>nt<br>82.47<br>200                        | Medicaid<br>Amount<br>1,986.53 | Interest<br>Amount<br>69.10<br>CMP From Sums O                                             | Total<br>Amount<br>5,438.10 In<br>wed  | Status<br>itial<br>vider Termin<br>Termination                                | nated Date //  |            |
| Amount Sent to Trea | Medicar<br>Amoun<br>3,34<br>allments<br>Amount<br>ie Dates<br>Check # | 0.00<br>re<br>tt<br>82.47<br>200<br>Deposit<br>Ticket # | Medicaid<br>Amount<br>1,986.53 | Interest<br>Amount<br>69.10<br>CMP From Sums O<br>Medicaid<br>Amount<br>Retained           | Total Amount 5,438.10 In wed Pro       | Status<br>itial<br>vider Termin<br>Termination<br>e<br>Trust Fr<br>Retain     | nated Date / / | en'        |
| Amount Sent to Trea | Medicar<br>Amoun<br>3,34<br>allments<br>Amount<br>ie Dates<br>Check # | 0.00<br>re<br>tt<br>82.47<br>200<br>Deposit<br>Ticket # | Medicaid<br>Amount<br>1,986.53 | Interest<br>Amount<br>69.10<br>CMP From Sums O<br>Medicaid<br>Amount<br>Retained<br>0 0.00 | Total Amount<br>5,438.10 In<br>wed Pro | Status<br>itial<br>vider Termin<br>Termination<br>e<br>Trust F<br>Retain<br>0 | nated Date / / | ent<br>n ( |

#### Fields: "Installments & Payments - NH, HHA", on page 256

Figure 104: Installments & Payments subtab - RO mode-HHA

### **Current CMP Allocation**

#### Fields: "Current CMP Allocation", on page 256 Fields: "Escrow Account Totals - NH", on page 258

| Current CMP Allocation<br>Medicare<br># Residents 12<br>Amount 140.00<br>Escrow<br>Amount 0.00 | Medicaid<br># Residents 75<br>Amount 860.00<br>CMP Totals<br>Interest 0.00<br>Total Due 1000.00<br>Payments 0.00 | Escrow Account Totals<br>Escrow Collected 2000.00<br>Escrow Interest<br>Accrued 30.00<br>Principal Returned 40.00<br>To Facility 0.00<br>Medicare / Medicaid 30.00 |
|------------------------------------------------------------------------------------------------|----------------------------------------------------------------------------------------------------|----------------------------------------------------------------------------------------------------|
| W9 Received / /                                                                                | Balance 1000.00                                                                                                  | Amount Retained 1000.00<br>Escrow Balance 960.00                                                                                                    |

Figure 105: Current CMP Allocation section of Installments & Payments subtab - LTC

### Fields: "Current CMP Allocation", on page 256

| Current CMP Allocation |                           |
|------------------------|---------------------------|
| Medicare               | Medicaid                  |
|                        |                           |
| Amount 315.00          | Amount   185.00           |
|                        | CMP Totals                |
|                        | Interest 0.00             |
|                        | Total Due 500.00          |
|                        | Payments 0.00<br>Received |
|                        | Balance 500.00            |
|                        |                           |

Figure 106: Current CMP Allocation section of Installments & Payments subtab - HHA

### **CMP** Allocation History

The CMP Allocation History is generated by AEM for LTC and HHA providers. When changes are made to CMPs for cases, the CMP Allocation History is automatically updated.

Fields: "CMP Allocation History", on page 267

| Change Date | Medicare<br>Amount | Medicaid<br>Amount | Interest<br>Amount | Escrow<br>Amount | Total<br>Amount | Status  |  |
|-------------|--------------------|--------------------|--------------------|------------------|-----------------|---------|--|
| 01/19/2011  | 140.00             | 860.00             | 0.00               | 0.00             | 1,000.00        | Initial |  |
|             |                    |                    |                    |                  |                 |         |  |

Figure 107: CMP Allocation History section of Installments & Payments subtab - LTC

### Installments

In these screens, enter the total number of proposed installments (up to 49) and the dollar amount for each.

| nstall | ments<br>Proposed # of Insta | allments 🗌 | (                   | D Deduct CN                    | MP From Sums O                 | wed 🗖 🛛 Pro                    | wider Terminated              | - <b>Г</b>           |    |
|--------|------------------------------|------------|---------------------|--------------------------------|--------------------------------|--------------------------------|-------------------------------|----------------------|----|
| Pi     | oposed Installment.          | Amount 📗   | 0.0                 | D                              |                                |                                | Termination Date              | e 📝                  | -  |
| Ent    | er All Installment Du        | e Dates 👘  |                     |                                |                                |                                |                               |                      |    |
|        | Payment Due<br>Date          | Check #    | Deposit<br>Ticket # | Interest<br>Amount<br>Retained | Medicaid<br>Amount<br>Retained | Medicare<br>Amount<br>Retained | Escrow<br>Amount<br>Collected | Collection<br>Status | c  |
|        | 01/19/2011                   | 567        | 5674567             | 0.00                           | 860.00                         | 140.00                         | 2,000.00                      | In Escrow            | 01 |
| •      |                              |            |                     |                                |                                |                                |                               |                      | ▶  |
|        |                              |            | Totals              | 0.0                            | 0 860.0                        | 0 140.0                        | 0                             |                      |    |
|        |                              |            | 🕂 Ne                | w 🥖                            | Modify                         | 🗕 Delete                       |                               |                      |    |

Fields: "Installments", on page 267

Figure 108: Installments section of Installments & Payments subtab - NH

Fields: "Installments", on page 267

| nstallm | nents                 |          |                     |                                |                                |                                      |                        |                            |
|---------|-----------------------|----------|---------------------|--------------------------------|--------------------------------|--------------------------------------|------------------------|----------------------------|
|         | Proposed # of Insta   | allments | 1                   | Deduct CN                      | IP From Sums Ov                | wed 🗹 🛛 Provi                        | der Terminated         |                            |
| Pro     | posed Installment     | Amount   | 200.00              | )                              |                                | Te                                   | ermination Date        | //                         |
| Ente    | r All Installment Due | e Dates  |                     |                                |                                |                                      |                        |                            |
|         | Payment Due<br>Date   | Check #  | Deposit<br>Ticket # | Interest<br>Amount<br>Retained | Medicaid<br>Amount<br>Retained | Total Medicare<br>Amount<br>Retained | Trust Fund<br>Retained | Payment<br>Collection Date |
| ►       | 04/11/2018            |          |                     | 0.00                           | 0.00                           | 0.00                                 | 0.00                   |                            |
|         | 04/21/2020            | 11111    | 11111               | 100.00                         | 0.00                           | 0.00                                 | 0.00                   | 04/21/2020                 |
| <       |                       |          |                     |                                |                                |                                      |                        | >                          |
|         |                       |          | Totals              | 100.0                          | 0 0.0                          | 0.00                                 |                        |                            |
|         |                       |          | 🕂 Nev               | n de                           | Modify                         | - Delete                             |                        |                            |

Figure 109: Installments section of Installments & Payments subtab - HHA

## Installment Detail

| Payment Due Date                  | •    |                         | OK<br>Cancel           |
|-----------------------------------|------|-------------------------|------------------------|
| Payment Received data (entered by | OFM) |                         |                        |
| Check #                           |      |                         |                        |
| Deposit Ticket #                  |      |                         |                        |
| Interest Amount                   | 0.00 |                         |                        |
| Medicaid Amount                   | 0.00 | Program Use<br>Retained | Trust Fund<br>Retained |
| Total Medicare Amount Retained    | 0.00 | 0.00                    | 0.00                   |
| Escrow Amount Collected           | 0.00 |                         |                        |
| Collection Status                 |      | T.                      |                        |
| Payment Collection Date           | //   |                         |                        |
| Report Receipt #                  |      |                         |                        |
| Total CMP Amount                  | 0.00 |                         |                        |

Fields: "Installment Detail window - NH, HHA", on page 264

Figure 110: Installment Detail - NH

Fields: "Installment Detail window - CLIA", on page 269

| Payment Due Date                 |        | OK |
|----------------------------------|--------|----|
| Payment Received data (entered b | y OFM) | h  |
| Check #                          |        |    |
| Deposit Ticket #                 |        |    |
| Interest Amount                  | 0.00   |    |
| CLIA Amount                      | 0.00   |    |
|                                  |        |    |
| Payment Collection Date          | // 🔻   |    |
| Report Receipt #                 |        |    |
|                                  |        |    |

Figure 111: Installment Detail - CLIA

### Escrow Tracking

All fields in this grid are read-only. Most reflect the values entered in the Escrow Detail window.

Fields: "Escrow Tracking - NH", on page 263

|            | Escrow     | Amount Into<br>Escrow | Final Decision<br>Date | Date Out Of<br>Escrow | Amount<br>Retained | Interest<br>Accrued | Amount<br>Retained | Interest<br>Accrued |
|------------|------------|-----------------------|------------------------|-----------------------|--------------------|---------------------|--------------------|---------------------|
|            | 01/19/2011 | 2,000.00              | 01/31/2011             |                       | 860.00             | 20.00               | 140.00             | 10.00               |
| <b>ا</b> ا |            |                       |                        |                       |                    |                     |                    |                     |

Figure 112: Escrow Tracking section of Installments & Payments subtab - NH

### Installments & Payments subtab - CLIA

This graphic shows the Installments & Payments subtab of the CMPTS Detail screen and the CMP Allocation window as they appear for a LAB CMPTS case in RO mode. The New, Modify, and Delete buttons in the CMP Allocation History section also appear for NH CMPTS cases created prior to version 8.7, but not for cases created in ASPEN 8.7 and later.

| IPTS Detail Installments                                                              | & Payments CMF               | PTS Remarks 🛛 🛱                                            | Upload                       |                   |                                      |                                      |
|---------------------------------------------------------------------------------------|------------------------------|------------------------------------------------------------|------------------------------|-------------------|--------------------------------------|--------------------------------------|
| Current CMP Allocation<br>Amount 20                                                   | 000.00 CM<br>T<br>P<br>R     | IP Totals<br>Interest<br>otal Due 20<br>ayments<br>eceived | 0.00                         |                   |                                      |                                      |
| CMP Allocation History                                                                |                              | Balance 20                                                 | 000.00                       |                   |                                      |                                      |
| Change Date                                                                           | CLIA Amount<br>20,000.00     | Interest<br>Amount<br>0.00                                 | Total<br>Amount<br>20,000.00 | Status<br>Initial |                                      |                                      |
| Installments<br>Proposed # of Ins<br>Proposed Installment<br>Enter All Installment Du | allments Amount Amount Dates | 0.00                                                       |                              |                   | Certificate Revoke<br>Revocation Dat | d <b> </b><br>e <b> </b> // <b> </b> |
| Payment Due<br>Date                                                                   | Check # Dep<br>Ticl          | ket # Retaine                                              | t CLIA Am<br>d               | Payn<br>Collect   | nent Report<br>ion Date Receipt #    |                                      |
|                                                                                       |                              | Totals                                                     | 0.00                         | 0.00              |                                      |                                      |

Fields: "Installments & Payments - CLIA", on page 266

Figure 113: Installments & Payments subtab - CLIA

| Current CMP Allocation<br>Amount 20000.00<br>Total Due 20000.00<br>Payments<br>Received 0.00<br>Balance 20000.00 |  |  |
|----------------------------------------------------------------------------------------------------|--|--|
|----------------------------------------------------------------------------------------------------|--|--|

Figure 114: Current CMP Allocation section of Installments & Payments subtab - CLIA

| Change Date CLIA Amount Interest Amount Amount Status |
|-------------------------------------------------------|
|                                                       |
| V 03/31/2014 20,000.00 0.00 20,000.00 Initial         |

Figure 115: CMP Allocation History section of Installments & Payments subtab - CLIA

### **CMPTS Remarks**

The New button opens the CMPTS Remarks window, where the RO or OFM can enter notes about the CMP, up to 76 characters. You can create as many new remarks as you need. New remarks are required when you change the status of a CMPTS record.

The Modify button opens the CMPTS Remarks window for the selected Remarks. Changes are uploaded with an update transaction.

The Delete button deletes the selected Remarks, and the Print button prints the CMPTS Case Profile report.

Fields: "CMPTS Remarks", on page 269

| СМ | PTS Detail | Installments & Payments | CMPTS Remarks | 🔁 Upload |          |    |        |      |  |
|----|------------|-------------------------|---------------|----------|----------|----|--------|------|--|
|    |            |                         |               | Remarks  |          |    |        |      |  |
|    |            |                         |               |          |          |    |        |      |  |
|    |            |                         | 🕂 New         | Modify   | — Delete |    |        |      |  |
| 2  | Print      |                         |               |          |          | ОК | Cancel | Help |  |

Figure 116: CMPTS Remarks subtab

## **CMPTS Upload**

#### Fields: "CMPTS Upload", on page 270

| CMPTS Detail Installments  | s & Payments │ CMPTS Re | emarks 🛱 Upload   |       |        |      |
|----------------------------|-------------------------|-------------------|-------|--------|------|
| - Prior Enforcement Case I | Inloads                 |                   |       |        |      |
| <ul> <li>Action</li> </ul> | Date                    | Status By         | Error | Tre    |      |
|                            |                         |                   |       |        |      |
| Prevalidate and Uplo       | ad Refresh List         | Print Entire List | _     | •      |      |
|                            |                         |                   |       |        |      |
| 📇 <u>P</u> rint            |                         |                   | OK    | Cancel | Help |

Figure 117: CMPTS Upload subtab

## **CMPTS List**

The CMPTS List, accessed from the Tracking menu in ARO, lists all CMPTS cases. Fields: "CMPTS List", on page 271

| so | al Year All 💌 |   | Region 02 💌     | Payment Sta | atus All       | •     | Provider Type | LTC 💌    | Find<br>Find  | Clear Resu                                                                                                    | lts |
|----|---------------|---|-----------------|-------------|----------------|-------|---------------|----------|---------------|----------------------------------------------------------------------------------------------------|-----|
|    | CMPTS #       | Γ | Facility Name   | Provider #  | City           | State | Cycle Start   | Balance  | Escrow Balanc | CMPTS Key                                                                                                    | Г   |
| •  | 19 02         | A | L AT            | 3 3         | THE ADDRESS OF | NJ    | 05/06/1999    | 0.00     | 0.00          | MARKED?                                                                                                    |     |
|    | 19 03         | A | AT              | 3 4         | Les more /     | NJ    | 06/09/1998    | 0.00     | 0.00          | analization of the second second second second second second second second second second second second second s |     |
|    | 19 4          | C | A :             | 1           |                | NJ    | 05/07/1997    | 0.00     | 0.00          | 101000208                                                                                                    |     |
|    | 19 05         | S | NG              | 4 0         | ST THE BEE     | VI    | 05/08/1999    | 0.00     | 0.00          | 10100030                                                                                                    |     |
|    | 19 17         | S | AN              | : 12        | √              | NJ    | 04/12/1999    | 0.00     | 0.00          | 101020201                                                                                                    |     |
|    | 19 08         | B | :ID             | : 7         | PARAMET        | NJ    | 03/01/1999    | 0.00     | 0.00          | 10%000132                                                                                                    |     |
|    | 19 09         | B | AREA REL CARE C | 3 7         | MENALCHI       | NJ    | 08/02/1999    | 0.00     | 0.00          | MARKED D                                                                                                    |     |
|    | 20 01         | F | RE              | : :9        | EXC.N          | NJ    | 11/04/1999    | 0.00     | 0.00          | 861126                                                                                                    |     |
|    | 20 02         | V | DE              | 1           | LANGTON        | NJ    | 12/30/1999    | 0.00     |               | 801128                                                                                                    | L   |
|    | 20 03         | S | 0               | 3 6         | д              | NJ    | 11/17/1999    | 4.19     | 0.00          | M01127                                                                                                    | £.  |
| _  | 20 04         | E | BI              | 3 3         | Contrast of    | NJ    | 01/05/2000    | 0.00     | 0.00          | 801128                                                                                                    | 1   |
|    | 20 05         | F | RC              | 3 7         | C              | NJ    | 02/15/2000    | 0.00     | 0.00          | 801128                                                                                                    | 1   |
| _  | 20 06         | S | HO              | 4 2         | In the A       | PR    | 03/27/2000    | 0.00     | 0.00          | 861136                                                                                                    | 1   |
| _  | 20 08         | S | 10              | :2          | A manual set   | PR    | 05/21/1999    | 0.00     | 0.00          | 0001120                                                                                                    | 1   |
| _  | 20 09         | F | CE              | : 11        | PRINCEPLINE P  | NJ    | 04/08/1999    | 0.00     |               | M01132                                                                                                    | 1   |
|    | 20 10         | E | AND HELL CAME C | : 37        | NEW/CRU        | NJ    | 08/02/1999    | 0.00     |               | 100011120                                                                                                    |     |
|    | 2 11          | 1 | CE              | : 12        | MEADINE LA     | NJ    | 05/05/1999    | 0.00     | 0.00          | 1001134                                                                                                    |     |
| _  | 21 2          |   | ACCOUNTS OF     | 3 6         | THE ST CHIA    | NJ    | 07/27/1999    | 0.00     | 0.00          | 861136                                                                                                    | 1   |
| _  | 21 3          | 1 | γB              | 3 5         | THE BOARD      | NJ    | 06/22/1999    | 17,022.9 | 0.00          | 1001136                                                                                                    | 1   |
|    | 20 14         | 1 | ÞEN             | 3           | maine          | NJ    | 04/07/1999    | 0.00     | 0.00          | 100010-0.327                                                                                                    | L   |
|    | 20 15         | C | ILIT            | 3 3         | CAPE NO. 1     | NJ    | 11/21/1998    | 0.00     |               | 10011130                                                                                                    |     |

Figure 118: CMPTS List

## Find: CMPTS cases

Specify values for fields in the CMPTS List to locate case(s). Offers filter options fields as in CMPTS List plus others to provide a more specific search.

Fields: "Find CMPTS Case", on page 273

| Find                                            |             | X      |
|-------------------------------------------------|-------------|--------|
| Fiscal Year All 💌 Region 04 💌 Provider Type LTC | Case #      | Find   |
| CMPTS Key ASPEN ID                              |             | Clear  |
| Facility Name                                   | Provider #  | Cancel |
| City                                            | State All 💽 |        |
| Cycle Start 1 Payment Status All                |             |        |

Figure 119: Find window: CMPTS cases

## **CMPTS List filters**

Filter selected fields in the CMPTS List to print the desired information.

Fields: "CMPTS List", on page 271

| Filter Options<br>Report Time | Period     |                                 |              |          |
|-------------------------------|------------|---------------------------------|--------------|----------|
| Date<br>First Date            | Date Range | Sort Order<br>Region            | CMPTS Case # | <u>•</u> |
| Fiscal Year                   | Al _       | Payment Status<br>Provider Type |              |          |

Figure 120: CMPTS List filter and sort dialog

## **NATCEP** tab - NH

The NATCEP tab displays NATCEP triggers and waiver information, and provides a place to enter applicable dates.

|                                                | NATCEP                                                                                                    |                                 |
|------------------------------------------------|----------------------------------------------------------------------------------------------------|---------------------------------|
|                                                | NATCEP Loss No                                                                                                    |                                 |
|                                                | NATCEP Loss Triggers 483.151 (b)(2)  Subject to Extend or Part Extend Survey (SQC) Deny Pay for All or New Admissions \$10314 CMP Assessed U Termination (T18) or Termination (T19) Transfer Residents (T19) Close Facility (T19) | Check All Applicable Is Primary |
| Most Recent Actual NATCEP Loss                 | Temporary Manager RN Waiver NATCEP Loss Effective Date From Primary Trigger                                                                                                    |                                 |
| Last Day of Waiver Restored Based on CHOW Date | State NATCEP Loss Waiver                                                                                                    | Last Day of Waiver              |
|                                                | Restored Based on CHOW Date ///                                                                                                    | ]                               |

Figure 121: NATCEP tab - NH

## **NATCEP tab - HHA**

#### Fields: "NATCEP - HHA", on page 275

Fields: "NATCEP - NH", on page 274

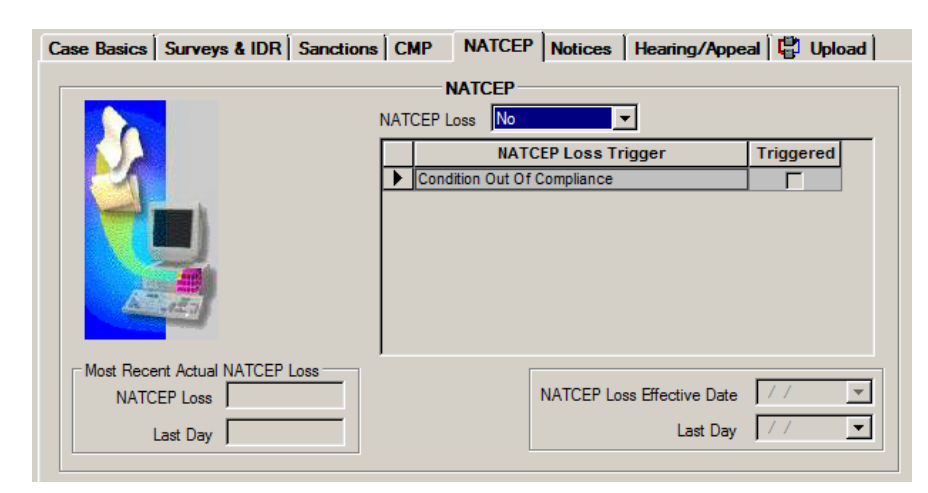

Figure 122: NATCEP tab - HHA

## **Specialties tab - CLIA**

RO users can track specialty status for the laboratory and any associated analytes on the Specialties tab in CLIA enforcement cases. The New and Modify buttons open the Specialty Detail window where you can add or modify analyte information for specialties currently associated with the enforcement case.

Fields: "Specialties - CLIA", on page 276

|   | Specialty<br>Code | Specialty    | Status  | Effective<br>Date | Expiration<br>Date | AO   | Analyte          | Action         | Start Date | Reinstate<br>Date |
|---|-------------------|--------------|---------|-------------------|--------------------|------|------------------|----------------|------------|-------------------|
| 1 | 120               | MYCOLOGY     | Closed  | 11/28/1994        | 08/16/2006         |      |                  |                |            |                   |
| 2 | 120               | MYCOLOGY     | Closed  | 07/08/2010        | 09/13/2012         |      |                  |                |            |                   |
| 3 | 130               | PARASITOLOG  | Closed  | 11/28/1994        | 08/16/2006         |      |                  |                |            |                   |
| 4 | 130               | PARASITOLOG  |         | 11/28/1994        | 08/16/2006         |      | 0035 - PARASITOL | 01 - Limited   | 04/01/2014 |                   |
| 5 | 140               | VIROLOGY     | Closed  | 11/28/1994        | 08/11/1998         |      |                  |                |            |                   |
| 6 | 610               | HISTOPATHOLO | Active  | 11/28/1994        |                    |      | 0005 - BACTERIOL | 02 - Vol. With | 04/01/2014 |                   |
| 7 | 610               | HISTOPATHOLO | Active  | 11/28/1994        |                    |      |                  |                |            |                   |
| 3 | 630               | CYTOLOGY     | Closed  | 11/28/1994        | 11/27/1996         |      |                  |                |            |                   |
|   |                   |              |         |                   |                    |      |                  |                |            |                   |
|   |                   |              | <b></b> | New               | Mar Mar            | lif. | Delete           | 1              |            |                   |

Figure 123: Specialties tab - CLIA

## **Specialty Detail**

The RO can use this window to add and modify analytes to specialties associated with a CLIA enforcement case.

| Specialty Detail | X                             |
|------------------|-------------------------------|
| Specialty        | 610 - HISTOPATHOLOGY - Active |
| Status           | Active                        |
| Effective Date   | 11/28/1994 💌                  |
| Expiration Date  |                               |
| AO               |                               |
| Analyte          | 0045 - VIROLOGY               |
| Action           | Limited                       |
| Start Date       | 1/17/2014                     |
| Reinstate Date   |                               |
|                  | OK Cancel                     |

Figure 124: Specialty Detail window

## **Notices tab**

The Notices tab maintains a history of all correspondence related to the enforcement case, recorded as you generate the letters, notices and other communications.

Fields: "Notices", on page 279

Fields: "Specialty Detail - CLIA", on page 278

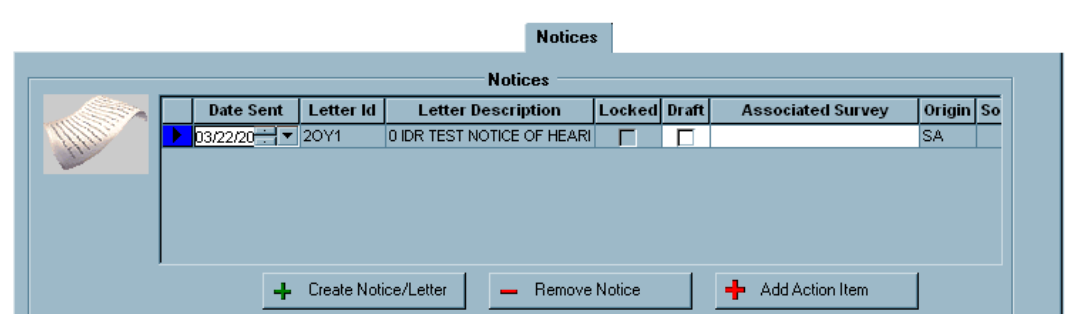

Figure 125: Notices tab

## **Notices History**

Click the Create Notice/Letter button in the Notices section to open the Notices History window, which lists all letters and Other Communication History generated for the case.

Fields: "Notices History", on page 280

|    | Letter History               |           |           |             |              |       |         |      |    |                |
|----|------------------------------|-----------|-----------|-------------|--------------|-------|---------|------|----|----------------|
|    | Created                      | Date Sent | Letter ID | Description | า            | Draft | Removed | Loc  | ð. | ⊻iew/Print     |
|    | 03/22/2010 08:13:06 AM       | 03/22/20  | 2D0I      | NEW REP     | ORT/Facility | No    | No      | No   | -  |                |
|    |                              |           |           |             |              |       |         |      | +  | <u>N</u> ew    |
|    |                              |           |           |             |              |       |         |      | ß  | Modify Date    |
|    |                              |           |           |             |              |       |         |      | P  |                |
|    |                              |           |           |             |              |       |         |      | -  | <u>D</u> elete |
|    |                              |           |           |             |              |       |         |      | A  | Lock           |
|    |                              |           |           |             |              |       |         |      |    |                |
|    | •                            |           |           |             |              |       |         | •    | +  | Add Action     |
|    |                              |           |           |             |              |       |         |      |    |                |
| Γ( | Other Communication History- |           |           |             |              |       |         |      |    |                |
|    | To F                         | rom       | Meth      | iod (       | Date         | 1     |         |      | 4  | New            |
|    |                              |           |           |             |              |       |         |      | -  | <u></u>        |
|    |                              |           |           |             |              |       |         |      | P  | <u>M</u> odify |
|    |                              |           |           |             |              |       |         |      |    |                |
|    |                              |           |           |             |              |       |         |      | —  | <u>D</u> elete |
|    |                              |           |           |             |              |       |         |      |    |                |
|    |                              |           |           |             |              |       |         |      |    |                |
|    |                              |           |           |             |              |       |         |      |    |                |
|    |                              |           |           |             |              |       |         |      |    |                |
|    |                              |           |           |             |              |       | C       | lose |    | Help           |

Figure 126: Notices History window

## Letter/Notice Details

### Tracking

This section provides fields for storing useful information about each letter.

Fields: "Letter/Notice Details", on page 282

| Created 06/18/20 | 12 Letter Sent 06/18/2012          | Letter Contents        |
|------------------|------------------------------------|------------------------|
| Method 08-Email  |                                    | NATCEP Loss            |
|                  |                                    | Send 2567              |
| Tracking #       |                                    | Request POC            |
| Email fred@fred  | .gov                               | IDR Rights             |
|                  |                                    | Appeal Rights          |
| Fax 📃            | FaxSent   / /                      | Remedies-Recom Non-CMP |
| 🐴 Lock           | Delivered Date 77                  |                        |
| Appeal           | Appeal Rights Based on this notice |                        |

Figure 127: Letter/Notice Details section of Notices tab

### Letter Contents

The Choose Contents button opens the Letter Contents window where you can choose all applicable letter contents.

#### Fields: "Letter Contents", on page 283

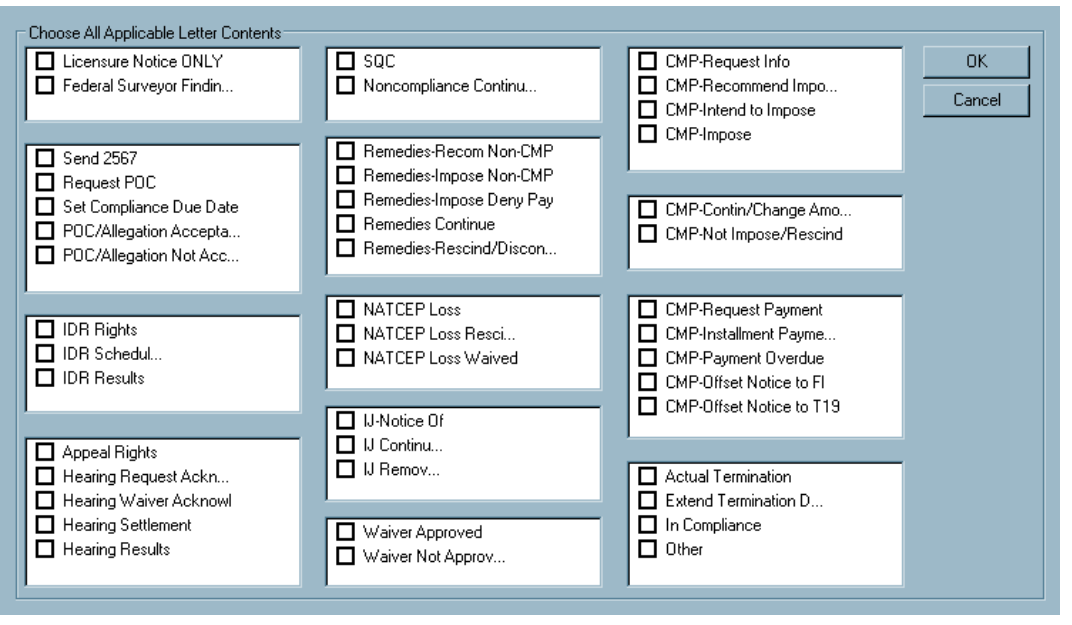

Figure 128: Letter Contents window

## Hearing/Appeal tab

The Hearing/Appeal tab provides places for entry of all appeal-related information, including request dates, docket numbers, and decision information.

#### Fields: "Hearing/Appeal", on page 284

|          |                                           |                             |                                     |                     | Hearing/Appeal                                |
|----------|-------------------------------------------|-----------------------------|-------------------------------------|---------------------|-----------------------------------------------|
|          |                                           |                             |                                     |                     |                                               |
|          |                                           |                             | He                                  | arings/Appe         | eals                                          |
| Class    | Initial Hearing<br>Request<br>Received By | Acknowledged<br>to Facility | Date Initial<br>Request<br>Received | Forwarded<br>to DAB | Latest Appeal Information                     |
| Medicare | RO                                        | Í                           | 03/23/2010                          |                     | To State Court Level 2 By State on 03/22/2010 |
|          |                                           |                             |                                     |                     | P                                             |
|          |                                           | <b>+</b> N                  | ew A                                | <u>M</u> odify      | Delete                                        |

Figure 129: Hearing/Appeal tab - NH, HHA

The information on the CLIA Hearing/Appeal tab is very similar to that for NH and HHAs, except the Class column is replaced with the Appealed By column.

Fields: "Hearing/Appeal", on page 284

| Basics Surv | eys & Citations                           | Sanctions CM                | P Specialt                          | ies Notices         | Hearing/Appeal      | Registry 🛱 Upload      |
|-------------|-------------------------------------------|-----------------------------|-------------------------------------|---------------------|---------------------|------------------------|
| <br>        |                                           |                             |                                     | ppeals              |                     |                        |
| Appealed By | Initial Hearing<br>Request<br>Received By | Acknowledged<br>to Facility | Date Initial<br>Request<br>Received | Forwarded<br>to DAB | Latest Ap           | peal Information       |
| Director    | DAB                                       | 04/25/2014                  | 04/25/2014                          | 04/25/2014          | Federal ALJ Govern  | ment Upheld 04/25/2014 |
| Director    | DAB                                       | 04/02/2014                  | 04/02/2014                          | 04/02/2014          | Federal ALJ Governi | ment Upheld 04/02/2014 |
|             |                                           |                             |                                     |                     |                     |                        |
|             |                                           |                             |                                     |                     |                     |                        |

Figure 130: Hearing/Appeal - CLIA

## Hearing/Appeal window

Click New on the Hearing/Appeal tab or select an existing hearing/appeal and click Modify to open the Hearing/Appeal window. The fields are almost identical for NH and HHA cases.

| Medicare/Medicaid/Licensure       Medicare       Initial Hearing Request<br>Received by<br>Date Initial Request Received by<br>03/23/2010         Forwarded to DAB       / /        Related Notification Letter         Appealed Surveys       Select Applicable Remedies         Survey Description       Basis for Appeal         Appealed Surveys       Select Applicable Remedies         Image: Survey Description       Basis for Appeal         Appealed Cttat       Select Applicable Remedies         Image: Appealed Cttat       Image: Choose Appealed Cttat         Add Survey       Remove         Appealed To       Appealed By Appeal Date         State Court Level 2       State         O3/22/2010       State Court Level 2 Hearing Details         Click Appeal row above to<br>display desired hearing       Settle / Withdraw Date / /          Click Hearing Begin Date       Image: Appeal row above to display desired hearing Date         Distrogram       Settle / Withdraw Date / / | earing/Appeal                                                                                   | k                                                                                                    |
|----------------------------------------------------------------------------------------------------|-------------------------------------------------------------------------------------------------|----------------------------------------------------------------------------------------------------|
| Appealed Surveys       Select Applicable Hemedies         Survey Description       Basis for Appeal         Appealed Citat       07 - Civil Money Penalty         HLTH-03/23/2010-03/25/2010       SQC with NATCEP Loss         HLTH-11/29/2010-12/29/2010       SQC with NATCEP Loss         Appealed To       Appealed By         Appealed To       Appealed By         State Court Level 2       State         O3/22/2010       Injunction         Injunction Granted       / /         Appeal Modify       Bemove         Click       Appeal         Modify       Remove         Click       Government Attorney         New       Settle / Withdraw Date         Docket/Case Number       Settle / Withdraw Date         Begin Date       / /         Begin Date       / /                                                                                                    | Medicare/Medicaid/Licensure Medicar<br>Acknowledged to Facility 7 /<br>Forwarded to DAB 7 /     | Initial Hearing Request Received by     Date Initial Request Received 03/23/2010     Related Notification Letter                                                                         |
| Appeals       Injunction         State Court Level 2       State         O3/22/2010       Injunction Granted         Injunction Granted       / /          Add Appeal       Modify         Begin Date       / /          Image: State Court Level 2       Hearing         Docket/Case Number       Settle / Withdraw Date         Begin Date       / /          Image: State Court Level 2       Hearing         Docket/Case Number       Settle / Withdraw Date         Image: Date       / /          Image: Date       / /   | Appealed Surveys  Survey Description  HLTH-03/23/2010-03/25/ HLTH-11/29/2010-12/29/  Add Survey | Basis for Appeal       Choose         Appealed Citat         10         SQC with NATCEP Loss         Remove                                                                              |
| Click<br>Appeal row<br>above to<br>display<br>desired<br>hearing<br>information<br>Dutcome<br>State Court Level 2 Hearing Details<br>New<br>Docket/Case Number<br>Settle / Withdraw Date<br>Final Decision Date<br>Utcome                                                                                                    | Appeals Appealed To State Court Level 2                                                         | Appealed By       Appeal Date         State       03/22/2010         Injunction Granted       7 / Injunction Granted         Last Date of Injunction       7 / Injunction                |
|                                                                                                    | Click<br>Appeal row<br>above to<br>display<br>desired<br>hearing<br>information                 | State Court Level 2 Hearing Details         iey         New         Settle / Withdraw Date       7 / ▼         ate       / / ▼       Final Decision Date       / / ▼         ome       ▼ |

### Fields: "Hearing/Appeal window", on page 285

Figure 131: Hearing/Appeal window - NH

The Select Applicable Remedies screen section in the NH Hearing/Appeal window is called Select Applicable Sanctions for HHAs.

| Fields: | "Hearing | Appe | al window" | , on | page | 285 |
|---------|----------|------|------------|------|------|-----|
|         |          |      |            | -    |      |     |

| Medicare/Medicaid/Licensure 🚺                                                                                                    | Medicare 🗾 💌                                                                         | Initial H                                                     | earing Request<br>Received by | -                                                                                                    |
|----------------------------------------------------------------------------------------------------|--------------------------------------------------------------------------------------|---------------------------------------------------------------|-------------------------------|----------------------------------------------------------------------------------------------------|
| Acknowledged to Facility                                                                                                    | // 🔻                                                                                 | Date Initial Reg                                              | uest Received /               | / 💌                                                                                                    |
| Forwarded to DAB                                                                                                    | // 💌                                                                                 | Related No                                                    | tification Letter             |                                                                                                    |
| Appealed Surveys                                                                                                    |                                                                                      |                                                               |                               | Select Applicable Sanctions                                                                                                    |
| Survey Descrip                                                                                                    | otion                                                                                | Basis for Appeal                                              | Choose<br>Appealed Cita       | 07 - Civil Money Penalty                                                                                                    |
| - 10/31/2017 - 10/                                                                                                    | 31/2017 Nor                                                                          | ncompliance                                                   |                               |                                                                                                    |
|                                                                                                    |                                                                                      |                                                               |                               |                                                                                                    |
|                                                                                                    |                                                                                      |                                                               |                               |                                                                                                    |
| -l- Ad                                                                                                    | id <u>S</u> urvey —                                                                  |                                                               |                               |                                                                                                    |
| Appeals                                                                                                    |                                                                                      |                                                               |                               |                                                                                                    |
| , ppcdic                                                                                                    |                                                                                      |                                                               |                               |                                                                                                    |
|                                                                                                    |                                                                                      |                                                               |                               | injunotori                                                                                                    |
| Appealed                                                                                                    | d To                                                                                 | Appealed By Ap                                                | peal Date                     | Sought Federal Injunction                                                                                                    |
| Appealed                                                                                                    | d To<br>ppeals Board                                                                 | Appealed By Ap<br>State 09/0                                  | opeal Date<br>8/2019          | Sought Federal Injunction                                                                                                    |
| Appealed<br>Federal Departmental Appealed                                                                                                    | d To<br>ppeals Board                                                                 | Appealed By Ap<br>State 09/0                                  | peal Date<br>8/2019           | Sought Federal Injunction                                                                                                    |
| Appealed<br>Federal Departmental Ap                                                                                                    | d To<br>ppeals Board                                                                 | Appealed By Ap<br>State 09/0                                  | peal Date<br>8/2019           | Sought Federal Injunction                                                                                                    |
| Federal Departmental Appealed                                                                                                    | d To<br>ppeals Board                                                                 | Appealed By Ap<br>State 09/0                                  | peal Date<br>8/2019           | Sought Federal Injunction                                                                                                    |
| Federal Departmental Appealed                                                                                                    | d To<br>ppeals Board<br>A. Modify<br>Forder                                          | Appealed By Ap<br>State 09/0<br>— Eemove                      | al Appeals Bo                 | Sought Federal Injunction Injunction Granted //  Last Date of Injunction //                                                                                                    |
| Federal Departmental A     Federal Departmental A     Add Appeal      Click     Governmental                                                                       | d To<br>ppeals Board                                                                 | Appealed By Ap<br>State 09/0<br>— Eemove<br>eral Department   | al Appeals Bo                 | Sought Federal Injunction Injunction Granted //  Last Date of Injunction //  Constraints                                                                                                    |
| Federal Departmental Ag     Federal Departmental Ag     Add Appeal     Click     Appeal row     above to     Departmental                                          | d To<br>ppeals Board<br>Modify<br>Fede<br>ment Attomey                               | Appealed By Ap<br>State 09/0<br>— Remove<br>eral Department   | al Appeals Bo                 | Sought Federal Injunction Injunction Granted //  Last Date of Injunction //                                                                                                    |
| Appealed     Federal Departmental Appealed     Federal Departmental Appealed     Appeal row     above to     display     depind                                    | d To<br>ppeals Board<br>Fede ment Attorney<br>Case Number                            | Appealed By Ap<br>State 09/0<br>Bernove<br>eral Department    | al Appeals Bo                 | Sought Federal Injunction Injunction Granted //  Last Date of Injunction //  Coard Hearing Details                                                                                                    |
| Click     Appeal ow     above to     display     desired     hearing                                                                                               | d To<br>ppeals Board<br>Fede<br>ment Attomey<br>Case Number<br>Begin Date            | Appealed By Ap<br>State 09/0<br>Emove<br>eral Department<br>/ | al Appeals Bo                 | Sought Federal Injunction Injunction Granted //  Last Date of Injunction //  Compared Hearing Details Compared Hearing Details Compared Hearing Hearing Compared Hearing Hearing Compared Hearing Hearing Compared Hearing Hearing Compared Hearing Hearing Compared Hearing Hearing Compared Hearing Hearing Compared Hearing Hearing Compared Hearing Hearing Compared Hearing Compared Hearing Hearing Compared Hearing Compared Hearing Compared Hearing Compared Hearing Compared Hearing Compared Hearing Compared Hearing Compared Hearing Compared Hearing Compared Hearing Compared Hearing Compared Hearing Compared Hearing Compared Hearing Compared Hearing Compared Hearing Compa |
| Click     Appeal or     Appeal or     Federal Departmental Ag      Click     Appeal row     above to     display     desired     hearing     information     Click | d To<br>ppeals Board<br>Fede<br>ment Attomey<br>Case Number<br>Begin Date<br>Outcome | Appealed By Ap<br>State 09/0<br>Emove<br>Frai Department<br>/ | al Appeals Bo                 | Sought Federal Injunction Injunction Granted //  Last Date of Injunction //  Coard Hearing Details                                                                                                    |

Figure 132: Hearing/Appeal window - HHA

For CLIA enforcement cases, there are some CLIA-specific fields.

Fields: "Hearing/Appeal window", on page 285

| Appealed By Director                                                                                                | Initial Hearing Request DAB                                                                                                    |
|----------------------------------------------------------------------------------------------------|----------------------------------------------------------------------------------------------------|
| Acknowledged to Facility 04/02/2014 -                                                                               | Date Initial Request Received 04/02/2014                                                                                                    |
| Forwarded to DAB 04/02/2014 -                                                                                       | Related Notification Letter Displ                                                                                                    |
| Appealed Surveys/Action                                                                                             | Choose Appealed Actions                                                                                                    |
| Survey/Action Description     - 01/25/2014 - 03/25/2014     Add Survey/Action - Remove                              | <ul> <li>✓ 17 - Civil Money Penalty</li> <li>✓ 27 - Denial Date of CLIA Certificate</li> <li>✓ 28 - Deny/Cancel Medicare Pmt</li> <li>✓ 29 - Other</li> </ul>  |
| Appeals Appealed To Federal ALJ                                                                                     | Appealed By         Appeal Date           Owner         04/02/2014                                                                                             |
| + Add Appeal                                                                                                    | Last Date of Injunction ///                                                                                                    |
| Click                                                                                                    | Federal ALJ Hearing Details                                                                                                    |
| Appeal row<br>above to<br>display<br>desired<br>basifica<br>Government Attorney<br>Docket/Case Number<br>Begin Date | 100ge Judy         Interview           42356         Settle / Withdraw Date         / / _            04/02/2014         Final Decision Date         04/02/2014 |

Figure 133: Hearing/Appeal window - CLIA

### Hearing/Settlement for Survey window - NH, HHA

This window provides summary information about all tags cited on a survey, and lets you enter settlement information for those that are appealed.

| rir<br>F | ng/Settlement for Survey GUN0.<br>Revised 2567 Date 777 | 21 - 07  | //26/2013 |                                                                                                    |             |            |                      |          | Federal = | State =  |
|----------|---------------------------------------------------------|----------|-----------|----------------------------------------------------------------------------------------------------|-------------|------------|----------------------|----------|-----------|----------|
|          | Citation                                                | Cert     | Cmpint    | Hearing /<br>Settlement<br>Status                                                                                                    | Final<br>SS | Orig<br>SS | IDR<br>Changed<br>To | Evidence | Corrected |          |
|          | FED-K-0038-LIFE SAFETY CODE                             | <b>v</b> | Г         | 06 S/S Change                                                                                                    | J           | F          |                      |          |           | Undo IDR |
|          | FED-K-0062-LIFE SAFETY CODE                             |          | Г         |                                                                                                    | F           |            |                      |          |           | Undo IDR |
|          | FED-K-0076-LIFE SAFETY CODE                             |          | Г         | -                                                                                                    | F           |            |                      |          |           | Undo IDR |
|          | FED-K-0144-LIFE SAFETY CODE                             |          | Г         |                                                                                                    | F           |            |                      |          |           | Undo IDR |
|          | FED-K-0147-LIFE SAFETY CODE                             |          | Г         | 01 None                                                                                                    | D           |            |                      |          |           | Undo IDR |
|          |                                                         |          |           | 02 Appealed<br>03 No Change<br>04 Tag Change<br>05 Tag Removed<br>06 S/S Change<br>07 Examples Remov<br>08 S/S Change/Exai<br>10 Appeal Withdraw |             |            |                      |          |           |          |
|          | Print                                                   |          |           |                                                                                                    |             |            |                      |          | OK        | Cancel   |

Fields: "Hearing/Settlement for Survey - NH, HHA", on page 291

Figure 134: Hearing/Settlement window

## **Appeal To**

You can enter appeal details in the Appeal To window.

Fields: "Appeal To", on page 292

| Appeal To   |              |   |   | ×      |
|-------------|--------------|---|---|--------|
| Appealed To | Federal ALJ  |   | - | ОК     |
| Appealed by | Director     | - |   | Cancel |
| Appeal Date | 11/17/2014 💌 |   |   |        |

Figure 135: Appeal To window - NH, HHA, CLIA

## Registry tab - CLIA

### Fields: "Registry - CLIA", on page 293

| Sanction                                           | Sanction Year                  | - New           |
|----------------------------------------------------|--------------------------------|-----------------|
| 03 - List of Persons Convicted                     | 2014                           | Modify          |
|                                                    |                                | Delete          |
|                                                    |                                |                 |
|                                                    |                                |                 |
| Impose/Close AO Actions 🔲 Published to Regis       | stry                           |                 |
| Detail for hid                                     | hlighted Sanction              |                 |
| Registry Reason Key                                |                                |                 |
| Cancellation of Medicare Approval Suspension       | Improper PT Testing Referral   | Activities      |
| Cancellation of Medicare Approval Revocation       | Failure to Correct Deficiencie | s               |
| 2 Year Prohibition-Owning, Operating and Directing | Revocation of CLIA Certificat  | te              |
| Medicare Cancellation/Suspension                   | Failure To Submit Acceptable   | e POC or AOC    |
| Condition Level Non-Compliance with IJ             | Denial of Accreditation        |                 |
| Condition Level Non-Compliance                     | Eailure to Permit Inspection   |                 |
|                                                    | Lab Owner/Oper Prohibited      | From Owning Lab |
|                                                    |                                |                 |
| Registry Status Key                                |                                |                 |
|                                                    |                                |                 |
| Revocation of CLIA Certificate                     | Certificate Beinstated         |                 |
| Recipion of Medicare Cancel/CLIA Suspension        |                                |                 |
|                                                    | Laboratory Voluntarity Conser  | d Testing       |
| Medicare Cancellation Rescinded                    | Appeal Filed By Laboratory     | u readily       |
| Heating Decision Sustained CMS Sand Determ         |                                |                 |
| Suppopoion And Limitation Lifted                   |                                |                 |
|                                                    |                                |                 |
|                                                    |                                |                 |
|                                                    |                                |                 |
|                                                    |                                |                 |

Figure 136: CLIA Registry tab

## Upload tab

| Action                     | Date                     | Status               | Ву                           | Error                    | Transaction ID                   | Sender Type  | CASPER Status   | Upload  |
|----------------------------|--------------------------|----------------------|------------------------------|--------------------------|----------------------------------|--------------|-----------------|---------|
| 04 UPDA                    | 11/28/20                 | -1                   | BRIAN, FIS                   | 20 - Tra                 | 360003208447                     | S            | -1 - Failed     | Pending |
| 04 UPDA                    | 11/28/20                 | 10                   | BRIAN, FIS                   |                          | 360003208436                     | S            | 10 - Successful |         |
| 03 ADD                     | 11/01/20                 | 10                   | BRIAN, FIS                   |                          | 360003208435                     | S            | 10 - Successful |         |
|                            |                          |                      |                              |                          |                                  |              |                 |         |
|                            |                          |                      |                              |                          |                                  |              | •               |         |
| 'revalidate an             | d <u>U</u> pload         | <u>R</u> efresh L    | ist <u>P</u> rint En         | tire List                |                                  |              |                 |         |
| ad Transactio              | n Errors                 |                      |                              |                          |                                  |              |                 |         |
| 761: DATE T<br>765: DATE T | OTAL AMOUN<br>OTAL AMOUN | T DUE MI<br>T DUE MI | JST BE ENTER<br>JST BE ENTER | ED WHEN RI<br>ED WHEN T( | EMEDY = "07" AN<br>DTAL AMOUNT D | ID EFFECTIVE | DATE IS PRES    |         |

### Fields: "Upload", on page 294

Figure 137: Upload tab

## **Letters Windows**

**Note:** Federal HHA providers have been decommissioned in ASPEN. Use iQIES to enter data for these providers. Data for Federal HHAs existing in ASPEN prior to decommission implementation is available in read-only mode to users with appropriate permissions. You cannot add or update information.

## **Letters window**

From this window, you create and manage form letter templates. Users can generate customized letters from the templates.

| Letter ID | Description                             | WP<br>Ver | Letter<br>Type | Federal | Top<br>Margin | Bottom<br>Margin | F<br>He |
|-----------|-----------------------------------------|-----------|----------------|---------|---------------|------------------|---------|
| SIM1      | ADMIN PEN IMPOSITION LETTER             | New       | CMS Enfo       | No      | 0             | 0                |         |
| SIDR      | IDR FINAL LETTER                        | New       | CMS Enfo       | No      | 0             | 0                |         |
| SIAK      | IDR INITIAL ACKNOWLEDGEMENT             | New       | CMS Enfo       | No      | 0             | 0                |         |
| FK01      | K-01 DATE CRTN/ALLEG OF COMP ACCEPT POC | New       | CMS Enfo       | No      | 0             | 0                |         |
| FK02      | K-02 - NOTICE OF IMPOSITION OF REMEDY   | New       | CMS Enfo       | No      | 0             | 0                |         |
| FK2A      | K-02A IMP PER-DAY CMP AFTR DOJ CLRNCE   | New       | CMS Enfo       | No      | 0             | 0                | -       |
| FK03      | K-03 RSCSN/DISCONT/NO IMP OF REMEDIES   | New       | CMS Enfo       | No      | 0             | 0                |         |
| FK3A      | K-03A NOTICE OF IMPOSITION OF REMEDY    | New       | CMS Enfo       | No      | 0             | 0                |         |
| FK04      | K-04 NOTICE OF IMPOSITION OF REMEDY     | New       | CMS Enfo       | No      | 0             | 0                |         |
| FK05      | K-05 UNABATED J.DOC                     | New       | CMS Enfo       | No      | 0             | 0                |         |
| FK06      | K-06 U REMOVED-COMPLY                   | New       | CMS Enfo       | No      | 0             | 0                |         |
| FK07      | K-07 NOTICE OF IMPOSITION OF REMEDY     | New       | CMS Enfo       | No      | 0             | 0                |         |
| FK08      | K-08 CONTIN OF REMEDIES & IMP NEW REMED | New       | CMS Enfo       | No      | 0             | 0                |         |
| FK09      | K-09 NOTICE TO ST XIX AGENCY RE IMP DEN | New       | CMS Enfo       | No      | 0             | 0                |         |
| F10D      | K-10DC IMPOSITION OF CMP                | New       | CMS Enfo       | No      | 0             | 0                |         |

Fields: "Letters window", on page 295

Figure 138: Letters window

## Letter Desc window

When you create a letter template, the first step is to supply basic information about the form letter. For templates created in ASPEN 6.5 or later, the Margin fields, Header/Footer section, and Logo button in the Letter Desc window are disabled. You specify margins, create headers and footers, and add logos directly to the letter in the letter word processor.

| Fields: | "Letter | Desc", | on | page | 297 |
|---------|---------|--------|----|------|-----|
|         |         |        |    |      |     |

| ID: FK2A                                                |                                |  |
|---------------------------------------------------------|--------------------------------|--|
| Description: K-02A IMP PER-DAY                          | CMP AFTR DOJ CLRNCE            |  |
| Top Margin: 0.00                                        | Bottom Margin: 0.00            |  |
| Header/Footer                                           |                                |  |
| Page Number in Header                                   | Header Text                    |  |
| Page Number in Footer                                   | Ecoter Text                    |  |
| Enforcement Properties<br>Requires Specific Visit Info: | Requires Specific Intake Info: |  |
| ENF Letter Class                                        | Federal                        |  |
| ENF Letter Type Default                                 |                                |  |
| Letter                                                  | r Type: 05 CMS Enforcement     |  |
| Logo Notification Type:                                 | <u>_</u>                       |  |
|                                                         |                                |  |

Figure 139: Letter Desc window

**Note:** The Federal Letter field appears only in ARO.

## **Distribution List window**

The Distribution List window displays potential institutional recipients, both agencies and individuals, of the form letters in the ACO database. You can open the Distribution window to add new recipients or modify existing recipient information as needed.

Fields: "Distribution List", on page 299

|    |                  |                     |                             | Fields: "Distr         | <u>ibution", on</u> | page 300 |
|----|------------------|---------------------|-----------------------------|------------------------|---------------------|----------|
| Di | stribution List  |                     |                             |                        | ×                   |          |
|    | Distribution     | Recipient           | Recipent Address Defaul     | t CC Distribution Type | <b></b>             |          |
|    | Individual       | Carely Mitralikeel  | 2 Peachtree St, No          | 99 - Other             |                     |          |
|    | Individual       | Works (Tissue)      | 2 Peachtree St No           | 99 - Other             |                     |          |
|    | Agency           | State Long Term C   | 2 Peachtree St No           | 99 - Other             |                     |          |
|    | Individual       | * secondaria anti-  | 2 Peachtree St, No          | 01 - Attorney          |                     |          |
|    | Individual       | Sam Galialle        | 2 Peachtree St No           |                        | i                   |          |
|    | Individual       | Dis                 | tribution                   |                        | ×                   |          |
|    | Agency           | Southeastern Kic    |                             |                        |                     |          |
|    | Agency           | Office of the Gov   | ID: 09                      | Type:                  | <b>_</b>            |          |
|    | U.S. Senator     | Tomatia (Toalita (T | Description: Agency         |                        |                     |          |
| 1  | Individual       | Califician Tennors  |                             | 0 1                    |                     |          |
|    | Individual       | Judit/Fullies/Trime | Recipient: Southeastern Kid | ney Council            |                     |          |
|    | •                |                     | Salutation:                 |                        |                     |          |
|    | L New 1 Modify 1 | Delete              | Dept                        |                        |                     |          |
|    |                  |                     | Dobr                        |                        |                     |          |
| _  |                  |                     | Address: 1000 St. Albans E  | )rive, Suite 270       |                     |          |
|    |                  |                     | City: Raleigh               | NC 💌                   | 27609               |          |
|    |                  |                     | E-Mail:                     |                        |                     |          |
|    |                  |                     | Recipiert Type: 4 Other (Sp | ecify)                 | CC by Default       |          |
|    |                  |                     |                             | OK Cancel              | Help                |          |

Figure 140: Distribution List and Distribution windows

## Letter word processor

This full-featured word processor is used to create and modify the content of:

- New letter templates (WP Ver = New)
- Custom letters generated from new letter templates

Fields: "Letter word processor", on page 301

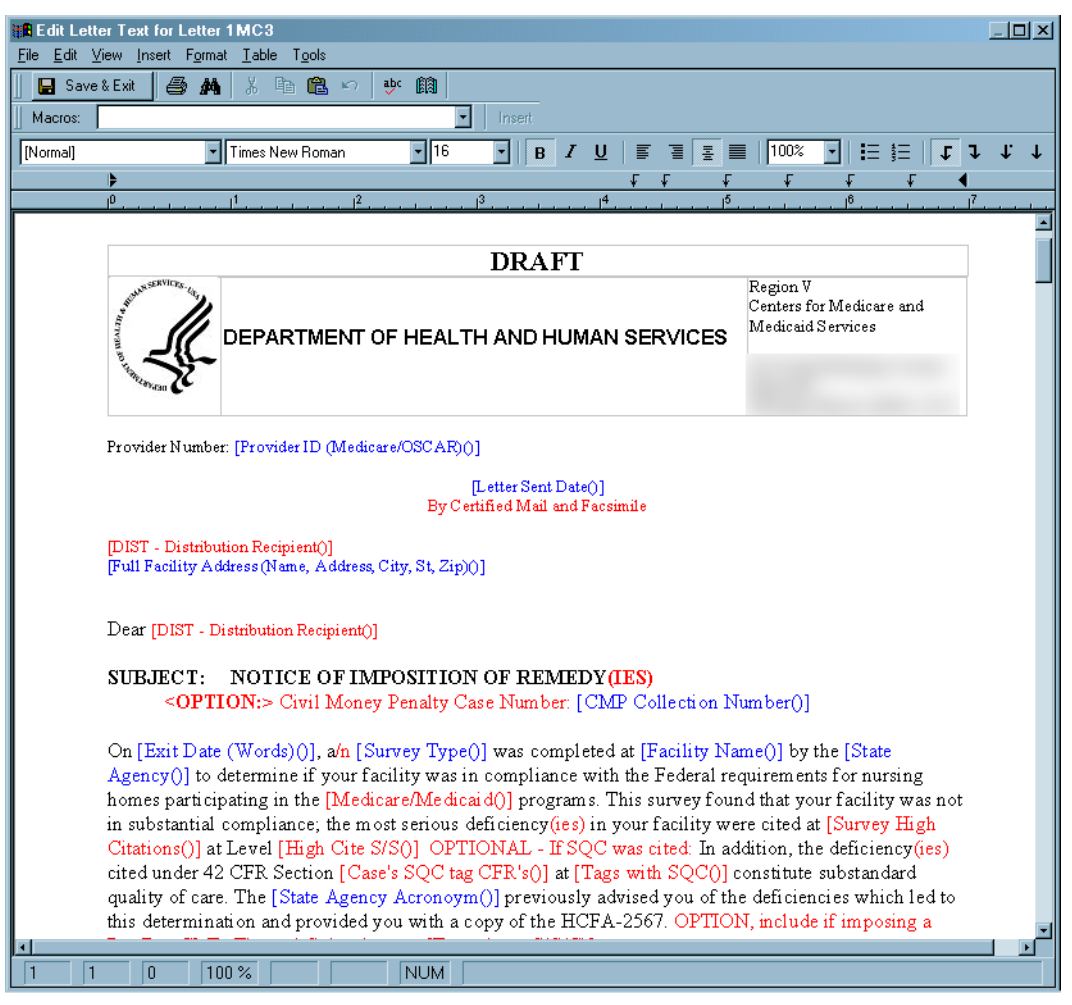

Figure 141: Letter word processor

For letter templates, the window title is Edit Letter Text. For custom letters, the title is Word Processor Dialog.

This word processor includes a variety of formatting options. You can specify margins, create headers and footers, and add logos directly to the letter.

**Note:** When a user previews a custom letter in the word processor, the Macros field is not displayed.

## **Other Windows**

## **Please Specify Transactions To List**

When you select Transactions from the Tracking menu, this window appears to let you enter a transaction date range and choose which of seven groups of transactions to display.

Fields: "Please Specify Transactions To List", on page 303

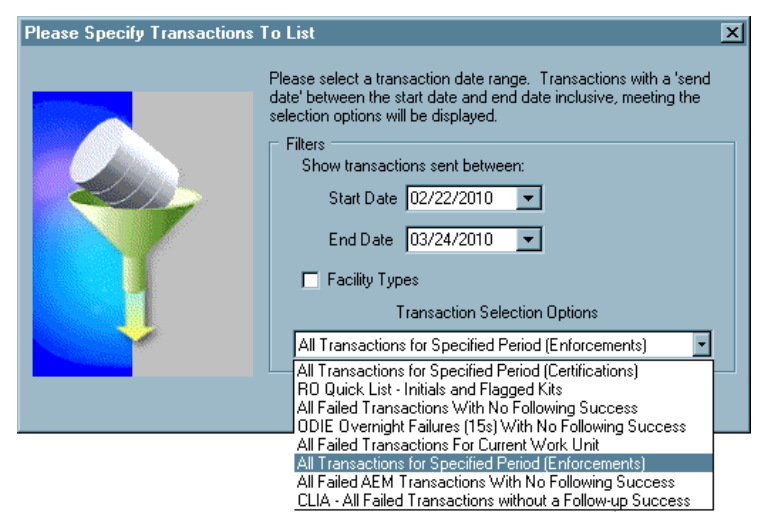

Figure 142: Please Specify Transactions To List window

## **Attachment Documents for Case**

Click the Attach/View button to add a new, or view an existing case-level attachment.

**Note:** Federal HHA providers have been decommissioned in ASPEN. Use iQIES to enter data for these providers. Data for Federal HHAs existing in ASPEN prior to decommission implementation is available in read-only mode to users with appropriate permissions. You cannot add or update information.

|   |         |             | Filter by category: |                       |             |  |  |  |
|---|---------|-------------|---------------------|-----------------------|-------------|--|--|--|
| - | Case ID | Description | File Name           | Attachment Date/time  | Document    |  |  |  |
|   | 14 }    | hazards     | HazardsHallway.png  | 03/09/2020 2:58:32 PM | Attach/View |  |  |  |
|   |         |             |                     |                       |             |  |  |  |
|   |         |             |                     |                       |             |  |  |  |
|   |         |             |                     |                       |             |  |  |  |
|   |         |             |                     |                       |             |  |  |  |
|   |         |             |                     |                       |             |  |  |  |
|   |         |             |                     |                       |             |  |  |  |
|   |         |             |                     |                       |             |  |  |  |
|   |         |             |                     |                       |             |  |  |  |
|   |         |             |                     |                       |             |  |  |  |

Fields: "Attachment Documents for Case", on page 304

Figure 143: Attachment Documents for Case window

## **Action Item Filter Settings**

Fields: "Action Item Filter Settings", on page 304

| Action Item Filter Settings                                                                                   |                                          |                                                              |   |  |  |
|----------------------------------------------------------------------------------------------------|------------------------------------------|--------------------------------------------------------------|---|--|--|
| Date<br>Show for all dates<br>Show items for last days<br>Show items from<br>77 v to 77 v<br>Status<br>Closed | Iype<br>Added to Survey Team<br>Personal | Staff Include Action Items for Current User NAME Employee ID | - |  |  |
| Levelic                                                                                                    | E                                        | Add Delete                                                   | ] |  |  |
| Filter <u>N</u> ame:                                                                                          | 1                                        | <u> </u>                                                     |   |  |  |

Figure 144: Action Item Filter Settings window

## **Find Case**

| 🕞 🔶 ASPEN                                                                                                    | Desktop (Enforcement View)            |                  |
|----------------------------------------------------------------------------------------------------|---------------------------------------|------------------|
| E ∰ M                                                                                                    | Find                                  | ? ×              |
|                                                                                                    | ⊢ Search Criteria                     |                  |
|                                                                                                    | Text alpine                           |                  |
| E ⊕ ΩΩ C                                                                                                    |                                       |                  |
| É. É. E                                                                                                    | Name Use Former Name C Prior Medicare | ID <u>D</u> one  |
|                                                                                                    | Type: O Address O Case ID             |                  |
| E E C                                                                                                    | C City C Docket #                     |                  |
| E and the second second secon | C County C Case Closed D              | late             |
| i i i i i i i i i i i i i i i i i i i                                                                                                    |                                       | n#               |
| E L                                                                                                    |                                       |                  |
| E San M<br>E San N                                                                                                    | Search Results:                       |                  |
| ±                                                                                                    |                                       |                  |
| I ≞⊉ [                                                                                                    | 💌 Name 🛛 🛛 🗖 Facility ID              | Medicare ID City |
| ⊟£t_L<br>⊡£t_F                                                                                                    | ALPINE CTR FOR REHAB AND NSG          | MILLERS          |
| E 🕵 S                                                                                                    |                                       |                  |
|                                                                                                    |                                       |                  |
| Ū.                                                                                                    |                                       |                  |
| I IIIIIIIIIIIIIIIIIIIIIIIIIIIIIIIIIII                                                                                                    |                                       |                  |
| E Start                                                                                                    |                                       |                  |
| 🗄 🛄 Z                                                                                                    |                                       |                  |
| 😐 👧 C                                                                                                    |                                       |                  |

Figure 145: Find window

Fields: "Find", on page 305

## Informal Dispute Resolution ... window

A right-click option in Tree view or a button in the Survey Properties window opens this window for Federal and state NH and HHA providers. For each citation, you can record IDR (NH, HHA) and Informal IDR (NH) details.

You can access this window from intakes, the Investigation Properties->Survey View window, or Survey Properties window for Federal NH and legacy HHA providers, as well as licensure subtypes and other state-defined providers activated for IDR/IIDR. For each citation, you can record IDR details.

For NH surveys associated with a CMP on an enforcement case with a cycle start date of 01/01/2012 or later, this window has two tabs: IDR and IIDR. For NHs only, you can record IDR and Independent IDR details.

**Note:** Federal HHA providers have been decommissioned in ASPEN. Use iQIES to enter data for these providers. Data for Federal HHAs existing in ASPEN prior to decommission implementation is available in read-only mode to users with appropriate permissions. You cannot add or update information.

| -  |                                                                                                    |                                                                                                    |                                                               |                                                                                                    |                                                                                                    |                                                     |                           |                                    |                                    |                        |                                |   |
|----|----------------------------------------------------------------------------------------------------|----------------------------------------------------------------------------------------------------|---------------------------------------------------------------|----------------------------------------------------------------------------------------------------|----------------------------------------------------------------------------------------------------|-----------------------------------------------------|---------------------------|------------------------------------|------------------------------------|------------------------|--------------------------------|---|
|    | Request Received 03/14                                                                                                    | /2012 💌                                                                                                    |                                                               |                                                                                                    |                                                                                                    |                                                     |                           |                                    |                                    |                        |                                |   |
|    | Scheduled 03/20                                                                                                    | /2012 🔽                                                                                                    |                                                               | Conducted 77                                                                                                    | Conducte                                                                                                    | d by 🛛                                              |                           |                                    |                                    |                        |                                |   |
|    | Withdrawn 77                                                                                                    | ~                                                                                                    |                                                               | Completion 77                                                                                                    | IDR 1                                                                                                    | iype 🖡                                              | 01 Des                    | k Review                           | 1                                  |                        |                                | • |
| A  | dditional Doc. Rec'd 77                                                                                                    | •                                                                                                    | Revised                                                       | 2567 Date 7 7                                                                                                    | <b>-</b>                                                                                                    | Other.                                              | Attende                   | es 3                               |                                    | Show Atte              | ndees                          | Ī |
|    | From Provider                                                                                                    |                                                                                                    | POC                                                           | Beceived 77                                                                                                    |                                                                                                    |                                                     |                           |                                    |                                    |                        |                                |   |
|    |                                                                                                    |                                                                                                    | 100                                                           | checewed [ · ·                                                                                                    |                                                                                                    |                                                     |                           |                                    |                                    |                        |                                |   |
|    |                                                                                                    |                                                                                                    |                                                               | IDF                                                                                                    | Notes                                                                                                    |                                                     |                           |                                    |                                    |                        |                                |   |
|    | В 🖊 🗓 👾 🚔                                                                                                    |                                                                                                    |                                                               |                                                                                                    |                                                                                                    |                                                     |                           |                                    |                                    |                        |                                |   |
|    |                                                                                                    |                                                                                                    |                                                               |                                                                                                    |                                                                                                    | _                                                   | _                         |                                    |                                    |                        | _                              | 1 |
|    |                                                                                                    |                                                                                                    |                                                               |                                                                                                    |                                                                                                    |                                                     |                           |                                    |                                    |                        |                                |   |
|    |                                                                                                    |                                                                                                    |                                                               |                                                                                                    |                                                                                                    |                                                     |                           |                                    |                                    |                        |                                |   |
|    |                                                                                                    |                                                                                                    |                                                               |                                                                                                    |                                                                                                    |                                                     |                           |                                    |                                    |                        |                                |   |
|    |                                                                                                    |                                                                                                    |                                                               |                                                                                                    |                                                                                                    |                                                     |                           |                                    |                                    |                        |                                |   |
|    |                                                                                                    |                                                                                                    |                                                               |                                                                                                    |                                                                                                    |                                                     |                           |                                    |                                    |                        |                                |   |
|    |                                                                                                    |                                                                                                    |                                                               |                                                                                                    |                                                                                                    |                                                     |                           |                                    |                                    |                        |                                |   |
|    |                                                                                                    |                                                                                                    |                                                               |                                                                                                    |                                                                                                    |                                                     |                           |                                    |                                    |                        |                                |   |
|    |                                                                                                    |                                                                                                    |                                                               |                                                                                                    |                                                                                                    |                                                     |                           |                                    |                                    |                        |                                |   |
|    |                                                                                                    |                                                                                                    |                                                               |                                                                                                    |                                                                                                    |                                                     |                           |                                    |                                    |                        |                                |   |
|    |                                                                                                    |                                                                                                    |                                                               |                                                                                                    |                                                                                                    |                                                     |                           |                                    |                                    |                        |                                |   |
|    |                                                                                                    |                                                                                                    |                                                               |                                                                                                    |                                                                                                    |                                                     |                           | ld Tag                             | Enderal                            |                        | State -                        |   |
| iu | rivey Citation IDR/IIDR Status                                                                                                    |                                                                                                    |                                                               |                                                                                                    |                                                                                                    |                                                     | IDR Ac                    | ld Tag                             | Federal                            | =                      | State =                        |   |
| u  | rvey Citation IDR/IIDR Status<br>Citation                                                                                                    | Cert                                                                                                    | CmpInt                                                        | IDR Status                                                                                                    | IIDR Status                                                                                                    | Final                                               | IDR Ac                    | ld Tag<br>SS<br>Before<br>IDR      | Federal<br>SS<br>After<br>IDR      | = SS<br>Before<br>IIDR | State =<br>SS<br>After<br>IIDR |   |
| u  | rvey Citation IDR/IIDR Status<br>Citation<br>FED-F-0151-RIGHT TO EXER                                                                                                    | Cert                                                                                                    | CmpInt                                                        | IDR Status<br>06 S/S Change                                                                                          | IIDR Status<br>02 Requested                                                                                      | Final<br>SS<br>C                                    | DR Ac                     | ld Tag<br>SS<br>Before<br>IDR<br>D | Federal<br>SS<br>After<br>IDR<br>C | SS<br>Before<br>IIDR   | State =<br>SS<br>After<br>IIDR |   |
| iu | rvey Citation IDR/IIDR Status<br>Citation<br>FED-F-0151-RIGHT TO EXER<br>FED-F-0152-RIGHTS EXERC                                                                                                    | Cert<br>CIS T<br>SED T                                                                                                    | CmpInt                                                        | IDR Status<br>06 S/S Change<br>02 Requested                                                                          | IIDR Status<br>02 Requested<br>01 None                                                                           | Final<br>SS<br>C<br>J                               | DR Ac                     | ld Tag<br>SS<br>Before<br>IDR<br>D | Federal<br>SS<br>After<br>IDR<br>C | SS<br>Before<br>IIDR   | State =<br>SS<br>After<br>IIDR |   |
| iu | rvey Citation IDR/IIDR Status<br>Citation<br>FED-F-0151-RIGHT TO EXER<br>FED-F-0152-RIGHTS EXERC<br>FED-F-0152-RIGHT TO ACC                                                                                                    | Cert<br>CIS T<br>SED T<br>SS/ T                                                                                                    | Cmpint                                                        | IDR Status<br>06 S/S Change<br>02 Requested<br>05 Tag Removed                                                        | IIDR Status<br>02 Requested<br>01 None<br>01-None                                                                | Final<br>SS<br>C<br>J<br>Đ                          | DR Ac                     | ld Tag<br>SS<br>Before<br>IDR<br>D | Federal<br>SS<br>After<br>IDR<br>C | SS<br>Before<br>IIDR   | State =<br>SS<br>After<br>IIDR |   |
| iu | rvey Citation IDR/IIDR Status<br>Citation<br>FED-F-0151-RIGHT TO EXER<br>FED-F-0152-RIGHT TO ACC<br>FED-F-0153-RIGHT TO ACC<br>FED-F-0153-RIGHT TO ACC<br>FED-F-0154-RIFORMED-OF1                                                            | Cert<br>CIS T<br>SED T<br>SEA T                                                                                                    | CmpInt                                                        | IDR Status<br>06 S/S Change<br>02 Requested<br>05 Tag Removed<br>01 None                                             | IIDR Status<br>02 Requested<br>01 None<br>04-None<br>05 Tag Removed                                              | Final<br>SS<br>C<br>J<br>Đ<br>Đ                     | DR Ac                     | Id Tag<br>SS<br>Before<br>IDR<br>D | Federal<br>SS<br>After<br>IDR<br>C | SS<br>Before<br>IIDR   | State =<br>SS<br>After<br>IIDR |   |
| iu | rvey Citation IDR/IIDR Status<br>Citation<br>FED-F-0151-RIGHT TO EXER<br>FED-F-0152-RIGHT TO ACC<br>FED F-0153 RIGHT TO ACC<br>FED F-0153 RIGHT TO REFL<br>FED F-0155 RIGHT TO REFL                                                          | Cert                                                                                                    | Cmpint                                                        | IDR Status<br>06 S/S Change<br>02 Requested<br>05 Tag Removed<br>01 None<br>04 Tag Change                            | IIDR Status<br>02 Requested<br>01 None<br>04 None<br>05 Tag Removed<br>04 None                                   | Final<br>SS<br>C<br>J<br>P<br>P<br>P                | Orig<br>SS<br>D           | Id Tag<br>SS<br>Before<br>IDR<br>D | Federal<br>SS<br>After<br>IDR<br>C | SS<br>Before<br>IIDR   | State =<br>SS<br>After<br>IIDR |   |
| iu | rvey Citation IDR/IIDR Status<br>Citation<br>FED-F-0151-RIGHT TO EXEF<br>FED-F-0152-RIGHT TO ACC<br>FED-F-0153 RIGHT TO ACC<br>FED-F-0155 RIGHT TO REFL<br>FED-F-0155 RIGHT TO REFL<br>FED-F-0155 RIGHT TO REFL<br>FED-F-0155 RIGHT TO REFL  | Cert<br>CIS<br>SED<br>SEX<br>EA<br>F<br>SEA<br>F<br>SEA<br>SEA<br>S | Cmpint                                                        | IDR Status<br>06 S/S Change<br>02 Requested<br>05 Tag Removed<br>04 Tag Change<br>04 Tag Change<br>04 Tag Change     | IIDR Status<br>02 Requested<br>01 None<br>05 Tag Removed<br>04-None<br>04 Tag Change                             | Final<br>SS<br>C<br>J<br>P<br>P<br>P<br>P           | IDR Ac<br>Orig<br>SS<br>D | Id Tag<br>SS<br>Before<br>IDR<br>D | Federal<br>SS<br>After<br>IDR<br>C | SS<br>Before<br>IIDR   | State =<br>SS<br>After<br>IIDR |   |
| iu | rvey Citation IDR/IIDR Status<br>Citation<br>FED-F-0151-RIGHT TO EXER<br>FED-F-0152-RIGHT S EXERC<br>FED-F-0152-RIGHT TO ACC<br>FED-F-0152-RIGHT TO REFL<br>FED-F-0155-RIGHT TO REFL<br>FED-F-0155-NOTICE OF RIG<br>FED-F-0157-NOTICE OF CIG | Cert<br>SED T<br>SEA T<br>SE-T<br>NG T                                                                                                    | CmpInt<br>V<br>V<br>V<br>V<br>V<br>V<br>V<br>V<br>V           | IDR Status<br>06 S/S Change<br>02 Requested<br>05 Tag Removed<br>01 None<br>04 Tag Change<br>01 None<br>01 None      | IIDR Status<br>02 Requested<br>01 None<br>05 Tag Removed<br>04 Tag Change<br>01 None<br>04 Tag Change            | Final<br>SS<br>C<br>J<br>B<br>B<br>B<br>B<br>D<br>D | DR Ac<br>Orig<br>SS<br>D  | Id Tag<br>Before<br>IDR<br>D       | Federal<br>SS<br>After<br>IDR<br>C | SS<br>Before<br>IIDR   | State =<br>SS<br>After<br>IIDR |   |
| iu | Citation IDR/IIDR Status<br>Citation<br>FED-F-0151-RIGHT TO EXER<br>FED-F-0152-RIGHT TO ACC<br>FED-F-0153-RIGHT TO ACC<br>FED-F-0153-RIGHT TO ACC<br>FED-F-0153-RIGHT TO FEH<br>FED-F-0158-RIGHT TO MAN                                      | Cert<br>SED T<br>SEA T<br>SEA T<br>SEA T<br>SEA T<br>SEA T<br>AGE T                                                                                                    | CmpInt<br>CmpInt<br>V<br>V<br>V<br>V<br>V<br>V<br>V<br>V<br>V | IDR Status<br>06 S/S Change<br>02 Requested<br>05 Tag Removed<br>01 None<br>01 None<br>01 None<br>01 None<br>01 None | IIDR Status<br>02 Requested<br>01 None<br>05 Tag Removed<br>04 Tag Change<br>04 Tag Change<br>01 None<br>01 None | Final<br>SS<br>C<br>J<br>B<br>B<br>D<br>D<br>D<br>D | Orig<br>SS<br>D           | Id Tag<br>SS<br>Before<br>IDR<br>D | Federal<br>SS<br>After<br>IDR<br>C | SS<br>Before<br>IIDR   | State =<br>SS<br>After<br>IIDR |   |

Fields: "Informal Dispute Resolution ...", on page 306

Figure 146: Informal Dispute Resolution - IDR/IIDR for Survey window

### NH

For surveys associated with a CMP and an enforcement cycle start date of 01/01/2012 or later, the title of the window is Informal Dispute Resolution - IDR/IIDR for Survey and it has two tabs: IDR and IIDR. For surveys with no CMP or a cycle start date prior to 01/01/2012, the title is Informal Dispute Resolution - IDR for Survey. You can enter only IDR information and the window does not have tabs.

In the corresponding AEM case, the information entered in this window is displayed in the read-only Informal Dispute Resolution ... section on the Surveys subtab of the Surveys & IDR/IIDR tab for the survey selected in the grid.

### HHA

Since the IIDR feature is not available for HHAs, the title of the window is Informal Dispute Resolution - IDR for Survey and it does not have tabs.

In the corresponding AEM case, the information entered in this window is displayed in the read-only Informal Dispute Resolution ... section on the Surveys subtab of the Surveys & IDR tab for the selected survey.

**Note:** If you can enter only IDR information for an NH survey because it has no associated CMP or the enforcement cycle start date is before 01/01/2012, the window title is Informal Dispute Resolution - IDR for Survey and it does not have tabs.

## **Remedy Lookups**

State Remedy Codes always start with S, with two additional alphanumeric characters permitted. Remedies are listed in alphanumeric order by this code.

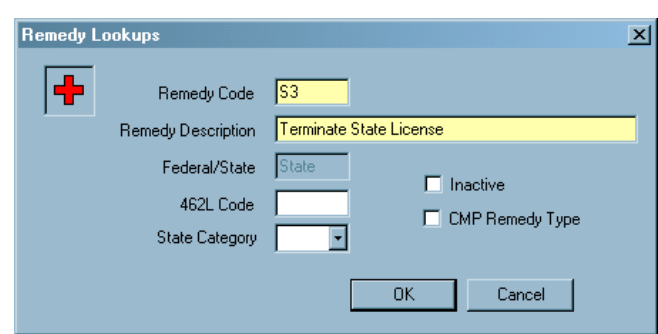

Figure 147: Remedy Lookups window

Fields: "Remedy Lookups", on page 311

## **ASPEN word processor**

This word processor has basic formatting features. Use it to:

- Enter supporting text or comments, e.g., citation text, notes.
- Modify content of custom letters generated from old letter templates (WP Ver = Old).

The title of the ASPEN word processor window as well as layout and options vary somewhat depending on what you use it for. The example below is the word processor you see when you click Notes at the bottom of the main window.

Fields: "ASPEN word processor", on page 311

| Case notes       | for               | 100.00      | Inches. Name  | D Interaction | States of       |             |             |
|------------------|-------------------|-------------|---------------|---------------|-----------------|-------------|-------------|
| <u>File Edit</u> | F <u>o</u> rmat   |             |               |               |                 |             |             |
| Times Nev        | w Roman (Westem)  | - 10        | • B Z         | U (R) 🔊       |                 | 한 🛛 🖝 🖬 🗍 . | ***         |
| Å · · ·          | 1 * * * 1 * * * * | • • • 2 • • | • • • • • 3 • | * * ! * * * 4 | • • • • • • • • |             |             |
|                  | SE NOIES          |             |               |               |                 |             |             |
| O Case           | Notes             |             |               |               |                 |             |             |
|                  | RO                |             |               |               | [               | OK OK       | Cancel Help |

Figure 148: ASPEN word processor

**Note:** When content is copied and pasted from an external word processor such as Word, RTF formatting is automatically stripped out and the content is pasted as plain text into the ASPEN word processor where you can format it as desired.

You cannot cut text from or paste text into a read-only word processor pane. For example, you cannot cut or paste in the Regulations or Interpretive Guidelines panes of the Citation word processor. You can, however, copy text from a read-only pane and paste it into an editable pane as shown below. Editable word processor panes are white, read-only panes are various colors.

| Citation - 2005 for minimum commute a contra                                                                                                    |                                                                               |
|----------------------------------------------------------------------------------------------------|-------------------------------------------------------------------------------|
| File Edit Format                                                                                                    |                                                                               |
| Times New Roman (Western)         ▼         10         ▼         B         Z         U         இ         E         Ξ         I         III         III         III         IIII         IIIIIIIIIIIIIIIIIIIIIIIIIIIIIIIIIIII                                                                                                    | X 🖻 💼 🗠                                                                       |
| X · · · ! · · · ! · · · ! · · · 2 · · · ! · · · 3 · · · ! · · · 4 · · · ! · · · 5 · · · ! · · · 6 · ·                                                                                                    | • • • • • 7 • • • •                                                           |
| The laboratory director authorizes PT data to be released to regulatory agencies when he/she signs the CLIA appli<br>certification. The laboratory should also provide the PT program with the appropriate accreditation organization of<br>Agency address to which PT results must be sent. Laboratories that are accredited by a CMS- approved accreditat<br>must meet the PT requirements in subpart H of the CLIA regulations, including, but not limited to, releasing all requ<br>accreditation organization (§493.551(b)(3)).    | cation for<br>r Federal or State<br>tion organization<br>nired PT data to its |
| Authorize the proficiency testing program to release to HHS all data required to<br>(i) Determine the laboratory's compliance with this subpart; and<br>(ii) Make PT results available to the public as required in section 353(f)(3)(F) of the Public Health Service                                                                                                    | Act.                                                                          |
| The laboratory director authorizes PT data to be released to regulatory agencies when he/she signs the CLIA appli<br>certification. The laboratory should also provide the PT program with the appropriate accreditation organization or<br>Agency address to which PT results must be sent. Laboratories that are accredited by a CMS- approved accredita<br>must meet the PT requirements in subpart H of the CLIA regulations, including, but not limited to, releasing all requ<br>its accreditation organization (§493.551(b)(3)). | cation for<br>r Federal or State<br>tion organization<br>iired PT data to     |
| All CLIA-exempt laboratories must enroll and participate in a CMS-approved program(s) for all analytes performed                                                                                                    | that are listed in 💂                                                          |
|                                                                                                    | el Help                                                                       |

Figure 149: Citation word processor panes

**Note:** Although an unlimited amount of text can be entered in the word processor, there is a limit of 128K of citation text per tag (approximately 80 printed pages) that can print on the CMS-2567 and related forms.

## **Regional Reports**

The Regional Reports window is used to create new regional reports and view completed reports. Reports can be viewed once the status is Complete. Viewed reports are automatically deleted overnight, unless you select the Save checkbox. Unviewed reports are deleted after seven days.

Fields: "Regional Reports", on page 313

| nding and Viewable Reports                                                                                                    |                                                                                     |                                                                                     |        |        |      |      |   |
|----------------------------------------------------------------------------------------------------|-------------------------------------------------------------------------------------|-------------------------------------------------------------------------------------|--------|--------|------|------|---|
| Refresh                                                                                                    |                                                                                     |                                                                                     |        |        |      |      |   |
| Requested on                                                                                                    | Report Name                                                                         |                                                                                     | Region | Status | Save |      | - |
| 05/17/2017 09:10 AM                                                                                                    | Fe                                                                                  | deral CMP Analysis Report                                                           | 02     | Viewed |      | View |   |
| 05/17/2017 08:21 AM                                                                                                    | Fe                                                                                  | ederal CMP Analysis Report                                                          | 02     | Viewed |      | View |   |
| nerate Report<br>Application<br>Enforcement                                                                                                    | Region<br>02 💌                                                                      | States De-Select /<br>V New Jersey<br>V New York<br>V Puerto Rico<br>Virgin Islands | JI.    |        |      |      |   |
| elect Report to Print                                                                                                    |                                                                                     | Report Description                                                                  |        |        |      |      |   |
| ase Log Report<br>ases Not Transferred to the RO<br>MS 2567 Sent To Facilities<br>enail of Payment Report<br>nforcement Cases Where No Letter Was Sent<br>ederal CMP Analysis Report<br>RIIDR Report<br>mmediate Jeopardy Timeline Report<br>landatory DPNA Timeline Report<br>epeat Deficiencies Cases Report | Special Focus Facilities Report<br>Surveys Not In An AEM Case<br>Termination Report |                                                                                     |        |        |      |      | • |
|                                                                                                    |                                                                                     |                                                                                     |        |        |      |      |   |

Figure 150: Regional Reports window

# **AEM Fields and Buttons**

This chapter provides descriptions of the fields and buttons on various screens throughout AEM. Their order corresponds to the order of the screen graphics in the previous chapter, "AEM Screens".

**Note:** Federal HHA providers have been decommissioned in ASPEN. Use iQIES to enter and maintain enforcement cases for these providers. Data for Federal HHAs existing in ASPEN prior to decommission implementation is available in read-only mode to users with appropriate permissions. Descriptions of HHA-specific fields are included here; bear in mind you can view, but not add or update legacy HHA information. However, you will continue to use ASPEN to create and maintain CMPTS records for HHAs.

## **Case Fields**

All AEM enforcement cases have a title bar and case header/footer. NH and HHA enforcement cases have eight tabs; CLIA cases have nine tabs. Many of the tabs are shared, though fields may vary depending on provider type. Descriptions of all fields are provided with applicable provider types identified when a field is not present or the field definition is not identical for all three provider types.

## Title Bar, Case Header and Footer

The title bar and fields in the header remain visible as long as the case file is open, even when you move to different tabs within the case.

Buttons at the bottom of the case (the footer) are also available, as long as the case is open.

### **Title Bar**

### Case ID

NH, HHA, CLIA

A unique identifier generated by AEM when the case is created.

### Provider Name, CCN

NH, HHA, CLIA

Name of the provider is followed by its CMS Certification Number in parentheses.

### **Cycle Start**

NH, HHA

Exit date of the survey that began the enforcement case. If an NH case is a combined Health/LSC case, the Health survey is always the starting survey.

### Enforcement Date

CLIA

Enforcement Date from the Begin Enforcement Cycle window is entered here.

### Status

NH, HHA, CLIA

As selected in the Status field on the Case Basics tab.

### **Case Header**

### Latest Alleged Compliance Date

NH

For Federal cases. Latest Alleged Compliance is calculated when all non-waived tags with a S/S of D and above have Completion Dates (X5 - Plan of Correction dates) entered or have a valid waiver. It is re-calculated whenever X5 or waiver dates are changed.

- Latest Alleged Compliance date is the latest of the Completion Dates (X5) entered for non-waived tags after all tags with a S/S of D or above have Completion Dates (X5) entered.
- Tags that have an approved annual waiver (waiver Decision = Approved) are ignored.
- If the waived tags are the only tags on the case with a S/S above C, then the Latest Alleged Compliance is set to the exit date of the first survey in the cycle in which the waived tag was cited.
- If a tag's temporary waiver expires while the case is still open, it is then treated as any other tag, and the tag's Completion Date (X5) is used in the calculation of Latest Alleged Compliance.
- Past Noncompliance tags (Past Noncompliance checkbox selected in Citation Properties) are ignored. By definition, they are already corrected when they are cited.
• FSES (Fire Safety Evaluation System) tags are ignored.

**Note:** In the case in which a tag has a temporary waiver and the enforcement case goes into compliance, then at a later visit/revisit, the tag is cited again after the temporary waiver's expiration date, and a new enforcement case would be created.

#### HHA

Date entered on the revisit survey where condition-level tags were determined to be in substantial compliance.

#### Day 23

NH

23 calendar days after the exit date of the survey during which the earliest active IJ situation was found. If there is no IJ situation, "No IJ" appears in this field.

### **45 Calendar Days**

CLIA

45 calendar days after the exit date of the survey. If no survey date is present, 45 calendar days after the enforcement date.

### 3 Calendar Months

NH, CLIA

Adds 3 to the month of the Cycle Start date. If the resulting date is invalid, uses the next valid date.

## 90 Calendar Days

Licensure HHA

Adds 90 calendar days to the Cycle Start date. If the resulting date is invalid, uses the next valid date.

#### 6 Calendar Months

NH

Adds 6 to the month of the Cycle Start date. If the resulting date is invalid, uses the next valid date.

## **12 Calendar Months**

CLIA

12 calendar months after the exit date of the survey. If no survey date is present, 12 calendar months after the enforcement date.

## CLIA 116 button

CLIA

Opens facility in CLIA 116 Inquiry mode.

## **Facility Detail button**

NH, CLIA

Opens a read-only view of facility properties. To edit facility information, go to the Tree view on either the Alpha or Enforcement tab and right-click the facility name, then select Facility Properties.

## Agency Detail button

HHA

Opens a read-only view of facility properties.

# **Case Footer**

## Print button

Opens the Select Reports to Print window. Reports available are Facility Enforcement History, Enforcement Case Profile, and CMPTS Report.

## Letter/History button

Opens the Notices History window where you can view or generate letters and other notices.

## Notes button

Opens the Case Notes area and allows States and ROs to enter and edit Case Notes in the ASPEN word processor, which has more features than the text editor on the Case Basics tab.

## Attachments button

Opens the Attachment Documents for Case window, where you can attach and view documents or graphic files supporting the enforcement case.

## **CmpInt Inv button**

Opens the Investigations related to window, which lists all investigations, intakes, and allegations related to the enforcement case. With appropriate permissions, you can open and update the investigations and intakes, edit allegation details and findings, and print intake-specific forms and reports.

## Email button

Generates an email with information about the current enforcement case and sends it to assigned case workers (state and RO) with valid email addresses.

## Save & Exit button

Saves and closes the enforcement record, returning you to the tree.

## **Cancel button**

Closes the record without saving your changes. You are asked to confirm. The Cancel function does not necessarily roll back the record to where it was when you opened it. If you made entries in a secondary window and clicked OK, those entries have been saved and cannot be canceled. Additionally, some entries on forms are saved when you move to another tab, and saved entries cannot be canceled.

#### Help button

Opens a message box advising you that Help is not accessed here. Fields followed by a gray circle have Hover Guidance (context-sensitive Help); mouse over the circle to display.

# **Case Basics**

The Case Basics tab is divided into three screen sections: Summary, Activities and Case Notes.

## Summary

## Health/LSC checkboxes

NH, HHA (LSC checkbox on NH only)

Indicates survey types associated with the enforcement case.

#### IJ indicator

NH, HHA

Shows IJ status entered on the IJ situation tab. Options are:

None: No IJ situation entered.

Current: Survey Date of IJ Discovery has been entered.

Removed: Survey Date of IJ Removal has been entered for all IJ situations in the case, or all IJ tags were removed as a result of IDR/Independent IDR.

#### SQC indicator

NH

Indicates whether an SQC tag was cited in a visit connected to the enforcement case. Recalculated every time a change is made to a citation.

An SQC tag is any deficiency with a scope and severity level of F, H, I, J, K or L, that also falls under one of the following regulatory groupings: Resident Behavior and Facility Practices, Quality of Life, Quality of Care. This includes tags 221-226, 240-258, and 309-333.

#### Sent to HIPDB

NH, HHA

Enabled for CMS Central Office users; read-only otherwise. Select if case was sent to HIPDB (Healthcare Integrity and Protection Data Bank).

## **Infection Control (IC)**

NH

Read-only. Automatically selected when tag F880 (Infection Prevention & Control) is cited at a Scope/Severity level of D or higher on any survey on the case to point out the need for enhanced enforcement of infection control. Indicates the necessity for immediate imposition of remedies and transfer of the case to CMS.

## **Owners - CLIA**

## Owner List

A read-only historical list of owners in ASPEN displayed for the lab. Indicates whether the owner is associated with this enforcement case.

## Director Last Name/First Name/MI

Defaults to the director last name/first name/middle initial from the CMS-116. The RO can change these values. Director Last Name and First name are required.

## Case Status

## Federal Status

NH, HHA

Indicates Federal status of case. Options are:

Open - Active: Case is still in process.

Open - Hearing: Active processing complete; case awaiting beginning or completion of hearing.

Open - CMP Collection: Case remains open only because a CMP is not fully paid.

Open - Hearing/CMP Collection: The case remains open awaiting the outcome of a hearing and a CMP collection.

Closed: Case is complete. Case cannot be closed if:

- A remedy/sanction is pending. You have the option of changing pending remedies/sanctions to a non-pending status. For NH, refer to <u>"Federal Pending Remedies NH, HHA" on page 194</u>.
- NH only Substantial Compliance has not been met, i.e., not all tags with a Scope/Severity of D and above are either corrected or have a valid waiver.
- HHA only Substantial Compliance has not been met; condition-level tags are still uncorrected.

- There is a CMP in effect that is not paid in full.
- There is a CMP remedy/sanction in effect on the Remedies/Sanctions tab, but no corresponding Per Day or Per Instance CMP entered on the CMP tab.
- The case is a Federal case that has never been uploaded. You cannot close the case until it is uploaded and accepted.

For NH, Federal Status is enabled for States and Regional Offices according to provider participation and case type:

- If T19 only: both state and region can change the status.
- If T18 and an Opportunity to Correct case: both state and region can change the status until a Federal case worker is assigned to the case, after which only the Region can change the status.
- If T18 and the case is No Opportunity to Correct or Past Noncompliance: only CMS staff can change the status.

#### **Enforcement Date**

CLIA

Enforcement Date from entry on Begin Enforcement Cycle for window.

#### Status

CLIA

Read-only. Value is set by ASPEN according to the following rules:

#### 01 - Proposed-Open

When the enforcement case is created.

When only Proposed Sanctions are on the case, and at least one of those Proposed Sanctions is not finalized.

#### 03 - Imposed-Open

At least one Imposed Sanction is on the case and is not finalized, whether there are Proposed Sanctions on the case or not.

#### 02- Proposed-Closed

When the Case Status was Proposed-Open and the case is closed without imposing sanctions. All Proposed Sanctions have a Sanction Status of Not Imposed.

The case is read-only, except Sanctions and the Case Basics Closed date.

## 04 - Imposed-Closed

When the Case Status was Imposed-Open and all Proposed and Imposed Sanctions are finalized. Note: If the Case Status was Imposed-Open and the Imposed Sanctions are finalized, but at least one Proposed Sanction is not finalized, the case remains Imposed-Open (once a case is Imposed-Open it cannot go back to Proposed-Open unless the imposed dates are deleted).

The case is read-only, except Sanctions and the Case Basics Closed date.

**Note:** Training and Technical Assistance – treated as Proposed sanction when calculating Case Status.

#### Closed

NH, HHA

Date the Federal Status was changed to Closed. This field is enabled when Closed is selected for Federal Status. You cannot select Closed until the case has been uploaded and accepted.

CLIA

Date the enforcement case is closed. This field can only be entered when the Case Status is Proposed-Closed or Imposed-Closed.

#### State Status

NH, HHA

State Status is enabled only in ACO and only if State Licensure is selected. Options are: Open, Closed.

### **IJ Discovered**

CLIA

Date Immediate Jeopardy was discovered. This date cannot be prior to the survey date (if present) or the enforcement date, and cannot be greater than today's date.

#### Type of Event

CLIA

Type of Event that was selected on the Begin Enforcement Cycle for window.

#### Survey Date

CLIA

Survey exit date that was entered on the Begin Enforcement Cycle for window.

## IJ Removed

CLIA

Date Immediate Jeopardy was removed. Cannot be prior to the IJ Discovered Date and cannot be greater than today's date. Enabled, but cannot be entered unless there is an IJ Discovered date.

## Beginning Case Type - NH, HHA

## **Federal Type**

NH

Either Federal Type or State Licensure must be selected. Options are:

Opportunity to Correct

No Opportunity to Correct

Past Noncompliance

This is the Beginning Case Type, so select the type that applies at the time the case is initiated. If any of the surveys on the case have a Federal regulation set, a Federal Type must be selected.

#### State Licensure

NH, HHA

Select the box if this case involves state licensure. Enabled only in ACO.

For NH, State Licensure and Federal Type operate independently. One or the other (or both) must be selected. If State Licensure is selected, Federal Type is not required. Selecting this box also enables the State Status field.

## Double G

NH

Select this box when the provider's deficiency history leads to a determination of Double G status for this cycle.

### **Repeat Deficiency**

HHA

Checked when there are repeat deficiencies on the enforcement case.

#### **Special Case Type**

NH

Displayed for CDC enforcement cases only. Read-only: CDC Reporting automatically entered.

### Release Special Case To State

NH

Displayed for CDC enforcement cases only. ROs can select this checkbox in ARO to release a CDC case to a state.

Read-only in ACO. If not selected, the case and related items (e.g., surveys) are read-only in ACO. If selected, the case and associated items are read/write in ACO.

## Key Dates - NH, HHA

### **Correction Due Date for Opportunity to Correct**

NH

Entered by the state agency. The date by which the SA recommends remedies be imposed if substantial compliance is not achieved.

#### **Substantial Compliance**

NH

For Federal cases. Date the provider came into substantial compliance. AEM calculates Substantial Compliance when all tags with a S/S of D and above are either corrected or have a valid waiver.

AEM checks both health and LSC surveys associated with the case. The date is recalculated whenever changes are made to the CMS-2567B.

- AEM uses the latest Correction date for non-waived tags after all tags with a S/S of D or above have Correction dates entered.
- Tags that have an approved annual waiver (waiver Decision = Approved) are ignored.
- If the waived tags are the only tags on the case with a S/S above C, then Substantial Compliance is set to the exit date of the first survey in the cycle in which the waived tag was cited.
- If a tag's temporary waiver expires while the case is still open, it is then treated as any other tag, and the tag's Correction date is used in the calculation of Substantial Compliance.
- Past Noncompliance tags (Past Noncompliance checkbox selected in Citation Properties) are ignored. By definition, they are already corrected when they are cited.
- FSES tags are ignored.

This field is also displayed on the Surveys grid (Survey & IDR/IIDR tab).

HHA

Latest correction date for all COPs on survey events associated with the enforcement case, including any changes that might have been done by IDR. All COPs must have a correction date entered to calculate the Substantial Compliance Date.

## hx button

NH, HHA

Opens the Substantial Compliance Override History for Case window, which shows the history of all overrides to the calculated Substantial Compliance date for this case.

History shown includes Date Changed, Prior Value, New Value, and Changed By.

## **Override button**

NH, HHA

Allows the user to override the calculated Substantial Compliance date. Before entering the new date, you are asked to confirm. Once this date is overridden, AEM no longer calculates Substantial Compliance for the case.This button is visible under the following conditions:

- For state users, when the case involves only state regulations.
- For regional office users, when the case involves any Federal regulations.
- For both state and regional office users, when the case has Federal regulations but the provider is a T19-only provider.

### **Cycle Start to Today/Compliance**

NH, HHA

Calculated by AEM. When there is no Substantial Compliance date, this is the number of days between Cycle Start (in the title bar) and today.

Once a Substantial Compliance date is present, the label changes, and this field reflects the number of days from Cycle Start to the Substantial Compliance date.

## Initial Transfer to RO

NH, HHA

The date the state agency first transfers responsibility for processing of the case to the Regional Office. Set the date in this field by clicking the Set Date button.

This date is the equivalent to the date the state would have mailed a paper package to the RO prior to AEM.

The label changes to Initial Transfer to RO Needed? when a case should be transferred to the RO and has not been transferred yet. See the conditions for this under Set Date (below).

### HHA

If the case is not in Substantial Compliance as of day 55, the Initial Transfer to RO label changes to red and text changes to, "Initial Transfer to RO needed?" A warning message appears when an RO enters an enforcement case in which the Initial Transfer to RO field should have been set and is not.

If appropriate, press the Set Date button next to the Initial Transfer to RO field. Verify that the Initial Transfer to RO date is correct, and if not, press the Set Date button again and enter the correct date.

### hx button

NH, HHA

The hx button opens the Transfer to RO Date History for Case window, showing the history of changes to Initial Transfer to RO dates.

### Set Date button

NH, HHA

States use Set Date to simultaneously enter the date of the transfer and create a CASE SENT TO RO Activity.

The initial use of Set Date always enters today's date. If today's date is not correct, click Set/Date again to change it. This system ensures that any changes to this date are recorded in the hx window.

AEM provides warning messages to use Set Date under the following conditions:

- ROs who create an enforcement case should use Set Date before saving the case.
- Any case involving a Medicare NH that is No Opportunity to Correct, Past Noncompliance, or an Opportunity to Correct case that is not corrected at the first revisit, should be transferred to the RO.

## Federal Program - NH, HHA

## **Federal Program Participation Status**

Read-only. This field is derived from the Termination Code (L30) on the most recent CMS-1539 form for the provider as follows:

| CMS-1539 Termination Code (L30)       | <b>AEM Participation Status</b> |
|---------------------------------------|---------------------------------|
| 00 ACTIVE                             | PARTICIPATING                   |
| 07 PROVIDER STATUS CHANGE             | PARTICIPATING                   |
| 01 MERGER, CLOSURE                    | FACILITY CLOSED                 |
| 02 DISSATISFACTION<br>W/REIMBURSEMENT | VOLUNTARY WITHDRAWAL            |
| 03 RISK OF INVOLUNTARY TERMINATION    | VOLUNTARY WITHDRAWAL            |
| 04 OTHER REASON FOR WITHDRAWAL        | VOLUNTARY WITHDRAWAL            |
| 05 FAIL TO MEET HEALTH/SAFETY         | INVOLUNTARY TERMINATION         |
| 06 FAIL TO MEET AGREEMENT             | INVOLUNTARY TERMINATION         |

## **Status Date**

The Termination Date (L28) entered on the CMS-1539. Termination date is required when the Termination Code is anything other than 00 ACTIVE.

## Chains - NH, HHA

## Chain (CMS List)

If a Federal chain is associated with the facility on the Other tab in Facility Properties when a case is opened, ASPEN inserts the chain's name here. You can also select a chain from the drop-down box. The list of chains is maintained by CMS in Lookup Values.

If you change the chain in Facility Properties after the enforcement case is opened, that change is reflected here. Case workers need to decide if the prior or current chain is applicable to the enforcement case.

## Chain (State List)

If the facility belongs to a state-listed chain, select the chain here. States can maintain their own list of chains in

Lookup Values | Dictionary | FACILITY-FACILITY MASTER | STATECHAINID.

## **Basis For Adverse Action - CLIA**

List of Basis For Adverse Actions entered by the RO/CO. Each Basis may be associated with a survey on the enforcement case or not. At least one Basis For Adverse Action must be entered for each enforcement case.

The grid displays the Basis and Survey with its EventID and exit date (if a survey is entered – blank if no survey entered). Use the Add and Modify buttons to open the Basis for Adverse Action Detail window where you can add a new Basis record or modify a selected record. Use the Remove button to delete the selected Basis record from the grid; you are asked to confirm.

## Notification of Sanctions / AO Actions - CLIA

## Proposed By State

Entered by RO/CO, the date the state agency sends a Training and Technical Assistance letter to the Lab for initial occurrence of unsuccessful PT. This date cannot be prior to the survey date (if present) and cannot be greater than today's date. At least one Proposed by date must be entered for upload (i.e., Proposed by State, Proposed by RO, Proposed by AO).

## Proposed By RO

When blank, ASPEN sets this field to the earliest Notification Date of sanctions (from the Sanctions tab). The RO may enter this field as well. This date cannot be prior to the survey date (if present), cannot be greater than today's date, cannot be prior to the Proposed By State date, and cannot be prior to the enforcement date. At least one Proposed by date must be entered for upload (i.e., Proposed by State, Proposed by RO, Proposed by AO).

The button next to this field allows the RO to generate a Proposed Sanctions letter.

## **Proposed By AO**

This field is entered by the CO. It is the date the AO proposed actions. This date cannot be prior to the survey date (if present) and cannot be greater than today's date. This date cannot be deleted if the Impose/Close AO Actions checkbox is checked on the Registry tab. At least one Proposed by date must be entered for upload (i.e., Proposed by State, Proposed by RO, Proposed by AO).

## Public Notices - NH, HHA

### Request for Termination Notice #1 & #2

AEM provides two date fields for Request for Public Notice of Termination. If there are additional requests, the two most recent should be entered here.

### Date Notice 1 Appeared and Date Notice 2 Appeared

Dates the Public Notices of Termination appeared in the local newspapers. If there are additional appearances of public notices, the two most recent should be entered.

## Case Workers - NH, Licensure HHA, CLIA

The grid lists the staff members assigned to the case, with phone numbers, date the worker was assigned to the case, and an indicator for the state and Federal primary workers. One state and one Federal worker must be designated as Primary. Primary workers are listed on some enforcement reports.

Federal case workers are shown in black; state workers in blue.

#### Add button

Click **Add** to add a worker to the list. The Select Case Worker window opens, where you select the worker from a list of all active workers in the personnel table.

#### **Remove button**

Highlight a worker and click **Remove** to remove the worker from the list. You are asked to confirm. You cannot remove a Primary worker.

## Federal Pending Remedies - NH, HHA

This window opens if you try to change the Federal Status to Closed when there are Federal pending remedies. Change the remedy status by clicking in the In Effect? column.

## In Effect?

Options are:

01 Yes

02 No

03 Pending

04 Recommended

05 Awaiting Appeal Outcome

## Activities

## Sent

Required. Date the activity is assigned.

### Due

Date by which the activity should be completed.

### Completed

Date the activity was completed.

## Туре

Description of the activity. In the Define Activity window, the Type is selected from a drop-down of options.

## **Responsible Party**

Staff member designated to complete, or monitor and confirm the completion of, the activity. Although the activity may be assigned to more than one staff member, only one is designated as the Responsible Party (aka Primary Recipient).

## Add button

Opens the Define Activity window for entry of a new activity.

## **Modify button**

Opens the Define Activity window for the selected activity, so you can make changes.

#### Remove button

Deletes the selected activity from the grid. You are asked to confirm.

# **Define Activity**

## Activity

AEM uses the Case ID as the activity identifier.

## Туре

Required. Description of the activity.

## Sent

Required. Date the activity is assigned.

## Due

Date by which the activity should be completed.

## Completed

Date the activity was completed.

## Add S.A. button

Opens the Add Activity Recipient window, where you can select a state staff member.

## Add R.O. button

Opens the Add Activity Recipient window, where you can select a Regional Office staff member.

## Add Team button

Opens the Add Activity Recipient window, where you can select a work unit to assign to the activity. All members of the team are added as recipients and will receive an action item. The first person on the list is selected as Responsible Party (aka Primary Recipient) if the team was the first recipient added, but you can change that as needed.

## **Remove button**

Removes the selected (highlighted) recipient from the activity. This does not remove action items that were previously sent. It only acts on action items you are preparing to send.

## Comments

A text box where you can type any notes relevant to the activity. The recipient can read the comments by right-clicking the action item and selecting Alert Properties.

# **Case Notes**

### State Case Notes

NH, HHA

Activated in ACO. States can use this area to record relevant comments about the case.

Click the Notes button at the bottom of the form to view and edit the same text in the more full-featured ASPEN word processor.

### **RO Case Notes**

NH, HHA, CLIA

Activated in ARO. ROs can use this area to record case comments.

Click the Notes button at the bottom of the form to view and edit the same text in the more full-featured ASPEN word processor.

### **CO Case Notes**

CLIA

Activated in ARO. COs can use this area to record case comments.

Click the Notes button at the bottom of the form to view and edit the same text in the more full-featured ASPEN word processor.

## Bold, Italic, Underline, Spell checker, Open buttons

Standard formatting buttons enable you to apply bold, italic and underline attributes to selected text. The abc button is a spell checker. The Open Folder button opens the Import window. You can import RTF and TXT files into the text editor.

# Surveys & IDR/IIDR, Surveys & Citations

The title of this tab varies, depending on provider type:

- Surveys & IDR/IIDR NH
- Surveys & IDR HHA
- Surveys & Citations CLIA

This tab lists all surveys attached to the case and all cited deficiencies. There are two or three subtabs in the Cycle Surveys and Citations Management section depending on provider type.

Both NH and HHA have three subtabs:

- Surveys
- IJ Situation
- Citations: All Surveys

CLIA has two subtabs:

- Surveys
- Citations: All Surveys

## Fed G+ Tags Count

NH

Available in RO mode to the right of the subtabs in the Cycle Surveys and Citations Management section. Click to display a message indicating the number of times a Federal tag has been cited with an S/S of G or higher for the facility in the three years prior to the enforcement case's cycle start date.

A tag is counted once per survey cycle, i.e., it is not counted separately on the standard survey and revisits. Tags removed by IDR/IIDR or Appeal are not included in the count nor are tags cited on surveys on the current enforcement case.

## Surveys

## Survey grid

## Starting Survey

NH, HHA, CLIA

The asterisk in this column marks the survey that initiated the Enforcement cycle. You cannot change the starting survey. If you find that the cycle actually began with an earlier survey, delete the enforcement case and create a new one using the correct starting survey.

## IJ

NH

An IJ flag in this column indicates that a case-related-survey contains a tag cited at the IJ Scope/Severity level of J, K, or L. The flag marks the visit where IJ was discovered, plus all subsequent visits of the same type with uncorrected J, K, or L deficiencies. The flag remains even after the tag is corrected.

Specifics of an IJ situation are entered on the IJ Situation subtab. If an IJ situation entered is on that subtab, and the IJ has been removed, you will see an IJ tag with a slash through it.

## SQC

NH

An SQC flag indicates that SQC tags are cited on the survey. You can click the flag to open a window listing the SQC tags that were cited.

## **Survey Description**

NH, HHA, CLIA

Includes Event ID, Health or LSC indication, and start and exit dates.

## Category

NH, HHA, CLIA

Shows the survey category specified in Survey Properties when the survey was entered into ASPEN. Categories included in Survey Properties vary according to provider type and situation.

The categories and their abbreviations are:

A-Complaint Investigation (CMPIVT)

B-Dumping Investigation (DUMP)

C-Federal Monitoring (FEDMON)

D-Follow-up/Revisit (REVST)

E-Initial Certification (INCERT)

F-Inspection of Care (IOC)

G-Validation (VALID)

H-Life Safety Code (LSC)

I - Recertification (RECERT)

J-Sanctions/Hearing (SANCT)

K-State Licensure (LICEN)

1-Initial Licensure (INLIC)

2-Re-Licensure (RELIC)

3-Licensure Complaint (CMPLI)

L-Change of Owner (CHOW)

M-Other (OTHER)

N-MDS (MDS)

O-Dementia Care (DMNTA)

P-Adverse Events (ADVEVT)

Q-QAPI (QAPI)

R-Discharge Planning (DSCHRG)

S-Add Specialties (ADDSPC)

T-Infection Control (INFCTN)

U-COVID19 (COVID)

V-PT Desk Review (PTRVW)

W-CW Project (CWPROJ) - obsolete, may appear on older surveys

X-Cytology (CYT)

Y-Certificate of Waiver (CRTW)

Z-PPM (PPM)

#### Extent

NH, HHA

Extent is specified in Survey Properties when the survey is created. Extents and their abbreviations are:

A-Routine/Std Survey (STDSUR)

B-Extended Survey (LTC/HH EXTD)

C-Partial Ext. Survey (PART)

D-Other Survey (OTHER)

E-Abbreviated Survey (ABRV)

F-Offsite/Paper (OFF)

I-COVID19

J-Federal Jurisdictional (FEDJUR)

#### **Highest Cites**

NΗ

Shows the highest Scope and Severity cited in the survey, and lists the tags cited at that level. Click the button to open the High Cite Tag List with more details.

The Highest Cites calculation applies only to the selected survey. It includes Past Noncompliance tags (Past Noncompliance checkbox selected in Citation Properties) and tags with a Correction date (X5) equal to the Survey Exit date. It also includes tags with an approved waiver that expires on or before the Survey Exit date.

Highest Cites excludes tags with correction dates entered, unless they are PNC tags or tags with a Correction date equal to the Survey Exit date, both of which are always included. The calculation excludes tags with an approved continuing waiver and tags with an approved temporary waiver that expires after the Survey Exit date. It also excludes FSES tags.

#### CoP Tags

HHA

Shows the uncorrected condition-level tags on the survey. Click the button to open the CoP Tags List for more details.

#### **Repeat Deficiencies**

CLIA

Displays list of repeat deficiencies.

### Substantial Compliance

#### NH

For Federal cases. Date the provider came into substantial compliance. Substantial Compliance is calculated when all non-waived tags with an S/S of D and above are either corrected or have a valid waiver.

AEM checks both health and LSC surveys associated with the case. Waived tags are ignored. The date is recalculated whenever changes are made to the CMS-2567B.

- AEM uses the latest Correction date for non-waived tags after all tags with an S/S of D or above have Correction dates entered.
- Tags that have an approved annual waiver (waiver approval date is entered) are ignored.
- If the waived tags are the only tags on the case with a S/S above C, then Substantial Compliance is set to the exit date of the first survey in the cycle in which the waived tag was cited. If a tag's temporary waiver expires while the case is still open, it is then treated as any other tag, and the tag's Correction date is used in the calculation of Substantial Compliance.
- Past Noncompliance tags (Past Noncompliance checkbox selected in Citation Properties) are ignored. By definition, they are already corrected when they are cited.
- FSES tags are ignored.

This field is also displayed on the Case Basics tab.

## Substantial Compliance

HHA

The date when all condition-level tags are corrected.

#### **IJ Present**

CLIA

Entered by the RO. Indicates Immediate Jeopardy is present on the survey. If IJ Present is checked, and the IJ Discovered on the Case Basics tab is blank, AEM populates the IJ Discovered date with the Exit Date of the Survey.

#### Conditions

CLIA

Shows the uncorrected condition-level tags that are on the survey. Click the button to open the Conditions List for more details.

### 2567 Issued

NH, HHA, CLIA

Date the CMS-2567 was sent to the facility. Can be entered by state or RO for NH and HHA. This field is shared with the SOD Sent field in Survey Properties; the date may be entered in either place.

2567 Issued must be filled in before you can upload an AEM case.

### 2567/B Entry Complete

NH, HHA, CLIA

Select the checkbox when all CMS-2567 or CMS-2567B data entry in ASPEN is complete. An audit record is created. The system retains the date the checkbox was first selected and the date it was last changed (selected or cleared). The audit date cannot be changed. These dates are used in national performance reports.

If applicable, the dates the checkbox is first selected and last selected are uploaded via the AEM Detail Upload process.

CLIA – Not applicable.

### Track (POC)

NH, HHA

POC button is enabled when a 2567 Issued date is entered. For surveys not posted to ePOC, opens the POC Tracking window, where you can enter dates and notices relevant to the POC tracking process. For ePOC-posted surveys, opens the POC Properties window.

#### Track (AOC/POC)

CLIA

AOC/POC button is enabled when a 2567 Issued date is entered. Opens the POC Tracking window, where you can enter dates and notices relevant to the AOC/POC tracking process.

#### Notice of POC Approval

NH, HHA

**ACO**: Date the POC was accepted, as entered in POC Status Date in the POC Tracking window.

**ePOC**: Set to the date the final POC for the tag is approved.

#### Notice of AOC/POC Approval

CLIA

Date the AOC/POC was accepted, as entered in AOC/POC Status Date in the POC Tracking window.

### **IDR Requested**

NH, HHA

Read-only. Date the IDR was requested. ASPEN enters this date from the Informal Dispute Resolution ... window.

### **IDR Completion**

NH, HHA

Read-only. Date the IDR was completed. ASPEN enters this date from the Informal Dispute Resolution ... window.

#### **IIDR Requested**

NH

Read-only. Date the Independent IDR was requested. ASPEN enters this date from the Informal Dispute Resolution ... window.

#### **IIDR Completion**

NH

Read-only. Date the Independent IDR was completed. ASPEN enters this date from the Informal Dispute Resolution ... window.

## Surveys: Buttons

### Add Survey to Cycle

Enables you to link an additional survey to the case, in cases where the survey is not added automatically. The button opens the Enforcement Cycle window, which lists all applicable surveys for the provider that are not already attached to an enforcement case.

Highlight the survey you want and click OK to add it to the case. If the date of the selected survey is outside of the 7-day window, you are asked to confirm that the addition is in accordance with CMS policy.

If there are currently two enforcement tracks for the provider, a Health and an LSC, the window lists only health surveys for the Health enforcement track, and LSC surveys for the LSC track.

## Change Cycle Start

NH, HHA

Changes the cycle starting survey for the case.

#### Survey Details

Opens the Survey Properties window, which is read-only in AEM. Changes to the survey can be made only in ACO.

#### **Citation Mgr**

Opens the Citation Manager window, which is read-only in AEM. You can view citations, their properties and text, but can make changes only in ACO/ARO.

### Survey Forms

Opens the Select Forms to Print window. From this window, you can print the CMS-2567, CMS-2567B, CMS-670, CMS-1539, CMS-1557, the S/S Grid, ASPEN Quick Reports and CMS-1557. You can also enter 670 workload information.

### Remove from Cycle

Highlight a survey in the grid and click the button to remove the survey from the cycle. You are asked to confirm. The action removes the link between the survey and the enforcement case so that it is no longer part of the case. It does not delete the survey from ACO.

You cannot delete the survey that initiated the case. If the starting survey is incorrect, you must delete the case record and create a new one.

**Note:** If a letter is associated with the survey, you cannot remove the survey from the case until you remove the association in the Associated Survey column on the Notices tab.

When this button is used to delete a survey from an enforcement case, an audit record captures date and time the survey was removed, who removed it, and the survey event ID.

## POC Tracking

This window appears for surveys that are not ePOC-posted. For information about ePOC, see the ePOC guides for facilities and CMS.

#### POC Due

Date the Plan of Correction is due from the provider. AEM supplies a date that is 10 days from the 2567 Issued date, but you can change it.

## **Received POC**

Date the POC was received from the provider.

#### **POC Status**

Options are: 1 Accepted, 2 Not Accepted.

#### POC Status Date

Date the POC was either Accepted or Not Accepted.

#### POC Revised Due Date

If the POC is not accepted, the field is activated for entry of a due date for the revised POC. This becomes the POC Due date on the next row in the grid.

#### Letter button

Opens the Notices History window, from which you can generate a new letter or other communication related to the POC.

### **POC Notes**

A text editor where you can enter relevant comments about the POC. The buttons at the top permit you to add bold, italic, underline attributes to selected text, and check spelling. Click the Import button to import a TXT or RTF file.

### **Delete button**

Deletes the selected POC record.

# Informal Dispute Resolution - IDR/IIDR for Survey

For NH cases with associated CMP(s) and/or an enforcement cycle start date on or after 01/01/2012, this section on the Surveys subtab of the Surveys & IDR/IIDR tab displays read-only IDR/Independent IDR information (if any) for the survey selected in the grid.

For all HHA cases and NH cases with no associated CMP and/or an enforcement cycle start date prior to 01/01/2012, this section is called Informal Dispute Resolution - IDR for Survey and it does not have tabs.

## IDR, IIDR

Both tabs have the same data fields except for IDR vs. IIDR in the field name.

### **Request Received**

Date the IDR/Independent IDR request was received.

## Scheduled

Date the IDR/Independent IDR is scheduled to be conducted.

## Conducted

Date the review occurred.

#### Conducted by

Name of the individual or entity conducting the IDR/Independent IDR. This is an open field that allows entry of any text.

#### Withdrawn

If the request for IDR/Independent IDR was withdrawn, the date the withdrawal was received.

#### Completion

Date the results of the IDR/Independent IDR were formally sent to the facility.

#### IDR/IIDR Type

Options are: 01 Desk Review, 02 Phone Review, 03 Face to Face Review.

## Additional Doc. Rec'd from Provider

If the provider submits additional documentation, enter the date that documentation is received.

## Revised 2567

If the IDR/Independent IDR results in issuance of a revised CMS-2567, enter its date here.

### Show Attendees button

Opens the Select Attendees window, where you can select or view who attended the review. Options are:

01 Administrator

02 DON/Facility nurse

03 Other Facility Staff

- 04 Facility Lawyer
- 05 Corporate/Owner Representatives
- 06 Surveyor
- 07 Survey Manager
- 08 State Survey Director/Deputy Director
- 09 State Lawyer
- 10 Resident/Family Member/Advocate
- 11 Ombudsman
- 12 CMS Representatives
- 13 Other

The selected attendees are specific to IDR or IIDR, depending on the current tab.

## **POC Required**

Select if a new POC is required as a result of the IDR/Independent IDR. In ASPEN Scheduling & Tracking, this lists the survey under Waiting for Acceptable POC until the POC Received date is filled in.

#### POC Received

Enter the date the new POC was received.

## Survey Citation IDR/IIDR Status

The grid shows current IDR/IIDR status for each tag cited in the selected survey.

#### Citation

Tag number and description.

## Cert

Select if the tag was cited as part of a certification survey or revisit (Certification is selected in Citation Properties).

## CmpInt

Select if the tag was cited as part of a complaint survey or revisit (Complaint is selected in Citation Properties).

## IDR Status, IIDR Status

Options are:

**01 None** - no IDR/Independent IDR requested.

**02 Requested** - a request for IDR/Independent IDR has been received.

**03** No Change - the IDR/Independent IDR was completed, with no change to the tag.

**04 Tag Change** - tag number was changed as a result of IDR/Independent IDR. The tag has a line through it, and the replacement tag number is listed in the Changed To column.

**05 Tag Removed** - tag was removed as a result of IDR/Independent IDR. The tag has a line through it.

**06 S/S Change** - the Scope and Severity level was changed as a result of the IDR/Independent IDR. The old and new SS levels are shown in the Current SS and Original SS columns.

**07 Examples Removed/Other Wording Change** - changes were made to the evidence as a result of IDR/Independent IDR.

**08 SS Change/Examples Removed/Other Wording Change** - changes were made to both evidence and SS as a result of IDR/Independent IDR. The old and new SS levels are shown in the Current SS and Original SS columns.

**10 Request Withdrawn** - IDR/Independent IDR request for the tag was withdrawn.

**11 Result of Tag Change** - Status assigned to tag that replaced a tag with IDR/IIDR Status = 04.

Citations with an IDR/IIDR status of 01, 03, 06, 07, 08, 09, or 10 are included in uploads to national. Citations with an IDR/IIDR status of 02, 04, or 05 are not uploaded.

Citations moved to another tag or removed due to IDR/Independent IDR are excluded from a number of printed forms/reports:

- CMS-2567 and CMS-2567B (both removed or changed tags excluded)
- Quick Report (draft CMS-2567)
- Severity/Scope Grid
- Severity/Scope Summary (SSS) and Detail (SSD)
- Administrator Survey Performance (ASP)
- Owner Survey Performance (OSP)

## Curr SS

Current Scope and Severity level for the tag.

### Orig SS

When Scope and Severity level changes as a result of IDR/Independent IDR, the original level is stored in this column.

### Changed to

If the tag was changed to a different tag as a result of IDR/Independent IDR, this column shows the new tag number.

### Evidence

Opens a read-only view of the surveyor's findings concerning the tag.

### **Request Reason**

Show the primary reason given by the facility for requesting IDR/Independent IDR. If new information is offered for a tag, always show 05 New Information Available as the primary reason.

Options are:

01 Errors in Citation Details

02 Incorrect Scope

03 Incorrect Severity

04 Wrong tag/code

05 New Information Available

06 Code Interpretation

07 Other

## Corrected

The Correction Date entered in Citation Properties in ACO/ARO.

## **IDR Decision Reason**

Indicates the primary reason for the IDR/Independent IDR decision. Check 01 No Change when there is no change to the citation. If there is more than one reason for any change, and if 02 Additional Information Provided is one of them, always indicate the other primary reason.

Options are:

01 No Change

02 Additional information provided after the survey

03 Facility found non-culpable for incident

04 Insufficient evidence/facts do not support def.

05 Inaccurate facts

06 Wording/grammar change

07 Other

# IJ Situation - NH, HHA

## First Day of IJ

First day the Immediate Jeopardy situation occurred. Entered from the Define IJ Situation window.

## Last Day of IJ

Last day on which the Immediate Jeopardy situation was present. Entered from the Define IJ Situation window.

## **Event ID of IJ Discovery**

Event ID of the visit at which the IJ was discovered. The survey is selected in the Survey Date of IJ Discovery field in the Define IJ Situation window.

## Survey Date of IJ Discovery

Exit date of the visit at which the IJ was discovered. Entered from the Define IJ Situation window.

## Event ID of IJ Removal

Event ID of the visit at which the IJ was found to be removed. The survey is selected in the Survey Date of IJ Removal field in the Define IJ Situation window.

## Survey Date of IJ Removal

Exit date of the visit at which the IJ was found to be removed. Entered from the Define IJ Situation window.

## Tag List

Tags selected in the Define IJ Situation window as being related to the IJ situation.

## Add IJ button

Opens the Define IJ Situation window, where you can enter information about a new IJ situation.

## **Modify IJ button**

Opens the Define IJ Situation window for the selected IJ, so you can make changes.

## Delete IJ button

Deletes the selected IJ record. You are asked to confirm.

## **IJ Call from State**

Date the Regional Office received the call from the SA notifying them of the IJ situation.

# **Define IJ Situation - NH, State Licensure HHA**

## IJ Situation

## First Day of IJ

First day of the Immediate Jeopardy situation. Earliest of the Start Dates entered for selected tags in the grid below.

## Last Day of IJ

Last day of the Immediate Jeopardy situation. Latest of the Last Dates entered for selected tags in the grid below.

## Survey Date of IJ Discovery

Select the survey that discovered the IJ. All surveys associated with the enforcement case are listed.

## Survey Date of IJ Removal

Select the survey at which the IJ was found to be removed. All surveys associated with the enforcement case are listed.

## Select Citations Related to IJ Situation

### Select

Select the box next to each citation that is part of the IJ situation. This enables the Start Date and Last Date fields.

NH only - All tags cited at S/S level J, K, or L on surveys associated with the enforcement case are available for selection.

Licensure HHA only - Condition-level tags are available for selection.

#### Start Date

Day the IJ situation began. This field is enabled once the deficiency is selected.

NH only - If the IJ Start Date field is populated in LTCSP, that date appears automatically.

## Last Date

Last day of the IJ situation. This field is enabled when the deficiency is selected.

NH only - If the IJ End Date field is populated in LTCSP, that date appears automatically.

## **Track ID**

Four character identifier (assigned by ASPEN) of the certification or complaint survey event in which the deficiency was cited. This is not a tracking ID for the IJ situation.

## **Citation Description**

Reg set, tag number, and brief description of the deficiency.

## S/S

Scope and Severity level of the deficiency.

## Cert

Select if the deficiency was cited during a certification survey or revisit.

### CmpInt

Select if the deficiency was cited during a complaint survey or revisit.

### **First Cited**

If this tag was cited on more than one survey in the cycle, this is the survey with the earliest exit date.

## **Citations: All Surveys**

## Bld

NH

An LSC tag is indicated by a 2-character Building/Wing ID for the building. Health survey tags are indicated by 00.

## Tag

NH, HHA, CLIA

Tag number.

## Туре

NH, HHA, CLIA

Tag Type as defined in Tag Properties. Types for NHs are A-Level A, B-Level B, C-Condition, E-Element, L-Licensure, M-Memo, R-Requirement, S-Standard. Nursing home health deficiencies always have a tag Type of R.

Types for HHA: C-Condition, M-Memo (for 0000-Initial Comments and 9999-Final Observations), S-Standard and L-Licensure.

Types for CLIA: C-Condition, M-Memo and S-Standard.

## Description

NH, HHA, CLIA

Tag description.

## SS

NH, HHA

Scope and severity level. For HHAs, this is for State Licensure only.

## Single Event

NH Only

Select if citation was a singular event. Automatically checked if the Singular Event checkbox is selected in LTCSP.

## Cert

NH, HHA, CLIA

Select if the tag was cited as part of a certification survey or revisit.

## CmpInt

NH, HHA, CLIA

Select if the tag was cited as part of a complaint investigation or revisit.

### **First Cited**

NH, HHA, CLIA

Exit date of the first survey in the cycle in which this tag was cited.

## **IDR Status, IIDR Status**

NH, HHA

For HHA, only IDR Status applies.

Current IDR/IIDR status of this tag. IDR/IIDR status is entered in the Informal Dispute Resolution ... window, which is opened from the tree or from Survey Properties.

## Completion (X5)

NH, HHA, CLIA

Completion date for correction as submitted on the POC.

## Corrected

NH, HHA, CLIA

Date the deficiency was corrected, as stated on the CMS-2567B.

#### **Citation Waived**

NH

The button in this column is blank if no waiver information is entered. Waivers that are not yet approved display Pending, a denied waiver displays Denied, and an approved waiver displays Waived.

Click the button to open the Waiver Detail window, where you can edit and view additional information.

## **Evidence HX**

NH, HHA, CLIA

Click HX (medical abbreviation for history) for a read-only view of the surveyor's findings.

#### Status

NH, HHA, CLIA

Current tag status. ASPEN assigns tag status as follows:

FSES (NH). Applies only to specific LSC tags.

Not Corrected (NH, HHA, CLIA). A tag has been cited and no CMS-2567B Corrected date has been entered.

Accepted (NH, HHA, CLIA). A Completion date (X5) has been entered, but not a Corrected date. The Completion date (X5) is the date by which the facility says correction will be completed.

Corrected (NH, HHA, CLIA). A date has been entered for Corrected, or the Completion date (X5) is the same as the Exit date of the survey, which indicates the correction was made during the survey.

Waived (NH). Applies only to specific tags. Tag status is Waived when an Approval Date is entered in the Waiver Detail window.

Pending (NH). Applies only to tags eligible for waiver. Tag status is Pending when waiver information is entered in the Waiver Detail window, but the waiver information does not include an Approval Date.

## Waiver Detail - NH

The entry of Federal waivers on enforcement cases is limited to Federal LSC tags and the following Federal health tags: F0353, F0354, F0457, and F0458.

## Туре

Required. Options are: 01 Federal Waiver, 02 State Waiver.

## Duration

Required. Options are: 01 Temporary, 02 Continuing.

## **Request Date**

Date the waiver was requested.

### Sent to CMS

Date the waiver was sent to CMS.

#### Decision

Required. Options are: 01 Approved, 02 Denied, 03 Pending.

## **Decision Date**

Date the decision was made.

## Last Day in Effect

Required for Temporary waivers. The last day the waiver is to be in effect. This field is not required if Temporary waiver is Denied.

## Comments

Text entry box for notations about the waiver.

## **POC Text button**

Opens the POC Details window and provides a read-only view of text that was entered by right-clicking the tag in the ACO or AEM tree and selecting POC Text.

### **Evidence button**

Opens a read-only view of the citation text as entered in Citation Manager for the waived tag.

# **Remedies - NH**

## **Remedy Master List**

## **IC Enhance Enforcement**

Read-only. Automatically selected when tag F880 (Infection Prevention & Control) is cited at a Scope/Severity level of D or higher on any survey on the case to point out the need for enhanced enforcement of infection control. Indicates the necessity for immediate imposition of remedies and transfer of the case to CMS.

## **Remedy Master List: Grid**

Read-only. Information displayed here is entered from the Remedy Input window.

#### Remedy

Name of the remedy that has been added to this case. For Federal cases for which the Beginning Case Type is either Opportunity to Correct, or No Opportunity to Correct, AEM automatically adds remedies 04B – Mand Deny Pay for New Admits-3 mo. and 11B – Mandatory Termination to this tab. AEM assigns them a Pending status, and inserts Effective Dates and State Recommended Effective Dates of 3 and 6 months from Cycle Start, as appropriate.

If the Beginning Case Type is Past Noncompliance (for Federal) or if it is a State Licensure case, remedies are not added automatically.

## Remedy Type

Displays State or Fed (with the appropriate category), based on the remedy selected.

## **Remedy In Effect?**

Options are:

- 01 Yes
- 02 No
- 03 Pending
- 04 Recommended

CMP Remedy 07 has the additional option 05 - Awaiting Appeal Outcome.

## **Effective Date**

Effective date of the remedy, whether or not it actually goes into effect.

## Last Day in Effect

Last day on which the remedy was *actually* in effect.

## **Reason Not in Effect**

Enabled and required when No is selected for In Effect?:

- 01 State changed its recommendation
- 02 State changed its own decision
- 03 RO didn't accept State's recommendation
- 04 RO changed its own decision
- 05 Compliance prior to effective date
- 06 IDR removed associated level of noncompliance
- 07 Adjudicated hearing decision
- 08 Hearing settlement
- 09 Voluntary termination prior to effective date
- 10 Mand. DPNA not imposed because Discrete.

## **Recommend By**

Options are: State, RO. The field defaults to the current user's mode, but can be changed.

## State Reco Effect Date

Effective date for the remedy recommended by the state agency.

## **Revised State Reco Effect Date**

Becomes available once a State Recommended Effective Date is entered. If the state's recommended date changes, enter it here.

## **Next Licensure Letter**

Applies to letters dealing exclusively with State Licensure. If the next letter that the state sends uses the Next Licensure Letter Remedies macro to list remedies, place a check here to include this remedy on the list.

## Next T18 and/or T19 Letter

Applies to letters sent by the state or CMS RO that deal with Medicare and/or Medicaid issues (and can also include Licensure issues). If the next letter to be sent by either state or RO uses the Next T18 and/or T19 Letter Remedies macro to list remedies, place a check here to include this remedy on the list.

# **Remedy Master List: Buttons**

#### New

Opens the Remedy Input window, so you can add a remedy to the case.

### Modify

Opens the Remedy Input window for the selected remedy, so you can make changes.

## Delete

Deletes the selected remedy after displaying a confirmation message. You cannot delete a remedy that is being appealed.

### **IC Enforcement History**

Enabled only if tag F880 is cited on any survey on the case. Opens the IC Enforcement History window, which displays a history of tag F880 cites for the facility within two years or on the two most recent certification kits, whichever is sooner.

Note: F880 cites removed by IDR/IIDR/Settlement are not included.

# **Remedy Input - NH**

### Remedy

Name of the remedy that has been added to this case. For Federal cases for which the Beginning Case Type is either Opportunity to Correct, or No Opportunity to Correct, AEM automatically adds remedies 04B – Mand Deny Pay for New Admits-3 mo. and 11B – Mandatory Termination to this tab. AEM assigns them a Pending status and inserts Effective Dates and State Recommended Effective Dates of 3 and 6 months from Cycle Start, as appropriate.

If the Beginning Case Type is Past Noncompliance (for Federal) or if it is a State Licensure case, remedies are not added automatically.

## **Next Licensure Letter**

Applies to letters dealing exclusively with State Licensure. If the next letter that the state sends uses the Next Licensure Letter Remedies macro to list remedies, select this checkbox to include this remedy on the list.

## Next T18 and/or T19 Letter

Applies to letters sent by the state or CMS RO that deal with Medicare and/or Medicaid issues (and can also include Licensure issues). If the next letter to be sent by either state or RO uses the Next T18 and/or T19 Letter Remedies macro to list remedies, select this checkbox to include this remedy on the list.

### **Recommended By**

Options are: State, RO. The field defaults to the current user's mode.

### State Recommended Effective Date

Effective date for the remedy recommended by the state agency.

## **Revised State Recommended Effective Date**

Enabled once a State Recommended Effective Date is entered. If the state's recommended date changes, enter it here.

### Remedy in Effect?

Options are:

- 01 Yes
- 02 No
- 03 Pending

04 - Recommended

CMP Remedy 07 has the additional option 05 - Awaiting Appeal Outcome.

If a CMP is assigned to the case on the CMP tab, Remedy in Effect is disabled in the Remedy Input window and displays the status from the CMP tab.

#### **Effective Date**

Effective date of the remedy, whether or not it actually goes into effect.

#### Last Day in Effect

Last day on which the remedy was *actually* in effect.

#### **Reason not in Effect**

Enabled and required when No is selected for Remedy In Effect?:

- 01 State changed its recommendation
- 02 State changed its own decision
- 03 RO didn't accept state's recommendation
- 04 RO changed its own decision
- 05 Compliance prior to effective date
- 06 IDR removed associated level of noncompliance
- 07 Adjudicated hearing decision
- 08 Hearing settlement
- 09 Voluntary termination prior to effective date
- 10 Mand. DPNA not imposed because Discrete.

216
# Sanctions - HHA

# Sanction Master List

Read-only. Information displayed here is entered from the Sanction Input window.

# Sanction

Sanctions name. Options are:

- 02 Directed Plan of Correction
- 03 Temporary Management
- 06 Directed Inservice Training
- 07 Civil Money Penalty
- 08 CMS Approved Alternative or Additional State Remedy
- 12 Suspension of Payment for New Admissions
- 13 Transfer of Patients and Closure of Agency
- 14 Termination at 23 days IJ
- 15 Termination at 90 days
- 16 Termination at 6 Months

# In Effect?

Sanction status. Options are:

- 01 Yes
- 02 No
- 03 Pending
- 04 Recommended

The Sanction, 07 – Civil Money Penalty, has an additional option – 05 Awaiting Appeal outcome.

## **Effective Date**

Effective date of the sanction, whether or not it actually goes into effect.

### Last Day in Effect

Last day the sanction was actually in effect.

### **Reason Not in Effect**

Enabled and required when No is selected for In Effect?. Options are:

- 01 State changed its recommendation
- 02 State changed its own decision

- 03 RO did not accept state's recommendation
- 04 RO changed its own decision
- 05 Compliance prior to effective date
- 06 IDR removed associated level of noncompliance
- 07 Adjudicated hearing decision
- 08 Hearing settlement
- 09 Voluntary termination prior to effective date
- 11 IJ Abated, Condition Not Met

# **Recommend By**

Defaults to the current user's mode, but can be changed. Options are: State, RO.

## State Reco Effect Date

Effective date for the sanction as recommended by the state agency.

# **Revised State Reco Effect Date**

Becomes available once the State Reco Effect Date is entered. If the State Reco Effect Date changes, enter it here.

## **Next Licensure Letter**

Applies to letters dealing exclusively with State Licensure. A checkmark indicates that this sanction should be included in the list of sanctions on the next letter the state sends that uses the Next Licensure Letter Remedies macro.

# Next T18 and/or T19 Letter

Applies to letters sent by the state or CMS RO that deal with Medicare and/or Medicaid issues (and can also include Licensure issues). A checkmark indicates that this sanction should be included in the list of sanctions on the next letter sent by the state or RO that uses the Next T18 and/or T19 Letter Remedies macro.

# Sanctions - HHA: Buttons

# New

Opens the Sanction Input window so you can add a new sanction to the case.

# Modify

Opens the Sanction Input window for editing the selected sanction.

# Delete

Deletes the selected sanction after displaying a confirmation message. You cannot delete a sanction that is being appealed.

# **Sanction Input - HHA**

### Sanction

Sanction name. Options are:

- 02 Directed Plan of Correction
- 03 Temporary Management
- 06 Directed Inservice Training
- 07 Civil Money Penalty
- 08 CMS Approved Alternative or Additional State Remedy
- 12 Suspension of Payment for New Admissions
- 13 Transfer of Patients and Closure of Agency
- 14 Termination at 23 days IJ
- 15 Termination at 90 days
- 16 Termination at 6 Months

### **Next Licensure Letter**

Applies to letters dealing exclusively with State Licensure. A checkmark indicates that this sanction should be included in the list of sanctions on the next letter the state sends that uses the Next Licensure Letter Remedies macro.

## Next T18 and/or T19 Letter

Applies to letters sent by the state or CMS RO that deal with Medicare and/or Medicaid issues (and can also include Licensure issues). A checkmark indicates that this sanction should be included in the list of sanctions on the next letter sent by the state or RO that uses the Next T18 and/or T19 Letter Remedies macro.

### **Recommended by**

Options are: State, RO. The field defaults to the current user's mode.

#### State Recommended Effective Date

Effective date for the sanction as recommended by the state agency.

### **Revised State Recommended Effective Date**

Enabled once a State Recommended Effective Date is entered. If the state's recommended date changes, enter it here.

### **Remedy In Effect?**

Options are:

01 - Yes

02 - No

03 - Pending

04 - Recommended

The Sanction, 07 – Civil Money Penalty, has an additional option – 05 Awaiting Appeal outcome.

If a CMP is assigned to the case on the CMP tab, Remedy in Effect is disabled in the Sanction Input window and displays the status from the CMP tab.

# **Effective Date**

Effective date of sanction, whether or not it actually goes into effect.

## Last Day in Effect

Last day the sanction was *actually* in effect.

# **Reason not in Effect**

Enabled and required when No is selected for Remedy in Effect?. Options are:

- 01 State changed its recommendation
- 02 State changed its own decision
- 03 RO did not accept state's recommendation
- 04 RO changed its own decision
- 05 Compliance prior to effective date
- 06 IDR removed associated level of noncompliance
- 07 Adjudicated hearing decision
- 08 Hearing settlement
- 09 Voluntary termination prior to effective date
- 11 IJ Abated, Condition Not Met

# Sanctions - CLIA

# **Training and Technical Assistance**

# **Proposed Date**

Date that TTA is proposed.

# **Begin Date**

Date that TTTA begins. Must be:

- On or after Enforcement Date
- On or after TTA Proposed Date
- On or before today's date

# **End Date**

Date that TTA ends. Must be:

- On or after Enforcement Date
- On or after TTA Begin Date
- On or before today's date

# Analyte(s)

Enter the analytes associated with the TTA. 100 characters maximum. Cannot be entered until Proposed Date, Begin Date, or End Date has been entered.

# Completed

Select if TTA has been completed for the lab. Cannot be selected until Proposed Date or Begin Date is entered.

# Completion

Date AOC was accepted by the SA. Disabled until the Completed box is selected; required once Completed is selected.

Must be:

- TTA Proposed Date
- On or after TTA Proposed Date

# Sanction Master List

Read-only. Information displayed here is entered from the Sanction window.

# Sanction

Sanction being proposed/imposed.

# Sanction Type

Type associated with the sanction. Options are: Alternative, Principal.

# Sanction Final?

Indicates sanction is finalized.

### **Proposed Notice Date**

Date sanction was proposed.

### **Proposed Effective Date**

Date proposed for sanction to take effect.

# **Imposed Effective Date**

Date sanction took effect.

### Imposed Notification Date

Date notice of imposed sanction was sent.

# Last Day in Effect

Last day the sanction was in effect.

# **Compliance Date**

Compliance date of the sanction.

# **Revoked?**

Selected if sanction was revoked.

# **Sanction Status**

Options are:

- 01 Sanction Not Imposed
- 02 Rescinded
- 03 Settlement

# **Determination Date**

Date that Sanction Status was set to Rescinded.

# **Appeal Expiration**

Expiration date of appeal.

# **Notification From Lab About Appeal**

Date the lab responded to its appeal rights for the sanction.

# Appealed

Selected if the sanction was appealed.

# Sanctions - CLIA: Buttons

# New

Allows the RO/CO to add a new sanction to the enforcement case.

# Modify

Allows the RO/CO to view/modify an existing sanction on the enforcement case.

# Delete

Allows the RO/CO to delete a sanction from the enforcement case. A sanction that is being appealed cannot be deleted.

# **Finalize All Sanctions**

Finalizes all sanctions on the enforcement case. Pressing this button checks the Sanction Final checkbox for all sanctions on the enforcement case.

The Civil Money Penalty sanction is maintained by entries on the CMP tab of the enforcement case.

# Sanction window - CLIA

## Sanction

Select sanction being proposed/imposed.

### Sanction Type

Type associated with the sanction. Options are: Alternative, Principal.

### **Proposed Notice Date**

Required. Enter date the sanction was proposed. Or, select the Envelope button to generate a letter proposing the sanction, and the Sent Date will be entered here. Must be on or before today's date.

## **Proposed Effective Date**

Required. Enter date proposed for sanction to take effect. Must be after the Enforcement Date.

## Imposed Effective Date

Enter date the sanction took effect. Cannot be entered until Proposed Effective Date and Imposed Notice Date are entered. Date must be on or after Proposed Effective Date and Enforcement Date.

### **Imposed Notice Date**

Required if the sanction is imposed. Enter sent date of imposed sanction notice. Or, select the Envelope button to generate the notice and the Sent Date will be entered here.

Cannot be entered until Proposed Notice Date, Proposed Effective Date, and Imposed Effective Date are entered.

# Last Day in Effect

Enter the date of the last day the sanction was in effect.

### **Compliance Date**

Enter the compliance date of the sanction. Cannot be entered until Proposed Notice Date and Proposed Effective Date are entered.

### **Revoked?**

Select if sanction was revoked.

# **Sanction Status**

Options are:

- 01 Sanction Not Imposed
- 02 Rescinded
- 03 Settlement

## **Determination Date**

Required when Sanction Status is rescinded. Enter date the sanction was rescinded. Cannot be entered until Proposed Effective Date and Imposed Effective Date are entered. Must be on or after Imposed Effective Date and Enforcement Date.

## Sanction Final?

Select if sanction is finalized.

## **Appeal Expiration**

Expiration date of appeal. AEM automatically enters a date 65 days after the Imposed Notice Date, but it can be changed.

## **Notification From Lab About Appeal**

Enter date the lab responded to its appeal rights for the sanction. Must be on or after Enforcement date and on or before today's date.

## Appealed

Selected if the sanction was appealed.

# СМР

The CMP tab is divided into three sections: Case CMP Detail, Civil Money Penalties (CMP), and Detail for highlighted CMP.

# Case CMP Detail - NH, HHA

The Case CMP Detail section shows summary information about all of the CMPs related to the case.

All fields in this section are identical for NHs and HHAs except the Residents subsection and Escrow Outcome Notice date are shown only for NHs, and the Disbursement of CMPs subsection is shown only for HHAs.

# **Referred to DOJ**

Date the CMP was referred to the Department of Justice by CMS.

### **DOJ Response Due**

Date by which the response from the DOJ should be received by CMS.

# **DOJ Response NOT Received/Received**

This field tracks whether or not the response has been received. If no date is entered, the field label reads DOJ Response NOT Received. Once the receipt date is entered, the label changes to DOJ Response Received.

# **Financial Condition Assessment Completed and Documented**

Enter the date the imposing agency, CMS or the state, completes its documentation of the required assessment of the facility's financial condition.

## **First CMP Imposition Notice**

Date of the first written notice, during this case, of an imposition of a CMP by the Regional Office or the state. In a case/cycle with more than one imposed CMP, each CMP has its own Imposition Notice Date. The earliest of those dates is entered in this field.

## **Escrow Outcome Notice - NH only**

Date the provider was notified about the disposition of money placed in escrow. When an RO user changes Collection Status from In Escrow to some other option and the CMP is associated with a CMPTS case, this field is required.

AEM propagates this date to the Escrow Tracking section of the CMPTS case as the Final Decision Date (on the Installments & Payments tab). You can override it by manually entering the Final Decision Date in the Escrow Detail (RO mode) window, which is accessed from the Escrow Tracking section.

**Note:** This field appears for cases with a cycle start date that is on or after January 1, 2012.

# Current Total Across All CMPs

These columns combine amounts from all CMPs that are either in effect or awaiting appeal:

**First column** - Separate totals for Federal CMPs and State Licensure CMPs. These figures total the CMPs that are in effect and those that are awaiting appeal, as indicated by In Effect? status = Yes or Awaiting Appeal Outcome, and a Last Day in Effect is entered.

**Amt. Due** - Separate amount due totals for Federal CMPs and State Licensure CMPs. These figures include only CMPs that are in effect, as indicated by In Effect? status = Yes and a Last Day in Effect is entered.

**Note:** When Federal Amt Due changes after any payment amount is collected (partial, full, and payments to escrow), ASPEN automatically sends OFM an email.

**Pmts. Rec'd** - Separate totals for Federal CMPs and State Licensure CMPs. These figures include all payments entered for the CMPs. This includes payments made in Payment History (if it is available for the case), through the Apply Full Payment button, entered in Payments Rec'd in the CMP Payment Status section, or entered in the Installments section in CMPTS Detail.

**Escrow Pmts. Rec'd - NH Only** - Total escrow payments received from the facility. The number populates from the Escrow Collected field in the associated CMPTS case. If the Escrow Collected value changes, it carries forward to Escrow Pmts Rec'd.

# Apply Full Payment button

**Note:** This button is disabled for Federal CMPs that have been uploaded from AEM to CMPTS.

Separate buttons for Federal and State Licensure CMPs. Opens the Payment Input window where you can enter date and check information. This is a convenience feature used when there is a single payment for all of the CMPs in effect.

When you enter the payment here, AEM creates a record in Payment History (if it is available for the case), fills in the appropriate payment fields in the CMP Payment Status section, and changes the Payment Status to Paid - Closed.

## **CMPTS** #

Tracking number for the Civil Monetary Penalty Tracking System (CMPTS). The CMS Regional Office tracks the CMPs it imposes via the CMPTS number; the state does not use CMPTS for either Medicaid-only or State Licensure CMPs.

The RO generates this number from the CMPTS Detail screen when all of the CMPs associated with the case are due and payable.

There is one CMPTS number assigned per cycle/case.

## **CMPTS Detail button**

Enabled when appropriate for ROs and SAs. Opens AEM's CMPTS Detail window where ROs can create a CMPTS number for the enforcement case and enter and upload CMPTS information. The information is read-only for SAs.

Disabled if the CMPTS # was assigned prior to ASPEN 8.7.

NF Only

The CMPTS Detail button is enabled and a CMPTS case can be created for a Medicaid only NH (024) if either:

 The facility is state-owned, i.e., F12 on the 671 = 07–State on the last uploaded certification kit.

**Note:** When an RO user initially presses this button for a state-owned NF Only provider, a message asks for confirmation that the user really wants to assign a CMPTS #.

-0r-

• There is at least one all RO/CO survey on the enforcement case.

# Residents - NH

# Medicare (F8a) with percentages and dollar amounts Medicaid (F8b) with percentages and dollar amounts

AEM supplies the counts of Medicare and Medicaid residents from items F8a and F8b on the most recent CMS-671 LTC application form. You can change these numbers here if they are no longer accurate. AEM updates the fields if they are both equal to 0 and new numbers are entered on the latest associated CMS-671 after the case is opened.

This section also shows the calculated percentage of total residents for T18 and T19 and the dollar amounts that result by applying that percentage to the Federal Amt. Due.

#### More ...

Fields: "CMPTS Detail tab", on page 255

# Disbursement of CMPs - HHA

This section displays the breakdown of the Federal CMPs into its Medicare and Medicaid portions.

#### Medicare %/amount

63% of the Federal CMP Amount Due for the enforcement case shown as percent and amount (current regulation at the time of this writing is a 63/37% Medicare/Medicaid split).

### Medicaid %/amount

37% of the Federal CMP Amount Due for the enforcement case shown as percent and amount (current regulation at the time of this writing is a 63/37% Medicare/Medicaid split).

# Case CMP Detail - CLIA

### Financial Condition Assessment Completed and Documented

Date the imposing agency completes its documentation of the required assessment of the facility's financial condition.

### First CMP Notice

Date of the first written notice, during this case, of an imposition of a CMP by the Regional Office. In a case/cycle with more than one imposed CMP, each CMP has its own Imposition Notice Date. The earliest of those dates is entered in this field.

### CMP Due/Appealed

Displays the total CMPs that are imposed and those that are awaiting appeal for the enforcement case (CMP In Effect Status = Imposed or Awaiting Appeal Outcome).

# Amt. Due

Displays the total of CMPs that are imposed for the enforcement case (CMP In Effect Status = Imposed).

## Pmts. Rec'd

Displays the total payments received by OFM for the enforcement case.

## CMPTS#

Tracking number for the Civil Monetary Penalty Tracking System (CMPTS).

# **CMPTS Detail button**

Opens AEM's CMPTS Detail window where ROs can create a CMPTS number for the enforcement case and enter and upload CMPTS information.

# **Civil Money Penalties (CMP) - Per Instance**

# Federal Totals

# Per Instance Total

NH, HHA, CLIA

Total of all the Federal Per Instance CMPs that are either In Effect or Awaiting Appeal Outcome.

NH, HHA - This total and the combined amount of all Federal CMPs (Per Instance and Per Day) depend on provider type and may be adjusted annually for inflation by CMS.

CLIA - This total may be adjusted annually for inflation by CMS.

# **Day Total**

NH, HHA, CLIA

Total of the Federal (Medicare or Medicaid) Per Instance CMPs (In Effect or Awaiting Appeal Outcome) for the selected day.

NH, HHA - This total and the combined amount of all Federal CMPs (Per Day and Per Instance) depend on provider type and may be adjusted annually for inflation by CMS.

CLIA - This total may be adjusted annually for inflation by CMS.

# Survey Total

NH, HHA, CLIA

Total of the Federal (Medicare or Medicaid) Per Instance CMPs (In Effect or Awaiting Appeal Outcome) for the selected survey.

# Civil Money Penalties (CMP) - Per Instance: Grid

# Survey Date

NH, HHA

ASPEN Event ID, and beginning and ending dates of the visit during which the instance was cited. Enter here or in Per Instance CMP window.

For NHs, this field includes the health or LSC indicator.

## Survey

CLIA

ASPEN Event ID, and beginning and ending dates of the visit during which the instance was cited. Enter here or in Per Instance CMP window.

## Instance Date

NH, HHA

Date when the instance occurred that resulted in citation of CMP-related tags. Enter here or in Per Instance CMP window.

## Per Instance Date

CLIA

Date when the instance occurred that resulted in citation of CMP-related tags. Enter here or in Per Instance CMP window.

# Amount Per Instance

NH, HHA

Amount to be imposed for this instance. Not required when you first add the CMP to the case. You must enter Amount Per Instance once you select Yes for CMP in Effect. Enter here or in Per Instance CMP window.

Multiple Per Instance CMPs are allowed. Minimum, maximum, and increment amounts as well as the total amount of Per Instance CMPs and the combined amount of all CMPs (Per Instance and Per Day) depend on provider type and may be adjusted annually for inflation by CMS.

**Note:** For tag F880 only (NH), the minimum Per Instance CMP amount is \$5000.

# Proposed Amount Per Instance

CLIA

Amount to be proposed for each instance. Cannot enter an Imposed Amount Per Instance without first entering a Proposed Amount Per Instance.

## **Proposed # of Instances**

CLIA

The number of instances proposed.

# **Imposed Amount Per Instance**

CLIA

Amount to be imposed for each instance. Cannot exceed Proposed Amount.

Minimum, maximum, and increment amounts may be adjusted annually for inflation by CMS.

## Imposed # of Instances

CLIA

The number of instances imposed.

# **CMP In Effect**

NH, HHA

Options are:

- Yes
- No
- Recommended

Awaiting Appeal Outcome

Only amounts for CMPs marked Yes and Awaiting Appeal Outcome are included in the Federal Totals section above. Defaults to Recommended for new CMPs. Enter here or in Per Instance CMP window.

**Note:** If you change from Yes to another option after a payment has been applied to the CMP (Payments Rec'd > 0.00), a warning message notifies you that if you continue, the payment information will be cleared. To prevent this, select No in the message and Yes in the field.

### CLIA

The status of this Per Instance CMP. Options are:

- Proposed
- Imposed
- Awaiting Appeal Outcome
- Rescinded

If set to Proposed, Proposed Amount Per Instance is required.

If set to Awaiting Appeal Outcome, Imposed Amount Per Instance is required.

# Fed or State

NH, HHA

Indicates whether the CMP is imposed under the authority of the Federal Medicare or Medicaid programs (Fed) or the State Licensure program (State). Enter here or in the Per Instance CMP window.

Your selection determines the list of citations displayed when you open the Tags in Survey window to specify the related citation either from this tab (via the Citation button) or the Per Instance CMP window. If Fed, Federal tags (if any) from the linked survey are displayed; if state, state tags (if any) are displayed.

When the state agency imposes Medicaid CMPs at a Medicaid-only Nursing Home, the CMP should be entered as Fed, since Federal tags are being cited.

# High S/S

NH

Read-only. Scope/Severity rating of the tag (Citation here, Related Citation in the Per Instance CMP window) for which the Per Instance CMP is being imposed.

## S/S

HHA

Applies to state tags only. Read-only. Scope/Severity rating of the tag (Citation here, Related Citation in the Per Instance CMP window) for which the Per Instance CMP is being imposed.

# Entity Reported

NH

Read-only. Yes if the tag associated with the CMP is linked to an allegation on an entity-reported incident in ACTS. Must be Yes for the CMP to potentially qualify for a 50% reduction.

**Note:** This field appears for Nursing Home cases with a cycle start date that is on or after January 1, 2012.

# Citation

NH, HHA

Tag number and S/S of the deficiency for which the CMP is being imposed. In accordance with CMS policy, you can select only one tag for each Per Instance CMP.

Click button to open the Tags in Survey window with a list of all tags (NH or licensure HHA) or condition-level tags (HHA) cited in the survey to view/select the relevant tag. You can also access Tags in Survey from the Per Instance CMP window.

# *Civil Money Penalties (CMP) - Per Instance: Buttons*

### New

NH, HHA, CLIA

Opens the Per Instance CMP window, so you can provide details about a new CMP.

# Modify

NH, HHA, CLIA

Opens the Per Instance CMP window for the selected CMP, so you can view or update details.

# Delete

NH, HHA, CLIA

Deletes the selected CMP. You are asked to confirm.

# Per Instance CMP - NH, HHA

# Survey Date

NH, HHA

Select the visit during which the CMP-related tags were cited. Enter here or on the Per Instance tab.

# **Related Citation, Choose**

NH, HHA

NH only - Related Citation field shows tag number and S/S of the deficiency for which the Per Instance CMP is being imposed.

HHA only- Related Citation field shows condition-level tag or state tag (may have S/S) for which the Per Instance CMP is being imposed.

You can select only one tag for each Per Instance CMP.

Click the Choose button to open the Tags in Survey window with a list of all tags (NH or licensure HHA) or condition-level tags (HHA) cited in the survey to view/select the relevant tag. You can also access Tags in Survey from the Citation column on the Per Instance tab.

# Scope/Severity

NH

Scope/Severity rating of the tag (Related Citation here, Citation on the Per Instance tab) for which the Per Instance CMP is being imposed.

# **Instance Date**

NH, HHA

Enter or select date when the instance occurred that resulted in citation of CMP-related tags. Enter here or on the Per Instance tab.

## **Recommended Amount**

NH, HHA

Amount recommended for the Per Instance CMP. Not required when you first add the CMP to the case.

## **Amount Per Instance**

NH, HHA

Amount to be imposed for this instance. Not required when you first add the CMP to the case. You must enter Amount Per Instance once you select Yes for CMP in Effect. Enter here or on the Per Instance tab.

Minimum, maximum, and increment amounts as well as the total amount of Per Instance CMPs and the combined amount of all CMPs (Per Instance and Per Day) depend on provider type and may be adjusted annually for inflation by CMS.

**Note:** For tag F880 only (NH), the minimum Per Instance CMP amount is \$5000.

# CMP In Effect

NH, HHA

Options are:

Yes

No

Recommended

Awaiting Appeal Outcome

Only amounts for CMPs marked Yes and Awaiting Appeal Outcome are included in the Federal Totals section above. Defaults to Recommended for new CMPs. Enter here or on the Per Instance tab.

**Note:** If you change from Yes to another option after a payment has been applied to the CMP (Payments Rec'd > 0.00), a warning message notifies you that if you continue, the payment information will be cleared. To prevent this, select No in the message and Yes in the field.

# Fed or State

NH, HHA

Indicates whether the CMP is imposed under the authority of the Federal Medicare or Medicaid programs (Fed) or the State Licensure program (State). Enter here or on the Per Instance tab.

Your selection determines the list of citations displayed when you open the Tags in Survey window either from this window (via the Choose button) or the Per Instance tab. If Fed, Federal tags (if any) from the linked survey are displayed; if state, state tags (if any) are displayed.

When the state agency imposes Medicaid CMPs at a Medicaid-only Nursing Home, the CMP should be entered as Fed, since Federal tags are being cited.

# Per Instance CMP - CLIA

### Survey

ASPEN Event ID, and beginning and ending dates of the visit during which the instance was cited.

## Per Instance Date

Date when the instance occurred that resulted in citation of CMP-related tags. Enter here or in Per Instance CMP window.

## **Proposed Amount Per Instance**

Amount to be proposed for each instance. Cannot enter an Imposed Amount Per Instance without first entering a Proposed Amount Per Instance.

Required when CMP in Effect is set to Proposed.

Proposed # of Instances

The number of instances proposed.

# Prop. Total

Total amount of proposed instances.

### **Imposed Amount Per Instance**

Amount to be imposed for each instance. Required when CMP in Effect is set to Awaiting Appeal Outcome. Cannot exceed Proposed Amount.

Minimum, maximum, and increment amounts may be adjusted annually for inflation by CMS.

# Imposed # of Instances

The number of instances imposed.

# Imp. Total

Total amount of imposed instances.

# **CMP In Effect**

The status of this Per Instance CMP. Options are:

- Proposed
- Imposed
- Awaiting Appeal Outcome
- Rescinded

# Civil Money Penalties (CMP) - Per Day

# Civil Money Penalties (CMP) - Per Day: Grid

# Survey Date

NH, HHA

ASPEN Event ID and beginning and ending dates of the visit during which the instance was cited. Enter here or in Per Day CMP window.

NH - Includes health or LSC indicator.

## Survey

CLIA

ASPEN Event ID and beginning and ending dates of the visit during which the instance was cited. Enter here or in Per Day CMP window.

# Amount per Day

NH, HHA

Daily amount of the CMP to be imposed. Not required when you first add the CMP to the case. Amount Per Day is required once CMP in Effect is Yes. Enter here or in Per Day CMP window.

Multiple Per Day CMPs are allowed. Minimum, maximum, and increment amounts as well as the total amount of Per Day CMPs and the combined amount of all CMPs (Per Day and Per Instance) depend on provider type and may be adjusted annually for inflation by CMS.

# Proposed Amount Per Day

CLIA

Amount proposed per day. Cannot enter an Imposed Amount Per Day without first entering a Proposed Amount Per Day.

Required when CMP in Effect is set to Proposed. Multiple Per Day CMPs are allowed.

## Imposed Amount Per Day

CLIA

Amount imposed per day. Required when CMP in Effect is set to Awaiting Appeal Outcome or Imposed. Cannot exceed Proposed Amount.

Minimum, maximum, and increment amounts may be adjusted annually for inflation by CMS.

### **First Day**

NH, HHA, CLIA

The first day the CMP is in effect. The default is the Exit date of the selected survey. Dates entered cannot overlap dates entered for other CMPs for this case, either Per Instance or Per Day. Enter here or in Per Day CMP window. Refer to <u>"Determining PD CMP Date" on page 64</u>.

### Last Day

NH, HHA, CLIA

The last day the CMP is in effect. For a CMP that is running at the end of a cycle, this is the day before the date the facility is in substantial compliance. Refer to "Determining PD CMP Date" on page 64.

### Days

NH, HHA, CLIA

Total number of days from the First Day through the Last Day, inclusive; calculated by AEM.

# CMP In Effect

NH, HHA

Options are:

- Yes
- No
- Recommended
- Awaiting Appeal Outcome

Note that CMPs marked Yes and Awaiting Appeal Outcome are included in the Totals figures above the grid if a Last Day has been entered. This field defaults to Recommended for new CMPs. Enter here or in Per Day CMP window.

**Note:** If you change from Yes to another option after a payment has been applied to the CMP (Payments Rec'd > 0.00), a warning message notifies you that if you continue, the payment information will be cleared. To prevent this, select No in the message and Yes in the field.

# CLIA

Status of this Per Day CMP. Options are:

- Awaiting Appeal Outcome
- Imposed
- Proposed
- Rescinded

# Fed or State

NH, HHA

Indicates whether the CMP is imposed under the authority of the Federal Medicare or Medicaid programs (Fed) or the State Licensure program (State). Enter here or in Per Day CMP window.

Your selection determines the list of citations displayed when you open the Tags in Survey window to specify related citations either from this tab (via the Citation/s button) or the Per Day CMP window. If Fed, Federal tags (if any) from the linked survey are displayed; if state, state tags (if any) are displayed.

When the state agency imposes Medicaid CMPs at a Medicaid-only Nursing Home, the CMP should be entered as Fed, since Federal tags are being cited.

# High S/S

NH

Read-only. Highest Scope/Severity value of related tags listed on the Citations button here and in Related Citations in the Per Day CMP window.

# S/S

HHA

Applies to state tags only. Read-only. Highest Scope/Severity rating of the related tags (Citation here, Related Citation in the Per Day CMP window).

# **Entity Reported**

NH

Read-only. Yes if the survey associated with the CMP has one or more tags linked to an allegation on a self-reported incident in ACTS. Must be Yes for the CMP to potentially qualify for a 50% reduction.

**Note:** This field appears for Nursing Home cases with a cycle start date that is on or after January 1, 2012.

# Citation/s

NH, HHA

Button lists tag number(s) and S/S level(s)-as applicable-of the deficiency or deficiencies for which the CMP is being imposed.

**Note:** Only one tag is fully visible on the button.

NH

Label is Citations. Click button to open the Tags in Survey window with a list of all tags cited in the survey to view/select the relevant tags. You can also access Tags in Survey from the Per Day CMP window.

HHA

Label is Citation. Only one related Federal tag is allowed, but there can be multiple related state tags. Click button to open the Tags in Survey window with a list of condition-level tags (or all tags if licensure HHA) cited in the survey to view/select the relevant tag(s). You can also access Tags in Survey from the Per Day CMP window.

# Civil Money Penalties (CMP) - Per Day: Buttons

# New

NH, HHA, CLIA

Opens the Per Day CMP window, so you can provide details about a new CMP.

# Modify

NH, HHA, CLIA

Opens the Per Day CMP window for the selected CMP, so you can view or update details.

# Delete

NH, HHA, CLIA

Deletes the selected CMP. You are asked to confirm.

# Per Day CMP

# Survey Date

NH, HHA

Select the visit during which the CMP-related tags were cited. Enter here or on Per Day tab.

# Survey

CLIA

ASPEN Event ID and beginning and ending dates of the visit during which the instance was cited. Enter here or in Per Day CMP window.

## **Related Citation/s, Choose**

NH

Label is Related Citations. Shows tag numbers and S/S levels of the deficiencies for which the CMP is being imposed. Click the Choose button to open the Tags in Survey window with a list of all tags cited in the survey to view/select the relevant tags. You can also access Tags in Survey from the Citations column on the Per Day tab.

HHA

Label is Related Citation. Shows tag number(s) and S/S levels (state tags only) of the deficiency or deficiencies for which the CMP is being imposed. Only one related Federal tag is allowed, but there can be multiple related state tags. Click the Choose button to open the Tags in Survey window with a list of condition-level tags (or all tags if licensure HHA) cited in the survey to view/select the relevant tag(s). You can also access Tags in Survey from the Citation column on the Per Day tab.

## **First Day**

NH, HHA, CLIA

Required. The first day the CMP is in effect. The default is the Exit date of the selected survey. Dates entered cannot overlap dates entered for other CMPs for this case, either Per Instance or Per Day. Enter here or on Per Day tab. Refer to <u>"Determining PD CMP Date" on page 64</u>.

### Last Day

NH, HHA, CLIA

The last day the CMP is in effect. For a CMP that is running at the end of a cycle, this is the day before the date the facility is in substantial compliance. Refer to "Determining PD CMP Date" on page 64.

### **Recommended Amount**

NH, HHA

Amount recommended for the Per Day CMP. Not required when you first add the CMP to the case.

Days

NH, HHA, CLIA

Total number of days from the First Day through the Last Day, inclusive; calculated by AEM.

# Amount per Day

NH, HHA

Daily amount of the CMP to be imposed. Not required when you first add the CMP to the case. Amount Per Day is required once CMP in Effect is Yes. Enter here or on Per Day tab.

Multiple Per Day CMPs are allowed. Minimum, maximum, and increment amounts as well as the total amount of Per Day CMPs and the combined amount of all CMPs (Per Day and Per Instance) depend on provider type and may be adjusted annually for inflation by CMS.

# **Proposed Amount Per Day**

CLIA

Amount proposed per day. Cannot enter an Imposed Amount Per Day without first entering a Proposed Amount Per Day.

## Imposed Amount Per Day

CLIA

Amount imposed per day. Cannot exceed Proposed Amount.

Minimum, maximum, and increment amounts may be adjusted annually for inflation by <u>CMS</u>.

## **CMP In Effect**

NH, HHA

Options are:

- Yes
- No
- Recommended
- Awaiting Appeal Outcome

Only amounts for CMPs marked Yes and Awaiting Appeal Outcome are included in the Federal Totals section above. Defaults to Recommended for new CMPs. Enter here or on Per Day tab.

**Note:** If you change from Yes to another option after a payment has been applied to the CMP (Payments Rec'd > 0.00), a warning message notifies you that if you continue, the payment information will be cleared. To prevent this, select No in the message and Yes in the field.

# CLIA

Status of this Per Day CMP. Options are:

- Awaiting Appeal Outcome
- Imposed
- Proposed
- Rescinded

# Fed or State

NH, HHA

Indicates whether the CMP is imposed under the authority of the Federal Medicare or Medicaid programs (Fed) or the State Licensure program (State). Enter here or on Per Day tab.

When the state agency imposes Medicaid CMPs at a Medicaid-only Nursing Home, the CMP should be entered as Fed, since Federal tags are being cited.

For a State Per Day CMP, you can specify relevant tags via Related Citations in this window or Citations on the Per Day tab.

# **Detail for highlighted CMP**

The fields in this section are similar for NH and HHA, but HHA does not have subsections for IIDR Dates and Entity Reported Reduction.

# **Imposition Notice Date**

NH, HHA, CLIA

Date of the written Notice of Imposition of Civil Money Penalty. If you use the envelope icon next to the field to generate the Notice, AEM inserts its Sent Date here. You can edit the date as needed.

### Envelope button

NH, HHA, CLIA

Opens the Select Letters and Distribution List window, where you can generate new or view existing letters and notices. Also appears to the right of the Collection Notice Date in the CMP Payment Status section and Date Sent To MAC/Medicaid/Treasury fields in the Sent to Offset or Treasury section.

The default list shows only letters related to the field next to the envelope button, if the letters were categorized using the Enf Letter Class option in Letter Management. If you don't see the letter you want to send, select Show All for a list of all letters in the database.

When you create a letter using the envelope icon, AEM inserts its Sent date in the adjacent field, and opens the Notice Detail window, so you can supply tracking, contents, and appeal information.

## Appeal/Appeal Waiver Due

NH, HHA

Date defaults to 60 days from the Imposition Notice Date. However, you can change the date to suit your specific circumstances.

**Note:** Notices are also maintained on the Notices tab. If a different Due Date for the waiver is entered there, that change does not show here.

## **Appeal Due**

CLIA

Date defaults to 70 days from the Imposition Notice Date (5 days for mail to the facility, plus 60 days for its response, plus 5 days mail from the facility). However, you can change the date to suit your specific circumstances.

**Note:** Notices are also maintained on the Notices tab. If a different Due Date for the waiver is entered there, that change does not show here.

## Appeal Waiver Received

NH, HHA

When the waiver request is received, enter the received date here. If the date you enter is on or before the Appeal/Appeal Waiver Due date, a 35% reduction is applied to the amount due for the CMP.

If the Appeal Waiver Received date is *after* the Appeal/Appeal Waiver Due date, you will see a warning message when you enter the received date. You still have the option of applying the 35% reduction, if applicable.

# **Appeal Received**

CLIA

When the waiver request is received, enter the received date here. If the date you enter is on or before the Appeal Due date, a 35% reduction is applied to the amount due for the CMP.

If the Appeal Received date is *after* the Appeal Due date, you will see a warning message when you enter the received date. You still have the option of applying the 35% reduction, if applicable.

11/13/23

# Calculated CMP Amount

# **Apply Reduction**

CLIA

The 35% Reduction is applied when this checkbox is checked by the RO. The Apply Reduction checkbox defaults to checked when the Appeal Received date is on or before the Appeal Due date.

## CMP Total

NH, HHA, CLIA

Total amount calculated for this CMP. For a Per Instance CMP, this is the Amount Per Instance. For a Per Day CMP, AEM calculates the Amount Per Day times the Number of Days. AEM makes the per-day calculation after the Last Day in effect is entered.

## Less 35% Reduction

NH, HHA

AEM applies the 35% reduction automatically to the CMP Total when the Appeal Waiver Received date is on or before the Appeal/Appeal Waiver Due date.

If the Appeal Waiver Received date is after the Appeal/Appeal Waiver Due date, you will see a message when you enter the received date offering you the option of applying the 35% reduction.

**Note:** A Nursing Home that gets the 35% reduction cannot also receive a 50% reduction for a CMP associated with an entity-reported incident.

### Less 35% Reduction

CLIA

AEM applies the 35% reduction automatically to the CMP Total when the Appeal Received date is on or before the Appeal Due date.

If the Appeal Received date is after the Appeal Due date, you will see a message when you enter the received date, offering you the option of applying the 35% reduction.

**Note:** The 35% reduction is also applied when the Apply Reduction checkbox is selected by the user.

# Net Amount

NH, HHA, CLIA

CMP Total minus the 35% reduction, if applied. This is the amount that would be due without any hearing order or settlement, or bankruptcy settlement in place.

# **Entity Reported Reduction - NH**

Section appears for Nursing Home cases with a cycle start date that is on or after January 1, 2012.

# **Qualifies for Reduction**

RO selects this checkbox if the CMP qualifies for a 50% reduction, and is asked to confirm. Hover Guidance specifies qualifying criteria (move cursor over the gray circle to display). When selected, the 50% reduction is automatically applied.

**Note:** A Nursing Home that gets the 50% reduction cannot also receive a 35% reduction for waiving its right to a hearing.

## Less 50% Reduction

Amount of the 50% reduction. Calculated by AEM when Qualified for Reduction is selected.

### Net Amount

CMP Total minus the 50% reduction. Calculated by AEM when Qualified for Reduction is selected.

# Hearing Order/Settlement

# Туре

CLIA

Options are: Hearing, Settlement.

# Hearing/Settlement Finalized

NH, HHA, CLIA

Checking this box activates the Hearing Order/Settlement Amount field.

### **Hearing Order/Settlement Amount**

NH, HHA, CLIA

If the provider requests a hearing and the case is either settled or completed with the ALJ (Administrative Law Judge) issuing a decision, enter the resulting final amount of the CMP here (even if it is equal to the original, full calculated amount). This amount becomes the TOTAL AMOUNT DUE in the Payment section (overriding what was previously there).

If there is a subsequent bankruptcy settlement, that amount would override this one.

# IIDR Dates - NH

Section appears for NH cases with a cycle start date that is on or after January 1, 2012.

## **Request Received**

Read-only. Date the IIDR request was received from the provider. Entered from the IIDR tab of the Informal Dispute Resolution ... window.

## Completion

Read-only. Date the results of the review were formally sent to the provider. Entered from the IIDR tab of the Informal Dispute Resolution ... window.

## Expiration

Entered by AEM, but you can change it. Calculated as 100 calendar days after the date of the CMP imposition notice.

# Bankruptcy

## Bankruptcy

NH, HHA, CLIA

Select this box if the CMP collection is affected by bankruptcy. Marking the box enables the other fields in the Bankruptcy section.

If this box is checked, the bankruptcy Settlement Amount, even if \$0, is the amount used for AMOUNT DUE in the Payment section.

# **Petition Date**

NH, HHA, CLIA

Date of the bankruptcy petition.

# End Date

NH, HHA, CLIA

Date of the final bankruptcy court order.

### Settlement Amount Finalized

NH, HHA, CLIA

Check this box when the settlement amount is finalized.

### **Settlement Amount**

NH, HHA, CLIA

CMP amount due as a result of the bankruptcy settlement. An amount entered here has precedence over any other amounts due for this CMP.

# Write-off section

## Write-off

NH, HHA

Check this box and provide a Write-off Reason when it is determined that the Amount Due should be written off. Checking this box inserts the Payments Rec'd amount in the Total Amount Due field, which allows the case to be closed.

## Write-off Reason

NH, HHA

Select a reason for the write-off from the drop-down list.

Options are:

01 Voluntary Termination

- 02 Involuntary Termination
- 03 Low Outstanding Amount
- 04 Referral to Treasury

05 Other

# Federal Collection Information

NH, read-only for HHA

# **Collection Status**

Options vary by provider type.

HHAs do not have subsections for IIDR Dates and Entity Reported Reduction.

• To Be Retained

Default value for Collection Status. It can be changed as needed for cases with a cycle start date that is on or after January 1, 2012. For cases prior to January 1, 2012, it cannot be changed.

For non-escrow CMP cases (all cases prior to January 1, 2012, most cases after), To Be Retained indicates that money collected from the facility is not going to an escrow account. For CMP payments that go to escrow, when the appeals process is over, choose To Be Retained if CMS wins the final appeal and retains the money in escrow.

• In Escrow

Select for CMP payments in escrow pending outcome of appeal.

• Returned to Facility

Select if provider wins final appeal and money in escrow is returned.

Split

Select when the appeals process is over and the money in escrow is split between CMS and the provider.

When you change Collection Status, AEM creates new CMPTS allocation records with revised amounts.

**Note:** When an RO user changes Collection Status from In Escrow to some other option and the CMP is associated with a CMPTS case, the Escrow Outcome Notice date in the Case CMP Detail section is required.

If the total distribution amount is less than the amount that went into escrow, the Collection Status field in the Installment Detail dialog is set by ASPEN to either of two options:

• Escrow Reduction

Selected if money was distributed only to the facility.

• Partial Settlement

Selected if some (or all) of the money was distributed to Medicare/Medicaid.

# CMP Payment Status section

# **Payment Status**

Options are:

- None Yet NH, HHA, CLIA
- Awaiting CMP Payment NH, HHA, CLIA
- Pending Appeal NH, HHA, CLIA
- Paid Closed NH, HHA, CLIA
- Extended Payments NH, HHA, CLIA

Choose Extended Payments to enable Payment Terms and Payments Rec'd. -  $\mathsf{NH}$ 

- Overdue CMP NH, HHA, CLIA
- Offset to FI NH, HHA
- Offset to T19 Agency NH, HHA
- Offset to FI + T19 Agency NH, HHA

- Awaiting Bankruptcy NH, HHA, CLIA
- IDR Removed CMP NH, HHA
- IIDR Removed CMP NH
- Settlement Removed NH, HHA, CLIA
- Hearing Removed NH, HHA, CLIA
- Pending Financial Hardship NH
- Other see Case Notes NH, HHA, CLIA

# State Collection #

NH, HHA

If this is a State Licensure imposed CMP, or if your state has its own numbering system for Federal CMPs, enter the state number here.

## **Collection Notice Date**

NH, HHA, CLIA

Date of the first notice to the facility that informed it of the actual payment due date of this CMP. If you use the letter button next to the field to generate the notice, AEM inserts its Sent Date here. You can edit the date as needed.

### Payment Due

NH, HHA, CLIA

Date the payment is due. When Collection Notice Date is entered, AEM calculates Payment Due as 25 days after the Collection Notice date. If you change the Collection Notice Date, you will be asked if you want to recalculate the Payment Due date.

### **Payment Terms**

NH, HHA

This field is enabled when Extended Payments is selected for Payment Status. Options are: Up to 6 months, 6 – 12 months, Over 12 months.

### Medicare Interest Due

NH, HHA

Medicare portion of interest due. When entered, is added to the TOTAL AMOUNT DUE.

# Medicaid Interest Due

NH, HHA

Medicaid portion of interest due. When entered, is added to the TOTAL AMOUNT DUE.

### Interest Due

CLIA

When entered, is added to the TOTAL AMOUNT DUE.

# Int.Calc. button

NH, HHA, CLIA

Opens the CMP Interest Calculator.

# TOTAL AMOUNT DUE

NH, HHA, CLIA

The CMP Amount Due, plus any interest that has been applied. Total Amount Due for each CMP is calculated as follows:

- Total Amount Due starts as the Amount (Per Instance or per Day) entered for the CMP.
- NH, HHA. If an Appeal Waiver Received date is entered, and is on or before the Appeal/Appeal Waiver Due date, the Net Amount from the 35% reduction is used.
- CLIA. If an Appeal Received date is entered, and is on or before the Appeal Due date, the Net Amount from the 35% reduction is used.
- NH only. If the Entity Reported Reduction Qualifies for Reduction checkbox is selected, the Net Amount (50% of original CMP) is used.

**Note:** 50% reduction functionality is available for Nursing Home cases with a cycle start date that is on or after January 1, 2012.

- If the Hearing/Settlement Finalized checkbox is selected, the Hearing Order/Settlement Amount is used.
- If the Bankruptcy and Settlement Amount Finalized checkboxes are selected, the Bankruptcy Settlement Amount is used.
- NH and HHA. If the Write-off checkbox is selected, the Payments Received value is used.

**Note:** If multiple conditions above are met, the one furthest down on the list is used to determine Total Amount Due.

AEM recalculates the 35% reduction and Total Amount Due if the original CMP amount changes. For a Nursing Home case, the 50% reduction will also be recalculated with any change to the original CMP amount.

# Payments Rec'd

NH, HHA, CLIA

This field shows the total of all amounts received for all the entries made in Payment History (if it is available for the case) and in the Installments section in CMPTS Detail. The field is enabled when Extended Payments is selected for Payment Status.

### **Balance Due**

NH, HHA, CLIA

Remaining balance: Total Amount Due minus Payments Rec'd.

# **This CMP Fully Paid**

NH, HHA, CLIA

Date on which the CMP was fully paid. If you use the Apply Full Payment feature, AEM fills in this field.

# **T19 Portion Rec'd by State**

NH, HHA

Date the T19 amount was received by the state. Entered manually by the SA.

# **T19 Portion Amount Rec'd**

NH, HHA

Amount received for the T19 portion. Entered manually by the SA.

### More ...

Fields: "CMP Interest Calculator", on page 252

# Sent to Offset or Treasury section - NH, HHA

Only RO/CO users can enter or modify data in this section.

# Sent To MAC

Select if notice was sent to the Medicare Administrative Contractor (MAC) instructing them to withhold the CMP amount due from the facility's Medicare reimbursement. Provide date and amount.

# Date Sent To MAC

Enabled if Sent To MAC is selected. Enter date notice was sent. Defaults to today's date. If you use the envelope button next to the field to generate the notice, AEM inserts its Sent Date here. You can edit the date as needed.

# Amount Sent To MAC

Enabled if Sent To MAC is selected. Defaults to Balance Due from the CMP Payment Status section; can be adjusted as needed.

### Sent To Medicaid

Select if notice was sent to the Medicaid agency instructing them to withhold the CMP amount due from the facility's Medicaid reimbursement. Provide date and amount.

# Date Sent To Medicaid

Enabled if Sent To Medicaid is selected. Enter date notice was sent. Defaults to today's date. If you use the envelope button next to the field to generate the notice, AEM inserts its Sent Date here. You can edit the date as needed.

### Amount Sent To Medicaid

Enabled if Sent To Medicaid is selected. Defaults to Balance Due from the CMP Payment Status section; can be adjusted as needed.

# Sent To Treasury

Select if notice was sent to the Department of the Treasury instructing them to withhold the CMP amount due from the facility's reimbursement. Provide date and amount.

### **Date Sent To Treasury**

Enabled if Sent To Treasury is selected. Enter date notice was sent. Defaults to today's date. If you use the envelope button next to the field to generate the notice, AEM inserts its Sent Date here. You can edit the date as needed.

## **10 Year Anniversary**

Read-only. Calculated by AEM to be 10 years after Date Sent To Treasury.

## **Amount Sent To Treasury**

Enabled if Sent To Treasury is selected. Defaults to Balance Due from the CMP Payment Status section; can be adjusted as needed.

# Payment History (Optional) - NH, HHA

**Note:** Beginning with AEM 8.7, this section can only be used for Federal CMPs entered in CMPTS prior to 8.7, or State Licensure CMPs. It is hidden for Federal CMPs when a related CMPTS case has been created in AEM or a CMPTS case can be created in AEM (no CMPTS # is present and the facility type allows CMPTS creation).

# Check Date

Date the check was written.

### **Date Payment Received**

Date the payment was received by the RO or the state.

### **Check Number**

Check number.

### Amount Received

Amount of the check.

### Principal

Amount applied to principal, if applicable.

### T18 Interest

Amount applied to T18 interest, if applicable.

### **T19 Interest**

Amount applied to T19 interest, if applicable.

### Title 18

T18 portion of the principal amount paid.

### Title 19

T19 portion of the principal amount paid.

## **New button**

Opens the Edit Pay History window, so you can enter a new payment for this selected CMP.

**WARNING!** Make sure the highlighted CMP is the one for which you are recording a payment.

### **Modify button**

Opens the Edit Pay History window for the selected payment record, so you can make additions or changes.

### **Delete button**

Deletes the selected payment record. You are asked to confirm.

# CMP Interest Calculator

## **CMP Amount Before Interest**

NH, HHA, CLIA

AEM inserts this amount as calculated from entries on the CMP tab.

**Note:** You can change the CMP Amount Before Interest and adjust the rate, if necessary. When you click OK, the calculator inserts the new results into the interest due fields in the CMP Payment Status section.

Those changes are not retained. The next time you open the calculator, CMP Amount Before Interest reverts to the AEM-calculated amount.

# Medicare Allocation %

NH, HHA

NH - Medicare Allocation percent as determined by number of Medicare residents (F8a) on the CMP tab.

HHA - Entered by AEM. 63% of the Federal CMP Amount Due for the enforcement case.

### **Medicare Portion of CMP**

NH, HHA

Entered by AEM. Medicare Allocation % multiplied by CMP Amount Before Interest.

# **CMP** Amount

CLIA

Populated from CMP Amount Before Interest.
# Medicare Interest Rate (%)

NH, HHA

Required. Enter the interest rate as a percentage: for 7.5%, enter 7.5 (three decimal places are allowed)

#### Medicare Interest for Full Year

NH, HHA

Calculated by AEM. Amount of Medicare interest that accrues over a one-year period. Interest Rate multiplied by Medicare Portion.

#### **Daily Medicare Interest Amount**

NH, HHA

Calculated by AEM. Amount of Medicare interest that accrues each day.

#### Medicaid Allocation %

NH, HHA

NH - Medicaid Allocation percent as determined by number of Medicaid residents (F8b) on the CMP tab.

HHA - Entered by AEM. 37% of the Federal CMP Amount Due for the enforcement case.

#### Medicaid Portion of CMP

NH, HHA

Calculated by AEM. Medicaid Allocation % multiplied by CMP Amount Before Interest.

## Medicaid Interest Rate (%)

NH, HHA

Defaults to interest rate entered in Medicare Interest Rate. If Medicaid Interest Rate is different, enter the interest rate as a percentage: for 7.5%, enter 7.5 (three decimal places are allowed).

#### Interest Rate

CLIA

Enter interest rate as a percentage.

#### **Interest For Full Year**

CLIA

Calculated by AEM. Amount of interest that accrues over one year.

#### Medicaid Interest for Full Year

NH, HHA

Calculated by AEM. Amount of Medicaid interest that accrues over a one-year period. Interest Rate multiplied by Medicaid Portion.

### **Daily Medicaid Interest Amount**

NH, HHA

Calculated by AEM. Amount of Medicaid interest that accrues each day.

## **Daily Interest Amount**

CLIA

Calculated by AEM. Amount of interest that accrues each day.

#### **Day Calculation**

NH, HHA, CLIA

Choose Use Dates when you want AEM to use dates to calculate the number of days the CMP is overdue.

Choose Type # of Days when you want to type in the number yourself.

#### **Original Due Date**

NH, HHA, CLIA

Original Due Date for this CMP. Activated when you choose Use Dates for Day Calculation.

#### New Due Date with Interest

NH, HHA, CLIA

New Due Date for payment of the CMP and interest. Activated when you choose Use Dates for Day Calculation.

# Days CMP is Overdue

NH, HHA, CLIA

If Use Dates is selected for Day Calculation, AEM calculates the number of days.

If Type # of Days is selected, you can enter the number here.

This field must be complete for AEM to calculate the total Medicare and Medicaid Interest Due.

#### Total Medicare Interest Due

NH, HHA

Calculated by AEM. Daily Medicare Interest Amount multiplied by Days CMP is Overdue.

When you click OK in the calculator, AEM inserts this result into the Medicare Interest Due field in the CMP Payment Status section.

#### Total Medicaid Interest Due

NH, HHA

Calculated by AEM. Daily Medicaid Interest Amount multiplied by Days CMP is Overdue.

When you click OK in the calculator, AEM inserts this result into the Medicaid Interest Due field in the CMP Payment Status section.

# **Total Interest Due**

CLIA

Calculated by AEM. Daily Interest Amount multiplied by Days CMP is Overdue.

When you click OK in the calculator, AEM inserts this result into the Interest Due field in the CMP Payment Status section.

# Total CMP Amount Due (Including Interest)

NH, HHA, CLIA

Calculated by AEM. CMP Amount Before Interest + Total Medicare Interest Due + Total Medicaid Interest Due.

# **CMPTS Detail**

**Note:** Although most functions have been decommissioned in ASPEN for Federal HHA providers, you will continue to use ASPEN to create and maintain CMPTS cases for Federal HHAs.

# **CMPTS** Detail tab

All information on this tab is read-only for OFM users.

# CMPTS ID

Supplied by AEM. ASPEN system tracking ID for the CMPTS case.

# CMPTS #

Tracking number for the Civil Monetary Penalty Tracking System (CMPTS). There is one CMPTS number assigned per cycle/case. The RO uses the Generate CMPTS # button (below) to generate this number.

# Generate CMPTS # button

Click to generate a CMPTS # for the case and enter it in the CMPTS # field (above) when all of the CMPs associated with the case are due and payable. The CMS Regional Office tracks the CMPs it imposes via the CMPTS number. The state does not use CMPTS for either Medicaid-only or State Licensure CMPs, but it has read-only access to CMPTS information.

Once you generate the CMPTS #, the button is disabled.

# **Cross-ref to Other Case**

If this CMPTS record is related to another CMPTS record, enter the CMPTS # of the other record here.

# **Survey Date**

Supplied by AEM. Cycle start date. Not required for CLIA lab CMPTS cases.

#### Date Entered

Date the CMPTS case was created.

# Facility

Supplied by ASPEN. Facility Name, Address, City, State, Zip, and Phone number.

## Provider #

Supplied by AEM. The Federal provider number (aka CCN or Medicare number/ID or, for CLIA, CLIA number/ID).

# Category

Supplied by ASPEN. National facility category number.

#### TIN/EIN

Supplied by ASPEN. Tax Identification Number/Employer Identification Number.

#### Director

Enter First Name, Middle Initial, and Last Name of the facility director. First Name and Last Name are required. You will receive overridable messages until upload if you do not provide the information.

#### **RO Contact**

Enter First Name, Last Name, and Phone number of the RO contact for the case. All are required. You will receive overridable messages until upload if you do not provide the information.

#### Print button

Prints the CMPTS Case Profile report.

# Installments & Payments - NH, HHA

Applies to the Installments & Payments tab of the CMPTS Detail screen for LTC and HHA CMPTS cases in RO mode.

The fields enabled for RO users on the Installments & Payments tab are: Proposed # of Installments, Proposed Installment Amount, Deduct CMP From Sums Owed, Provider Terminated, Termination Date (if Provider Terminated is selected), and, in the Installment Detail window, Payment Due Date.

OFM users enter payment received information - Check #, Deposit Ticket #, Interest Amount, Medicaid Amount, Medicare Amount, Payment Collection Date and Report Receipt # - in the Installment Detail window. The OFM cannot enter payment received data until the RO enters the Payment Due Date.

# Current CMP Allocation

# Medicare # Residents

NΗ

Number of Medicare Residents (F8a) on the CMP tab.

## Medicare %

HHA

Medicare % in Disbursement of CMPs section on the CMP tab.

## Medicare Amount

NH, HHA

Entered from the CMP tab. Medicare portion of CMP as calculated by AEM: Medicare Allocation % multiplied by CMP Amount Before Interest.

#### Medicaid # Residents

NH

Number of Medicaid Residents (F8b) on the CMP tab.

#### Medicaid %

HHA

Medicaid % in Disbursement of CMPs section on the CMP tab.

#### Medicaid Amount

NH, HHA

Entered from the CMP tab. Medicaid portion of CMP as calculated by AEM: Medicaid Allocation % multiplied by CMP Amount Before Interest.

#### Escrow Amount

NH

Read-only. Same as the Escrow Amount for the latest CMP Allocation History record, which is calculated by ASPEN as the total amount of CMP payments to be placed into an escrow account for the case.

**Note:** This field appears for cases with a cycle start date that is on or after January 1, 2012.

#### **CMP** Totals

NH, HHA

#### Interest

Entered from the CMP tab: Medicare Interest Due + Medicaid Interest Due.

#### **Total Due**

TOTAL AMOUNT DUE from the CMP tab: CMP amount due plus interest.

#### **Payments Received**

Total of all amounts received for all entries in the Enter All Installments Due section on this tab.

### Balance

Remaining balance: Total Due minus Payments Received.

## **Offset and Treasury Totals**

Fields in this section are automatically populated from the Sent to Offset or Treasury section on the CMP tab.

NH, HHA

#### Date Sent to Offset

Read-only. Earliest Date Sent To MAC or Date Sent To Medicaid for Federal CMP(s) on the enforcement case.

#### **Amount Sent to Offset**

Read-only. Amount Sent To MAC plus Amount Sent To Medicaid total for the Federal CMP(s) on the enforcement case.

#### **Date Sent To Treasury**

Read-only. Earliest Date Sent To Treasury for the Federal CMP(s) on the enforcement case.

## Amount Sent To Treasury

Read-only. Amount Sent To Treasury total for the Federal CMP(s) on the enforcement case.

#### W9 Received

NH

Entered by OFM, read-only for others. Date the W-9 was received from the provider. Must be on or before today's date.

**Note:** This field appears for cases with a cycle start date that is on or after January 1, 2012.

# Escrow Account Totals - NH

**Note:** This section appears for cases with a cycle start date that is on or after January 1, 2012.

#### **Escrow Collected**

Read-only. Calculated by AEM. Total amount of CMP payments collected and placed into an escrow account for the case. Amount Into Escrow entered by OFM in the Escrow Tracking section.

#### **Escrow Interest Accrued**

Read-only. Calculated by AEM. Same as Total Interest Accrued in the Escrow Tracking section.

#### **Principal Returned to Facility**

Read-only. Same as Principal Returned to Facility amount entered by OFM in the Escrow Tracking section.

258

# **Interest Returned to Facility**

Read-only. Same as Interest Returned to Facility amount entered by OFM in the Escrow Tracking section.

## Medicare / Medicaid Escrow Interest Accrued

Read-only. Sum of Medicare and Medicaid Interest Accrued amounts entered by OFM in the Escrow Tracking section.

#### **Amount Retained**

Read-only. Sum of Medicare and Medicaid Amount Retained values entered by OFM in the Escrow Tracking section.

#### **Escrow Balance**

Read-only. Calculated by AEM as (Amount Into Escrow+Total Interest Accrued)-Retained and Returned amounts in the Escrow Tracking section.

# CMP Allocation History

The CMP Allocation History is generated by AEM for LTC and HHA providers. When changes are made to CMPs for cases, the CMP Allocation History is automatically updated. For cases created prior to ASPEN 8.7, the RO manually enters the CMP Allocation History via the CMP Allocation window. If the CMP allocation is changed, it may be necessary to update fields in the Installments section as well.

#### Change Date

NH, HHA

Date the CMP allocation change was entered.

#### **Medicare Amount**

NH, HHA

Medicare portion of the sum of Total Amount Due values from Federal CMPs that are in effect and have a Collection Status value of To Be Retained. Entered by OFM in the Installment Detail window and carried in here.

# Medicaid Amount

NH, HHA

Medicaid portion of the sum of Total Amount Due values from Federal CMPs that are in effect and have a Collection Status value of To Be Retained. Entered by OFM in the Installment Detail window and carried in here.

# **Interest Amount**

NH, HHA

Current amount of interest on the CMP; updated as needed by AEM.

### Escrow Amount

NH

Read-only. Calculated by AEM as the total amount of CMPs on the enforcement case with Collection Status = In Escrow (in Detail for highlighted CMP). Propagated to Escrow - Amount field under Current CMP Allocation.

**Note:** This field appears for cases with a cycle start date that is on or after January 1, 2012.

# **Total Amount**

NH, HHA

Total CMP amount due plus interest; updated as needed by AEM.

#### Status

NH, HHA

Current CMP status/reason for change, e.g., Initial, Additional CMP.

**Note:** New, Modify, and Delete buttons appear under the CMP Allocation History grid for NH CMPTS cases created prior to ASPEN 8.7, but not for cases created in ASPEN 8.7 and later.

# Installments

# **Proposed # of Installments**

NH, HHA

Enter the number of proposed installments, up to 49.

# Proposed Installment Amount

NH, HHA

Enter the dollar amount of each proposed installment. This amount may be changed as needed.

# Deduct CMP From Sums Owed

NH, HHA

Box is checked when a CMP has not been paid in a timely manner, and the RO decides to have it offset through the MAC. Continue to use whatever notification procedures you are currently using.

# Provider Terminated

NH, HHA

Read-only. Selected if Federal Program Participation Status on the Case Basics tab is not Active.

# **Termination Date**

NH, HHA

Read-only. Populated if Provider Terminated (above) is selected; same as Status Date on the Case Basics tab. Blank if Provider Terminated is not selected.

# Installment Due Dates grid

# **Payment Due Date**

NH, HHA

Entered by the RO. At least one Payment Due Date is required. When creating a new installment, click New and enter the Payment Due Date in the Installment Detail window.

Payment Due Date cannot be earlier than Cycle Start, or later than Cycle Start + 8 years. The OFM cannot enter payment received data until the RO enters this date.

The RO can change Payment Due Date until any payment received data is recorded by the OFM for that installment due date.

# Check #

NH, HHA

Number on check used to make the CMP installment payment. Entered by OFM in the Installment Detail window and carried in here.

# Deposit Ticket #

NH, HHA

Number on deposit ticket accompanying the CMP installment payment. Entered by OFM in the Installment Detail window and carried in here.

# Interest Amount Retained

NH, HHA

Amount of interest included in the CMP installment payment. Entered by OFM in the Installment Detail window and carried in here.

# Medicaid Amount Retained

NH, HHA

Medicaid portion of the CMP installment payment for a provider. Entered by OFM in the Installment Detail window and carried in here.

# **Total Medicare Amount Retained**

NH, HHA

Medicare portion of the CMP installment payment for a provider. Entered by OFM in the Installment Detail window and carried in here.

# Program Use Retained

NH

When the OFM enters the Total Medicare Amount Retained in the Installment Detail window, AEM calculates the 90% / 10% split, and displays 90% in the Program Use Retained field. If the AEM calculation for the 90% / 10% split happens to split the money to .005, then the extra penny is entered into the Trust Fund Retained field.

#### **Trust Fund Retained**

HHA

When the OFM enters the Total Medicare Amount Retained in the Installment Detail window, AEM calculates the 90% / 10% split, and displays 10% in the Trust Fund Retained field. If the AEM calculation for the 90% / 10% split happens to split the money to .005, then the extra penny is entered into the Trust Fund Retained field.

#### **Escrow Amount Collected**

NH

Entered by OFM in Installment Detail when they receive a check that is to be deposited in escrow, and carried in here. Amount of payment to be placed in escrow.

#### **Collection Status**

NH

Entered by OFM in Installment Detail when they receive a check and carried in here.

If the total distribution amount is less than the amount that went into escrow, the Collection Status field in the Installment Detail dialog is set by ASPEN to either of two options:

Escrow Reduction

Selected if money was distributed only to the facility.

Partial Settlement

Selected if some (or all) of the money was distributed to Medicare/Medicaid.

# Payment Collection Date

NH, HHA

Date the CMP installment payment was received. Entered by OFM in the Installment Detail window and carried in here. Must be on or before today's date.

# **Report Receipt #**

NH, HHA

Number on receipt ticket for the CMP installment payment. Entered by OFM in the Installment Detail window and carried in here.

# Totals

NH, HHA

Calculated by AEM. Total amount of the CMP installment payment: Interest Amount Retained + Medicaid Amount Retained + Total Medicare Amount Retained.

# Escrow Tracking - NH

All fields in this grid are read-only. Most reflect the values entered in the Escrow Detail window.

**Note:** This section appears for cases with a cycle start date that is on or after January 1, 2012.

#### Date Into Escrow

Date OFM moved the CMP payment into escrow. Must be on or before today's date.

#### Amount Into Escrow

Amount of the CMP payment placed in escrow.

#### Final Decision Date

Date the provider was notified about the disposition of money placed in escrow. Same as Escrow Outcome Notice in the Case CMP Detail section on the CMP tab.

#### **Date Out Of Escrow**

Date OFM moved the money out of escrow.

#### **Medicaid Amount Retained**

Medicaid portion of CMP payment retained in escrow.

#### **Medicaid Interest Accrued**

Amount of interest accrued on Medicaid portion of the CMP payment while in escrow.

#### **Medicare Amount Retained**

Medicare portion of CMP payment retained in escrow.

#### **Medicare Interest Accrued**

Amount of interest accrued on Medicare portion of the CMP payment while in escrow.

# Principal Returned To Facility

Amount of principal returned to facility from escrow.

# **Interest Returned To Facility**

Amount of accrued interest returned to facility.

# **Total Interest Accrued**

Sum of Medicare and Medicaid Interest Accrued amounts.

# **Total Moved Out Of Escrow**

Total amount of money moved out of escrow.

# Print button

Prints the CMPTS Case Profile report.

# Installment Detail window - NH, HHA

# Payment Due Date

NH, HHA

Entered by the RO. At least one Payment Due Date is required.

Payment Due Date cannot be earlier than Cycle Start, or later than Cycle Start + 8 years. The OFM cannot enter payment received data until the RO enters this date.

The RO can change Payment Due Date until any payment received data is recorded by the OFM for that installment due date.

# Check #

NH, HHA

Number on check used to make the CMP installment payment. Entered by the OFM.

# Received from MAC

NH, HHA

The OFM will select this checkbox when a CMP installment payment has been sent by MAC. The field is read-only for ROs.

# **Deposit Ticket #**

NH, HHA

Number on deposit ticket accompanying the CMP installment payment. Entered by the OFM.

# Interest Amount

NH, HHA

Amount of interest included in the CMP installment payment. Entered by the OFM.

# **Medicaid Amount**

NH, HHA

Medicaid portion of the CMP installment payment for a provider. Entered by the OFM.

# **Total Medicare Amount Retained**

NH, HHA

Medicare portion of the CMP installment payment for a provider. Entered by the OFM.

#### **Program Use Retained**

NH

When the OFM enters the Total Medicare Amount Retained, AEM calculates the 90% / 10% split, and displays 90% in the Program Use Retained field. If the AEM calculation for the 90% / 10% split happens to split the money to .005, then the extra penny is entered into the Trust Fund Retained field.

# **Trust Fund Retained**

NH

When the OFM enters the Total Medicare Amount Retained, AEM calculates the 90% / 10% split, and displays 10% in the Trust Fund Retained field. If the AEM calculation for the 90% / 10% split happens to split the money to .005, then the extra penny is entered in this field.

# Escrow Amount Collected

NH

Entered by the OFM when they receive a check that is to be deposited in escrow. Amount of payment to be placed in escrow.

# **Collection Status**

NH

Entered by the OFM when they receive a check.

If the total distribution amount is less than the amount that went into escrow, the Collection Status field is set by ASPEN to either of two options:

Escrow Reduction

Selected if money was distributed only to the facility.

• Partial Settlement

Selected if some (or all) of the money was distributed to Medicare/Medicaid.

#### **Payment Collection Date**

NH, HHA

Date the CMP installment payment was received. Entered by the OFM. Must be on or before today's date.

# **Report Receipt #**

NH, HHA

Number on receipt ticket for the CMP installment payment. Entered by the OFM.

# **Total CMP Amount**

NH, HHA

Calculated by AEM. Total amount of the CMP installment payment: Interest Amount + Medicaid Amount + Total Medicare Amount Retained.

# Installments & Payments - CLIA

Applies to the Installments & Payments tab of the CMPTS Detail screen and the CMP Allocation window for CLIA enforcement cases in RO mode.

Fields enabled for RO users on the Installments & Payments tab are: Proposed # of Installments, Proposed Installment Amount, Certificate Revoked, Revocation Date (if Certificate Revoked is selected), and all fields in CMP Allocation except Total Amount.

OFM users enter payment received information, Check #, Deposit Ticket #, Interest Amount, CLIA Amount, Payment Collection Date, and Report Receipt #, in the Installment Detail window. The OFM cannot enter payment received data until the RO enters the Payment Due Date.

# Current CMP Allocation

# Medicaid Amount

Entered from the CMP tab. Medicaid portion of CMP as calculated by AEM: Medicaid Allocation % multiplied by CMP Amount Before Interest.

# Interest

Entered from the CMP tab: Medicare Interest Due + Medicaid Interest Due.

# **Total Due**

TOTAL AMOUNT DUE from the CMP tab: CMP amount due plus interest.

# **Payments Received**

Total of all amounts received for all entries in the Enter All Installments Due section on this tab.

#### Balance

Remaining balance: Total Due minus Payments Received.

# **CMP Allocation History**

The CMP Allocation History is generated by AEM. When changes are made to CMPs for CLIA cases, the CMP Allocation History is automatically updated. For CLIA CMPTS cases created prior to 8.7, the RO manually enters the CMP Allocation History via the CMP Allocation window. If the CMP allocation is changed, it may be necessary to update fields in the Installments section as well.

# Change Date

Date the CMP allocation change was entered.

# **CLIA** Amount

CLIA CMP amount after the CMP change.

#### **Interest Amount**

Amount of interest after the CMP change.

#### **Total Amount**

Total CMP amount due plus interest after the CMP change.

#### Status

Reason for change to CMP, e.g., Additional CMP, Modification.

**Note:** New, Modify, and Delete buttons appear under the CMP Allocation History grid for CLIA CMPTS cases created prior to 8.7, but not for cases created in ASPEN 8.7 and later.

# Installments

# Proposed # of Installments

Enter the number of proposed installments, up to 49.

# Proposed Installment Amount

Enter the dollar amount of each proposed installment. This amount may be changed as needed.

# **Certificate Revoked**

Select if CLIA lab certificate was revoked.

# **Revocation Date**

Enter the date the CLIA lab certificate was revoked.

# Enter All Installment Due Dates grid

# Payment Due Date

Entered by the RO. At least one Payment Due Date is required. When creating a new installment, click New and enter the Payment Due Date in the Installment Detail window.

Payment Due Date cannot be earlier than Cycle Start, or later than Cycle Start + 8 years. The OFM cannot enter payment received data until the RO enters this date.

The RO can change Payment Due Date until any payment received data is recorded by the OFM for that installment due date.

#### Check #

Number on check used to make the CMP installment payment. Entered by OFM in the Installment Detail window.

#### Deposit Ticket #

Number on deposit ticket accompanying the CMP installment payment. Entered by OFM in the Installment Detail window.

# **Interest Amount Retained**

Amount of interest included in the CMP installment payment. Entered by OFM in the Installment Detail window.

# **CLIA Amount**

Amount of the CMP installment payment made by a CLIA lab. Entered by OFM in the Installment Detail window.

# **Payment Collection Date**

Date the CMP installment payment was received. Entered by OFM in the Installment Detail window. Must be on or before today's date.

# **Report Receipt #**

Number on receipt ticket for the CMP installment payment. Entered by OFM in the Installment Detail window.

# Totals

Calculated by AEM. Total amount of Interest paid and CLIA paid.

# **Print button**

Prints the CMPTS Case Profile report.

# Installment Detail window - CLIA

# Payment Due Date

Entered by the RO. At least one Payment Due Date is required.

Payment Due Date cannot be earlier than Cycle Start, or later than Cycle Start + 8 years. The OFM cannot enter payment received data until the RO enters this date.

The RO can change Payment Due Date until any payment received data is recorded by the OFM for that installment due date.

#### Check #

Number on check used to make the CMP installment payment.

#### Deposit Ticket #

Number on deposit ticket accompanying the CMP installment payment.

#### **Interest Amount**

Amount of interest included in the CMP installment payment.

#### **CLIA Amount**

Amount of the CMP installment payment made by a CLIA lab. Entered by the OFM.

#### Payment Collection Date

Date the CMP installment payment was received. Must be on or before today's date.

#### **Report Receipt #**

Number on receipt ticket for the CMP installment payment.

#### Total CMP Amount

Calculated by AEM. Total amount of the CMP installment payment: Interest Amount + CLIA Amount.

# **CMPTS Remarks**

#### New

Button opens the CMPTS Remarks window, where the RO or OFM can enter notes about the CMP, up to 76 characters. You can create as many new remarks as you need.

New remarks are required when you change the status of a CMPTS record.

#### Modify

Button opens the CMPTS Remarks window for the selected Remarks. Changes you make are uploaded with an update transaction.

# Delete

Button deletes the selected Remarks. You are asked to confirm.

## Print

Button prints the CMPTS Case Profile report.

# **CMPTS Upload**

# Action

Type of actions for CMPTS Detail are:

| Code | Action | Description                                                                                                    |
|------|--------|----------------------------------------------------------------------------------------------------|
| 01   | Delete | Delete a case. This action deletes the case from the national server, and once that deletion is successful, deletes the case from the state server. |
| 03   | Add    | Upload a new case.                                                                                                    |
| 04   | Update | Upload changes to an existing case.                                                                                                    |

#### Date

Date of the transaction.

#### Status

| Code | Status     | Description                                                       |
|------|------------|-------------------------------------------------------------------|
| -1   | Failed     | Invalid or missing data detected, transaction terminated          |
| 00   | Pending    | Transaction successful, but case is not yet uploaded to national. |
| 05   | Uploaded   | Case uploaded to national.                                        |
| 10   | Successful | Case accepted by national.                                        |
| 15   | Failed     | Transaction failed at the national level.                         |

#### By

If the transaction was initiated in ACO, this is the name and Federal ID of the person who initiated the upload. If the transaction was initiated in ARO, Regional Office is displayed here.

# Error

Type of error.

# **Transaction ID**

Identifier assigned by CASPER to each upload transaction.

# Sender Type

R (Region) or S (State)

# **CASPER Status**

CASPER (national) status codes are the same as those for Status.

# **Prevalidate and Upload button**

Click to prevalidate, and initiate an upload transaction.

AEM checks the CMPTS record to make sure required information is present and in the appropriate formats.

If the prevalidation is successful, you will see an Upload Transaction Pending message, and AEM issues a CMPTS number for the case.

If the prevalidation fails, you see a message listing the reasons for failure (usually missing data).

This button is disabled after the first successful upload.

#### **Refresh List button**

Returns the list to the original sort order.

#### Print Entire List button

Prints a Transaction Report listing all upload transactions in ascending or descending order.

## **Upload Transaction Errors**

This section appears when the transaction you select in Prior Enforcement Case Uploads contains errors. It will list the errors. You can copy and paste this information.

# **Upload Transaction Pending**

This message appears when you click Prevalidate and Upload and AEM confirms that the required minimum data is present. It also appears when changes are made to previously uploaded CMPTS information. After the nightly CMPTS upload, this message goes away, and you will see a description of the transaction on the Upload tab.

#### Print button

Prints the CMPTS Case Profile report.

# CMPTS List

#### **Fiscal Year**

Choose to list CMPTS cases for all fiscal years (the default) or a particular fiscal year (1999-current).

#### Region

Choose to list CMPTS cases for all regions or a particular region. For OFM users, the default is All, which lists all unpaid cases for all regions. For RO users, the default is the user's region, for which all cases are listed.

#### **Payment Status**

Choose to list CMPTS cases for all payment statuses (the default) or either Paid or Unpaid cases.

# **Provider Type**

Choose to list CMPTS cases for LTC (the default), LAB, or HHA providers; or COV (COVID, i.e., CMPTS cases related to CDC Reporting Enforcement). LTC is the default regardless of facility type(s) specified in the active selection set.

## Find

Opens the Find window where you can enter additional filter criteria. For instance, you can search on a specific facility name, state, provider # etc. Specify search criteria and click Find to display cases in the CMPTS List that match the specified criteria.

#### Clear

Deletes filter criteria entered in the Find window. To remove these additional filters from the CMPTS List after clearing the entries, select Find to return the CMPTS List display according to the Filter Options section only. Or, select Clear Results in the CMPTS List to clear any filters entered in the Find window.

# **Clear Results**

Clears any filters entered in the Find window and returns the list of cases to those matching criteria specified in the Filter Options section.

#### **CMPTS** #

Tracking number for the Civil Monetary Penalty Tracking System (CMPTS). The CMS Regional Office tracks the CMPs it imposes via the CMPTS number.

# Provider #

The Federal provider number (aka CCN or Medicare number/ID or, for CLIA laboratories, CLIA number/ID). All providers requiring certification must have a provider number.

# **Cycle Start**

Start date of the case enforcement cycle. It is the Exit Date of the survey used to create the case.

# Balance

Total remaining CMP balance.

# 11A CMPTS Key/11B CMPTS Key (ASPEN ID)

CMPTS ID from the CMPTS Detail tab of the CMPTS Detail screen.

# Modify

Opens the CMPTS Detail screen for the selected CMPTS case.

#### Delete

Button is available and visible to CMPTS Super users only. When pressed, AEM checks to see if collection information was entered for the case.

Collection information includes: Check #, Deposit Ticket #, Interest Amount, Medicaid Amount, Medicare Amount, Escrow Amount Collected, Payment Collection Date, Report Receipt #, Total CMP Amount, and CLIA Amount. Collection information for LTC CMPTS cases also includes escrow collection information.

If collection information has been entered, a warning message displays and the case cannot be deleted. If collection information has not been entered, a confirmation message displays asking if you want to delete the CMPTS case.

#### New (CLIA only)

Opens the New CMPTS Case screen.

#### Case #

Alphanumeric, three characters.

### Find

Click to list the cases matching the search criteria.

#### **Clear Results**

Click to return to the original list of CMPTS cases matching the criteria in the Filter Options section.

#### Print

Opens a CMPTS List window where you can set additional filters before printing. Select OK to print the list of CMPTS cases and details in report format. The CMPTS List can also be printed from the Reports menu in ARO and ACO by selecting Reports | Enforcement Reports | CMPS | CMPTS List.

# Find CMPTS Case

# Fiscal Year

Choose to list CMPTS cases for all fiscal years (the default) or a particular fiscal year (1999-current).

# Region

Choose to list CMPTS cases for all regions or a particular region. For OFM users, the default is All, which lists all unpaid cases for all regions. For RO users, the default is the user's region, for which all cases are listed.

#### **Payment Status**

Choose to list CMPTS cases for all payment statuses (the default) or either Paid or Unpaid cases.

# **Provider Type**

Choose to list CMPTS cases for LTC (the default), LAB, HHA, or COV providers. LTC is the default regardless of facility type(s) specified in the active selection set.

#### Provider #

The Federal provider number (aka CCN, Medicare number/ID or, for CLIA laboratories, CLIA number/ID). All providers requiring certification must have a provider number.

#### Cycle Start

Start date of the case enforcement cycle. It is the Exit Date of the survey used to create the case.

# 11B CMPTS Key (ASPEN ID)

CMPTS ID from the CMPTS Detail tab of the CMPTS Detail screen.

#### Case #

Alphanumeric, three characters.

#### Find

Click to list the cases matching the search criteria.

# **Clear Results**

Click to return to the original list of CMPTS cases matching the criteria in the Filter Options section.

# NATCEP - NH

The NATCEP tab stores NATCEP loss triggers and relevant NATCEP prohibition and waiver dates.

#### NATCEP Loss

Options are: No, Yes, Potential. Selecting Yes or Potential activates the NATCEP Triggers grid and the effective date fields.

You cannot close a case that has Potential selected here.

# NATCEP Loss Triggers

# 483.151(b)(2)

This grid lists the circumstances that trigger loss of the ability to offer NATCEP. In the Check All Applicable column, select as many triggers as apply to this case. In the Is Primary column, select the single circumstance that is the primary reason for NATCEP loss.

# NATCEP Loss Effective Date from Primary Trigger

Date the 2-year NATCEP loss period begins, based on the Primary Trigger.

#### Last Day

Last day that NATCEP prohibition is in effect. AEM calculates Last Day as two years from the Effective Date. It cannot be overridden.

## State NATCEP Loss Waiver

Select this box if the state is granting a waiver of NATCEP loss. This activates the waiver date fields.

# **State Waiver Notice Date**

Date of the state's waiver notice letter.

#### Last Day of Waiver

AEM supplies the NATCEP **Last Day** loss for this date, but you can change it to an earlier date if the waiver is terminated early. You cannot enter a date later than the Last Day.

#### Waiver Withdrawn Reason

When a waiver is withdrawn, enter a brief description of the reason for withdrawing the waiver.

#### **Restored Based on CHOW Date**

If NATCEP loss is canceled because of a change of ownership, enter the change of ownership effective date.

#### Most Recent Actual NATCEP Loss

This read-only section is shared with an identical section on the Other tab in Facility Properties. When NATCEP Loss = Yes, this section supplies dates of the most recent actual NATCEP loss (including the current case):

NATCEP Loss - may be Yes or blank.

Last Day - Last Day of the most recent NATCEP loss.

Last Day of Waiver - Last day of any waiver applied to the NATCEP loss.

Restored Based on CHOW date - If the most recent NATCEP was restored following a change of ownership, the date the NATCEP was restored.

# NATCEP - HHA

#### NATCEP Loss

Options are:

- No
- Yes
- Potential
- Not Provided

Selecting Yes or Potential activates the Triggered column and the NATCEP Loss Effective Date.

You cannot close a case that has Potential selected here.

# NATCEP Loss Trigger

Condition Out Of Compliance is the only option.

When NATCEP Loss is Yes or Potential, the NATCEP Loss Trigger, Condition Out Of Compliance, is selected by ASPEN. When NATCEP Loss is No or Not Provided, the NATCEP Loss Trigger, Condition Out Of Compliance, is deselected by ASPEN.

#### Triggered

Checked by AEM if NATCEP Loss is Yes or Potential.

#### **NATCEP Loss Effective Date**

First day the HHA lost its NATCEP.

#### Last Day

Ending date of the NATCEP Loss – 2 years from the NATCEP Loss Effective Date. Calculated by AEM.

# Most Recent Actual NATCEP Loss

Displays the most recent loss of NATCEP information for this HHA. If this is the first enforcement case that had loss for the HHA, it shows the NATCEP Loss information from this case. If there was a previous enforcement case where NATCEP was lost and it has not been lost for this case, the previous case's NATCEP loss information is displayed. Calculated by AEM.

**Note:** This is the most recent loss of NATCEP - Potential and non-loss values (No and Not Provided) are not shown here.

# Specialties - CLIA

When a CLIA enforcement case is created, all active and closed specialties are loaded onto the Specialties tab from the 1557 Specialties tab in the certification kit. All fields in the grid are read-only.

# Specialty Code

Specialty code number. Brought forward from 1557 Specialties in the certification kit.

# Specialty

Name of specialty. Brought forward from 1557 Specialties in the certification kit. Multiple instances of a specialty may be listed if there are varying Status and Effective and Expiration dates and/or multiple analytes entered for the same specialty.

#### Status

Specialty status. Brought forward from 1557 Specialties in the certification kit.

# **Effective Date**

Effective date for specialty. Brought forward from 1557 Specialties in the certification kit.

## **Expiration Date**

Expiration date for specialty; entered to close out the specialty. Brought forward from 1557 Specialties in the certification kit.

# AO

AO that accredits the specialty. Brought forward from 1557 Specialties in the certification kit.

#### Analyte

Analyte selected in the Specialty Detail window. Each row in the grid can include one analyte for a specialty with its own Action, Start Date, and Reinstate Date.

#### Action

Limited or Vol. Withdrawal as selected in the Specialty Detail window. Entered only if the case includes a Limitation of CLIA Certificate sanction.

#### Start Date

Entered only if an Action is specified in the Specialty Detail window. Begin date for the limitation or withdrawal of testing in the specialty/subspecialty/analyte.

#### **Reinstate Date**

Entered only if a Start Date is specified in the Specialty Detail window. Date the lab can begin testing again in that specialty/subspecialty/analyte.

#### New button

Opens the Specialty Detail window where you can add an analyte to a specialty.

# **Modify button**

Opens the Specialty Detail window where you modify details about the selected specialty/analyte.

# **Delete button**

Deletes the selected specialty/analyte.

# Denial Date of CLIA Certificate or New Spec/Subspec

Enter a date for:

• Denial of a CLIA certificate for a prospective lab (493.2)

-0r-

• Denial of lab's addition of specialty or subspecialty

If entered, must be on or after Enforcement Date and on or before today's date.

# **Specialty Detail - CLIA**

## Specialty

Name and status of specialty. Read-only if modifying an analyte. Enabled if entering a new analyte; select applicable specialty. List includes all active and closed specialties brought forward from 1557 Specialties in the certification kit. Multiple instances of a Specialty may be listed.

#### Status

Specialty status: Active or Closed. Read-only if modifying an analyte; brought forward from 1557 Specialties in the certification kit. If adding a new analyte, populated when a Specialty is selected.

#### Effective Date

Effective date for specialty. Read-only. Brought forward from 1557 Specialties in the certification kit.

#### **Expiration Date**

Expiration date for specialty; entered to close out the specialty. Read-only. Brought forward from 1557 Specialties in the certification kit.

#### AO

AO that accredits the specialty. Read-only. Brought forward from 1557 Specialties in the certification kit.

#### Analyte

Select applicable analyte. If you clicked New to add an analyte, a new row for the specialty will be added to the grid; if you clicked Modify, the analyte is entered in the selected specialty (row).

If the Specialty has an Expiration Date, you will receive a warning message when you select an Analyte.

#### Action

Enabled only if the case includes a Limitation of CLIA Certificate sanction. Select Limited or Vol. Withdrawal. A warning is issued if you select an Action when the specialty has an Expiration Date.

If there is a Limitation of CLIA Certificate sanction, you must specify an action for at least one specialty/analyte.

### Start Date

Required if Action is entered. Begin date for the limitation or withdrawal of testing in the specialty/subspecialty/analyte. Must be on or after the Enforcement Date and on or before today's date.

# **Reinstate Date**

Date the lab can begin testing again in that specialty/subspecialty/analyte. If entered, must be after the Start Date and on or before today's date.

Cannot be entered if Start Date is not specified.

# Notices

## Date Sent

Date the notice (letter) is sent. You can enter this date in the Select Letters and Distribution List window when you create the letter, or you can supply the date later.

## Letter ID

The 4-character ID number that AEM assigns to the letter template. The actual specific letter does not have a separate ID number.

#### **Letter Description**

Title of the letter template that was the basis for the actual letter.

#### Locked

Indicates whether or not the letter is locked against further editing.

#### Draft

Indicates whether this letter is a draft.

#### **Associated Survey**

If the letter refers to a specific survey, that survey is listed here. If the template has Requires Specific Visit Information selected in the Letter Desc window, then you specify the visit in Select Letters and Distributions Lists when you create the letter. Otherwise, you can select a related survey from the Associated Survey dropdown for the letter.

If a letter is associated with a survey, you cannot remove the survey from the case (using the Remove from Cycle button on the Surveys subtab of the Surveys ... tab) until you remove the association in this column. To do this, open the Associated Survey dropdown for the letter and choose the blank line at the top of the list of surveys. If the letter is locked (checkmark in Locked column), you must first unlock it.

#### Origin

SA or RO.

# **Create Notice/Letter button**

Opens the Notices History window, where you add new letters and record Other Communications, which can be relevant notes, emails, and telephone conversations between state and CMS offices.

# **Remove Notice/Restore Notice button**

If the letter is a draft, click Remove Notice to remove the letter entirely from Letter History. If the letter is not a draft, the button marks the Notice as Removed in Notices History, and puts a strikethrough on the letter in the list.

When you select a letter that has been removed, the button label switches to Restore Notice, so you can restore the letter if necessary.

# Add Action Item button

Opens the Define Activity window so you can assign a new activity. The button is placed on the Notices tab as a convenience. Activities you create here are added to the list on the Case Basics tab.

# **Notices History**

# Letter History

# Created

AEM supplies the date the letter was first created. This can be changed in the Notices History window by clicking Modify Date.

#### Date Sent

Date the letter was sent as entered either in the Select Letters and Distributions Lists window, or in Letter Details. This date can be changed in Letter Details, or in the Notices History window by clicking Modify Date.

#### Letter ID

The 4-character identifier for the letter template.

#### Description

Descriptive name of the letter template.

#### Draft

Yes/No. Indicates whether this letter is a draft version.

#### Removed

Yes/No. Indicates whether this letter has been removed.

#### Locked

Yes/No. Indicates whether this letter is locked.

# Notices History: Buttons

#### View/Print

Button opens the selected letter in the letter or ASPEN word processor depending on the WP version of its template (New or Old respectively), so you can view, edit, and print it.

#### New

Opens the Select Letters and Distribution List window so you can select a template, choose recipients, and generate a new letter.

# **Modify Date**

Opens the Modify Letter History Date window, where you can change the Created date and Date sent, as needed.

## Delete

Deletes the selected letter. You are asked to confirm. The letter stays on the list; the indicator in the Removed column changes from No to Yes. You cannot delete a locked letter.

Deleting a letter (even a draft) here does not remove it from history. To remove draft letters entirely, use Remove Notice on the Notices tab.

#### Lock/Unlock

Locks/unlocks the selected letter. Locked letters may not be modified or deleted. Lock a letter when it goes in the mail or has been faxed to a recipient.

#### Add Action

Opens the Define Activity window so you can assign a new activity. The button is placed here as a convenience. Activities you create here are added to the Activities section on the Case Basics tab.

# **Other Communication History**

# То

The recipient of the Other Communication. Options are: 01 State Central Office, 02 Field Office (State), 03 CMS Regional Office.

#### From

The sender. Options are: 01 State Central Office, 02 Field Office (State), 03 CMS Regional Office.

# Method

Method of communication. Options are:

- 01 Telephone
- 02 Written
- 03 E-Mail
- 04 In Person

#### Date

Date of the communication as entered in the Other Communications window.

# Buttons

#### New

Opens the Other Communications window, so you can add a new communication.

## Modify

Opens the Other Communications window, so you can change the selected communication.

#### Delete

Deletes the selected communication. You are asked to confirm. Unlike letters, deleted communications disappear from the list.

# Letter/Notice Details

# Tracking

This section provides fields for storing useful information about each letter.

# Created

The date the letter or notice was first created in AEM. Read-only at this location, you can change it in the Notices History window (click Create Notice/Letter) by selecting the letter and clicking Modify Date.

## Letter Sent

AEM supplies the Date Sent from the letter/notice record. You can edit the date as necessary in this field, and AEM updates the letter record accordingly.

# Method

Delivery method. Options are:

01-Certified Mail

02-US Postal Standard

03-Overnight UPS

04-Overnight FedEx

- 05-Overnight-Airborne
- 06-Overnight-Other
- 07-Other

08-Email

# Tracking #

Use this field to record a delivery service tracking number.

### Email

Use this field to record the email address of the recipient when you select 08-Email as Method.

#### Fax

If you fax this letter or notice, use the checkbox to indicate this, even if you also send it by mail or some other means. Checking the box activates the Fax Sent field.

#### Fax Sent

Date the notice was faxed, if applicable.

#### Lock/Unlock button

Locks/Unlock the selected letter. Locked letters cannot be edited or deleted. Lock a letter when it goes in the mail or has been faxed.

#### **Delivered Date**

Date the letter or notice was delivered, if known.

#### Appeal Rights Based on this notice

Select this box if the provider has a right to appeal the findings contained in the notice. This activates the Due Date field.

## **Recalculate button**

Recalculates the Due Date for appeals/waivers according to the rules described in Due Date. Use Recalculate as appropriate if you change the Letter Sent, Fax Sent or Delivered Date fields.

#### Due Date

Date by which the provider must submit an appeal. AEM sets a default appeal Due Date as follows:

- If Delivered Date is entered, Delivered Date plus 60 calendar days.
- If Delivered Date is not entered, the earlier of Letter Sent Date plus 60 calendar days or Fax Sent date plus 60 calendar days.

You can adjust this date as needed.

# Letter Contents

This area lists all of the contents categories selected in the Letter Contents window.

#### **Choose Contents button**

Opens the Letter Contents window, where you can select the subject matter that is included in this letter. Your selections show in the Letter Details area.

Note: You must choose at least one Letter Contents item for a letter.

# Hearing/Appeal

Use the Hearing/Appeal tab to store information about all the appeals and hearings for this cycle/case, including Medicare, Medicaid and State Licensure.

# Class (on grid) or Medicare/Medicaid/Licensure (in window)

NH, HHA

Type of appeal. Options are: Medicare, Medicaid, Licensure.

# Appealed By

CLIA

Entered by the RO. Entity that is Appealing.

Options are:

- Director
- Owner
- Operator
- Other

#### **Initial Hearing Request Received By**

NH, HHA, CLIA

Entity who received the initial request for the hearing. Options are: DAB (Departmental Appeals Board), RO (Regional Office), State.

# Acknowledged to Facility

NH, HHA, CLIA

Date an acknowledgement of the request is sent to the facility.

CLIA only - Required if the Initial Hearing Request Received By is set to RO. Not required, but can be entered, if the Initial Hearing Request Received By is set to DAB.

#### Date Initial Request Received

NH, HHA, CLIA

Date the initial request for a hearing is received.

CLIA only - Required if the Initial Hearing Request Received By is set to RO. Not required, but can be entered, if the Initial Hearing Request Received By is set to DAB.

# Forwarded to DAB

NH, HHA, CLIA

Date the hearing request is forwarded to the Departmental Appeals Board.

CLIA only - Required if the Initial Hearing Request Received By is set to RO. Not required, but can be entered, if the Initial Hearing Request Received By is set to DAB.

# Latest Appeal Information

NH, HHA, CLIA

Begins by displaying the original hearing request, then its outcome. If the hearing has been appealed, this area shows to whom it is being appealed, by whom, and the date the appeal is filed. Once an outcome is entered, the outcome date is shown.

#### New button

NH, HHA, CLIA

Opens the Hearing/Appeal window, where you can record a new appeal.

#### **Modify button**

NH, HHA, CLIA

Opens the Hearing/Appeal window for the selected appeal, so you can make changes and updates.

#### **Delete button**

NH, HHA, CLIA

Deletes the selected appeal. You are asked to confirm.

# Hearing/Appeal window

## Class (on grid) or Medicare/Medicaid/Licensure (in window) NH, HHA

Type of appeal. Options are: Medicare, Medicaid, State Licensure.

# **Appealed By**

CLIA

Entered by the RO. Entity that is Appealing. Options are:

- Director
- Owner
- Operator
- Other

# **Initial Hearing Request Received By**

NH, HHA, CLIA

Entity who received the initial request for the hearing. Options are: DAB (Departmental Appeals Board), RO (Regional Office), State.

# Acknowledged to Facility

NH, HHA, CLIA

Date an acknowledgement of the request is sent to the facility.

CLIA only - Required if the Initial Hearing Request Received By is set to RO. Not required, but can be entered, if the Initial Hearing Request Received By is set to DAB.

# Date Initial Request Received

NH, HHA, CLIA

Date the initial request for a hearing is received.

CLIA only - Required if the Initial Hearing Request Received By is set to RO. Not required, but can be entered, if the Initial Hearing Request Received By is set to DAB.

#### **Forwarded to DAB**

NH, HHA, CLIA

Date the hearing request is forwarded to the Departmental Appeals Board.

CLIA only - Required if the Initial Hearing Request Received By is set to RO. Not required, but can be entered, if the Initial Hearing Request Received By is set to DAB.

#### **Related Notification Letter**

NH, HHA, CLIA

Select the letter that initially advised of remedies/sanctions to be imposed and the right to appeal them. The list includes any notices sent concerning this case that have the Appeal Rights Based on this notice box checked. The letters are identified by their 4-character letter template ID, and the appeal Due Date (from the Letter/Notice Details section on the Notices tab) of the letter.

#### Survey Description

NH, HHA

Event ID, type, and survey dates of surveys that are being appealed. Surveys are added to this list with the Add Survey button. At least one appealed survey must be entered.

#### Survey/Action Description

CLIA

Event ID and survey dates of surveys or non-survey action. A non-survey action appears in the drop-down if Basis For Adverse Action, on the Case Basics tab, includes any of the following:

- Misrepresentation
- Testing without appropriate CLIA certificate
- Violation of any provisions of CLIA or implementing regulations
- Failure to comply with alternative sanction(s)
- 2-year CLIA prohibition at 493.1840(a)(8)
- Improper PT referral activities
- OIG Medicare Exclusion

At least one appealed survey/action must be entered.

# **Basis for Appeal**

NH, HHA

For Federal citations, the options are: Noncompliance and SQC with NATCEP Loss. When you select Noncompliance, you must also specify the Applicable Remedy.

For state citations, the options are defined by the state in Lookup Values.

# **Choose Appealed Citations**

NH, HHA

Click to open a list of tags cited on this survey, where you can select the specific tags that are being appealed.

#### Hearing/Settlement Info

NH, HHA

The button in this column opens the Hearing/Settlement window.

#### Add Survey button

NH, HHA, CLIA

Opens the Select Survey window, where you can select the survey with the findings that are being appealed. The list contains all surveys that are associated with this enforcement case.

#### Remove button

NH, HHA, CLIA

Removes the selected survey from the appeal.

#### Select Applicable Remedies

NH

The list displays all remedies that are currently in effect for this case/cycle or have a status of awaiting appeal outcome. Use the checkboxes to indicate which of the remedies are applicable to this appeal.

When Basis for Appeal is Noncompliance, at least one remedy must be selected here.

If Basis for Appeal is SQC with NATCEP Loss, that is the sole basis of the appeal and remedies should not be selected.

#### Select Applicable Sanctions

HHA

The list displays all sanctions that are currently in effect for this case/cycle, or have a status of awaiting appeal outcome. Use the checkboxes to indicate which of the sanctions are applicable to this appeal. At least one Sanction must be chosen. Any HHA sanction can be appealed.

# Choose Appealed Actions

# CLIA

The list displays all alternative and principal sanctions that are currently selected for this enforcement case, and Denial Date of CLIA Certificate, Deny/Cancel Medicare Pmt, and Other. Use the checkboxes to indicate which of the sanctions are applicable to this appeal. At least one sanction must be selected here.

# **Appealed To**

NH, HHA

The entity that will be hearing the appeal. Options are:

- Federal ALJ (Administrative Law Judge)
- Federal Departmental Appeals Board
- U.S. District Court
- U.S. Circuit Court
- U.S. Supreme Court
- State Admin Levels 1&2
- State Court Levels 1-3

# CLIA

The entity that will be hearing the appeal. Options are:

- Federal ALJ (Administrative Law Judge)
- Federal Departmental Appeals Board
- U.S. District Court
- U.S. Circuit Court
- U.S. Supreme Court

**Note:** Except for U.S. District Court, the other courts must be appealed to in the above order. U.S. District Court may be appealed at any time.

# **Appealed By**

NH, HHA

The entity that is appealing. Options are: Facility, CMS, State.

CLIA

The entity that is appealing. Options are:

- Director
- Owner
- Operator
- CMS
- Other

## Appeal Date

NH, HHA, CLIA

Date the hearing appeal request is first received by the state (if an appeal of a Licensure or Medicaid case), or by the RO, DAB or higher reviewing entity (for Medicare and Medicare/Medicaid cases).

## Add Appeal button

NH, HHA, CLIA

Opens the Appeal To window, where you can add basic information about a new appeal.

## Modify button

NH, HHA, CLIA

Opens the Appeal To window for the selected appeal, so you can make changes as needed.

## **Remove button**

NH, HHA, CLIA

Deletes the appeal record from the case. You are asked to confirm.

## Sought Federal Injunction

NH, HHA, CLIA

Select this box when the facility goes to Federal Court to obtain an injunction.

## **Injunction Granted**

NH, HHA, CLIA

If a Federal injunction is granted, enter the effective date here. This enables the Last Date of Injunction field.

## Last Date of Injunction

NH, HHA, CLIA

Enter the last day the injunction is (or was) in effect.

## **Government Attorney**

Government attorney assigned to the appeal that is selected in the Appeals selection above. The list is of individuals added to the Distribution List (System menu | Lookup Values | Distribution Lists) who have a Distribution Type of 01 Attorney.

#### **New button**

Opens the Distribution window, so you can add an attorney to the Distribution List.

#### **Docket/Case Number**

Appeal Docket or Case number. 12-character alphanumeric. Use as many or as few characters as are necessary.

#### Settle/Withdraw Date

If the appeal is settled or withdrawn, enter the date of the hearing entity's official acknowledgment of the settlement or withdrawal. Mutually exclusive with Final Decision Date. This field is uploaded for hearings that are settled or withdrawn.

#### **Begin Date**

First day of the hearing. Prior to the hearing, this can be the date the hearing is scheduled to begin. When it begins, enter the known beginning date.

## **Final Decision Date**

NH, HHA, CLIA

If the hearing proceeds to its conclusion without a settlement or withdrawal, enter the date of the hearing entity's decision. Mutually exclusive with Settle/Withdraw Date.

CLIA only

This date must be entered if Outcome is entered. This date cannot be earlier than the corresponding Appeal Date.

#### Outcome

NH, HHA, CLIA

Select the outcome from the list.

Options for NH and HHA:

01 Dismissal

02 Facility Upheld

- 03 Government Upheld
- 04 None Yet
- 05 Remedy Change
- 06 Settle Before Hearing
- 07 Settle During Hearing
- 08 Withdraw Before Hearing
- 09 Withdraw After Hearing

Options for CLIA:

01 Dismissal

- 02 Facility Upheld
- 03 Government Upheld
- 04 None Yet
- 05 Sanction Change
- 06 Settle Before Hearing
- 07 Settle Before Hearing Decision
- 08 Withdraw Before Hearing
- 09 Withdraw After Hearing

# Hearing/Settlement for Survey - NH, HHA

#### Revised 2567 Date

Date a CMS-2567, revised due to the hearing process, was issued.

#### Citation

Description of tags cited in the selected survey.

#### Cert

This box is checked if the tag was cited as part of a certification survey.

#### Complnt

This box is checked if the tag was cited as part of a complaint investigation or revisit.

#### **Hearing/Settlement Status**

Options are:

01 None

02 Appealed

- 03 No Change
- 04 Tag Change
- 05 Tag Removed
- 06 S/S Change
- 07 Examples Removed/Other Wording Change

08 S/S Change/Examples Removed/Other Wording Change

10 Appeal Withdrawn

12 Correction Date Change (HHA only)

Hearing/Settlement Status is enabled in ACO for State Licensure and Medicaid-only hearings. It is enabled in ARO for Medicare-only and Medicare/Medicaid hearings.

# Final SS

Final scope/severity level of this tag.

# Orig SS

Original scope/severity level of this tag. Used when there has been an S/S change.

# **IDR Changed To**

New tag number as a result of hearing. Used when Status is 04 Tag Change.

## Evidence

Click to see the text of surveyor findings for this tag.

## Corrected

Correction Date.

## Undo

Click to undo changes to Status. Use Undo when changes to status have disabled the field (Tag Change or Tag Removed) or when S/S Change has been used incorrectly.

Undo is enabled in ACO for State Licensure and Medicaid-only hearings. It is enabled in ARO for Medicare-only and Medicare/Medicaid hearings.

# Appeal To

# Appealed To

NH, HHA

The entity that will hear the appeal. Options are:

- Federal ALJ (Administrative Law Judge)
- Federal Departmental Appeals Board
- U.S. District Court
- U.S. Circuit Court
- U.S. Supreme Court
- State Admin Levels 1&2
- State Court Levels 1-3

# CLIA

The entity that will hear the appeal. Options are:

- Federal ALJ (Administrative Law Judge)
- Federal Departmental Appeals Board
- U.S. District Court

- U.S. Circuit Court
- U.S. Supreme Court

**Note:** Except for U.S. District Court, the other courts must be appealed to in the above order. U.S. District Court may be appealed at any time.

#### Appealed By

NH, HHA

The entity that is appealing. Options are: Facility, CMS, State.

CLIA

The entity that is appealing. Options are:

- Director
- Owner
- Operator
- CMS
- Other

#### Appeal Date

NH, HHA, CLIA

Date the hearing appeal request is first received by the state (if an appeal of a Licensure or Medicaid case), or by the RO, DAB or higher reviewing entity (for Medicare and Medicare/Medicaid cases).

# **Registry - CLIA**

# Lab Registry Category Key (493.1850)

Lab Registry Category Key(s) are entered and maintained by the RO/CO using the New, Modify and Delete buttons. Lab Registry Category Key(s) cannot be added until Imposed Effective Date is entered on the Sanctions tab, except for AO enforcement actions.

#### Sanction

Click the drop-down to select a sanction for the Registry Category Key.

#### Sanction Year

Click the drop-down to select the sanction year.

Sanction Year cannot be earlier than the earliest Imposed Effective Date.

#### Impose/Close AO Actions

CO only. Select this checkbox to change the Case Status to Imposed-Closed.

Enabled only for enforcement cases which have a Notification of Sanctions/AO Actions - Proposed By AO date entered.

## **Published to Registry**

CO only. When selected, all fields in the case record (except this checkbox) are disabled. When deselected, all fields in the case record return to the state they were in before this checkbox was selected.

RO and CO users with full permissions can modify an existing enforcement case on a terminated lab (with operating status other than Pending or Active) when Published to Registry is *not* selected. Only CO personnel can create new enforcement cases for terminated labs.

# **Registry Reason/Status Key**

Each Lab Registry Category Key has its own Registry Reason and Registry Status Key(s). At least one Registry Reason Key is required; Registry Status Key is optional.

# **Display to Registry**

Comments about the enforcement case. Information entered is public.

# Upload

# Action

| Code | Action | Description                                                                                                    |
|------|--------|----------------------------------------------------------------------------------------------------|
| 01   | Delete | Delete a case. This action deletes the case from the national server, and once that deletion is successful, deletes the case from the state server. |
| 03   | Add    | Upload a new case.                                                                                                    |
| 04   | Update | Upload changes to an existing case.                                                                                                    |

## Date

Date of the transaction.

#### Status

| Code | Status     | Description                                                       |
|------|------------|-------------------------------------------------------------------|
| -1   | Failed     | Invalid or missing data detected, transaction terminated          |
| 00   | Pending    | Transaction successful, but case is not yet uploaded to national. |
| 05   | Uploaded   | Case uploaded to national.                                        |
| 10   | Successful | Case accepted by national.                                        |
| 15   | Failed     | Transaction failed at the national level.                         |

#### By

If the transaction was initiated in ACO, this is the name and Federal ID of the person who initiated the upload. If the transaction was initiated in ARO, Regional Office is displayed here.

#### Error

Type of error.

## Transaction ID

Identifier assigned by national to each upload transaction.

#### Sender Type

R (Region) or S (State).

#### **CASPER Status**

CASPER (national) status codes are the same as those for #3 Status.

#### **Upload Transaction Pending**

This message appears when an upload (either manual or automatic) has been initiated, but has not been fully processed.

#### Prevalidate and Upload button

Click to prevalidate (check the case record to make sure required information is present and in the appropriate formats), and initiate an upload transaction.

This button is disabled after the first successful upload.

#### **Refresh List button**

Returns the list to the original sort order.

#### Print Entire List button

Prints a Transaction Report listing all upload transactions in ascending or descending order.

#### **Upload Transaction Errors**

This section appears when the transaction you select in Prior Enforcement Case Uploads contains errors. It will list the errors. You can copy and paste this information.

# **Letters Fields**

# **Letters window**

#### Show Views

Select this checkbox to include templates designated as "views" on the list (ISVIEW = 1). Views are not letter templates. CMS maintains all views except State Prompts, which SAs can modify as needed.

#### Letter Type

Select the type of letter templates to list in the grid. The default is All.

# Columns in grid

# Letter ID

Unique identifier generated by ACO.

# Description

Brief description of the letter template.

## WP Ver

Indicates whether the template and its content was created in ASPEN 6.5 or later using the letter word processor (New), or prior to ASPEN 6.5 using the ASPEN word processor (Old).

## Letter Type

This field is required when you create a new letter template. When you generate custom letters, the default list displays Survey templates.

## Federal

Yes/No. RO users can designate a letter template as Federal. Federal letter templates can be modified only in ARO.

## **Top/Bottom Margin**

You can specify margins when creating the template.

## Page Header/Page Footer

Text of header and/or footer.

# Page Num in Header/Page Num in Footer

Indicates whether or not page numbers are in the header and/or footer of the template.

# Logo

Yes/No. Indicates whether an Old template contains a logo. Logos are added to Old templates via the Logo button in the Letter Desc window. Not applicable for New templates; value is always No.

# HasOrigLett

If 1, letter was converted from the "old" ASPEN word processor to the "new" letter word processor and it can be rolled back to the original format, if desired.

# ISVIEW

Indicates the item is a view rather than a letter template. Views are not letter templates. CMS maintains all views except State Prompts, which SAs can modify as needed.

# **Letters window: Buttons**

#### New

Opens the Letter Desc window, where you specify the attributes of new letters.

## Modify

Makes changes to letter attributes of selected template.

## Delete

Deletes selected templates from the database. You are asked to confirm.

Use Shift+click to select a consecutive group of templates to delete, or Ctrl+click to select multiple non-sequential templates.

## Text

Opens the letter or ASPEN word processor, depending on the WP version of its template (New or Old respectively), where you can add or modify text in the selected template.

**Note:** Federal letter templates (attributes and content) can be modified only in ARO.

# **Letter Desc**

# ID

Unique identifier generated by ACO.

## Description

Brief description of the letter. 40 characters are permitted, but you may have to scroll to the right in the Letters screen to see the last several characters if the description is longer than 35 characters or so.

**Tip:** To group similar letters together, provide descriptions that sort together alphabetically. You could, for example, assign prefixes that will group and list the templates in the desired order.

# Letter Templates

List of CMS templates available when creating a new enforcement template (Letter Type 04) only.

# Top/Bottom margin

Enter a value in inches.

Disabled for New letter templates.

#### Page Number in Header

Checkbox to insert "Page x of x'' in the header, left aligned.

Disabled for New letter templates.

## Header Text

Button adds header text to Old letter templates and even inserts letter macros (merge codes). Font is 10 pt Times New Roman, and cannot be changed.

Disabled for New letter templates.

## Start Header on Page

Specify the first page on which you want the header to print.

Disabled for New letter templates.

#### Page Number in Footer

Checkbox to insert "Page x of x'' in the footer, left aligned.

Disabled for New letter templates.

#### Footer Text

Button adds footer text to Old templates and even inserts letter macros (merge codes). Font is 10 pt Times New Roman, and cannot be changed.

Disabled for New letter templates.

## **Requires Specific Visit Info**

For enforcement templates (Letter Type 04) only, select if the letter contains references to a specific survey.

#### **Requires Specific Intake Info**

For enforcement templates (Letter Type 04) only, select if the letter contains references to a specific complaint/incident intake.

#### **ENF Letter Class**

For enforcement templates (Letter Type 04) only, select one or both options: Federal, State Licensure.

#### ENF Letter Class

For enforcement templates (Letter Type 04) only, select the applicable options. This enables AEM to put the letter on short lists in appropriate areas. You still have access to all enforcement letters.

#### **Federal Letter**

**ARO** - Regional Office staff can indicate whether the letter is a Federal letter and should be available only to RO personnel.

#### Letter Type

Required. Choices are: Survey, Complaint, Facility, Enforcement, CMS Enforcement.

When you send a letter from an intake, the default list shows only Complaint letters, from survey windows you will see Survey letters, and so on. You can select the Show All checkbox to display all letters if you need to.

#### Logo

Button inserts a file containing a bitmap of your agency's logo.

Disabled for New letter templates.

#### **Notification Type**

Enabled only for Complaint letters. Whenever a Complaint letter is generated from a template with Notification Type specified, a notification record is automatically added to the Notification History section in the Notices History window.

#### Facility Type tab

Assigns facility types to the letter template. Select the "Letter appears" checkbox, then select the desired facility types. When you generate a letter, only letters assigned to the current facility type will appear. Select the Show All checkbox to display all letters.

# **Distribution List**

Contains the following information about each recipient:

# Distribution List: Grid

#### Distribution

A user-defined description of the recipient.

#### Recipient

Recipient's name.

#### **Recipient Address**

Recipient's address.

#### Default CC

Yes or No. Indicates whether this recipient is set to receive a copy of all complaint correspondence by default. You can change this when you print individual letters.

# **Distribution Type**

Entered in Distribution window. Options are:

- 01 Attorney
- 02 Media Contact
- 03 DOJ Contact
- 04 Fiscal Intermediary (i.e., MAC)

99 Other

# Distribution List: Buttons

## New

Adds a new recipient to the Distribution List.

## Modify

Modifies information for selected recipient.

## Delete

Deletes the selected recipient.

# Distribution

# ID

Required. 3 characters alphanumeric. Once the record is saved, this ID cannot be changed.

# Туре

Required. Options are:

01 Attorney

02 Media Contact

03 DOJ Contact

04 Fiscal Intermediary (i.e., MAC)

99 Other

# Description

A brief description of the recipient.

## Recipient

Recipient's full name.

# Salutation

Salutation (title) you may want to use in letter macros (merge codes): Ms., Mr., Mrs., Miss.

## Dept

Enter an agency Department, if applicable.

#### Address

Street Address, including Suite or Office number.

## City, State, Zip

City, state, and Zip code for recipient.

#### E-mail

Recipient's email address.

#### **Distribution Type**

Required. Select the appropriate type. Options are:

1 Facility

- 2 Complainant
- 3 Representative

4 Other

#### CC by Default

Checkbox sets the default recipient (person or agency) to receive copies of all complaint correspondence. You can change the cc setting when you send individual letters.

# Letter word processor

#### File menu

File menu options are:

- Save
- Save As
- Page Setup
- Print Preview
- Print
- Save & Exit
- Exit

The only format supported for Save As is RTF.

#### Edit menu

Standard editing tools such as cut and paste, find and replace.

#### View menu

Lets you choose among several view layouts, display headers and footers, choose toolbar display preferences, and set zoom level.

#### Insert menu

Options are:

- File
- Image
- Object
- Page Break
- Page Number

## Format menu

Define and change character and paragraph formats, set tab stops, apply bullets, define and apply styles, and choose text and background color.

#### Table menu

Options for creating and customizing tables.

#### Tools menu

Access a spell checker and thesaurus.

#### Save & Exit

Button saves the document and exits.

#### Print icon

Opens the Print window.

## Find icon

Opens the Find window.

#### Cut icon

Removes selected text from the letter and pastes it into the Windows clipboard.

#### Copy icon

Copies selected text to the Windows clipboard.

#### Paste icon

Pastes the contents of the Windows clipboard into your text at the insertion point.

## Undo icon

Undoes the last action performed.

## **Spell Check icon**

Opens the spell checker.

## **Thesaurus icon**

Opens the Thesaurus window.

## Bold/Italic/Underline icon

Applies bold/italic/underline attributes to the selected text.

#### **Alignment icon**

Applies left, right, centered, and justified alignment to the selected text.

#### Bullet icon

Inserts a bulleted paragraph.

#### Number icon

Inserts a numbered paragraph. Use to create numbered lists or steps.

#### Tab Stop icons

Sets left, right, decimal, and center tab stops.

# **Other Fields**

# **Please Specify Transactions To List**

#### Start Date

Enter desired start date of transaction date range.

#### End Date

Enter desired end date of transaction date range.

#### **Facility Types**

Click to open the Filter Select Dialog, which lists the facility types in your active My Selections setting. Select the ones you want; only transactions for the selected types will be displayed.

If you do not select any, you will receive a message, the checkbox will be cleared, and all facility types-not just those in your selection set-will be included.

## **Transaction Selection Options**

Choose which group of transactions to display. Options are:

- All Transactions for Specified Period (Certifications)
- RO Quick List Initials and Flagged Kits
- All Failed Transactions With No Following Success
- ODIE Overnight Failures (15s) with No Following Success
- All Failed Transactions For Current Work Unit
- All Transactions for Specified Period (Enforcements)
- All Failed AEM Transactions With No Following Success
- All Failed Transactions For Non-payment of Compliance Fee

# **Attachment Documents for Case**

## Case ID

The Event ID of the survey. Generated by ASPEN.

## Description

User-defined description of the case-level attachment. A description is required before you can attach a file.

## File Name

File name and extension of the case-level attachment.

## Attach/View button

Click this button to add a new, or view an existing case-level attachment. When viewing an existing attachment, some attachment types open minimized, so check your Task bar if you do not see your attachment full screen.

When adding a new case-level attachment, specify the files of type you are attaching. The Open window defaults to opening Documents (.doc files). AEM does not limit the type or size of file that can be attached. There must be an application registered on your system that can open it. For example, .doc files are opened by Microsoft Word, .bmps are usually associated with Paint, .jpgs are usually associated with your web browser.

## **Attachment Date/time**

Date and time of attachment are automatically entered.

## **Delete button**

Deletes the selected case-level attachment. You will be asked to confirm the deletion.

# **Action Item Filter Settings**

## Date

Date range options for filtering the display of action item messages. You can show messages for all dates, for a specified number of days, or for a specified date range. The default is all dates.

# Туре

This section lists the various types of action item messages. Select the types you want to display.

No selection means the filter is not applied, and you will see both.

#### Staff

This section lists the recipients whose action item messages you will see when this filter is active. The action items will all be filtered according to the criteria specified for this filter.

Include Action Items for Current User displays only your action items. If you choose this option, you cannot select additional names.

Click Add to select the names of specific staff members whose action items you want to see. You can include yourself on this list.

#### Status

Select Open if you want to see only open action item messages. Select Closed to see only closed action item messages. By default, both open and closed action item messages are displayed.

#### Public

Select this checkbox to make the action item filter available to other users.

#### Filter Name

Required. Type a brief descriptive name for the action item filter.

# Find

## Text

Enter all or part of alphanumeric text (name, ID, street address, etc.) that you want ACO/ARO to locate.

## Type options

Click an option to tell ACO/ARO which field to search to locate the text you entered. If you entered a county name, for instance, select County.

The initial Type default in ACO (when Find is accessed from all tabs except Directory) can be Name (of provider) or Provider Number (Medicare ID); there is not a default in ARO.

To change the default in ACO, go to System | System Configuration | State Customization and make the change. The default when Find is opened from the Directory tab is Search By Surveyor's Name.

For subsequent searches, Type will default to the last option selected until you close the application.

You can choose whether to include closed facilities in Search Results.

#### Find Now button

Click to locate the matching records. Results are shown in the Search Results box.

#### Filter

This section appears in the Find window when accessed from the Alpha or Type tab in Tree view. The selected Filter option persists from session to session.

Select Filtered to include in Search Results only those items specified in your active selection set (e.g., facility type) and allowed by your facility type permissions (if you are searching for a provider).

Select Show-All to display all items meeting the search criteria. This is the initial default. However, if you select an "inappropriate" item in the Search Results list, e.g., a provider of a facility type not included in your active selection set, you will receive a message and be denied access.

## Search Results

All records that match the search string and selected Filter option (see above) are listed in this area.

## Go to Facility button

Highlight an item in the Search Results area and click this button to go to that item in the tree, as allowed by the current Filter option. Or, double-click an item and ACO/ARO will locate it in the tree for you.

# Informal Dispute Resolution ...

#### NH, HHA

For NH surveys associated with a CMP and an enforcement cycle start date of 01/01/2012 or later, the title of the window is Informal Dispute Resolution - IDR/IIDR for Survey and it has two tabs: IDR and IIDR, which have the same data fields (except IDR vs. IIDR in the field name). Otherwise, the title of the window is Informal Dispute Resolution - IDR for Survey and it does not have tabs.

# **IDR/IIDR Information**

## **Request Received**

Date the IDR/Independent IDR request was received from the provider.

If you create a revisit survey and a Request Received date is found for a previous survey of the current survey type (Health/LSC) without a Withdrawn or Completion date, a warning message is issued.

#### Scheduled

Date the IDR/Independent IDR was scheduled to be conducted.

## Conducted

Date the review occurred.

## **Conducted By**

Name of the individual or entity conducting the IDR/Independent IDR.

#### Withdrawn

If the request for IDR/Independent IDR was withdrawn, date the request for withdrawal was received.

## Completion

Date the results of the review were formally sent to the provider.

## IDR/IIDR Type

Options are: 01 Desk Review, 02 Phone Review, 03 Face to Face Review.

#### Additional Doc. Rec'd from Provider

Date additional documentation was received from the provider.

#### Revised 2567 Date

Date a CMS-2567, revised due to the IDR/Independent IDR process, was issued.

#### **POC Required**

Select if applicable. Activates the POC Received field.

#### **POC Received**

Enter the date the new POC was received from the provider.

#### Show Attendees...

This button opens the Select Attendees window, which shows who attended the review. You can add or remove attendees.

The selected attendees are specific to IDR or IIDR, depending on the current tab.

## IDR/IIDR Notes

Record resident and ombudsman input, dates, and other relevant information in the IDR/IIDR Notes text editor.

#### IDR Add Tag

This button opens the Select Team Member window, then the Select New Tag window to let you add a new tag when there is a determination that a new citation should be added as a result of IDR.

**Note:** You can add a tag as a result of IDR on either the IDR or IIDR tab. You cannot add a new tag as a result of Independent IDR.

# Survey Citation IDR/IIDR Status grid

Shows current IDR/IIDR status and related information for each tag cited in the selected survey.

#### Citation

Tag number and description.

#### Cert

Selected if the tag was cited as part of a certification survey (Certification is selected in Citation Properties).

#### CmpInt

Selected if the tag was cited as part of a complaint survey (Complaint Investig. is selected in Citation Properties).

#### **IDR Status, IIDR Status**

Two drop-down lists of status options. This field indicates changes to a citation as a result of IDR/Independent IDR. Options are:

**01 None** - IDR/Independent IDR not requested for the citation. This is the default IDR/IIDR status.

**02 Requested** - IDR/Independent IDR requested but not completed for the citation.

**03** No Change - IDR/Independent IDR performed, state determined no change warranted.

**04 Tag Change** - IDR/Independent IDR determined citation should be moved to different tag. No further changes can be made to a tag once this status is assigned The original tag is considered removed and a new tag cited. Original tag will not be printed on survey forms.

**05 Tag Removed** - IDR/Independent IDR determined tag should be removed. No further changes can be made to a tag once this status is assigned. The original tag is considered removed and a new tag cited. Original tag will not be printed on survey forms.

**06 S/S Change** - IDR/Independent IDR determined new Scope/Severity level warranted. New S/S value will be printed on survey forms.

**07 Examples Removed/Other Wording Change** - IDR/Independent IDR determined evidence should be changed.

**08 SS Change/Examples Removed/Other Wording Change** - Combines 06 & 07.

**09 New Tag at IDR** - IDR/Independent IDR determined a new citation is warranted.

**10 Request Withdrawn** - Provider withdrew IDR/Independent IDR request before review.

**11 Result of Tag Change** - Status assigned to tag that replaced a tag with IDR/IIDR Status = 04.

Citations with an IDR/IIDR status of 01, 03, 06, 07, 08, 09, or 10 are included in uploads to national. Citations with an IDR/IIDR status of 02, 04, or 05 are not uploaded.

Citations removed due to IDR/Independent IDR are excluded from a number of printed forms/reports:

- CMS-2567 and CMS-2567B
- Quick Report (draft CMS-2567)
- Severity/Scope Grid
- Severity/Scope Summary (SSS) and Detail (SSD)
- Administrator Survey Performance (ASP)
- Owner Survey Performance (OSP)

#### Final SS

Final Scope/Severity level for the tag. S/S changes due to IDR and Independent IDR are allowed on the same tag. The Final SS value defaults to the latest S/S change, but you can modify it. A warning is issued if Final SS does not match either SS After IDR or After IIDR.

#### **Orig SS**

When Scope/Severity level changes as a result of IDR/Independent IDR, the original level is stored in this column.

#### SS Before IDR

Scope/Severity level for the tag before IDR.

#### SS After IDR

Scope/Severity level for the tag after IDR.

#### SS Before IIDR

Scope/Severity level for the tag before IIDR.

#### SS After IIDR

Scope/Severity level for the tag after IIDR.

# IDR Changed To

If the tag changes as a result of IDR, this shows the new tag number.

## **IIDR Changed To**

If the tag changes as a result of IIDR, this shows the new tag number.

#### Evidence

Opens a read-only view of the surveyor's findings for the tag.

#### **IDR Request Reason**

Select the primary reason given by the provider for requesting IDR. If new information is offered for a tag, select 05 New Information Available as the primary reason.

#### IIDR Request Reason

Select the primary reason given by the provider for requesting Independent IDR. If new information is offered for a tag, select 05 New Information Available as the primary reason.

#### Corrected

The Correction Date entered in Citation Properties.

#### **IDR Reason for Decision**

Indicate the primary reason for the IDR decision. Select 01 No Change when there is no change to the citation. If there is more than one reason for a change, and if 02 Additional Information Provided is one of them, always indicate one of the others as the primary reason.

#### **IIDR Reason for Decision**

Indicate the primary reason for the Independent IDR decision. Select 01 No Change when there is no change to the citation. If there is more than one reason for a change, and if 02 Additional Information Provided is one of them, always indicate one of the others as the primary reason.

## **Undo IDR**

Click this button to undo the assigned IDR Status and return it to the default 01 None.

#### Undo IIDR

Click this button to undo the assigned IIDR Status and return it to the default 01 None.

## Print

Click button to print the IDR/IIDR details as a report. You can choose whether to include tags with IDR/IIDR Status = None.

# **Remedy Lookups**

## **Remedy Code**

State Remedy Codes always start with S, with two additional alphanumeric characters permitted. Remedies are listed in alphanumeric order by this code.

#### **Remedy Description**

Description of remedy.

#### Federal/State

Indicates whether this is a Federal or state remedy.

#### 462L Code

Enter 2-digit code. 462L Code does not apply to state remedies.

#### State Category

Select A, B, or C. Used as a category breakdown.

**Tip:** To add categories for state remedies, select System | Lookup Values | Dictionary | REMEDY | STATECATEGORY. If you need assistance, call the QTSO Help Desk, 888-477-7876.

#### Inactive

Select checkbox to replace or eliminate a state remedy. Inactive remedies cannot be added to new enforcement cases, but are still available for historical reporting.

#### CMP Remedy Type

Indicates whether remedy is a CMP remedy. This is required before you can apply the remedy to a state CMP.

# **ASPEN word processor**

#### File menu

File menu options are:

Save

Export

Import

Insert Backup File

Print

Page Setup

Print Preview

Complainant Prompts (when applicable)

## Edit menu

Standard editing tools such as cut, paste, and search.

## Format menu

Change fonts, apply bullets, adjust paragraph and tab settings.

## Bold/Italic/Underline icon

Applies (respectively) bold, italic, and underline attributes to the selected text.

## Font Color icon

Applies color to selected text.

## Alignment icons

Apply left, center and right alignment to the selected text.

## Spell Check icon

Opens the Check Spelling window, from which you can check your text.

## Import icon

Opens the Import window, from which you can import a text or RTF file.

## Save icon

Disabled. Click OK to save your notes.

## Find icon

Opens the Find window.

## Cut icon

Removes selected text from the letter and pastes it into the Windows clipboard.

## Copy icon

Copies selected text to the Windows clipboard.

## Paste icon

Pastes the contents of the Windows clipboard into your text at the insertion point.

## Undo icon

Undoes the last action performed.

## **Tab Stop icons**

Sets left, right, decimal, and center tab stops.

# **Regional Reports**

# Pending and Viewable Reports

## **Refresh button**

Refreshes the Pending and Viewable Reports grid to show current report status.

#### Pending and Viewable Reports grid

#### Requested on

Date/time the report was requested (Eastern Time).

#### Report Name

Name of requested report.

#### Region

Report region. All indicates the report covers all states.

#### Status

Report status. Options are:

Queued - A new report has been requested, but has not yet been generated.

Generating - The ASPEN application server is in the process of generating the new report.

Delayed - Report generation was attempted but failed. The ASPEN application server periodically attempts to regenerate this report.

Complete - The report has been successfully generated and may be viewed.

Viewed - The report has been viewed and can be viewed again.

Failed - The report could not be generated. Failed report tasks are shown for two days after they failed before being removed from view.

#### Save

Select this checkbox to save the report. Unsaved reports are automatically deleted overnight. Unviewed reports are automatically deleted after seven days.

#### View

Select to view the completed report. A viewer opens where the user can view or save the report. The View button is only enabled for reports with Complete or Viewed status.

# **Generate Report**

# Application

Defaults to Enforcement, currently the only available option.

# Region

Select from list of CMS regions.

## States

Lists the states in the selected region. Select state(s) to include in the report. All selected by default; button toggles between De-Select All and Select All.

## **Select Report to Print**

Select the report you want to print.

## **Report Description**

Displays brief description of selected report.

## Generate Report button

Click to generate the selected report, which will then be added to the Pending and Viewable Reports grid.

# **Supporting Materials**

# **Transaction Status Codes**

You can monitor all enforcement upload transactions from the ACO menu (Tracking|Transactions). The Transactions for ... window lists AEM upload transactions, filtered as you specify, with status codes as well as other information. The status codes are briefly described below.

| Code | Status        | Description                                                                        |
|------|---------------|------------------------------------------------------------------------------------|
| -1   | Failed        | Invalid or missing data detected, transaction terminated                           |
| 00   | Pending       | Transaction successful,<br>but case is not yet<br>uIOploaded to<br>national.       |
| 05   | Uploaded      | Case uploaded to national.                                                         |
| 10   | Successful    | Case accepted by national.                                                         |
| 12   | National Info | Transaction successful<br>but national detected<br>something irregular.            |
| 12   | OSCAR Info    | Transaction successful<br>but OSCAR (national)<br>detected something<br>irregular. |
| 15   | Failed        | Transaction failed at the national level.                                          |

#### More ...

Procedure: "Monitoring AEM Upload Transactions" on page 86

# **AEM Reports**

The following pages contain samples of finalized AEM reports, including Report Definitions sections, where applicable. These reports were developed for NH enforcement and then adapted for reporting on HHA and CLIA enforcement. Reports that are not applicable to HHA or CLIA enforcement cases will return no data.

# **Case Reports**

# **AEM Enforcement Case Profile**

The Enforcement Case Profile includes an option to exclude case notes. The report title indicates the provider type of the facility for which the report was generated.

#### Printed: 07/24/2012 10:08PM

#### AEM Nursing Home Enforcement Case Profile

|                                                                                                    |                                        | Sta                                             | ate:                                           |                   |                                                    |                                     |                                                           |
|----------------------------------------------------------------------------------------------------|----------------------------------------|-------------------------------------------------|------------------------------------------------|-------------------|----------------------------------------------------|-------------------------------------|-----------------------------------------------------------|
| ALPINE CENTER<br>Street                                                                                          | Phone: (5'<br>Fax: (515)<br>St. Licens | 15)<br>e #:                                     | Fac ID<br>AEM (                                | :<br>Case ID :    | 11.131                                             |                                     | Provider Number:<br>Provider Type: SNF/NF<br>Medicaid ID: |
| CASE SUMMARY                                                                                                    |                                        |                                                 |                                                |                   |                                                    |                                     |                                                           |
| Cycle Start: 03/02/2012                                                                                          | Federal Status: Op                     | pen-Active                                      |                                                |                   |                                                    |                                     | State Status: N/A                                         |
| Federal Type: No Op. to Correct                                                                                  | Correction Due Da                      | ate for Op. to Cor                              | rect:                                          | Sub               | stantial C o                                       | mpliance:                           | License Case: No                                          |
| SURVEYS                                                                                                    |                                        |                                                 |                                                |                   |                                                    |                                     |                                                           |
| <u>Type - Dates</u><br>HLTH - 0301/2012 - 0302/2012                                                              | <u>C ategory</u><br>C MPLVT            | <u>Extent</u><br>STD SU                         | P                                              | <u>sqc</u><br>Yes | <u>U</u><br>None                                   | <u>ID R</u><br>None                 | HighestS/S and Tags                                       |
|                                                                                                    |                                        | 01000                                           |                                                | 165               | None                                               | Rone                                |                                                           |
| Survey Date of U Discovery                                                                                       | <u>Survey Date of IJ R</u>             | emoval <u>First</u>                             | Day of IJ                                      | <u>LastDay</u>    | ofij <u>ij</u> i                                   | Citations - (S                      | <u>/S)</u>                                                |
| REMEDIES                                                                                                    |                                        |                                                 |                                                |                   |                                                    |                                     |                                                           |
| 04B - Mand. Deny Pay for New /<br>07 - Civil Money Penalty<br>11B - Mandatory Termination                        | ∖dmits-3 Mo.                           | <u>Type</u><br>Fed Cat2<br>Fed Cat2<br>Fed Cat3 | <u>In Effect?</u><br>Pending<br>Yes<br>Pending | <u> </u>          | Effective D<br>06/02/201<br>03/02/201<br>09/02/201 | <u>ate Last (</u><br>2<br>2 03<br>2 | <u>) av in Effect</u><br><i>1</i> 02/2012                 |
| NOTICES                                                                                                    |                                        |                                                 |                                                |                   |                                                    |                                     |                                                           |
| Letter Sent Origin Locked                                                                                        | Letter ID Loca                         | I Template Descr                                | iption                                         | <u>Lette</u>      | <u>r Contents</u>                                  |                                     |                                                           |
| NATCEP                                                                                                    |                                        |                                                 |                                                |                   |                                                    |                                     |                                                           |
| NATCEP Loss: No                                                                                                  |                                        |                                                 |                                                |                   |                                                    |                                     |                                                           |
| Primary Trigger: None<br>State NATCEP Loss Waiver: No<br>Waiver Withdrawn Reason:<br>Restored Based on CHOW Date | :                                      | Effectiv<br>State W aiver Not                   | ve Date from<br>tice Date:                     | Primary           | Trigger:                                           | L<br>LastDay                        | .astDayofLoss:<br>ofWaiver:                               |
| CASE WORKERS                                                                                                    |                                        |                                                 |                                                |                   |                                                    |                                     |                                                           |
| <u>Fed/State Current Primary V</u>                                                                               | (orker Name                            | Phon                                            | <u>e #</u>                                     | <u>D at</u>       | e Began                                            |                                     |                                                           |

AEM: En fPro file.rpt 02/2012

Page 1 of 2

Figure 151: AEM Nursing Home Enforcement Case Profile sample - page 1

| Printed: | 07/24/2012 | 10:08PM |  |
|----------|------------|---------|--|

#### AEM Nursing Home Enforcement Case Profile

|                |                            |                                          | State:                              | in and                     |                 |                       |                                                       |
|----------------|----------------------------|------------------------------------------|-------------------------------------|----------------------------|-----------------|-----------------------|-------------------------------------------------------|
|                | STREET                     | Phone: (516<br>Fax: (515)<br>St. License | 5)                                  | FacID:<br>AEM CaseID:      |                 | Pro <sup>.</sup><br>P | vider Number:<br>rovider Type: SNF/NF<br>Medicaid ID: |
| CMP DETAILS    | s                          |                                          |                                     |                            |                 |                       |                                                       |
| CMPTS ID Num   | ber: 2012-07-LTC           |                                          |                                     |                            |                 |                       |                                                       |
| Current Totals | AcrossAll CMPs             |                                          |                                     | <u>R esidents</u>          |                 |                       |                                                       |
| Federal        | <u>Total</u><br>\$5,000.00 | <u>Amount Due</u><br>\$5,000.00          | <u>Payments Rec'd</u><br>\$5,000.00 | Medicare (F<br>Medicaid (F | 75) 2<br>76) 0  | 100 %<br>0 %          | \$5,000.00<br>\$0.00                                  |
| State          | \$0.00                     | \$0.00                                   | \$0.00                              | N/A                        | N/A             | N/A                   | N/A                                                   |
| Per Instance   | e CMP s                    |                                          |                                     |                            |                 |                       |                                                       |
| FederalCN      | MPHLTH-03/02/201           | 2 Citation (S/                           | 'S): 0323(H) Inst                   | ance D ate: 03/02/2012     | Amount P        | er Instan             | ce:\$5,000.00                                         |
| CMP In Eff     | fect: Yes                  | C oll                                    | ection Status: In Esc               | row                        |                 |                       | State Collection #:                                   |
| Appeal W a     | aiverDue:                  | Red                                      | uced Amount: \$5,00                 | 0.00 Hearing Order         | /Settlement Ar  | nt: N/A               |                                                       |
| AppealWa       | aiverRec'd:                | Ban                                      | k ruptcy Petition Date              | :                          | Bank ruptcy Se  | ettlement .           | Amt: N/A                                              |
| Qualifies fo   | or Entity Reported 50      | % Reduction: N                           | o Entity Repor                      | ted 50% Reduction:\$0.     | .00             |                       |                                                       |
| IIDR Req. I    | Recd:                      | IIDR                                     | Completion:                         |                            | IIDR Expiration | n:                    |                                                       |
| TO TAL AN      | MOUNT DUE: \$5,000         | .00 Med                                  | icare Interest Portion              | n of Total: \$0.00         | vledicaid Inter | est Portio            | n of Total: \$0.00                                    |
| Payments       | Rec'd: \$5,000.00          | Payment Status                           | :Paid/Closed                        | Payment Due:               | T               | nis CMP F             | ully Paid: 03/15/2012                                 |
| FederalCN      | MPHLTH - 03/02/201         | 2 Citation (S/                           | 'S):0309(G) Inst                    | ance D ate: 03/02/2012     | Amount P        | er Instan             | ce:\$2,000.00                                         |
| CMP In Eff     | fect: No                   | C oll                                    | ection Status: To Be                | Retained                   |                 |                       | State Collection #:                                   |
| Appeal W a     | aiverDue:                  | Red                                      | uced Amount: \$2,00                 | D.00 Hearing Order         | /Settlement Ar  | nt: N/A               |                                                       |
| AppealWa       | aiverRec'd:                | Ban                                      | kruptoy Petition Date               | :                          | Bank ruptoy Se  | ettlement .           | Amt: N/A                                              |
| Qualifies fo   | or Entity Reported 50      | % Reduction: N                           | o Entity Repor                      | ted 50% Reduction:\$0.     | .00             |                       |                                                       |
| IIDR Reg. I    | Recd:                      | IIDR                                     | Completion:                         |                            | IIDR E×piratio  | n:                    |                                                       |
| TO TAL AN      | MOUNT DUE: \$2,000         | .00 Med                                  | icare Interest Portio               | n of Total: \$0.00 I       | Medicaid Inter  | est Portio            | n of Total: \$0.00                                    |
| Payments       | Rec'd: \$0.00              | Payment Status                           | : None Yet                          | Payment Due:               |                 | This C N              | n'P Fully Paid:Not Yet                                |
| HEARING S      |                            |                                          |                                     |                            |                 |                       |                                                       |
| Hearing Class: |                            |                                          | Federallnjunct                      | ion Granted:               | LastD           | ay of Inju            | n ction :                                             |
|                |                            |                                          |                                     |                            | Арр             | e al Recei            | ved Date:                                             |
| A              | Appealed By:               |                                          |                                     |                            |                 | Heari                 | ng Begin:                                             |
| Go             | ov't Attorney:             |                                          |                                     |                            | Set             | ttle ∕With d          | raw Date:                                             |

AEM: EnfProfile.rpt 02/2012

D ock et #:

Page 2 of 2

Final Decision Date:

Figure 152: AEM Nursing Home Enforcement Case Profile sample - page 2

Outcome:

# **AEM Facility Enforcement History**

The report title indicates the provider type for which the report was generated and the specified date range.

| Printed: 11/05/2015 10:45AM                                                                                                    | AEM Nursing Hom                                                          | e Enforcement History                                              |                                                             |
|----------------------------------------------------------------------------------------------------|--------------------------------------------------------------------------|--------------------------------------------------------------------|-------------------------------------------------------------|
|                                                                                                    | Showing History from 1                                                   |                                                                    |                                                             |
| ALPINE CENTER<br>STREET                                                                                                    | Phone: (970)<br>Fax: (970)<br>St. License #:                             | Fac ID:<br>Current Chain:<br>AEM History Begins 10/01/2004         | Provider Number:<br>Provider Type : SNF/NF<br>Medicaid ID : |
| CYCLE SUMMARY                                                                                                    |                                                                          |                                                                    |                                                             |
| Cycle Started Case ID Health<br>08/12/2014 LSC                                                                                  | /LSC Case Type NAT L<br>Op. to Correct None                              | oss Thru Subst Comply Case Status<br>09/02/2014 Closed             | <u>Date Closed</u><br>09/26/2014                            |
| SURVEYS                                                                                                    | Category Extent IDR<br>RECERT,LSC STDSUR None<br>RECERT,REV STDSUR,ONone | <u>SQC U HighestS/Sand Tags</u><br>No None D: 0029,0147<br>No None | <u>IJ Begin</u> <u>IJ Last Day</u>                          |
| REMEDIES (only those in effect)<br>Noremedies in effect for this case<br>HEARINGS — — — —<br>No hearings present for this case. | )                                                                        |                                                                    |                                                             |

*Figure 153: AEM Nursing Home Enforcement History sample* 

# **AEM Enforcement Case Log**

| Printed: 08/2              | 6/2016 7            | ':40AM         |                                  | AEM Enforcement Case Log<br>State: Georgia |                               |                             |                                      |                            |                                     |                                      |                             |                                    |
|----------------------------|---------------------|----------------|----------------------------------|--------------------------------------------|-------------------------------|-----------------------------|--------------------------------------|----------------------------|-------------------------------------|--------------------------------------|-----------------------------|------------------------------------|
| Provider # /<br>Medicaid # | Fac ID /<br>Case ID | State<br>Lic.# | Provider Name<br>City, State ZIP | Fed. Type /<br>License                     | RO /<br>State<br>Prime Worker | Cycle<br>Start<br>/Enf Date | Initial Tx<br>To RO /<br># Days Diff | RO/<br>State<br>f1stNotice | Federal<br>Compliance<br>Visit Date | RO/<br>State<br>Compliance<br>Notice | State/Fed<br>Case<br>Status | Highest<br>1st Visit /<br>Case S/S |
|                            |                     |                | SPARTA,GA 31087                  | No Op. to Correct                          |                               | 10/02/2015                  | 01/21/2016<br>111                    | 01/27/2016<br>10/19/2015   | 01/25/2016                          | 03/03/2016<br>02/25/2016             | <br>Closed                  | E                                  |
|                            |                     |                | LAWRENCEVILLE, GA 30046          | No Op. to Correct                          |                               | 10/08/2015                  | 01/21/2016<br>105                    | 01/27/2016<br>10/26/2015   | 02/04/2016                          | 02/09/2016<br>02/08/2016             | <br>Closed                  | D<br>E                             |
|                            |                     |                | FORT OGLETHORPE,GA 30            | Op. to Correct                             |                               | 10/08/2015                  | 0                                    | 10/29/2015                 | 12/15/2015                          |                                      | <br>Closed                  | F                                  |
|                            |                     |                | ATLANTA,GA 30318                 | Op. to Correct                             |                               | 10/08/2015                  | 0                                    | 10/30/2015                 | 12/10/2015                          | 12/29/2015                           | <br>Closed                  | F                                  |

Figure 154: AEM Nursing Home Enforcement Case Profile sample

**Note:** Among other filters in the report customization window, you can choose to include, exclude, or include only CDC enforcement cases.

Printed: 07/09/2020 4:23PM

| REPORT DEFINITIONS     |                                 | REPORT SUMMARY                                                                                                    |
|------------------------|---------------------------------|----------------------------------------------------------------------------------------------------|
| Report Order           | Cycle Start Date                | Total Number of Cases on This Report = 588                                                                                                    |
| Federal Case Status    | Open - Active                   |                                                                                                    |
| State Case Status      | All                             | Number of Federal Open Cases = 588                                                                                                    |
| Chain ID               | All                             | Number of Federal Open - Active Cases = 588                                                                                                    |
| State Region           | All                             | Number of Federal Open - CMP Collection Cases = 0                                                                                                    |
| Initial Transfer to RO | All                             | Number of Federal Open - Hearing Cases = 0                                                                                                    |
| SA Prima na Morker     | A.8                             | Number of Federal Open - Hearing/CMP Collection Cases = (                                                                                                    |
| SA Frinary Worker      |                                 | Number of Federal Imposed-Open Cases = 0                                                                                                    |
| RO Primary Worker      | <u>.</u>                        | Number of Federal Closed Cases = 0                                                                                                    |
| Facility Type          | All Facility Types              | Number of Federal Proposed-Closed Cases = 0                                                                                                    |
| Additional Factors     | No Additional Selection Factors | Number of Federal Imposed-Closed Cases = 0                                                                                                    |
| Case Type              | All Case Types                  | Marken of Chata Lineary Course All Course of                                                                                                    |
| Compliance Status      | All                             | Number of State License Cases - All Cases = 0                                                                                                    |
| Date Range             | 10/04/2019 thru 07/09/2020      | Number of State License Cases - Closed Cases = 0                                                                                                    |
| Date Range Based On    | Cycle Start Date                | Number of Cases Transferred to RO = 9                                                                                                    |
| CDC Cases              | Include CDC Cases               | Number of Opportunity To Correct Cases = 588<br>Number of No Opportunity To Correct Cases = 0<br>Number of Past Noncompliance Cases = 0<br>Number of State Licensed Cases = 0<br>Number of CLIA Cases = 0<br>Number of HHA Cases = 0 |
|                        |                                 | Number of Cases with a Fed. Compliance Visit Date = 577<br>Number of Cases with a RO Compliance Notice = 7<br>Number of Cases with a State Compliance Notice = 0                                                                     |
|                        |                                 | Number of CDC Cases on This Report = 572                                                                                                    |

#### AEM Enforcement Case Log State: New York

AENI: EnfCaseLog.rpt - Version Date: 06/2020 + denotes CD C Enforcement Case

Page 34 of 34

*Figure 155: AEM Nursing Home Enforcement Case Log sample—report definitions, summary* 

# AEM Case Counts Report

| Provider #/<br>Medicaid #                | RO /<br>State<br>Prime Worker | Fac ID /<br>Case ID                    | State<br>Lic # | Provider II ame<br>City, State ZIP                                                                                                    | Fed Type /<br>License Case | 1st Visit /<br>Visit Type | Initial<br>Transfer<br>to RO | RO /<br>State<br>1st Notice | State<br>Case<br>Status | Federal<br>Case<br>Status |
|------------------------------------------|-------------------------------|----------------------------------------|----------------|----------------------------------------------------------------------------------------------------|----------------------------|---------------------------|------------------------------|-----------------------------|-------------------------|---------------------------|
| 1.0                                      |                               | 119730<br>Pulli-118                    | 10000          | 1.00 000-0                                                                                                    | Op. to Correct             | 12/01/2009<br>CMPI//T     |                              |                             |                         | Open-<br>Active           |
| COLUMN TWO IS NOT                        |                               | 1000004<br>11_210071                   | 1040363        | A REAL PROPERTY AND A REAL PROPERTY AND A REAL PROPERTY A REAL PRO | Op. In Correct             | 01/04/2010<br>CMP IVT     |                              |                             |                         | Open-<br>Active           |
| (895)                                    | 4,7383.                       | 10000000000000000000000000000000000000 |                | and the second second                                                                                                    | Op. In Correct             | 01/08/2010<br>CMPI//T     |                              |                             |                         | Open-<br>Active           |
| aning<br>Normanian                       | AND THE TOP.                  | 100000000 (Page 10000)                 | 10000          |                                                                                                    | Op. In Correct             | 02/24/2010<br>RECERT,REVS |                              | 03/22/2010                  |                         | Open-<br>Active           |
| CRIME IN                                 | BALL TER TON.                 | ###108<br>71,1548                      | 10/108         |                                                                                                    | Op. to Correct             | 02/25/2010<br>RECERT_REVS |                              |                             |                         | Open-<br>Active           |
| 1.000                                    | And 788 7114                  | 1.00                                   | 1.00           | Contraction in a contract                                                                                                    | Op. to Correct             | 02/25/2010<br>CMP IV/T    |                              |                             |                         | Open-<br>Active           |
| 594.007                                  | R.4178-0011                   | 1.1415                                 |                | No. of Concession, Name of Street, Name of Street, Name of Str | Op. In Correct             | 02/25/2010<br>INCERT      |                              |                             |                         | Open-<br>Active           |
| 1000                                     | BALL THE TOP.                 | 1-1(148<br>A., 1464                    | 10408          | 100 CO.                                                                                                    | Op. In Correct             | 02/25/2010<br>RECERT      |                              |                             |                         | Open-<br>Active           |
| 1000000<br>101-100-27-00                 | 101110-0                      | 1000 A                                 | 1.00           | The second second second second                                                                                                    | Op. to Correct             | 02/28/2010<br>RECERT      |                              | 03/22/2010                  |                         | Open-<br>Active           |
|                                          | AND THE TOP.                  | ####19#<br>10.10#101                   |                | THE REAL PROPERTY AND                                                                                                    | Op. to Correct             | 03/01/2010<br>CMPI//T     |                              |                             |                         | Open-<br>Active           |
|                                          | 10.1085.                      | 8-10) (1994)<br>17-18-16 (1            |                | Contraction of Contract                                                                                                    | Op. to Correct             | 03/03/2010<br>CMP IVT     |                              |                             |                         | Open-<br>Active           |
| and a second second                      |                               | 1-1 (100<br>1-1-1-10                   | 1107108        | 100 C 100 C                                                                                                    | Op. to Correct             | 03/05/2010<br>CMPI//T     |                              |                             |                         | Open-<br>Active           |
| (B) (B)                                  | Res - 104 - 104               | 14                                     |                | Carlos Contractor                                                                                                    | Op. In Correct             | 03/12/2010<br>CMP IVT     |                              |                             |                         | Open-<br>Active           |
| 1.1.1.1.1.1.1.1.1.1.1.1.1.1.1.1.1.1.1.1. | BALL THE TOP.                 | 846()+1<br>P1_148-145                  | 101.008        | 1                                                                                                    | Op. to Correct<br>License  | 03/16/2010<br>RECERT      |                              |                             | Open                    | Open-<br>Active           |
| COLUMN TIME                              | And 7818 7124                 | 111(104<br>Publish                     | 10.08          | Contraction of the second                                                                                                    | Op. to Correct             | 03/10/2010<br>CMP I//T    |                              |                             |                         | Open-<br>Active           |

Page 1 of 2

Figure 156: AEM Case Counts Report sample—page 1

AEM: En/Care Countrypt #3/2004

**Note:** Among other filters in the report customization window, you can choose to include, exclude, or include only CDC enforcement cases.

| EPORT DEFINITIONS      |                                 | REPORT SUMMARY                                                                                                    |
|------------------------|---------------------------------|----------------------------------------------------------------------------------------------------|
| Report Order           | Cycle Start Date                | Total Number of Cases on This Report = 13                                                                                                    |
| Federal Case Status    | All                             | Number of Federal Open Cases = 13<br>Number of Federal Open - Active Cases = 13                                                                                                    |
| State Case Status      | All                             | Number of Federal Open - CMP Collection Cases = 0<br>Number of Federal Open - Hearing Cases = 0                                                                                                    |
| Chain ID               | All                             | Number of Federal Open - Hearing/CMP Collection Cases = 0                                                                                                    |
| State Region           | All                             | Number of Federal Proposed-Open Cases = 0<br>Number of Federal Imposed-Open Cases = 0                                                                                                    |
| Initial Transfer to RO | All                             | Number of Federal Closed Cases = 0                                                                                                    |
| SA Primary Worker      | All                             | Number of Federal Proposed-Closed Cases = 0                                                                                                    |
| RO Primary Worker      | All                             | Number of Federal Imposed-Closed Cases = 0                                                                                                    |
| Facility Type          | All Facility Types              | Number of Opportunity To Correct Cases = 13<br>Number of No Opportunity To Correct Cases = 0                                                                                                    |
| Additional Factors     | No Additional Selection Factors | Number of Past Noncompliance Cases = 0                                                                                                    |
| Case Type              | All Case Types                  | Number of State License Cases - All Cases = 0                                                                                                    |
| Compliance Status      | All                             | Number of State License Cases - Closed Cases = 0                                                                                                    |
| Date Range             | 01/11/2020 thru 07/09/2020      | Number of CLIA Cases = 0<br>Number of HHA Cases = 0                                                                                                    |
| Date Range Based On    | Cycle Start Date                | Number of Transferred To RO Cases = 1                                                                                                    |
| CDC Cases              | Exclude CDC Cases               | Number in Which First Visit Is Initial Certification = 1<br>Number in Which First Visit Is Recertification = 3<br>Number in Which First Visit Is Complaint Investigation = 3<br>Number in Which First Visit Is Life Safety Code = 1<br>Number in Which First Visit Is Follow-up/Revisit = 0 |
|                        |                                 | Number in Which First Visit Is State Licensure = 1<br>Number in Which First Visit Is Initial Licensure = 1<br>Number in Which First Visit Is Re-Licensure = 0<br>Number in Which First Visit Is Licensure Complaint = 0                                                                     |
|                        |                                 | Number of CDC Cases = 0                                                                                                    |

Figure 157: AEM Case Counts Report sample—report definitions, summary

# **AEM Action Items/Next Steps Report**

| Responsible<br>Party | Provider # /<br>Medicaid # | Fac ID /<br>Case ID | Provider Name<br>City, State 21P | Fed Type /<br>License | Cycle<br>Start<br>/Enf Dt | Init. Trans.<br>to RO | Next Step                          | Next<br>Step Due | Step<br>Completed<br>Date | State<br>Case<br>Status | Federal<br>Case<br>Status |
|----------------------|----------------------------|---------------------|----------------------------------|-----------------------|---------------------------|-----------------------|------------------------------------|------------------|---------------------------|-------------------------|---------------------------|
| TALKS STREET         | 1.000                      | -                   |                                  | CLUA Case<br>N/A      | 12/22/2014                | NA                    | Sanction Proposal<br>Notice Sent   | 03/01/2015       |                           | NIR                     | imp-<br>Closed            |
|                      |                            |                     | 10.000 and 10.000 and 10.000     | CLUA Case<br>N/A      | 08/33/2014                | NA                    | Sanction Proposal<br>Notice Sent   | 03/01/2015       |                           | NIA                     | Img-<br>Closed            |
|                      |                            |                     |                                  | CLUA Case<br>NIA      | 02/11/2015                | NA                    | Sanction Proposal<br>Notice Sent   | 03/15/2015       |                           | NA                      | Prep-<br>Closed           |
| *1,248.2493          |                            |                     |                                  | CLUA Case<br>N/A      | 09/30/2014                | NA                    | Sanction Imposition<br>Notice Sent | 03/16/2015       |                           | NIA                     | imp-<br>Closed            |
| **                   |                            |                     |                                  | CLIA Case<br>N/A      | 01/02/2015                | NA                    | Sanction Imposition<br>Notice Sent | 03/16/2015       |                           | NA                      | Img-<br>Closed            |
|                      |                            | -                   |                                  | CLIA Case<br>NA       | 12/22/2014                | NA                    | Sanction Imposition<br>Notice Sent | 03/01/2015       |                           | NA                      | Imp-<br>Closed            |

Figure 158: AEM Action Items/Next Steps Report sample—page 1

| EPORT DEFINITIONS  |                                 | REPORT SUMMARY                           |
|--------------------|---------------------------------|------------------------------------------|
| eport Order        | Next Step Due Date              | Total Number of Items on This Report = 7 |
| leral Case Status  | All                             |                                          |
| ate Case Status    | All                             | Number of Awaiting Appeal/Waiver = 1     |
| nain ID            | All                             | Number of Awaiting CMP Payment = 1       |
| to Bogion          | All                             | Number of Awaiting Hearing = 1           |
| 5 Neglon           | 600<br>                         | Number of Awaiting Hearing Decision = 0  |
| ial Transfer to RO | All                             | Number of Awaiting Owner Doc = 0         |
| Primary Worker     | All                             | Number of Awaiting Settlement = 0        |
| ) Primary Worker   | All                             | Number of Awaiting Visit Report = 1      |
| Finially worker    |                                 | Number of Awaiting Dismissal = 0         |
| cility Type        | All Facility Types              | Number of Awaiting CMPTS Update = 0      |
| litional Factors   | No Additional Selection Factors | Number of Need Case Hard Copies = 0      |
| se Type            | All Case Types                  | Number of Need DOJ Clearance = 0         |
| nnlian co Statue   | All                             | Number of Need Financial Info = 0        |
| inpliance status   | 01                              | Number of Need Visit = 2                 |
| . Next Step        | Fed. Open Next Steps            | Number of Nepe = 0                       |
| . Next Step        | State Open Next Steps           | Number of Process CMP Off-Set = 0        |
| te Range           | 09/25/2009 thru 04/23/2010      | Number of Requested Info from State = 0  |
| a Range Based On   | Next Step Due Date              | Number of Review Survey = 0              |
|                    |                                 | Number of Send Notice = 0                |
|                    |                                 | Number of Time Pay/Interest Calc = 0     |
|                    |                                 | Number of Worker Correcting Letter = 0   |
|                    |                                 | Number of New Survey Added = 0           |
|                    |                                 | Number of Cases Sent to RO = 0           |
|                    |                                 | Number of Approve 2rd Devisit = 0        |
|                    |                                 | Number of Approve 3rd Revisit = 0        |

AEM Action Items/Next Steps Report

AEM: EnfCaseNext.rpt 03/2004

AEM: EnfOpenCasesNoLetter.rpt 12/2011

Printed: 03/24/2010 3:02PM

Page 2 of 2

Page 1 of 2

Figure 159: AEM Action Items/Next Steps Report sample—report definitions, summary

# AEM Cases For Which No Letter Has Been Sent

|                                                          |                            | B0 /             |                       | Cycle                 | Initial       | RO /              | Cycle                |                   |
|----------------------------------------------------------|----------------------------|------------------|-----------------------|-----------------------|---------------|-------------------|----------------------|-------------------|
| Provider # / Provider Name<br>Medicaid # City, State ZIP |                            | FacID/<br>CaseID | State<br>Prime Worker | Fed Type /<br>License | Start<br>Date | Transfer<br>To RO | State<br>1 st Notice | Start to<br>Today |
| 1965/11<br>/10/10/07/00                                  | 1001-Extended-1-00-100-100 | 10000            |                       |                       | 02/01/2010    |                   |                      | 904               |
| 046346)<br>0110062888                                    |                            | uno feriari co   |                       | Op.to Correct         | 07/06/2012    |                   |                      | 18                |
|                                                          |                            |                  |                       |                       |               |                   |                      |                   |

L = Letter has been Locked D = Draft Letter

Figure 160: AEM Cases For Which No Letter Has Been Sent sample—page 1

| REPORT DEFINITIONS        |                                 | REPORT SUMMARY                                |  |  |  |  |
|---------------------------|---------------------------------|-----------------------------------------------|--|--|--|--|
| Report Order              | Provider Number                 | Total Number of Cases on This Report = 2      |  |  |  |  |
| Federal Case Status       | All                             |                                               |  |  |  |  |
| State Case Status         | All                             | Number In Which No Federal Letter Sent = 2    |  |  |  |  |
| Chain ID                  | All                             | Number In Which No State Letter Sent = 2      |  |  |  |  |
| State Region              | All                             |                                               |  |  |  |  |
| Initial Transfer to RO    | All                             | Median Cycle Start to Today = 461             |  |  |  |  |
| SA Primary Worker         | All                             |                                               |  |  |  |  |
| RO Primary Worker         | All                             | Number of Cases Transferred to RO = 0         |  |  |  |  |
| Facility Type             | All Facility Types              |                                               |  |  |  |  |
| Additional Factors        | No Additional Selection Factors | Number of Opportunity To Correct Cases = 1    |  |  |  |  |
| Case Type                 | All Case Types                  | Number of No Opportunity To Correct Cases = 0 |  |  |  |  |
| Letter Status             | No State and No Fed Letters     | Number of Past Noncompliance cases = 0        |  |  |  |  |
| Compliance Status         | All                             |                                               |  |  |  |  |
| Cases with only Fed. Mon. | Include                         |                                               |  |  |  |  |
| Surveys<br>Date Range     | 10/01/2004 thru 07/24/2012      |                                               |  |  |  |  |
| Date Range Based On       | Cycle Start Date                |                                               |  |  |  |  |

State:

Printed: 07/24/2012 7:16AM AEM Cases For Which No Letter Has Been Sent

AEM: EnfOpen Cases No Letter.rpt 12/2011 L = Letter has been Locked D = Draft Letter Page 2 of 2

Figure 161: AEM Cases For Which No Letter Has Been Sent sample-report definitions, summary
### **AEM: Surveys Not In An AEM Case**

#### Printed: 05/02/2017 1:47PM

#### AEM: Surveys Not In An AEM Case

State.

|                       | oute.                            |                  |
|-----------------------|----------------------------------|------------------|
| Provider #:           | 00                               |                  |
| Exit Date: 07/13/2015 | Health Survey Type: CMPIVT       | High S/S: L      |
| Exit Date: 09/07/2015 | LSC Survey Type: CMPIVT, LSC     | High S/S: D      |
| Exit Date: 08/17/2015 | Health Survey Type: CMPIVT       | High S/S: D      |
| Exit Date: 11/02/2016 | LSC Survey Type: INCERT, LSC     | High S/S: H      |
| Provider #:           | 00 -                             |                  |
| Exit Date: 07/13/2015 | Health Survey Type: CMPIVT       | High S/S: L      |
| Provider #:           |                                  | ·                |
| Exit Date: 05/01/2013 | Health Survey Type: RECERT, REVS | CoPs: 2016, 6000 |
| Exit Date: 07/24/2013 | Health Survey Type: RECERT, REVS | CoPs: 2016, 6000 |
| Provider #:           |                                  | · .              |
| Exit Date: 03/20/2012 | LSC Survey Type: FEDMON,LSC      | High S/S: F      |
| Provider #:           |                                  |                  |
| Exit Date: 08/19/2015 | LSC Survey Type: RECERT, LSC     | High S/S: E      |
| Provider #:           |                                  | •                |
| Exit Date: 02/03/2011 | LSC Survey Type: FEDMON, LSC     | High S/S: F      |
| Exit Date: 03/23/2016 | Health Survey Type: CMPIVT       | High S/S: D      |
| Provider #:           |                                  |                  |
| Exit Date: 10/22/2009 | LSC Survey Type: FEDMON,LSC      | High S/S: E      |
| Provider #:           |                                  | •                |
| Exit Date: 05/27/2010 | LSC Survey Type: FEDMON, LSC     | High S/S: F      |
| Exit Date: 09/05/2016 | Health Survey Type: CMPIVT       | High S/S: G      |
| Exit Date: 10/03/2016 | LSC Survey Type: CMPIVT, LSC     | High S/S: F      |
| Exit Date: 10/01/2016 | LSC Survey Type: CMPIVT,LSC      | High S/S: F      |
| Exit Date: 10/02/2016 | Health Survey Type: CMPIVT       | High S/S: F      |
| Exit Date: 10/02/2016 | LSC Survey Type: CMPIVT,LSC      | High S/S: F      |
| Exit Date: 10/04/2016 | Health Survey Type: CMPIVT       | High S/S: F      |
| Exit Date: 09/05/2016 | Health Survey Type: CMPIVT       | High S/S: D      |
| Exit Date: 09/29/2016 | Health Survey Type: CMPIVT       | High S/S: F      |

Figure 162: AEM: Surveys Not In An AEM Case sample—page 1

Printed: 06/15/2017 2:08PM

#### AEM: Surveys Not In An AEM Case

State:

| REPORT DEFINITION                                                                                                    | S                                                                                                    | REPORT SUMMARY                                                                                                    |
|----------------------------------------------------------------------------------------------------|----------------------------------------------------------------------------------------------------|----------------------------------------------------------------------------------------------------|
| REPORT DEFINITION<br>Report Order<br>Survey Type<br>Highest S/S<br>Facility Type<br>Date Range<br>Date Range<br>Date Range Based On<br>CLIA/HHA CoP Tags | S<br>Provider Number<br>Fed. Surveys<br>D + Above<br>All Facility Types<br>10/02/2015 thru 06/15/2017<br>Survey Exit Date<br>No | REPORT SUMMARY           Total Facilities = 39           Total Facilities with High S/S D or Above = 39           Total Facilities with CoP Tags = 0           Total Facilities with CoP Tags = 0           Total Federal Surveys = 65           Total Federal Surveys with High S/S D or Above = 65           Total Federal Surveys with High S/S A.C = 0           Total Federal Surveys with CoP Tags = 0           Total Federal Surveys with High S/S D or Above = 65           Total Federal Surveys with CoP Tags = 0           Total Federal Surveys with CoP Tags = 0           Total Federal Surveys with CoP Tags = 0 |
|                                                                                                    |                                                                                                    | Total Federal Surveys with CoP 1ags = 0<br>Total Federal Surveys without CoP Tags = 0<br>Total Federal Certification Surveys = 47<br>Total Federal Certification Surveys with High S/S D or Above = 47<br>Total Federal Certification Surveys with High S/S A-C = 0<br>Total Federal Certification Surveys with High S/S A-C = 0                                                                                                    |
|                                                                                                    |                                                                                                    | Total Federal Certification Surveys without CoP Tags = 0<br>Total Federal Certification Surveys = 32<br>Total Federal Complaint Surveys with High S/S D or Above = 32<br>Total Federal Complaint Surveys with High S/S A-C = 0                                                                                                    |
|                                                                                                    |                                                                                                    | Total Federal Complaint Surveys with CoP Tags = 0<br>Total Federal Complaint Surveys without CoP Tags = 0<br>Total Licensure Surveys = 8<br>Total Licensure Certification Surveys = 0<br>Total Licensure Complaint Surveys = 0                                                                                                    |

Figure 163: AEM: Surveys Not In An AEM Case sample—report definitions, summary

### **AEM Cases Not Transferred to RO Report**

This report lists cases that have not been transferred to the RO.

| Prin | Printed: 05/04/2017 1:39PM<br>AEM Cases Not Transferred to RO Report<br>State:                                                                                                    |                            |      |    |   |               |   |            |   |            |   |  |
|------|----------------------------------------------------------------------------------------------------|----------------------------|------|----|---|---------------|---|------------|---|------------|---|--|
| Prov | State 1st Visit 1st Revisit 1st Revisit 2nd Revisit 2nd Revisit 1ghe<br>Provider # Provider Name Prime Worker Highest SS Survey Type Highest SS Survey Date Highest SS Survey Date SS |                            |      |    |   |               |   |            |   |            |   |  |
| 3    | 9                                                                                                    | HOME CARE, LLC             |      |    |   | Cmplvt        |   | 01/12/2017 |   | 01/12/2017 |   |  |
| 3    | 2                                                                                                    | REHABILITATION & NURSING   | L    | Ν  | D | Cmplvt        | D | 02/01/2005 | D | 02/01/2005 | D |  |
| 3:   | 2                                                                                                    | REHABILITATION & NURSING   | L    | IN | E | Recert,Cmplvt |   | 04/21/2005 | E | 06/17/2005 | E |  |
| 3    | 2                                                                                                    | NURSING & REHAB            | L    | N  | G | Recert        | в | 05/18/2006 | G | 06/22/2006 | G |  |
| 3    | :9                                                                                                    | YNURSING &                 | F (I |    | к | Cmplvt        | E | 10/18/2010 | E | 10/18/2010 | к |  |
| 3    | :5                                                                                                    | N UR SIN G H OME           | F N  | И. | G | Recert,Cmplvt | F | 02/28/2011 | G | 05/05/2011 | G |  |
| 3    | 6                                                                                                    | REHABILITATION AND NURSING | V M  |    | L | Recert,Cmplvt | F | 10/31/2007 | G | 11/13/2007 | L |  |

Figure 164: AEM Cases Not Transferred to RO Report sample—page 1

AEM Cases Not Transferred to RO Report State: The Internet State

| REPORT DEFINITIONS                      |                                                                                          | REPORT SUMMARY                                                                                                    |
|-----------------------------------------|------------------------------------------------------------------------------------------|----------------------------------------------------------------------------------------------------|
| Report Order                            | Cycle Start Date                                                                         | Total Number of Cases on This Report = 10                                                                                                    |
| Federal Case Status                     | All                                                                                      | Number of Opportunity To Correct Cases = 10                                                                                                   |
| State Case Status                       | All                                                                                      | Number of No Opportunity To Correct Cases = 0                                                                                                 |
| Chain ID                                | All                                                                                      | Number of Past Noncompliance Cases = 0                                                                                                    |
| State Region                            | All                                                                                      | Number of Transferred To RO Cases = 0                                                                                                    |
| Facility Type                           | Nursing Home (nh)-Snf/nf Dual Cert, Nursing Home                                         | Number of Cases with Substantial Compliance = 7                                                                                               |
| Additional Factors                      | (nh)-Snf/nf Distinct Part, Nursing Home (nh)-Snf Only<br>No Additional Selection Factors | Number in Which First Visit Is Initial Certification = 0<br>Number in Which First Visit Is Recertification = 9                                |
| Case Type                               | Opportunity to Correct, No Opportunity to Correct, Past<br>Noncompliance                 | Number in Which First Visit Is Complaint Investigation = 1<br>Number in Which First Visit Is Life Safety Code = 6                             |
| For Op. To Correct<br>cases, show cases | 1st Revisit, No Compliance                                                               | Number in Which First Visit Is Follow-up/Revisit = 0                                                                                          |
| with<br>Date Bange                      | 10/21/2008 thru 02/24/2010                                                               | Number of Federal Open Cases = 10                                                                                                    |
| Date Range Based On                     | Cycle Start Date                                                                         | rumber of Federal Open - Active Cases = 10<br>Number of Federal Open - CMP Collection Cases = 0<br>Number of Federal Open - Hearing Cases = 0 |
|                                         |                                                                                          | Number of Federal Open - Hearing/CMP Collection Cases = 0<br>Number of Federal Closed Cases = 0                                               |

AEM: EnfCaseNotTxToR0.rpt 09/2005

Page 2 of 2

Figure 165: AEM Cases Not Transferred to RO Report sample—report definitions, summary

Printed: 03/24/2010 3:22PM

#### **AEM Enforcement Cases Not Uploaded**

This report lists cases that have never been uploaded successfully, cases that have their first upload pending tonight, and cases that were uploaded in the past but had a subsequent *Delete from National* and no following success.

| Printed: 11/20/2015 9:06AM |         |                                                                                                    | AEM Enforcement Cases Not Uploaded |                             |                           |  |  |  |
|----------------------------|---------|----------------------------------------------------------------------------------------------------|------------------------------------|-----------------------------|---------------------------|--|--|--|
| Provider # /               | Case ID | Provider Name<br>City, State ZIP                                                                                                    | RO /<br>State<br>Prime Worker      | Cycle<br>Start<br>/Enf Date |                           |  |  |  |
| 1001108                    | 00154   |                                                                                                    |                                    | 08/04/2015                  | Total Upload Attempts: 0  |  |  |  |
| 1004000                    |         | TRANSFORMATION AND A COMPANY AND A COMPANY A |                                    | 10/02/2015                  | Total Upload Attempts: 16 |  |  |  |
| 1004000                    |         | TYMANA A MENALTY INTERVISED BUILDING BUILDING INCOME                                                                                                    |                                    | 08/01/2015                  | Total Upload Attempts: 0  |  |  |  |
|                            |         | n ann a anna a anna 14 Anna Anna<br>Ruimneach an a ann                                                                                                    |                                    | 08/01/2015                  | Total Upload Attempts: 0  |  |  |  |

Figure 166: AEM Enforcement Cases Not Uploaded—page 1

Printed: 11/20/2015 9:06AM

#### AEM Enforcement Cases Not Uploaded

| EPORT DEFINITION S                |                            | REPORT SUMMARY                                                                          |
|-----------------------------------|----------------------------|-----------------------------------------------------------------------------------------|
| Report Order                      | Facility Name              | Total Number of Cases on This Report = 4                                                |
| state Region<br>SA Primary Worker | All                        | Number of Opportunity To Correct Cases = 4                                              |
| RO Primary Worker                 | All                        | Number of No Opportunity To Correct Cases = 0<br>Number of Past Noncompliance Cases = 0 |
| Facility Type                     | All Facility Types         | Number of CLIA Cases = 0                                                                |
| Case Type                         | All Case Types             | Number of HHA Cases = 0                                                                 |
| Date Range                        | 05/24/2015 thru 11/20/2015 |                                                                                         |
| Date Range Based On               | Cycle Start Date           |                                                                                         |
|                                   |                            |                                                                                         |

Figure 167: AEM Enforcement Cases Not Uploaded—report definitions, summary

# **Ancillary Reports**

## **AEM Medicare Hearing Status Report**

| Printed: 03/24/2010 3:36PM<br>AEM Medicare Hearing Status Report<br>State: |                          |          |                 |            |            |            |             | ort        |            |             |          |         |
|----------------------------------------------------------------------------|--------------------------|----------|-----------------|------------|------------|------------|-------------|------------|------------|-------------|----------|---------|
|                                                                            |                          |          | RO/             |            |            | RO Rec'd   | DAB Rec'd / |            | Hearing    | Settle/Wdrw | /        | Federal |
| Provider #/                                                                | Provider Name            | Fac ID / | State           | Government | First      | Request /  | Forward to  |            | Beginning  | Decision    |          | Case    |
| Medicaid #                                                                 | City, State ZIP          | CaseID   | Prime Worker    | Attorney   | Visit      | RO Ackn.   | DAB         | Docket No. | Date       | Date        | Outco me | Status  |
| cations:                                                                   | ALTER DISL. NO. 1 1998   | 1011000  |                 |            | 02/28/2010 |            |             |            |            |             |          | Open-   |
| 001105780                                                                  | of the second second r.  | 1.0110   | TESTER,         |            |            | 03/22/2010 |             |            |            |             |          | Active  |
| 646710                                                                     | ALTINE 1654,711 LITERINE | 105801   |                 |            | 02/24/2010 | 03/23/2010 |             |            | 03/23/2010 |             | Remedy   | Open-   |
| 10177-0180                                                                 | LART PETERSONAL PLANT    | 1000     | 10101-1010-1110 |            |            |            |             |            |            | 04/20/2010  | Change   | Active  |

AEM: EnfHearingStatus.rpt - 03/2004

Page 1 of 2

Figure 168: AEM Medicare Hearing Status Report sample—page 1

| Printed: 03/24/2010 3:36PM                                                                 | AEM Medicare                                                                          | Hearing Status Report<br>nate:                                                                                                    |
|--------------------------------------------------------------------------------------------|---------------------------------------------------------------------------------------|----------------------------------------------------------------------------------------------------|
| REPORT DEFINITIONS                                                                         |                                                                                       | REPORT SUMMARY                                                                                                    |
| Report Order<br>Federal Case Status                                                        | Provider Number<br>All                                                                | Total Number of Cycles on This Report = 2<br>Total Number of Hearings on This Report = 2                                                                                                    |
| State Case Status<br>Chain ID<br>State Region<br>Initial Transferto RO                     | A11<br>A11<br>A11<br>A11                                                              | Number of Hearings with a Docket Number = 0<br>Number of Hearings with a Hearing Beginning Date = 1<br>Number of Hearings with a Settle Withdraw Date = 0<br>Number of Hearings with a Decision Date = 1<br>Number of Hearings with an Outcome = 1               |
| SA Primary Worker<br>RO Primary Worker<br>Facility Type<br>Additional Factors<br>Case Type | All<br>All<br>All Facility Types<br>No Additional Selection Factors<br>All Coco Types | Number of Federal Open Cycles = 2<br>Number of Federal Open - Active Cycles = 2<br>Number of Federal Open - CMP Collection Cycles = 0<br>Number of Federal Open - Hearing Cycles = 0<br>Number of Federal Coped Cycles = 0<br>Number of Federal Coped Cycles = 0 |
| Compliance Status<br>Date Range<br>Date Range Based On                                     | All dase types<br>All<br>09/25/2009 thru 03/24/2010<br>Cycle Start Date               |                                                                                                    |

AEM: EnfHearingStatus.rpt - 03/2004

Page 2 of 2

Figure 169: AEM Medicare Hearing Status Report sample—report definitions, summary

### **AEM NATCEP Loss Report**

#### Printed: 03/24/2010 3:48PM

#### AEM NATCEP Loss Report

|                            | State:                           |                   |                |                            |                  |                                            |                              |                         |  |
|----------------------------|----------------------------------|-------------------|----------------|----------------------------|------------------|--------------------------------------------|------------------------------|-------------------------|--|
| Provider # /<br>Medicaid # | Provider Name<br>City, State ZIP | FacID /<br>CaseID | Cycle<br>Start | NATCEP<br>Loss<br>Eff.Date | Loss<br>Last Day | Primary<br>Loss Trigger                    | State<br>Waiver<br>Eff. Date | CHOW<br>Restore<br>Date |  |
| 0001000                    | NEW, THE CONFIRM AND             | 106071<br>        | 11/20/2008     | 10/22/2008                 | 10/21/2010       | \$5000 CMP Assessed                        | None                         | None                    |  |
| 0000101                    | 100771-10070-100-100-1           |                   | 11/07/2008     | 11/04/2008                 | 11/03/2010       | \$5000 CMP Assessed                        | None                         | None                    |  |
| antino<br>accimentati      | 4.746 164.711                    |                   | 02/24/2010     | 03/18/2010                 | 03/17/2012       | Subject to Extend or Part<br>Extend Survey | 03/22/2010                   | None                    |  |

AEM: En fNATCEP Loss.rpt 03/2004

P = Potential NATCEP Loss

Page 1 of 2

#### Figure 170: AEM NATCEP Loss Report sample—page 1

Printed: 03/24/2010 3:41PM

#### AEM NATCEP Loss Report

State:

| REPORT DEFINITIONS     |                                 | REPORT SUMMARY                                              |
|------------------------|---------------------------------|-------------------------------------------------------------|
| Report Order           | Provider Number                 | Total Number of Cases on This Report = 3                    |
| Federal Case Status    | All                             |                                                             |
| State Case Status      | All                             | Humber of Astual Loop - 2                                   |
| Chain ID               | All                             | Number of Potential Loss = 0                                |
| State Region           | All                             |                                                             |
| Initial Transfer to R0 | All                             |                                                             |
| SA Primary Worker      | All                             | Loss Due to Subject to Extend or Part Extend Survey (SQC) = |
| R0 Primary Worker      | All                             | Loss Due to \$5000 CMP Assessed = 2                         |
| Facility Type          | All Facility Types              | Loss Due to IJ Termination (T18) or Termination (T19) = 0   |
| Additional Factors     | No Additional Selection Factors | Loss Due to Transfer Residents (T19) = 0                    |
| Case Type              | All Case Types                  | Loss Due to Close Facility (T19) = 0                        |
| Loss Status            | Both                            | Loss Due to Temporary Manager = 0                           |
| State Waiver Status    | Both                            | Loss Due to RN Walver = 0                                   |
| CHOW Restored Status   | Both                            |                                                             |
| Compliance Statue      | All                             | Number Waived By State = 1                                  |
| Compliance status      |                                 |                                                             |
| Date Range             | 09/26/2008 thru 03/24/2010      | Number Restored Due to CHOW = 0                             |
| Date Range Based On    | Cycle Start Date                |                                                             |

AEM: En fNATCEP Loss.rpt 03/2004

P = Potential NATCEP Loss

Page 2 of 2

AEM NATCEP Loss Report sample—report definitions, summary

# **IDR Processing Times**

| IDR Processing Times |                                                  |                      |              |                                        |                                       |                          |                                      |                           |                             |  |  |
|----------------------|--------------------------------------------------|----------------------|--------------|----------------------------------------|---------------------------------------|--------------------------|--------------------------------------|---------------------------|-----------------------------|--|--|
| Printed              | : 04/13/2014                                     | rvey Dat             | e From: 10   | 0/01/2012 to                           | 0 04/13/201                           | 4                        |                                      |                           | Page 1 of 2                 |  |  |
|                      |                                                  |                      |              |                                        |                                       |                          |                                      |                           |                             |  |  |
| Facility             |                                                  | Eventid              | E xit_D ate  | IDR<br>Requested/<br>IIDR<br>Requested | IDR<br>Conducted<br>ЛIDR<br>Conducted | Request<br>to<br>Conduct | IDR<br>Decision/<br>IIDR<br>Decision | Request<br>to<br>Decision | Total<br>Processing<br>days |  |  |
| <b>MAN</b> (10.00    | CLEMPHONE BUTCHED &                              | A-10 <sup>-100</sup> | 10/03/2012   | 10/12/2012                             | 11/14/2012                            | 33                       | 11/20/2012                           | 39                        | 48                          |  |  |
| ***                  | DOLDER UMBOODEFICE UMBORD                        | NEW ALL              | 0 1/3 1/2013 | 02/11/2013                             | 03/13/2013                            | 30                       |                                      | 426*                      | 437*                        |  |  |
| 1402000              | - 8011-7139* #031118                             | 10403111             | 12/19/2012   | 12/28/2012                             |                                       | 471*                     |                                      | 471*                      | 480*                        |  |  |
| minani               | NULTER VALUES IN 281-1711                        | narra c              | 10/25/2012   | 11/02/2012                             |                                       | 527*                     |                                      | 627"                      | 635*                        |  |  |
| 1400/10140           | UPE SHIE SERVER OF RECEIPT                       | T-CARTINI            | 04/01/2013   | 04/09/2013                             | 05/14/2013                            | 35                       |                                      | 369*                      | 377*                        |  |  |
| -                    |                                                  | DANKET               | 04/16/2013   | 04/24/2013                             | 04/25/2013                            | 1                        | 04/25/2013                           | 1                         | 9                           |  |  |
| -                    | NUMBER OF COMPANY OF THE OWNER OF THE            | 199411               | 05/14/2013   | 05/24/2013                             | 06/12/2013                            | 19                       | 06/12/2013                           | 19                        | 29                          |  |  |
| MICOLD               | 404000000000000000000000000000000000000          | <b>698</b> /152181   | 03/26/2013   | 04/05/2013                             | 05/14/2013                            | 39                       |                                      | 373*                      | 383*                        |  |  |
| motor                | PRINCE WHEE BUILDER                              | (**#****             | 06/07/2013   | 06/18/2013                             | 07/17/2013                            | 29                       |                                      | 299*                      | 3 10*                       |  |  |
| ****                 | NUMER OF A DESCRIPTION                           | PEALITY              | 10/17/2012   | 10/26/2012                             | 11/14/2012                            | 19                       |                                      | 534*                      | 543*                        |  |  |
| ****                 | BUILDING AND AND AND AND AND AND AND AND AND AND | BEREIN               | 03/05/2014   | 03/11/2014                             | 03/11/2014                            | 0                        | 03/11/2014                           | 0                         | 6                           |  |  |
| ****                 | ROLLING HILLS MEMORY CONTROL                     | 175411               | 06/30/2013   | 07/16/2013                             | 08/01/2013                            | 16                       | 08/01/2013                           | 16                        | 32                          |  |  |
| -                    | RECOVER MONTHCOME & REMARK                       | ARTYIC:              | 10/09/2012   | 10/22/2012                             | 11/14/2012                            | 23                       | 08/00/2013                           | 538*                      | 551*                        |  |  |
| -                    | TEMBER COMMONFL NEW TEMP                         | 0.0004111            | 05/03/2013   | 05/24/2013                             | 06/12/2013                            | 19                       | 06/12/2013                           | 19                        | 40                          |  |  |
| 1001001              | TWN: 20011-1004/111046-100108                    | 00011                | 0 1/3 1/2014 | 03/19/2014                             | 03/19/2014                            | 0                        | 03/19/2014                           | o                         | 47                          |  |  |
| 100010010            | 1002703/004/004_LLT                              | P0104111             | 04/30/2013   | 05/15/2013                             | 06/12/2013                            | 28                       | 08/12/2014                           | 28                        | 43                          |  |  |
|                      |                                                  |                      |              |                                        |                                       |                          |                                      | I                         |                             |  |  |

\* Indicates Today's date used in calculation.

ID R ProcessingTime.rpt - Version Date:01/04/2003

Figure 171: IDR Processing Times sample

### **AEM Waiver Report**

#### Printed: 03/25/2010 8:08AM

AEM Waiver Report State:

| Facility Name<br>City, State ZIP                                                                                                    | Medicare<br># | Survey<br>Date | Tag       | Waiver Type<br>Duration | Last Day<br>in Effect | Corrected<br>Date | Request Date<br>Sent to CMS | Decision<br>Dec. Date  |
|----------------------------------------------------------------------------------------------------|---------------|----------------|-----------|-------------------------|-----------------------|-------------------|-----------------------------|------------------------|
|                                                                                                    | 10.0000000    | 07/02/2008     | Fed-K0038 | Federal<br>Temporary    | 01/02/2009            | Duto              | bolk to olife               | Approved<br>08/05/2008 |
| NAME AND ADDRESS OF A DESCRIPTION OF A DESCRIPTION OF A D | 100.007       | 06/03/2008     | Fed-K0038 | Federal<br>Temporary    | 12/31/2008            |                   |                             | Approved<br>06/30/2008 |
| 011/10/1010 001-06. TR (5-0010                                                                                                    | 100011000     | 07/31/2008     | Fed-K0027 | Federal<br>Temporary    | 11/30/2008            | 11/30/2008        |                             | Approved<br>08/28/2008 |
| A NUMBER OF A DESCRIPTION                                                                                                    | 100000000     | 03/26/2008     | Fed-K0011 | Federal<br>Temporary    | 11/01/2008            |                   | 05/01/2008<br>05/07/2008    | Approved<br>05/16/2008 |
|                                                                                                    | 10000000      | 03/26/2008     | Fed-K0020 | Federal<br>Temporary    | 11/01/2008            |                   | 05/01/2008<br>05/07/2008    | Approved<br>06/09/2008 |
| ************************                                                                                                    | 1080397       | 06/12/2008     | Fed-F0458 | Federal<br>Temporary    | 06/12/2011            | 07/24/2008        | 06/18/2008<br>06/19/2008    | Approved<br>06/24/2008 |
| LANAWATCHE BERRICHMEN COLUMNER,                                                                                                    | 1000-000      | 07/02/2008     | Fed-K0012 | Federal<br>Temporary    | 07/22/2009            |                   |                             | Approved<br>08/05/2008 |
| DANA AND AND DANCE COUNTER.                                                                                                    | 1000.000      | 07/02/2008     | Fed-K0017 | Federal<br>Temporary    | 07/22/2009            |                   |                             | Approved<br>08/05/2008 |
| DANA DOG BANGSHIE COMPLEX.                                                                                                    | 1000 0000     | 07/02/2008     | Fed-K0018 | Federal<br>Temporary    | 08/22/2008            |                   |                             | Approved<br>08/05/2008 |
| DANA TOTAL BUILDING CORPORE                                                                                                    | 1000 0000     | 05/22/2008     | Fed-K0018 | Federal<br>Temporary    | 10/02/2008            |                   |                             | Approved<br>08/28/2008 |
| LANAWATCHE BERRICHMEN COLUMNES,                                                                                                    | 1080.000      | 07/02/2008     | Fed-K0029 | Federal<br>Temporary    | 07/22/2009            |                   |                             | Approved<br>08/05/2008 |
| 1/10/W/1018 8188518812 (1087118)                                                                                                    | 1080.000      | 07/02/2008     | Fed-K0038 | Federal<br>Temporary    | 07/22/2009            |                   |                             | Approved<br>08/05/2008 |
| FINAL AND FREE AND AND A REPORT                                                                                                    |               | 05/07/2008     | Fed-K0073 | Federal<br>Temporary    | 05/07/2009            |                   |                             | Approved<br>06/04/2008 |
| 1,488,759,10111,0,1012,06,790,10                                                                                                    | 100010-000    | 06/03/2008     | Fed-K0056 | Federal<br>Temporary    | 06/27/2009            |                   |                             | Approved<br>07/16/2008 |
| AEM: AEMW aivers .rpt 06/2006                                                                                                    |               |                |           |                         |                       |                   |                             | Page 1 of 2            |

Figure 172: AEM Waiver Report sample - page 1

Printed: 03/25/2010 8:08AM

#### **AEM Waiver Report**

State:

| REPORT DEFINITIONS  |                               | REPORT SUMMARY                                                                                  |
|---------------------|-------------------------------|-------------------------------------------------------------------------------------------------|
| Report Order        | Facility Name                 | Total # of Waivers on This Report = 14                                                          |
| State Region        | All                           | Total # of Federal Waivers on This Report = 14                                                  |
| Facility Type       | All Facility Types            | Total # of Licensure Waivers on This Report = 0                                                 |
| Waiver Type         | Federal Waiver                | Total # of Temporary Waivers on This Report = 14                                                |
| Duration            | All                           | Total # of Continuing Waivers on This Report = 0                                                |
| Decision            | All                           | Total # of Approved Waivers on This Report = 14                                                 |
| Date Range          | 03/22/2008 thru<br>03/25/2010 | Total # of Denied Walvers on This Report = 0<br>Total # of Pending Walvers on This Report = 0   |
| Date Range Based On | Survey Date                   | Total # of Corrected Tags on This Report = 2<br>Total # of Uncorrected Tags on This Report = 12 |

AEM: AEMW aivers.rpt 06/2006

Page 2 of 2

Figure 173: AEM Waiver Report sample - report definitions, summary

### **IDR/IIDR Report**

|                                                                                | IDR/IID<br>State:  | R Report                                   |                                              |                                                |
|--------------------------------------------------------------------------------|--------------------|--------------------------------------------|----------------------------------------------|------------------------------------------------|
| Fadility Name                                                                  | Medicare# Event ID | Exit Date IDR Typ                          | • 10                                         | OR Type                                        |
| REHABLITATION & M<br>IDR Req.: 06/10/2020 Sohed:<br>IDR Req.:06/11/2020 Sohed: | Wdraw :<br>Wdraw : | Conduct.:ce.22.2020<br>Conduct.:ce.22.2020 | Complete: 06/23/2020<br>Complete: 06/23/2020 | Review<br>Process Days: 1:<br>Process Days: 1: |
| NUR 3NG & REH.<br>IDR Req.: 05052020 Sohed.:<br>IDR Req.: Sohed.:              | Wdraw :<br>Wdraw : | Conduct.:<br>Conduct.:                     | Complete:<br>Complete:                       | Process Day st 2<br>Process Day st 2           |
|                                                                                |                    |                                            |                                              |                                                |
|                                                                                |                    |                                            |                                              |                                                |

Figure 174: IDR/IIDR Report sample

**Note:** Among other filters in the report customization window, you can choose to include, exclude, or include only CDC enforcement surveys.

| REPORT DEFINITION 8                                                                                                    |                                                                                                    |                                                                                                    |                                                                                                    |
|----------------------------------------------------------------------------------------------------|----------------------------------------------------------------------------------------------------|----------------------------------------------------------------------------------------------------|----------------------------------------------------------------------------------------------------|
|                                                                                                    |                                                                                                    |                                                                                                    |                                                                                                    |
| Report Order                                                                                                    | Earlity Name                                                                                                    | _                                                                                                    |                                                                                                    |
| State Region                                                                                                    | 40                                                                                                    |                                                                                                    |                                                                                                    |
| Eaclify Type                                                                                                    | All Cardin Turner                                                                                                    |                                                                                                    |                                                                                                    |
| Vet Tune                                                                                                    | Ford Marshall ST                                                                                                    |                                                                                                    |                                                                                                    |
|                                                                                                    | 102 and 102                                                                                                    |                                                                                                    |                                                                                                    |
| IDD Status                                                                                                    | in the local                                                                                                    |                                                                                                    |                                                                                                    |
| IDR Tune                                                                                                    | ~                                                                                                    |                                                                                                    |                                                                                                    |
| IDR Type                                                                                                    | AU                                                                                                    |                                                                                                    |                                                                                                    |
| IDR rag alatus                                                                                                    | All IOR Tag Status                                                                                                    |                                                                                                    |                                                                                                    |
| a a Level                                                                                                    | All                                                                                                    |                                                                                                    |                                                                                                    |
| Date Range                                                                                                    | 0 1/11/2020 thru 01/09/20                                                                                                    | 220                                                                                                    |                                                                                                    |
| Date Range Based On                                                                                                    | Survey Date                                                                                                    | • •                                                                                                    |                                                                                                    |
| CDC Burveys                                                                                                    | Show COC Surveys Only                                                                                                    | r .                                                                                                    |                                                                                                    |
| "No Change"                                                                                                    |                                                                                                    | Total Burveys (%) = 0 (0.00%)                                                                                                    | Total Tags (%) = 0 (0.00%)                                                                                                    |
| "Requested"                                                                                                    |                                                                                                    | Total Surveys (%) = 0 (0.00%)                                                                                                    | Total Tags (%) = 0 (0.00%)                                                                                                    |
| 'Tag Change'                                                                                                    |                                                                                                    | Total Burveys (%) = 0 (0.00%)                                                                                                    | Total Tags (%) = 0 (0.00%)                                                                                                    |
| 'Tag Removed'                                                                                                    |                                                                                                    | Total Surveys (%) = 2 (100.00%)                                                                                                    | Total Tags (%) = 2 (100.00                                                                                                    |
| "8/8 Change"                                                                                                    |                                                                                                    | Total Surveys (%) = 0 (0.00%)                                                                                                    | Total Tags (%) = 0 (0.00%)                                                                                                    |
|                                                                                                    |                                                                                                    | Total Surveys (%) = 0 (0.00%)                                                                                                    | Total Tags (%) = 0 (0.00%)                                                                                                    |
| 'Examples Removed'                                                                                                    |                                                                                                    | Total Surveys (%) = 0 (0.00%)                                                                                                    | Total Taos (96) = 0 (0 0099                                                                                                    |
| "Examples Removed"<br>"8/8 Change/Examples P                                                                                                    | Removed                                                                                                    |                                                                                                    |                                                                                                    |
| "Examples Removed"<br>"8/8 Change/Examples I<br>"New Tag at IDR"<br>"Request With drawn"                                                                                                    | Removed                                                                                                    | Total Surveys (%) = 0 (0.00%)                                                                                                    | Total Tags (%) = 0 (0.00%)<br>Total Tags (%) = 0 (0.00%)                                                                                                    |
| "Examples Removed"<br>"8/8 Change/Examples I<br>"New Tag at IDR"<br>"Request With drawn"<br>"Result of Tag Change"                                                                                                    | Removed"                                                                                                    | Total Surveys (%) = 0 (0.00%)<br>Total Surveys (%) = 0 (0.00%)<br>Total Surveys (%) = 0 (0.00%)                                                                                                    | Total Tags (%) = 0 (0.00%)<br>Total Tags (%) = 0 (0.00%)<br>Total Tags (%) = 0 (0.00%)<br>Total Tags (%) = 0 (0.00%)                                                                                                    |
| "Examples Removed"<br>"8/8 Change (Examples I<br>"New Tag at IDR"<br>"Request Withdrawn"<br>"Result of Tag Change"                                                                                                    | Removed                                                                                                    | Total Burveys (56) = 0 (0.0059)<br>Total Burveys (56) = 0 (0.0059)<br>Total Burveys (56) = 0 (0.0059)                                                                                                    | Total Tags (%) = 0 (0.00%)<br>Total Tags (%) = 0 (0.00%)<br>Total Tags (%) = 0 (0.00%)                                                                                                    |
| "Examples Removed"<br>"8/8 Change (Examples !<br>"New Tag at IDR"<br>"Reguest Withdrawn"<br>"Result of Tag Change"<br>Totals by IDR Reason for<br>"No Change"                                                                                                    | Removed"<br>r Decision                                                                                                    | Total Burveys (56) = 0 (0.0059)<br>Total Burveys (56) = 0 (0.0059)<br>Total Burveys (56) = 0 (0.0059)<br>Total Burveys (56) = 0 (0.0059)                                                                                                    | Total Tags (%) = 0 (0.00%)<br>Total Tags (%) = 0 (0.00%)<br>Total Tags (%) = 0 (0.00%)<br>Total Tags (%) = 0 (0.00%)                                                                                                    |
| "Examples Removed"<br>"8/8 Change (Examples I<br>"New Tag at IDR"<br>"Reguest With drawn"<br>"Result of Tag Change"<br>Totals by IDR Reason for<br>"No Change"<br>"Additional Info Provide                                                                                                    | Removed'<br>r Decision<br>d afterthe survey'                                                                                                    | Total Burveys (96) = 0 (0.0099)<br>Total Burveys (96) = 0 (0.0099)<br>Total Burveys (96) = 0 (0.0099)<br>Total Burveys (96) = 0 (0.0099)<br>Total Burveys (96) = 0.00<br>Total Burveys (96) = 0.00                                                                                                    | Total Tags (%) = 0 (0.00%)<br>Total Tags (%) = 0 (0.00%)<br>Total Tags (%) = 0 (0.00%)<br>Total Tags (%) = 0 (0.00%)<br>Total Tags (%) = 0.00<br>Total Tags (%) = 0.00                                                                                                |
| "Examples Removed"<br>"8/8 Change /Examples /<br>"New Tag at IDR"<br>"Reguest With drawn"<br>"Result of Tag Change"<br>Totals by IDR Reason for<br>"No Change"<br>"Additional Info Provide<br>"Faoility found non-oulp                                                                                                    | Removed"<br>r Decision<br>d after the survey"<br>able for incident"                                                                                       | Total Burveys (%) = 0 (0.00%)<br>Total Burveys (%) = 0 (0.00%)<br>Total Burveys (%) = 0 (0.00%)<br>Total Burveys (%) = 0.00<br>Total Burveys (%) = 0.00<br>Total Burveys (%) = 0.00                                                                                                    | Total Tags (%) = 0 (0.00%)<br>Total Tags (%) = 0 (0.00%)<br>Total Tags (%) = 0 (0.00%)<br>Total Tags (%) = 0 (0.00%)<br>Total Tags (%) = 0.00<br>Total Tags (%) = 0.00<br>Total Tags (%) = 0.00                                                                       |
| "Examples Removed"<br>"8/8 Change /Examples I<br>"New Tag at IDR"<br>"Reguest Withdrawn"<br>"Result of Tag Change"<br>Totals by IDR Reason for<br>"No Change"<br>"Additional Info Provide<br>"Facility found non-oulp<br>"insufficient evidence/fa                                                                                                    | r Deolsion<br>d after the survey<br>able for incident"<br>tots don't support def:                                                                         | Total Burveys (%) = 0 (0.00%)<br>Total Burveys (%) = 0 (0.00%)<br>Total Burveys (%) = 0 (0.00%)<br>Total Burveys (%) = 0.00<br>Total Burveys (%) = 0.00<br>Total Burveys (%) = 0.00<br>Total Burveys (%) = 0.00                                                                                                    | Total Tags (%) = 0 (0.00%)<br>Total Tags (%) = 0 (0.00%)<br>Total Tags (%) = 0 (0.00%)<br>Total Tags (%) = 0.00<br>Total Tags (%) = 0.00<br>Total Tags (%) = 0.00<br>Total Tags (%) = 0.00                                                                            |
| "Examples Removed"<br>"8/8 Change /Examples I<br>"New Tag at IDR"<br>"Reguest Withdrawn"<br>"Result of Tag Change"<br>Totals by IDR Reason for<br>"No Change"<br>"Add Itional Info Provide<br>"Facility found non-oulp<br>"Insufficient evidence/fa<br>"Inacourate facts"                                                                                                    | Removed"<br>r Decision<br>d after the survey"<br>able for incident"<br>tots don't support def:                                                            | Total Burveys (%) = 0 (0.00%)<br>Total Burveys (%) = 0 (0.00%)<br>Total Burveys (%) = 0 (0.00%)<br>Total Burveys (%) = 0.00<br>Total Burveys (%) = 0.00<br>Total Burveys (%) = 0.00<br>Total Burveys (%) = 0.00<br>Total Burveys (%) = 0.00                                                                                                    | Total Tags (%) = 0 (0.00%)<br>Total Tags (%) = 0 (0.00%)<br>Total Tags (%) = 0 (0.00%)<br>Total Tags (%) = 0.00<br>Total Tags (%) = 0.00<br>Total Tags (%) = 0.00<br>Total Tags (%) = 0.00<br>Total Tags (%) = 0.00                                                   |
| "Examples Removed"<br>"8/8 Change /Examples I<br>New Tag at IDR"<br>"Request With drawn"<br>Result of Tag Change"<br>Totals by IDR Reason for<br>"No Change"<br>"Additional info Provide<br>"Faoility found non-oulp<br>"insufficient evide movits<br>"insufficient evide movits<br>"base"                                                                                        | Removed"<br>r Decision<br>d after the survey"<br>able for incident"<br>nots don't support def:<br>nge'                                                    | Total Burveys (%) = 0 (0.00%)<br>Total Burveys (%) = 0 (0.00%)<br>Total Burveys (%) = 0 (0.00%)<br>Total Burveys (%) = 0.00<br>Total Burveys (%) = 0.00<br>Total Burveys (%) = 0.00<br>Total Burveys (%) = 0.00<br>Total Burveys (%) = 0.00<br>Total Burveys (%) = 0.00<br>Total Burveys (%) = 0.00                                                                                                    | Total Tags (%) = 0 (0.00%)<br>Total Tags (%) = 0 (0.00%)<br>Total Tags (%) = 0 (0.00%)<br>Total Tags (%) = 0.00<br>Total Tags (%) = 0.00<br>Total Tags (%) = 0.00<br>Total Tags (%) = 0.00<br>Total Tags (%) = 0.00<br>Total Tags (%) = 0.00                          |
| "Examples Removed"<br>"8/8 Change /Examples I<br>"New Tag at IDR"<br>"Request With drawn"<br>"Result of Tag Change"<br>"Totals by IDR Reason for<br>"No Change"<br>"Additional info Provide<br>"Faoility found non-oulp<br>"Insufficient evidence/fa<br>"Insufficient evidence/fa<br>"Insufficient evidence/fa<br>"Insufficient evidence/fa<br>"Wordin gigram mar ohar<br>"Other" | Removed"<br>r Decision<br>d after the survey"<br>able for incident"<br>tots don't support def:<br>nge'                                                    | Total Burveys (%) = 0 (0.00%)<br>Total Burveys (%) = 0 (0.00%)<br>Total Burveys (%) = 0 (0.00%)<br>Total Burveys (%) = 0.00<br>Total Burveys (%) = 0.00<br>Total Burveys (%) = 0.00<br>Total Burveys (%) = 0.00<br>Total Burveys (%) = 0.00<br>Total Burveys (%) = 0.00<br>Total Burveys (%) = 0.00<br>Total Burveys (%) = 0.00<br>Total Burveys (%) = 0.00<br>Total Burveys (%) = 0.00<br>Total Burveys (%) = 0.00                                                                                                    | Total Tags (%) = 0 (0.00%)<br>Total Tags (%) = 0 (0.00%)<br>Total Tags (%) = 0 (0.00%)<br>Total Tags (%) = 0.00<br>Total Tags (%) = 0.00<br>Total Tags (%) = 0.00<br>Total Tags (%) = 0.00<br>Total Tags (%) = 0.00<br>Total Tags (%) = 0.00<br>Total Tags (%) = 0.00 |
| "Examples Removed"<br>"8/8 Change /Examples I<br>"New Tag at IDR"<br>"Request With drawn"<br>"Result of Tag Change"<br>Totals by IDR Reason for<br>"No Change"<br>"Additional Info Provide<br>"Faoility found non-oulp<br>"Insour teritots"<br>"Wordin gigram mar ohar<br>"Other"                                                                                                 | Removed"<br>r Decision<br>d after the survey"<br>able for incident"<br>tots don't support def:<br>nge'<br>Review" IDR Type (%)                            | Total Burveys (56) = 0 (0.0059)<br>Total Burveys (56) = 0 (0.0059)<br>Total Burveys (56) = 0 (0.0059)<br>Total Burveys (56) = 0.00<br>Total Burveys (56) = 0.00<br>Tot | Total Tags (%) = 0 (0.00%)<br>Total Tags (%) = 0 (0.00%)<br>Total Tags (%) = 0 (0.00%)<br>Total Tags (%) = 0.00<br>Total Tags (%) = 0.00<br>Total Tags (%) = 0.00<br>Total Tags (%) = 0.00<br>Total Tags (%) = 0.00<br>Total Tags (%) = 0.00<br>Total Tags (%) = 0.00 |
| "Examples Removed"<br>"8/8 Change (Examples I<br>New Tag at IDR"<br>"Request With drawn"<br>"Result of Tag Change"<br>"Add itio nal Info Provide<br>"Facility found non-oulp<br>"Insolity found non-oulp<br>"Insufficient evidence/fa<br>"Insoou rate facis"<br>"Wordin gigram mar ohar<br>"Other"<br>Total Survey's with "Desk<br>Total Survey's with "Desk                      | Removed"<br>r Decision<br>d after the survey"<br>able for incident"<br>ints don't support def:<br>hge"<br>Review" IDR Type (%)<br>he Review" IDR Type (%) | Total Burveys (56) = 0 (0.0059)<br>Total Burveys (56) = 0 (0.0059)<br>Total Burveys (56) = 0 (0.0059)<br>Total Burveys (56) = 0 (0.0059)<br>Total Burveys (56) = 0.00<br>Total Burveys (56) = 0.00<br>Total Burveys (56) = 0.0   | Total Tags (%) = 0 (0.00%)<br>Total Tags (%) = 0 (0.00%)<br>Total Tags (%) = 0 (0.00%)<br>Total Tags (%) = 0.00<br>Total Tags (%) = 0.00<br>Total Tags (%) = 0.00<br>Total Tags (%) = 0.00<br>Total Tags (%) = 0.00<br>Total Tags (%) = 0.00<br>Total Tags (%) = 0.00 |

Figure 175: IDR/IIDR Report sample - report definitions, summary

P rin ted : 09/29/2017 12:15P M

AEN

IDR/IIDR Report

State: New York

| Totals by IIDR Status                            |                           |                       |
|--------------------------------------------------|---------------------------|-----------------------|
| 'Requested'                                      | Total Surveys (%) =       | Total Tags (%) =      |
| 'No Change'                                      | Total Surveys (%) =       | Total Tags (%) =      |
| 'Tag Change'                                     | Total Surveys (%) =       | Total Tags (%) =      |
| 'Tag Removed'                                    | Total Surveys (%) =       | Total Tags (%) =      |
| 'S/S Change'                                     | Total Surveys (%) =       | Total Tags (%) =      |
| 'Examples Removed'                               | Total Surveys (%) =       | Total Tags (%) =      |
| 'S/S Change/Examples Removed'                    | Total Surveys (%) =       | Total Tags (%) =      |
| 'New Tag at IDR'                                 | Total Surveys (%) =       | Total Tags (%) =      |
| 'Request Withdrawn'                              | Total Surveys (%) =       | Total Tags (%) =      |
| 'Result of Tag Change'                           | Total Surveys (%) =       | Total Tags (%) =      |
| Totals by IIDR Reason for Decision               |                           |                       |
| 'No Change'                                      | Total Surveys (%) = 0.00  | Total Tags (%) = 0.00 |
| 'Additional Info Provided after the survey'      | Total Surveys (%) = 0.00  | Total Tags (%) = 0.00 |
| 'Facility found non-culpable for incident'       | Total Surveys (%) = 0.00  | Total Tags (%) = 0.00 |
| 'Insufficient evidence/facts don't support def.' | Total Surveys (%) = 0.00  | Total Tags (%) = 0.00 |
| 'Inaccurate facts'                               | Total Surveys (%) = 0.00  | Total Tags (%) = 0.00 |
| 'Wording/grammar change'                         | Total Surveys (%) = 0.00  | Total Tags (%) = 0.00 |
| 'Other'                                          | Total Surveys (%) = 0.00  | Total Tags (%) = 0.00 |
| Total Surveys with 'Desk Review' IIDR Type (%)   |                           |                       |
| Total Surveys with Phone Review IIDR Type (%)    | (9( )                     |                       |
| Total Surveys with Face to Face Review TIDR Ty   | pe (%)                    |                       |
| Total Tags with S/S J-L (IJ) (%)                 |                           |                       |
| Total Tags with \$/\$G-I(Harm)(%)                |                           |                       |
| Total Tags with S/S D-F (Potential) (%)          |                           |                       |
| Total Tags with S/SA-C (Compliance) (%)          |                           |                       |
| Total Tags with S/SG-L (Harm + IJ) (%)           |                           |                       |
| IDR Processing Days Range = 0 to 0               | IIDR Processing Days Ran  | ge = 0 to 0           |
| IDR Processing Days Average =                    | IIDR Processing Days Aver | -<br>rage =           |
|                                                  |                           | -                     |

الإخارية وحاج اللاقي بالاختصاصاني بالإرجار والإخارة الإخارة الارجار والمراجع والارتبار والا

| DRDetail.rpt 01/2014 | Process Days - # of days from Request to Conducted or Withdrawn     | Page 3 of 3 |
|----------------------|---------------------------------------------------------------------|-------------|
|                      | * - No Withdrawn or Complete date entered, total runs through today |             |

Figure 176: IDR/IIDR Report sample - totals

## CMPs

### **AEM Federal CMP Due Report**

| Printed: | 06/15/2017 | 2:11PM |
|----------|------------|--------|
|          |            |        |

AEM Federal CMP Due Report

| Provider # | Provider                                                                                                    | CMPTS # | Last<br>RONotice<br>Date | Total CMP<br>Amount Payment<br>Due Due | Amount Date<br>Sent to Sent to<br>Offset Offset | Amount D<br>Sentto Ser<br>Treasury Trea | ate<br>nt to<br>a sury |
|------------|----------------------------------------------------------------------------------------------------|---------|--------------------------|----------------------------------------|-------------------------------------------------|-----------------------------------------|------------------------|
| 11         |                                                                                                    |         |                          | 314.76 10/29/2016                      | 0.00                                            | 0.00                                    | R                      |
| 11         | 10012177108242710-                                                                                                    | 2016    | 04/19/2016               | 166,140.00 05/04/2016                  | 0.00                                            | 0.00                                    | R                      |
| 11         |                                                                                                    | 2016    | 02/18/2016               | 16,950.00 03/04/2016                   | 0.00                                            | 0.00                                    |                        |
| 11         | ALCONOMIC CONTRACTOR                                                                                                    | 2016    | 10/13/2015               | 5,460.00 10/28/2015                    | 0.00                                            | 0.00                                    | R                      |
| 11         | TREAMS INTO A REALTING A                                                                                                    | 2016    | 02/01/2016               | 3,458.94 03/10/2016                    | 0.00                                            | 0.00                                    | R                      |
| 11         | 10000000000000000000000000000000000000                                                                                                    | 2015    | 09/17/2015               | 7,151.10 07/10/2015                    | 0.00 08/13/2015                                 | 0.00                                    | R                      |
| 11         | 100011077108210427781-                                                                                                    | 2016    | 04/19/2016               | 4,712.50 05/04/2018                    | 0.00                                            | 0.00                                    | R                      |
| 11         | NUCLEAR AND ADDRESS OF                                                                                                    | 2016    | 03/16/2016               | 253,150.00 03/31/2016                  | 0.00                                            | 0.00                                    |                        |
| 11         | Andreas a su constante a desta, c'ha i<br>Anala desta anala su constante a                                                                                                    | 2017    | 10/03/2016               | 316.78 10/28/2016                      | 0.00 10/03/2016                                 | 0.00                                    | R                      |
| 11         | AN ADDARY OF A DATA OF A DATA OF A D | 2018    | 03/07/2016               | 8,710.00 03/22/2016                    | 0.00                                            | 0.00                                    | R                      |
| 11         | THE REPORT OF THE PARTY OF THE PARTY OF THE  | 2016    | 04/14/2016               | 14,400.00 04/29/2016                   | 0.00                                            | 0.00                                    |                        |
| 11         | CLINES BUILDING                                                                                                    | 2016    | 04/19/2016               | 1,500.00 05/04/2018                    | 0.00                                            | 0.00                                    |                        |
| 11         | 1011-12-12-17-17<br>                                                                                                    | 2018    | 04/13/2016               | 53,975.66 03/31/2016                   | 0.00                                            | 0.00                                    |                        |

Total Number of Cases on This Report = 13

Report Total Amount Due =536,239.74

Figure 177: AEM Federal CMP Due Report sample—page 1

Printed: 06/15/2017 2:11PM

#### AEM Federal CMP Due Report

| REPORT DEFINITION S    |                                 |
|------------------------|---------------------------------|
| Report Order           | Provider Number                 |
| Federal Case Status    | All                             |
| State Case Status      | All                             |
| Chain ID               | All                             |
| State Region           | All                             |
| Initial Transfer to RO | All                             |
| SA Primary Worker      | All                             |
| RO Primary Worker      | All                             |
| Facility Type          | All Facility Types              |
| Additional Factors     | No Additional Selection Factors |
| Case Type              | All Case Types                  |
| Date Range             | 12/20/2014 thru 06/15/2017      |
| Date Range Based On    | Cycle Start Date                |

*Figure 178: AEM Federal CMP Due Report sample—report definitions* 

# AEM State CMP Due Report

| Provider # | Medicaid #    | License #   | Provider          | City          | St. Collection ; | Last<br>SA Notice<br>Date | CMP<br>Payment<br>Due | Total<br>Amount<br>Due |
|------------|---------------|-------------|-------------------|---------------|------------------|---------------------------|-----------------------|------------------------|
|            |               |             | ACME NURSING HOME | ST PETERSBURG |                  |                           | 04/28/2010            | \$1,502.80             |
| 68674      | 1007581800    |             | ALPINE HEALTH &   | SAINT         | 10007-20001      | 03/22/2010                | 04/20/2010            | \$1,160.08             |
| Total Numb | er of Cases o | n This Repo | ort = 2           |               | F                | eport Total A             | Amount Due =          | \$2,662.88             |

AEM: En f\$tCM PDue.rpt - 12/2003 R = Reduced Amount Page 1 of 2

Figure 179: AEM State CMP Due Report sample—page 1

| Printed: 03/24/2010 4:04PM | AEM State CMP Due Report        |
|----------------------------|---------------------------------|
| REPORT DEFINITIONS         |                                 |
| Report Order               | Provider Number                 |
| Federal Case Status        | All                             |
| State Case Status          | All                             |
| Chain ID                   | All                             |
| State Region               | All                             |
| Initial Transfer to RO     | All                             |
| SA Primary Worker          | All                             |
| RO Primary Worker          | All                             |
| Facility Type              | All Facility Types              |
| Additional Factors         | No Additional Selection Factors |
| Case Type                  | All Case Types                  |
| Date Range                 | 09/21/2007 thru 03/24/2010      |
| Date Range Based On        | Cycle Start Date                |

AEM: EnfStCMPDue.rpt - 12/2003

R = Reduced Amount

Page 2 of 2

*Figure 180: AEM State CMP Due Report sample—report definitions* 

I

#### AEM Federal/State CMP Tracking Report

This report lists Federal and/or state licensure CMPs. It can be tailored as needed. For example, it can be configured to list all fully paid Federal or state licensure CMPs.

| Provider#/ | Provider Name /                                                                                                    | Case ID /    | Federal<br>Case Status | Impose        | Appeal or<br>Waiver | Waiver    | Collection | Most<br>Recent | Payment    | CMP<br>Amount | Balance    | This CMP   |
|------------|----------------------------------------------------------------------------------------------------|--------------|------------------------|---------------|---------------------|-----------|------------|----------------|------------|---------------|------------|------------|
| Medicald # |                                                                                                    | CMPISH       | Open-Active            | Notice        | DOE                 | Received  | Notice     | RU Notice      | Due        | 2,500.00      | 2,500.00*  | Fully Faid |
| 100,000    |                                                                                                    | 2011-07-LTC- | Open-CMP               | 03/04/2011    | 05/13/2011          | 0504/2011 | 05/06/2011 | 08/02/2011     | 05/26/2011 | 3,250.00      | 3,250.00   |            |
| Notes -    |                                                                                                    | 2012-07-LTC- | Open-Active            | 0 1/3 1/201 2 | 04/10/2012          |           | 02/04/2012 |                | 02/29/2012 | 58,000.00     | \$8,000,00 |            |
| 101-101    | A COLORED AND A COLORED AND A | 2012-07-LTC- | 0 per-Active           | 02/01/2012    | 04/11/2012          |           | 0204/2012  |                | 02/29/2012 | 5,000.00      | 2,500.00   |            |
|            |                                                                                                    |              |                        | -             | -                   | <u> </u>  |            |                |            |               |            |            |

| A ENI: EmC M P Track.rp1 11/2011 | * - CMP in Escrow |
|----------------------------------|-------------------|
|                                  |                   |

Page 1 o 13

Figure 181: AEM Federal/State CMP Tracking Report sample—page 1

| REPORT DEFINITIONS     |                                    | REPORT SUMMARY                                    |          |
|------------------------|------------------------------------|---------------------------------------------------|----------|
| Report Order           | Pmt. Due Date                      | P rovide rs                                       | . 1      |
| Federal Case Status    | Open - Actv + Collect              | AEM Cases                                         | 1        |
| State Case Status      | All                                | СМРВ                                              | 1        |
| Chain ID               | AII                                | CMPs with an Imposition Notice                    | 1        |
| Chata Danian           |                                    | CMPs with a Collection Notice                     | 0        |
| State Region           |                                    | CMPs with at least one Offset Memo                | 0        |
| Initial Transfer to RO | All                                | CMPs that are fully paid                          | 0        |
| Payment Status         | Owe CMP-Await+Extnd+Over           | CMPs that are in escrow                           | 0        |
| SA Primary Worker      | All                                | CMPs with a CMPTS number                          | . 1      |
| RO Primary Worker      | All                                | CMPs with a State collection number               | 0        |
| Facility Type          | All Facility Types                 | Amount Due                                        | 3,900.00 |
| Additional Castors     | No Add Bonal Salection Eactors     | Average Amount Due                                | 3,900.00 |
| Additional Factors     |                                    | Balance Due                                       | 3.900.00 |
| Case Type              | All Case Types                     | Average balance Due                               | 3,900.00 |
| CMPs Fully Paid        | Exclude                            | A mount Collected (A mount Due minus Balance Due) | 0.00     |
| Offset Memo Sent       | All                                | None Yet                                          | 0        |
| Fed or License         | Federal                            | Awating CMP Payment                               | 0        |
| Payment Status         | Owe CMP-Await+Extnd+Over           | Pald-Closed                                       | 0        |
| rayment status         |                                    | Extended Payments                                 | 0        |
| СМРТуре                |                                    | Overdue CMP                                       | 0        |
| Date Range             | 1 2/0 2/2 02 2 thru 0 5/3 1/2 02 3 | IDR Removed CMP                                   | 0        |
| Date Range Based On    | Cycle Start Date                   | Offset to Fi                                      | 0        |
|                        |                                    | Offset to T19 Agency                              | 0        |
|                        |                                    | Offset to FI + T19 Agency                         | 0        |
|                        |                                    | Settlem en t R em oved                            | 0        |
|                        |                                    | Hearing Removed                                   | 0        |
|                        |                                    | Pending Financial Hardship                        | 0        |
|                        |                                    | Other-see Case Notes                              | 0        |

Figure 182: AEM Federal/State CMP Tracking Report sample—report definitions, summary

|  | O pen-A otive               | 13 |
|--|-----------------------------|----|
|  | Open-Hearing                | 0  |
|  | Open-CMP Collection         | 1  |
|  | Open-Hearing/CMP Collection | 0  |
|  | Closed                      | 0  |

Figure 183: AEM Federal/State CMP Tracking Report sample—report summary cont.

#### AEM Federal CMP Analysis Report—Grouped By Cycle

The Federal CMP Analysis report can be grouped by Discrete CMPs, By Cycle, or Cycle Totals Only.

|           |                     |                 |                    |                 |                   |       | Stat                 | te: া       | *****        |             |      |                                   |                     |                                    |
|-----------|---------------------|-----------------|--------------------|-----------------|-------------------|-------|----------------------|-------------|--------------|-------------|------|-----------------------------------|---------------------|------------------------------------|
| Provider  | CMPTS #             | Cycle<br>Start  | lm po se<br>Notice | In Ef-<br>fect? | Payment<br>Status | Notes | Im po sed<br>Am ount | High<br>S/S | First<br>Day | Last<br>Day | Days | Total Sentto<br>Amount Due Offset | Sent to<br>Treasury | Payments Date<br>Received CMP Paid |
| 14 60 536 | 10122-00112-002     | <b>HEALTHAN</b> | 112 IF 120.00      | 101110          |                   |       |                      |             |              |             |      |                                   |                     |                                    |
|           |                     | 01/15/2014      | 02/03/2014         | Yes             | Paid-Closed       | D     | 250.00               |             | 01/15/2014   | 01/21/2014  | 7    | 1,750.00                          |                     | 1,750.00 04/21/201                 |
|           |                     |                 |                    |                 | Totals            |       | 250.00               |             |              |             |      | 1,750.00                          |                     | 1,750.00                           |
| 10880     | 100100-0010         | 10.0010.0044    | 100001000          |                 |                   |       |                      |             |              |             |      |                                   |                     |                                    |
|           |                     | 01/17/2014      | 01/28/2014         | Yes             | Paid-Closed       | DR    | 4,000.00             |             | 12/25/2013   | 01/16/2014  | 23   | 59,800.00                         |                     | 59,800.00 04/15/2014               |
|           |                     |                 | 01/28/2014         | Yes             | Paid-Closed       | DR    | 100.00               |             | 01/17/2014   | 02/09/2014  | 24   | 1,560.00                          |                     | 1,560.00 04/15/201                 |
|           |                     |                 |                    |                 | Totals            |       | 4,100.00             |             |              |             |      | 61,360.00                         |                     | 61,360.00                          |
| 10080     | 10011111000         | ACTR CONST.     | 1000.002           |                 |                   |       |                      |             |              |             |      |                                   |                     |                                    |
|           |                     | 01/17/2014      | 02/10/2014         | Yes             | Paid-Closed       | DR    | 650.00               |             | 01/17/2014   | 03/02/2014  | 45   | 19,012.50                         |                     | 19,012.50 05/08/2014               |
|           |                     |                 |                    |                 | Totals            |       | 650.00               |             |              |             |      | 19,012.50                         |                     | 19,012.50                          |
| 1007-0    | AND DO TO D         |                 |                    |                 |                   |       |                      |             |              |             |      |                                   |                     |                                    |
|           |                     | 01/30/2014      | 04/15/2014         | Yes             | Paid-Closed       | DR    | 100.00               |             | 01/30/2014   | 04/19/2014  | 80   | 5,200.00                          |                     | 5,200.00 05/28/2014                |
|           |                     |                 |                    |                 | Totals            |       | 100.00               |             |              |             |      | 5,200.00                          |                     | 5,200.00                           |
| 1047      | 1001010000000       |                 |                    |                 |                   |       |                      |             |              |             |      |                                   |                     |                                    |
|           |                     | 02/05/2014      | 02/24/2014         | Yes             | Paid-Closed       | DR    | 3,550.00             |             | 12/17/2013   | 02/03/2014  | 49   | 113,067.50                        |                     | 113,087.50 05/15/2014              |
|           |                     |                 | 02/24/2014         | Yes             | Paid-Closed       | DR    | 100.00               |             | 02/04/2014   | 03/04/2014  | 29   | 1,885.00                          |                     | 1,885.00 05/15/2014                |
|           |                     |                 |                    |                 | Totals            |       | 3,650.00             |             |              |             |      | 114,952.50                        |                     | 114,952.50                         |
| 110886    | WEIGHT AND A MARK   | 11.1656.78      | 1,1886             |                 |                   |       |                      |             |              |             |      |                                   |                     |                                    |
|           | 101 10 100 LT 1 100 | 02/07/2014      | 02/25/2014         | Yes             | Paid-Closed       | DR    | 4,550.00             |             | 02/03/2014   | 02/06/2014  | 4    | 11,830.00                         |                     | 11,830.00 05/08/2014               |
|           |                     |                 | 02/25/2014         | Yes             | Paid-Closed       | DR    | 150.00               |             | 02/07/2014   | 02/27/2014  | 21   | 2,047.50                          |                     | 2,047.50 05/08/2014                |
|           |                     |                 |                    |                 | Totals            |       | 4,700.00             |             |              |             |      | 13,877.50                         |                     | 13,877.50                          |
| 10710     |                     | 10.00.10        | -                  |                 |                   |       |                      |             |              |             |      |                                   |                     |                                    |
|           |                     | 02/20/2014      | 03/10/2014         | Yes             | Paid-Closed       | DR    | 4,550.00             |             | 02/09/2014   | 02/18/2014  | 10   | 29,575.00                         |                     | 29,575.00 05/28/2014               |
|           |                     |                 | 03/10/2014         | Yes             | Paid-Closed       | DR    | 150.00               |             | 02/19/2014   | 03/10/2014  | 20   | 1,950.00                          |                     | 1,950.00 05/28/2014                |
|           |                     |                 |                    |                 | Totals            |       | 4,700.00             |             |              |             |      | 31.525.00                         |                     | 31 525 00                          |

Figure 184: AEM Federal CMP Analysis Report—CMPs Grouped By Cycle sample—page 1

| Printed: 06/15/2017 2:23F                                                                                                    | AEM Federal CMP Analysis                                                                                                    |
|----------------------------------------------------------------------------------------------------|----------------------------------------------------------------------------------------------------|
| REPORT DEFINITIONS                                                                                                    | \$                                                                                                    |
| Report Order                                                                                                    | Cycle Start Date                                                                                                    |
| Federal Case Status                                                                                                    | All                                                                                                    |
| State Case Status                                                                                                    | All                                                                                                    |
| Chain ID                                                                                                    | All                                                                                                    |
| State Region                                                                                                    | All                                                                                                    |
| Initial Transfer to RO                                                                                                    | All                                                                                                    |
| SA Primary Worker                                                                                                    | All                                                                                                    |
| <b>RO Primary Worker</b>                                                                                                    | All                                                                                                    |
| Facility Type                                                                                                    | Nursing Home (nh)-Snf/nf Dual Cert, Nursing Home<br>(nh)-Snf/nf Distinct Part, Nursing Home (nh)-Snf<br>Only                                                                                                    |
| Additional Factors                                                                                                    | No Additional Selection Factors                                                                                                    |
| Case Type                                                                                                    | Opportunity to Correct, No Opportunity to Correct,                                                                                                    |
| Grouping                                                                                                    | By Cycle                                                                                                    |
| In Effect                                                                                                    | Yes+Appealed                                                                                                    |
| Running Per Day CMPs                                                                                                    | Include                                                                                                    |
| Payment Status                                                                                                    | AllAbove                                                                                                    |
| С МР Туре                                                                                                    | Both Day & Instance                                                                                                    |
| Date Range                                                                                                    | 12/21/2013 thru 06/15/2017                                                                                                    |
| Date Range Based On                                                                                                    | Cycle Start Date                                                                                                    |
| "Total Amount Due" for eac<br>AEM, and may include reco<br>Due" for the cycle total line<br>is not necessarily the actua<br>Total Amount Due with you | ch discrete CMP is from that CMP's detail level in<br>ommended or not in effect amounts. "Total Amount<br>is the sum of the discrete Total Amounts Due, which<br>a mount due for the cycle. Control the content of the<br>ir 'in Effect' selections. |

AEM : EnfCM PAnalysis.rpt 05/2017 Notes Key: D = Per Day, I = Per Instance, R = Reduced by 35%, % = Interest Charged, H/S = \*Per Day CMP is running, no total yet Page 15 of 17 Hearing Order or Settlement, B/S = Bankruptcy Settlement, E = CMP in Escrow

*Figure 185: AEM Federal CMP Analysis Report—CMPs Grouped By Cycle sample—report definitions* 

|                         | States - |           |                   |                 |            |          |             |            |  |  |  |
|-------------------------|----------|-----------|-------------------|-----------------|------------|----------|-------------|------------|--|--|--|
|                         |          | т         | o tals for the CI | MP Analysis Rej | port       |          |             |            |  |  |  |
|                         | Discrete | Cycles    | Discrete          | Cycles with     | All Cycles | Discrete | Cycles with | All Cycles |  |  |  |
|                         | CMPs     | with CMPs | P-I CMPs          | P-I Only        | with P-I   | P-D CMPs | P-D Only    | with P-D   |  |  |  |
| Low S/S                 |          |           | C                 |                 |            |          |             |            |  |  |  |
| Average S/S             |          |           | F                 |                 |            |          |             |            |  |  |  |
| High S/S                |          |           | L                 |                 |            |          |             |            |  |  |  |
| # with 35% Reduction    | 87       | 62        | 10                | 4               | 8          | 77       | 54          | 57         |  |  |  |
| % with 35% Reduction    | 54.04%   | 57.41%    | 34.48%            | 33.33%          | 36.36%     | 58.33%   | 62.79%      | 59.38%     |  |  |  |
| # with Interest Charged | 13       | 10        | 2                 | 0               | 2          | 11       | 8           | 10         |  |  |  |
| % with Interest Charged | 8.07%    | 9.26%     | 6.90%             | 0.00%           | 9.09%      | 8.33%    | 9.30%       | 10.42%     |  |  |  |
| # Hear Order/Settle     | 6        | 4         | 2                 | 0               | 2          | 4        | 2           | 4          |  |  |  |
| % Hear Order/Settle     | 3.73%    | 3.70%     | 6.90%             | 0.00%           | 9.09%      | 3.03%    | 2.33%       | 4.17%      |  |  |  |
| # Bankruptcy/Settle     | 0        | 0         | 0                 | 0               | 0          | 0        | 0           | 0          |  |  |  |
| % Bankruptcy/Settle     | 0.00%    | 0.00%     | 0.00%             | 0.00%           | 0.00%      | 0.00%    | 0.00%       | 0.00%      |  |  |  |
| # In Escrow             | 1        | 1         | 1                 | 1               | 1          | 0        | 0           | 0          |  |  |  |
| % In Escrow             | 0.62%    | 0.93%     | 3.45%             | 8.33%           | 4.55%      | 0.00%    | 0.00%       | 0.00%      |  |  |  |
| # Fully Paid            | 97       | 69        | 6                 | 5               | 6          | 91       | 63          | 64         |  |  |  |
| % Fully Paid            | 60.25%   | 63.89%    | 20.69%            | 41.67%          | 27.27%     | 68.94%   | 73.26%      | 66.67%     |  |  |  |

#### Printed: 06/15/2017 2:23PM

#### AEM Federal CMP Analysis Report - CMPs Grouped By Cycle

The columns in the Totals summary portion of the AEM CMP Analysis Report are of two types, totals having to do with discrete CMPs and totals having to do with full cycles. (One cycle can have one or more discrete CMPs.) The totals in the Discrete CMPs columns are not grouped by cycle. For example, if one report found two cycles, each with four discrete CMPs, and another report found eight cycles, each with one discrete CMP, both reports would show eight discrete CMPs.

The totals in the Cycles columns count cycles, or a percentage of cycles, with at least one of whatever the row label indicates. The rows with dollar amount labels (Total \$ Am t, Average \$ Am t, etc.) show the dollar amounts inside the cycles that correspond to what the row label indicates (not necessarily the dollar total for the cycles). Note the following examples.

The row labeled "Not In E ffect -- #" indicates the number of discrete CMPs not in effect under the Discrete CMP column, and the number of cycles that have at least one discrete CMP not in effect under the Cycles with CMPs column.

See the "In Effect, Total \$ Amt" row, in the Cycles with CMPs column. The dollar amount shown in that location is for the sum of the individual CMPs that are in effect, not the full total for all cycles with CMPs. It excludes the dollar amounts for discrete CMPs that are under appeal, not in effect and recommended only.

The totals for the "All on Report" rows in the first two columns are different from all the other numbers, because they are the overall totals for the report and supply the denominators for all the other calculated percentages.

AEM : EnfCM PAnalysis.rpt 05/2017 Notes Key: D = Per Day, I = Per Instance, R = Reduced by 35%, % = Interest Charged, H/S = \* Per Day CMP is running, no total yet Hearing Order or Settlement, B/S = Bankruptcy Settlement, E = CMP in Escrow Page 17 of 17

Figure 186: AEM Federal CMP Analysis Report—CMPs Grouped By Cycle sample - totals

#### **CMPTS List**

| Printed | 05/02/2018 | 3:52PM |
|---------|------------|--------|
|---------|------------|--------|

#### **CMPTS** List

| Report Filter: Date: 05/02/2017 to 05/02/2018 |                                       | Sort Ord            | er: CMPTS Case # | Re                       | egion: 02            | Payment Status: All                       | Provider Type: LTC                            |  |
|-----------------------------------------------|---------------------------------------|---------------------|------------------|--------------------------|----------------------|-------------------------------------------|-----------------------------------------------|--|
| Provider #                                    | Facility Name                         | Cycle Start<br>Date | CMPTS Case #     | Amount Date<br>Paid Paid | Unpaid CMP<br>Amount | Amt Sent Date Sent<br>to Offset to Offset | Amt Sent Date Sent<br>to Treasury to Treasury |  |
| 335                                           | prove has speak, when a set           | 09/06/2017          | 2017-02-LTC      | 0.00                     | 3,259.75             | 0.00                                      | 0.00                                          |  |
| 335                                           | "A state a state of the second second | 10/22/2017          | 2018-02-LTC      | 0.00                     | 2,222.00             | 0.00                                      | 0.00                                          |  |
| 335                                           | NUMBER OF STREET, SPICE AND           | 11/01/2017          | 2018-02-LTC      | 0.00                     | 2,222.00             | 0.00                                      | 0.00                                          |  |
| 335                                           | Received in contrast and filling in   | 10/02/2017          | 2018-02-LTC      | 0.00                     | 3,333.00             | 0.00                                      | 0.00                                          |  |

Figure 187: AEM CMPTS List

## Remedies

#### **G+ Enforcement Report – Phase 1 and Phase 2**

| Printed: (                                                                                         | 05/01/2018 9:15AM                                                                                                    |                                                                                                    |                  |                     |                                         |                |                                                              |  |  |  |
|----------------------------------------------------------------------------------------------------|----------------------------------------------------------------------------------------------------|----------------------------------------------------------------------------------------------------|------------------|---------------------|-----------------------------------------|----------------|--------------------------------------------------------------|--|--|--|
| G+ Enforcement Report - Phase 1 and Phase 2                                                        |                                                                                                    |                                                                                                    |                  |                     |                                         |                |                                                              |  |  |  |
| Report Filter:11/28/2017 thru 05/01/2018 Sort Order: Provider # Facility Types: All                |                                                                                                    |                                                                                                    |                  |                     |                                         |                |                                                              |  |  |  |
| Surveys at S/S G or Above with Only Non-covered Phase 2 or Phase 1 Tags (no Covered Phase 2 Tags): |                                                                                                    |                                                                                                    |                  |                     |                                         |                |                                                              |  |  |  |
| Provider                                                                                           | # Provider Name                                                                                                    | Se                                                                                                    | urvey<br>vent ID | Survey<br>Exit Date | Federal<br>Survey Type                  | Highest<br>S/S | Remedy(s) in Effect (if any)                                 |  |  |  |
| 35                                                                                                 | AN TARGET AND ADDRESS OF A DESCRIPTION OF A DESCRIPTION O | APPLIE P                                                                                                    |                  | 12/22/2017          | Complaint Investig.                     | L              |                                                              |  |  |  |
| 35                                                                                                 | March Laborate County and Art                                                                                                    |                                                                                                    |                  | 04/23/2018          | Complaint Investig.                     | L              | Civil Money Penalty                                          |  |  |  |
| 35                                                                                                 | allower control of a strength, for                                                                                                    | time and making the                                                                                                    |                  | 11/30/2017          | Complaint Investig.                     | к              |                                                              |  |  |  |
| 335                                                                                                | THE R. LEWIS CO., NAME                                                                                                    | AND MORE THE R.                                                                                                    |                  | 03/11/2018          | Recertification                         | J              | Mand. Deny Pay for New Admits-3 Mo.<br>Mandatory Termination |  |  |  |
| 335                                                                                                | REALIZED FOR STREET                                                                                                    |                                                                                                    | -                | 11/30/2017          | C omplaint Investig.<br>Recertification | L              |                                                              |  |  |  |
| 335                                                                                                | Patho and the State of Land 1.                                                                                                    | 1000 T                                                                                                    |                  | 04/02/2018          | Complaint Investig.                     | н              | Mand. Deny Pay for New Admits-3 Mo.                          |  |  |  |
| 335                                                                                                | NAMES AND ADDRESS OF TAXABLE PARTY.                                                                                                    | and the second second s |                  | 01/08/2018          | Complaint Investig.                     | к              | Mand. Deny Pay for New Admits-3 Mo.                          |  |  |  |

Figure 188: G+ Enforcement Report sample with Only Non-covered Phase 2 or Phase 1 Tags

| Printed: 0                                  | 05/01/2018 9:35AM                 |                          |                    |                     |                              |                |                                         |  |  |
|---------------------------------------------|-----------------------------------|--------------------------|--------------------|---------------------|------------------------------|----------------|-----------------------------------------|--|--|
| G+ Enforcement Report - Phase 1 and Phase 2 |                                   |                          |                    |                     |                              |                |                                         |  |  |
| Report Fi                                   | iter:11/28/2017 thru 05/01/2018   | Sort Order: Provider #   | Facility T         | ypes: All           |                              |                |                                         |  |  |
| Survey                                      | s at S/S G or Above with C        | overed Phase 2 Tags      | and Nor            | n-covered           | l Phase 2 or Ph              | ase 1 Ta       | igs:                                    |  |  |
| Provider #                                  | # Provider Name                   |                          | Survey<br>Event ID | Survey<br>Exit Date | Federal<br>Survey Type       | Highest<br>S/S | Remedy(s) in Effect (if any)            |  |  |
| 335                                         | Desired and space lines           | 10 A. T.                 | -                  | 01/20/2018          | Complaint Investig.<br>Other | н              |                                         |  |  |
| 335                                         | traction measures to the state of | 100 Table 1, 1, 1        |                    | 02/01/2018          | Complaint Investig.          | J              | Directed Plan of Correction             |  |  |
| 335                                         | Ro Landari (K.) Milatiti at Al    | 07100, 1.0.7             |                    | 02/15/2018          | Complaint Investig.          | н              | Civil Money Penalty<br>State Monitoring |  |  |
| 335                                         | to second the first state         | a see and set of the set | 1000               | 04/03/2018          | Complaint Investig.          | G              |                                         |  |  |
| 335                                         | Books with the street             |                          |                    | 03/21/2018          | Complaint Investig.          | G              |                                         |  |  |
| 335                                         | comments a second map in a        |                          | 1.00               | 04/06/2018          | Complaint Investig.          | Ģ              |                                         |  |  |
| 33A                                         | 17 molt is all of the course      |                          | 10111              | 04/17/2018          | Adverse Events               | J              | Directed Plan of Correction             |  |  |

*Figure 189: G+ Enforcement Report – Covered Phase 2 and Non-covered Phase 1 Tags sample* 

| Printed: 05/01/2018 9:35AM               | G+ Enforce             | ment Re            | eport - F           | hase 1 and P                                            | hase           | 2                                   |
|------------------------------------------|------------------------|--------------------|---------------------|---------------------------------------------------------|----------------|-------------------------------------|
| Report Filter:11/28/2017 thru 05/01/2018 | Sort Order: Provider # | Facility T         | ypes: All           |                                                         |                |                                     |
| Surveys at S/S G or Above with C         | Only Non-covered Ph    | ase 2 or F         | hase 1 T            | ags (no Covere                                          | d Phas         | e 2 Tags):                          |
| Provider # Provider Name                 |                        | Survey<br>Event ID | Survey<br>Exit Date | Federal<br>Survey Type                                  | Highest<br>S/S | Remedy(s) in Effect (if any)        |
| 333                                      |                        | 104011             |                     | Adverse Events<br>Dementia Care<br>MDS<br>Other<br>QAPI | Ģ              | Denial of Payment for All Residents |
| 135                                      |                        |                    |                     | Adverse Events<br>Dementia Care<br>MDS<br>Other<br>QAPI | L              | Civil Money Penalty                 |
| 226                                      |                        | -                  |                     | Complaint Investig                                      |                |                                     |

Figure 190: G+ Enforcement Report – Non-covered Phase 2 or Phase 1 Tags sample

## **AEM Nursing Home Denial of Payment Report**

| Printed: | 06/15/2017 | 1:46PM |
|----------|------------|--------|

Printed: 06/15/2017 1:46PM

|          | AEM Denial of Payment Report              |                              |                   |                        |             |                            |                            |                           |                     |                            |                           |  |
|----------|-------------------------------------------|------------------------------|-------------------|------------------------|-------------|----------------------------|----------------------------|---------------------------|---------------------|----------------------------|---------------------------|--|
| Provider | # Provider Name                           | RO /<br>SA Primary<br>Worker | Case Type         | Cycle<br>Start<br>Date | High<br>S/S | Type of<br>DPNA<br>Imposed | Imposed<br>Effect.<br>Date | Ending<br>Effect.<br>Date | #Days<br>of<br>DPNA | D PN A<br>Impose<br>Status | Federal<br>Case<br>Status |  |
| 11       | 14/10/00/14/14/16/07 14/17/16/01/07 14/18 |                              | Op. to Correct    | 01/12/2017             | с           | 3 Month                    | 04/12/2017                 |                           | -90                 | Pending                    | Open-<br>Active           |  |
| 11       | BANANANAN BELARE BEATS<br>GERTER          |                              | No Op. to Correct | 01/23/2017             | J           | 3 Month                    | 04/23/2017                 |                           | 53*                 | Pending                    | Open-<br>Active           |  |
| 11       | 用用14份和目前464月11日66種                        |                              | No Op. to Correct | 01/30/2017             | E           | 3 Month                    | 04/30/2017                 |                           | 46*                 | Pending                    | Open-<br>Active           |  |
| 11       | 11400-101144 (CONT                        |                              | No Op. to Correct | 02/05/2017             | E           | 3 Month                    | 05/05/2017                 |                           | 41*                 | Pending                    | Open-<br>Active           |  |
| 11       | BELL MINER HEAR, THE                      |                              | No Op. to Correct | 02/05/2017             | Е           | 3 Month                    | 05/05/2017                 |                           | 41*                 | Pending                    | Open-<br>Active           |  |
| 85       | 80-7903-0, T (PE)-21                      |                              | Op. to Correct    | 03/01/2017             | F           | 3 Month                    | 06/01/2017                 |                           | 14*                 | Pending                    | Open-<br>Active           |  |
| 85       | NU PACILITY PRODUCT                       |                              | Op. to Correct    | 03/20/2017             | к           | 3 Month                    | 06/20/2017                 |                           | -51                 | Pending                    | Open-<br>Active           |  |

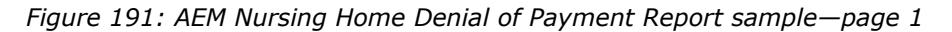

| PORT DEFINITIONS     |                                 |
|----------------------|---------------------------------|
| eport Order          | Deny Pay Eff. Date              |
| deral Case Status    | All                             |
| tate Case Status     | All                             |
| ain ID               | All                             |
|                      |                                 |
| tate Region          | All                             |
| itial Transfer to RO | All                             |
| A Primary Worker     | All                             |
| ) Primary Worker     | All                             |
| mody Status          | A II.                           |
| sineuy status        |                                 |
| acility Type         | All Facility Types              |
| dition al Factors    | No Additional Selection Factors |
| ase Type             | All Case Types                  |
| ate Range            | 12/17/2016 thru 06/15/2017      |
| -                    |                                 |
| Range Based On       | Cycle Start Date                |

AEM Denial of Payment Report

*Figure 192: AEM Nursing Home Denial of Payment Report sample—report definitions, summary* 

## **AEM Nursing Home Termination Report**

| Printed: | 08/26/2016 | 9:57AM |
|----------|------------|--------|
|          |            |        |

AEM Termination Report

| Provider # /<br>Medicaid # | RO /<br>SA Primary<br>Worker                                                                                                    | Fac ID /<br>Case ID | Provider /<br>City | Case Type /<br>St. Lic. | Cycle<br>Start<br>Date | Remedy<br>Type | State<br>Rec. Eff.<br>Date | Eff. Date /<br>Last Day | Remedy<br>In<br>Effect? | IJ<br>Status | State<br>Case<br>Status | Federal<br>Case<br>Status |
|----------------------------|----------------------------------------------------------------------------------------------------|---------------------|--------------------|-------------------------|------------------------|----------------|----------------------------|-------------------------|-------------------------|--------------|-------------------------|---------------------------|
|                            | 10000000                                                                                                    |                     | DECATUR            | Op. to Correct          | 03/19/2015             | 6 Month        | 09/19/2015                 | 06/19/2015              | No                      | No IJ        |                         | Closed                    |
|                            |                                                                                                    |                     | BLUE RIDGE         | Op. to Correct          | 09/03/2015             | 6 Month        |                            | 09/03/2015              | No                      | No IJ        |                         | Closed                    |
|                            | And Control of Control of Control |                     | MILLEDGEVILLE      | Op. to Correct          | 03/04/2015             | 6 Month        | 09/04/2015                 | 09/04/2015              | No                      | No IJ        |                         | Closed                    |
|                            |                                                                                                    |                     | CUMMING            | Op. to Correct          | 03/05/2015             | 6 Month        | 09/05/2015                 | 09/05/2015              | No                      | No IJ        |                         | Closed                    |
|                            |                                                                                                    |                     | FORT OGLETHORPE    | Op. to Correct          | 03/05/2015             | 6 Month        | 09/05/2015                 | 09/05/2015              | No                      | No IJ        |                         | Closed                    |
|                            |                                                                                                    |                     | MACON              | Op. to Correct          | 03/05/2015             | 6 Month        | 09/05/2015                 | 09/05/2015              | No                      | No IJ        |                         | Closed                    |
|                            |                                                                                                    |                     | ALBANY             | Op. to Correct          | 03/05/2015             | 6 Month        | 09/05/2015                 | 09/05/2015              | No                      | No IJ        |                         | Closed                    |
|                            |                                                                                                    |                     | THOMASTON          | Op. to Correct          | 03/05/2015             | 6 Month        | 09/05/2015                 | 09/05/2015              | No                      | No IJ        |                         | Closed                    |
|                            |                                                                                                    |                     | CARTERSVILLE       | Op. to Correct          | 03/05/2015             | 6 Month        | 09/05/2015                 | 09/05/2015              | No                      | No IJ        |                         | Closed                    |

Figure 193: AEM Nursing Home Termination Report sample—page 1

```
Printed: 08/26/2016 9:57AM
```

AEM Termination Report

| PORT DEFINITION S  |                                 | REPORT SUMMARY                                    |
|--------------------|---------------------------------|---------------------------------------------------|
| port Order         | Termination Eff. Date           | Total Number of Cases on This Report = 409        |
| ederal Case Status | All                             |                                                   |
| ate Case Status    | All                             | Opportunity to Correct Cases = 341                |
| ain ID             | All                             | No Opportunity to Correct Cases = 65              |
| te Region          | All                             | Past Non compliance Cases = 2                     |
| al Transfor to BO  | A.U.                            | State Licensure Cases = 1                         |
| Iai Transier to RU | All                             | HHA Cases = 1                                     |
| rimary Worker      | All                             | Demediation Effect                                |
| Primary Worker     | All                             | Remedies In Effect = 335                          |
| nedy Status        | All                             | Pending Remedies = 55                             |
| ility Type         | All Facility Types              | Recommended Remedies = 15                         |
| ion al Factors     | No Additional Selection Factors | Discretionary Termination = 9                     |
| Туре               | All Case Types                  | Mandatory Termination = 399                       |
| Range              | 02/28/2015 thru 08/26/2016      | 23 Day Termination = 0                            |
| Range Based On     | Cycle Start Date                | 90 Day rermination = 1<br>6 Month Termination = 0 |

Figure 194: AEM Nursing Home Termination Report sample—report definitions, summary

### **AEM Immediate Jeopardy Timeline Report**

| Printed: 03/                | rinted: 03/25/2010 7:48AM AEM Immediate Jeopardy Timeline Report |                        |                           |                     |                      |                             |                      |                            |                              |               |                                   |                         |
|-----------------------------|------------------------------------------------------------------|------------------------|---------------------------|---------------------|----------------------|-----------------------------|----------------------|----------------------------|------------------------------|---------------|-----------------------------------|-------------------------|
|                             |                                                                  |                        |                           |                     | :                    | State:                      |                      |                            |                              |               |                                   |                         |
| Provider # /<br>Medicaid #  | Provider Name<br>City, State ZIP                                 | Fac ID /<br>Case ID    | 1stVisit/<br>Type         | IJ<br>Call<br>To RO | 1st D ay<br>of<br>IJ | IJVisit/<br>Type            | Last Day<br>of<br>IJ | Removal<br>Visit /<br>Type | Initial<br>Transfer<br>to RO | 2 3rd<br>D ay | D iscret.<br>Term Date/<br>Status | Com-<br>pliance<br>Date |
| 100-110                     | N./*#0 80.4L78 8                                                 |                        | 02/24/2010<br>RECERT,REVS |                     | 03/22/201            | 0 02/24/2010<br>RECERT,REV  | s1                   | 02/24/2010<br>RECERT,REV   | i.                           | 03/19/2010    |                                   |                         |
| 1000                        |                                                                  | 10000077<br>11_110010  | 02/25/2010<br>INCERT      |                     | 02/25/201            | 0 02/25/2010<br>INCERT      |                      |                            |                              | 03/20/2010    | C                                 | 2/25/2010               |
|                             |                                                                  |                        |                           |                     | 02/26/201            | 0 02/26/2010<br>INCERT,REVS |                      | 02/26/2010<br>INCERT,REV:  |                              |               |                                   |                         |
| 108-2000<br>21-2000 (-2000) | WHEPCHINE CAN'S                                                  | 10.00000<br>10.17738   | 02/25/2010<br>C MPIVT     |                     |                      | 02/25/2010<br>C MPIVT       |                      | 02/26/2010<br>C MPIVT,R EV |                              | IJ Removed    | I                                 |                         |
| 100.007                     | 1000 000000.0                                                    | 0000001<br>1012/081012 | 03/16/2010<br>RECERT      |                     | 02/16/201            | 0 03/16/2010<br>RECERT      |                      |                            |                              | 04/08/2010    |                                   |                         |

AEM: EnfJeopardyTimeline.rpt 03/2004

Printed: 03/25/2010 7:48AM

Page 1 of 2

#### Figure 195: AEM Immediate Jeopardy Timeline Report sample - page 1

| REPORT DEFINITIONS     |                                                      |   |
|------------------------|------------------------------------------------------|---|
| Report Order           | Cycle Start Date                                     | 1 |
| Federal Case Status    | All                                                  |   |
| State Case Status      | All                                                  |   |
| Chain ID               | All                                                  |   |
| State Region           | All                                                  |   |
| Initial Transfer to RO | All                                                  |   |
| SA Primary Worker      | All                                                  |   |
| R0 Primary Worker      | All                                                  |   |
| Facility Type          | All Facility Types                                   |   |
| Additional Factors     | Any IJ in Case                                       |   |
| Case Type              | Opportunity to Correct, No Opportunity to<br>Correct |   |
| Compliance Status      | All                                                  |   |
| Date Range             | 09/26/2009 thru 03/25/2010                           |   |
| Date Range Based On    | Cycle Start Date                                     |   |

AEM Immediate Jeopardy Timeline Report State:

> REPORT SUMMARY Total Number of Cases on This Report = 4

Number of IJ Situations = 5

Number of Opportunity To Correct Cases = 4 Number of No Opportunity To Correct Cases = 0

AEM: EnfJeopardyTimeline.rpt 03/2004

Page 2 of 2

Figure 196: AEM Immediate Jeopardy Timeline Report sample - report definitions, summary

### **AEM Mandatory DPNA Timeline Report**

| Printed: 08/ | 26/2016 8:23AM        |            |                 |      |          |            |      |            |               |             |            |            |           |      |      |
|--------------|-----------------------|------------|-----------------|------|----------|------------|------|------------|---------------|-------------|------------|------------|-----------|------|------|
|              |                       |            | AE              | ΜN   | landato  | ry DPN     | ΑΤ   | imeline    | Report        |             |            |            |           |      |      |
|              |                       |            |                 |      |          | State:     |      |            |               |             |            |            |           |      |      |
|              |                       |            |                 | #    | Deny Pay | Initial    | #    |            |               | # Discret   | Mand.      |            | Com-      | #    |      |
| Provider # / | Provider Name         | 1 st Visit | 1 st R evisit / | days | Impose   | Transfer   | days |            | 2nd Revisit / | daysDPNA /  | DPNA /     | 3 Month    | pliance   | days | High |
| Medicaid #   |                       |            | Туре            | diff | Notice   | To RO      | diff | 70th Day   | Туре          | diff Status | Status     | Date       | Date      | diff | S/S  |
|              | AND D DOM: NOT        | 03/04/2015 | 05/01/2015      | 58   |          | 04/08/2015 | 35   | 05/13/2015 |               |             | 06/04/2015 | 06/04/2015 | 04/15/201 | 5 42 | 2 E  |
|              |                       |            | RECERT,REV      | /    |          |            |      |            |               |             | Not Effect |            |           |      |      |
|              | sector research and a | 03/05/2015 | 04/06/2015      | 32   |          |            |      | 05/14/2015 | 05/22/2015    | 78          | 06/05/2015 | 06/05/2015 | 04/04/201 | 5 30 | J D  |
|              |                       |            | RECERT,REV      | /    |          |            |      |            | RECERT,REV    | 1           | Not Effect |            |           |      |      |
|              | Manfrage 14 August    | 03/05/2015 | 04/22/2015      | 48   |          |            |      | 05/14/2015 | 05/04/2015    | 60          | 06/05/2015 | 06/05/2015 | 04/19/201 | 5 45 | 5 E  |
|              |                       |            | RECERT REV      | /    |          |            |      |            | RECERT,REV    | 1           | Not Effect |            |           |      |      |

Figure 197: AEM Mandatory DPNA Timeline Report sample - page 1

Printed: 08/26/2016 8:23AM

### AEM Mandatory DPNA Timeline Report

| REPORT DEFINITIONS                   |                                                      | REPORT SUMMART                                                                |
|--------------------------------------|------------------------------------------------------|-------------------------------------------------------------------------------|
| Report Order                         | Cycle Start Date                                     | Total Number of Cases on This Report = 399                                    |
| Federal Case Status                  | All                                                  |                                                                               |
| State Case Status                    | All                                                  | Number of Cases with Compliance on or prior to 3 Month Date = 373             |
| Chain ID                             | All                                                  | Number of Cases with Initial Transfer to RO on or prior to 3 Month Date = 367 |
| State Region                         | All                                                  |                                                                               |
| Initial Transfer to RO               | All                                                  | Number of Operative its To Compatibility 244                                  |
| SA Primary Worker                    | All                                                  | Number of Opportunity To Correct Cases = 541                                  |
| RO Primary Worker                    | All                                                  | wanter of no opportunity to contest cases = 30                                |
| Facility Type                        | All Facility Types                                   |                                                                               |
| Additional Factors                   | No Additional Selection Factors                      |                                                                               |
| Case Type                            | Opportunity to Correct, No Opportunity to<br>Correct |                                                                               |
|                                      | All                                                  |                                                                               |
| FMS Surveys                          |                                                      |                                                                               |
| Compliance within 70 Days            | Include                                              |                                                                               |
| Exclude cases Transferred            | Include                                              |                                                                               |
| Exclude cases with 1st               | Include                                              |                                                                               |
| Revisit before 70th Day and          |                                                      |                                                                               |
| DPNA Not In Effect                   | No                                                   |                                                                               |
| days of 70th day                     |                                                      |                                                                               |
| Date Range                           | 02/28/2015 thru 08/26/2016                           |                                                                               |
| Date Range Based On                  | Cycle Start Date                                     |                                                                               |
| Severity / Scope Range to<br>include | A or Above                                           |                                                                               |

Figure 198: AEM Mandatory DPNA Timeline Report sample—report definitions, summary

# **Survey Citations**

### **AEM Repeat Deficiencies Cases Report**

Printed: 08/26/2016 9:07AM

#### AEM Repeat Deficiencies Cases Report

|     |                                        | Sta            | te:                             |                                                      |                                    |                           |                                                                                                |                                                                                  |
|-----|----------------------------------------|----------------|---------------------------------|------------------------------------------------------|------------------------------------|---------------------------|------------------------------------------------------------------------------------------------|----------------------------------------------------------------------------------|
| CCN | Provider Name                          | Enf Case<br>ID | Repeat<br>Deficiencies<br>Worse | Repeat<br>Deficiencies<br>Stayed the<br>Same         | Repeat<br>Deficiencies<br>Improved | Current<br>Survey<br>Date | Prior<br>Survey<br>Dates                                                                       | Repeat<br>Deficiencies<br>with S/S                                               |
| 115 | A R REPORT FOR MULTI- ROOM             | 34.044         |                                 | 0202<br>0313                                         |                                    | 05/12/2016                | 03/15/2018<br>03/15/2018                                                                       | 0313 - H<br>0202 - D<br>0158 - B                                                 |
| 115 | Andres of America Manager and American |                |                                 | 0441<br>0280<br>0253                                 |                                    | 06/09/2015                | 04/13/2015<br>04/13/2015<br>04/13/2015                                                         | 0441 - E<br>0253 - E<br>0280 - D                                                 |
| 115 | NUM TO AN ADDRESS NOT T                |                |                                 | 0155<br>0155<br>0154<br>0154<br>0022<br>0022<br>0084 | 0062 - D<br>0062 - D<br>0048 - D   | 04/13/2016                | 02/05/2015<br>02/05/2015<br>02/05/2015<br>04/13/2016<br>04/13/2016<br>04/13/2016<br>04/13/2016 | 0062 - E<br>0062 - E<br>0048 - E<br>0022 - E<br>0022 - E<br>0148 - E<br>0148 - E |

Figure 199: AEM Repeat Deficiencies Cases Report sample

Printed: 08/26/2016 9:07AM

#### **AEM Repeat Deficiencies Cases Report**

State:

| REPORT DEFINITION S    |                                 |
|------------------------|---------------------------------|
| Report Order           | Provider Number                 |
| Federal Case Status    | All                             |
| State Case Status      | All                             |
| Chain ID               | All                             |
| State Region           | All                             |
| Initial Transfer to RO | All                             |
| SA Primary Worker      | All                             |
| RO Primary Worker      | All                             |
| Facility Type          | All Facility Types              |
| Additional Factors     | No Additional Selection Factors |
| Case Type              | All Case Types                  |
| Date Range             | 02/28/2015 thru 08/26/2016      |
| Date Range Based On    | Survey Date                     |

Figure 200: AEM Repeat Deficiencies Cases Report sample—report definitions, summary

# **Special Focus Facilities**

| Special Focus Facilities                                                                                       |           |                                                                                                    |                                                                                                    |  |  |  |  |
|----------------------------------------------------------------------------------------------------|-----------|----------------------------------------------------------------------------------------------------|----------------------------------------------------------------------------------------------------|--|--|--|--|
| Bolded Facilities have an active Period                                                                        |           |                                                                                                    |                                                                                                    |  |  |  |  |
| FACILITY NAME - FACID                                                                                          | CCN       | Address                                                                                                    | Special Focus Period                                                                                                    |  |  |  |  |
| NARATIKEK AFTATE NETANIKE NARATIKE                                                                             | 100752    | THE GLD REPORTS LEARER<br>PRIVE, BUTE THE                                                                                                    | 10/16/2016 to 10/16/2016<br>10/13/2016 to 10/13/2016<br>10/10/2011 to 10/10/2012<br>10/12/2016 to 10/12/2016<br>10/14/2016 to 10/14/2016<br>10/17/2016 to 10/17/2016 |  |  |  |  |
|                                                                                                    |           |                                                                                                    | 10/28/2016 to 10/28/2016<br>10/15/2016 to 10/15/2016<br>10/19/2016 to 10/19/2016<br>10/18/2016 to 10/18/2016<br>10/31/2016 to 10/31/2016                             |  |  |  |  |
| NOVATH DEELENCE BLUME EENN AND CARDAN CENTERAL                                                                 | (100114); | 第2日本 生存相目的 10 (日本日) (日本)<br>(日本) 料理(日) (日本) (日本) (日本)                                                                                                    | 12/02/2014 to 12/02/2015<br>12/21/2016 to 01/12/2017                                                                                                    |  |  |  |  |
| WARFER HER BREWER WERE ARRENTED AT CHES. P. C. C. F.                                                           | 中国政治      | 1453-624(81-113)                                                                                                    | 01/01/1899 to 02/02/2000                                                                                                    |  |  |  |  |
| 104401340.011213401/1310-41344310000763                                                                        | 11,000,17 | STREETS AND AN A STREET                                                                                                    | 10/10/2016 to 10/11/2016                                                                                                    |  |  |  |  |
| W(11_468174_V/4/#121341241241_41218144124814412481441248144124814412481441248144124814412481441248144124814412 | 111228    | HEATER CLARING AND AND AND AND AND AND AND AND AND AND                                                                                                    | 10/04/2016 to 10/07/2016                                                                                                    |  |  |  |  |
| ASAPTRATING ANALYSIAN                                                                                          | 1122.54   | CONTRACTOR CONTRACTOR                                                                                                    | 11/02/2015 to 12/31/2015<br>12/01/2016 to 12/30/2016                                                                                                    |  |  |  |  |
| BIOTY BURGHON, ODATHE, INC 437 (000000                                                                         | (mm)+52   | HEARING HEALTH AN ADDRESS AND ADDRESS AND | 11/02/2016 to 12/31/2016<br>12/01/2015 to 12/15/2015                                                                                                    |  |  |  |  |
| ENDER WENDERLICHER VONES? (RUNNIN                                                                              | 1112271   | HETTAGE CERTIFICATION AND AND A CONTRACTORS                                                                                                    | 10/07/2008 to 09/10/2009                                                                                                    |  |  |  |  |
| Ex(37)(LANE ARRENDED)(2)(2)(2)(2)(2)(2)                                                                        | 111210012 | 300-00 (F10FT14) / AV/(2144)/82<br>(24212)/(F1498), (E/A, 3000000)                                                                                                    | 08/01/2006 to 04/04/2007                                                                                                    |  |  |  |  |
| #URED FOR #WHIPE & #KENNER, TYTEPA (TRUCT)                                                                     | 1112182-0 | 2013/0.0000000000000000000000000000000000                                                                                                    | 10/07/2008 to 07/09/2009                                                                                                    |  |  |  |  |
| (x[32xx404082] #Exec[7:4:3; #404x4dsu27(2440804888)                                                            | 112623    | 7 INCOMENTATION AND AN ADMINE                                                                                                    | 07/28/2009 to 11/15/2010                                                                                                    |  |  |  |  |

Figure 201: Special Focus Facilities

## **CMS-2567 Sent to Facilities**

|                                                                              | State of , Healthcare Facility Regulation Division |                                  |                              |                             |                |  |  |  |  |  |
|------------------------------------------------------------------------------|----------------------------------------------------|----------------------------------|------------------------------|-----------------------------|----------------|--|--|--|--|--|
|                                                                              |                                                    | CMS 2567 \$                      | Sent To Facility             |                             |                |  |  |  |  |  |
| Printed: 06/15/2017 3:50 pm Survey Exit Date between 06/04/2015 - 06/15/2017 |                                                    |                                  |                              |                             |                |  |  |  |  |  |
| Name - Addres                                                                | s                                                  |                                  |                              | Facility ID CCN             | State Key Lic# |  |  |  |  |  |
| 21 - SNF/NF                                                                  |                                                    |                                  |                              |                             |                |  |  |  |  |  |
| I RECEIPT                                                                    | ALC: UNK ALC: UNK                                  | d when a set of the loss?        |                              | 21100 B                     | 1.000          |  |  |  |  |  |
| Event ID                                                                     | Exit Date                                          | Survey Type                      | 2567 Sent Date               | Days Since Exit Date*       |                |  |  |  |  |  |
|                                                                              | 01/17/2017                                         | LOO DECEDT                       | 01/18/2017                   | 19                          |                |  |  |  |  |  |
|                                                                              | 01/14/2016                                         | CMPIVT RECERT LICEN              | 02/02/2018                   | 19                          |                |  |  |  |  |  |
|                                                                              |                                                    |                                  |                              |                             |                |  |  |  |  |  |
| EventID                                                                      | Exit Date                                          | Supey Type                       | 2567 Sent Date               | Dave Since Exit Date!       |                |  |  |  |  |  |
| Eventio                                                                      | 02/06/2016                                         | CMPIVT                           | 05/18/2016                   | 102                         |                |  |  |  |  |  |
| ALC: N. 1.                                                                   | 01/21/2016                                         | REVST,RECERT                     | 02/02/2016                   | 12                          |                |  |  |  |  |  |
| an                                                                           | 08/13/2015                                         | LSC,RECERT                       | 09/09/2015                   | 27                          |                |  |  |  |  |  |
| an                                                                           | 08/13/2015                                         | RECERT                           | 09/09/2015                   | 27                          |                |  |  |  |  |  |
|                                                                              |                                                    |                                  |                              |                             | 1.000          |  |  |  |  |  |
| Event ID                                                                     | Exit Date                                          | Survey Type                      | 2567 Sent Date               | Days Since Exit Date*       |                |  |  |  |  |  |
|                                                                              | 10/08/2015                                         | LSC.RECERT                       | 11/03/2015                   | 26                          |                |  |  |  |  |  |
|                                                                              | 10/08/2015                                         | RECERT                           | 11/03/2015                   | 26                          |                |  |  |  |  |  |
| Contract and the                                                             | CARE OF ALL A                                      | other contrasts, which we cannot |                              | CONTRACT OF                 | 1.01.01        |  |  |  |  |  |
| Event ID                                                                     | Exit Date<br>12/11/2015                            | Survey Type                      | 2567 Sent Date<br>12/29/2015 | Days Since Exit Date*       |                |  |  |  |  |  |
|                                                                              | 01/17/2017                                         | OTHER MDS DMNTA                  | 01/18/2017                   | 1                           |                |  |  |  |  |  |
|                                                                              | 02/03/2016                                         | CMP IVT, REVST                   | 02/04/2018                   | 1                           |                |  |  |  |  |  |
|                                                                              |                                                    |                                  |                              |                             |                |  |  |  |  |  |
| Event ID                                                                     | Exit Date<br>11/16/2015                            | Survey Type<br>REVST,RECERT      | 2567 Sent Date<br>01/19/2018 | Days Since Exit Date*<br>64 |                |  |  |  |  |  |
| 1000                                                                         | 10/28/2015                                         | REVST,LSC,RECERT                 | 01/19/2018                   | 85                          |                |  |  |  |  |  |
| 1000                                                                         | 02/15/2016                                         | REVST,LSC,RECERT                 | 02/23/2016                   | 8                           |                |  |  |  |  |  |
| magnes                                                                       | 08/27/2015                                         | LSC,RECERT                       | 10/02/2015                   | 36                          |                |  |  |  |  |  |
| -                                                                            | 08/27/2015                                         | RECERT                           | 10/02/2015                   | 38                          |                |  |  |  |  |  |
| Event ID                                                                     | Exit Date                                          | Survey Type                      | 2567 Sent Date               | Days Since Exit Date*       |                |  |  |  |  |  |

\* Calendar Days Between Exit date and 2567 Sent Date

CMS2567SentToFac.rpt

Figure 202: CMS-2567 Sent to Facilities

Page 1 of 40

# CLIA

## **CLIA Enforcement Sanction Log**

CLIA Enforcement Sanction Log

| Case ID:       Enf. Date:07/22/2014       Closed Date:       R O Prime Worker:       Compliance Date:       C and a compliance Date:         Surveys:       No Surveys on this enforcement case.       Sanctions         17 C Will Money Penalty       Imposed:       Proposed: 07/22/2014       Last Day In Effect:       Sanction Fin         18 State Onsite Monitoring       Imposed:       Proposed: 07/22/2014       Last Day In Effect:       Sanction Fin         Registry:       No Registry entries on this enforcement case       Proposed: 07/22/2014       Last Day In Effect:       Sanction Fin         Case ID:       Enf. Date:02/10/2014       Closed Date:       RO Prime Worker:       Compliance Date:       Case         20 Lin Ratio of CLIA Certificate       Imposed:       Proposed: 02/10/2014       Last Day In Effect:       Sanction Fin         21 Suspension of Part of Medicare/Medicaid       Imposed:       Proposed: 02/10/2014       Last Day In Effect:       Sanction Fin         23 Lin Ration of CLIA Certificate       Imposed:       Proposed: 02/10/2014       Last Day In Effect:       Sanction Fin         24 Lin Ration of Part of Medicare/Medicaid       Imposed:       Proposed: 02/10/2014       Last Day In Effect:       Sanction Fin         25 Surveys:       No Registry entries on this enforcement case       Proposed: 02/10/2014       Last Day In Effect:< | ise Status:Proposed-Opr<br> |
|----------------------------------------------------------------------------------------------------|-----------------------------|
| Surveys:         No Surveys on this enforcement case.         Sanctions:         17 C Will Money Penalty       Imposed:       Proposed: 07/22/2014       Last Day In Effect:       Sanction Fin         18 State Onste Monitoring       Imposed:       Proposed: 07/22/2014       Last Day In Effect:       Sanction Fin         Registry:       No Registry entries on this enforcement case        Case ID:       Enf. Date:02/10/2014       Closed Date:       RO Prime Worker:       Compliance Date:       Case ID:         Surveys:       No Surveys on this enforcement case.       Sanctions Fin       Sanctions Fin       Case ID:       Enf. Date:02/10/2014       Closed Date:       Proposed: 02/10/2014       Last Day In Effect:       Sanction Fin         20 Lint tation of CLIA Certificate       Imposed:       Proposed: 02/10/2014       Last Day In Effect:       Sanction Fin         21 Suspension of Part of Medicare/Medicaid       Imposed:       Proposed: 02/10/2014       Last Day In Effect:       Sanction Fin         Registry:       No Registry entries on this enforcement case       Proposed: 02/10/2014       Last Day In Effect:       Sanction Fin         Registry:       No Registry entries on this enforcement case       Proposed: 02/10/2014       Last Day In Effect:       Sanction Fin         Registry:       No Registry entries on this enfor                        | al:No<br>al:No              |
| No Surveys on this enforcement case.          Sanctions         17 C Mil Money Penalty       Imposed:       Proposed: 07/22/2014       Last Day In Effect:       Sanction Fin         18 State Onsite Monitoring       Imposed:       Proposed: 07/22/2014       Last Day In Effect:       Sanction Fin         Registry:       No Registry entries on this enforcement case        Case ID:       Enf. Date:02/10/2014       Closed Date:       RO Prime Worker:       Compliance Date:       Cate         Surveys:       No Surveys on this enforcement case.       Sanction Fin       Sanction Fin       Cate       Cate </td <td>al:No<br/>al:No</td>                                                                                                    | al:No<br>al:No              |
| Sanctions:         17 C kril Money Penalty       Imposed:       Proposed: 07/22/2014       Last Day In Effect:       Sanction Fin         18 State Onsite Monitoring       Imposed:       Proposed: 07/22/2014       Last Day In Effect:       Sanction Fin         Registry:         No Registry entries on this enforcement case         Case ID::       Enf. Date:02/10/2014       Closed Date:       RO Prime Worker:       Compliance Date:       Ca         Surveys:       No Surveys on this enforcement case.       Sanction S       28 Limitation of CLIA Certificate       Imposed:       Proposed: 02/10/2014       Last Day In Effect:       Sanction Fin         21 Suspension of Part of Medicare/Medicaid       Imposed:       Proposed: 02/10/2014       Last Day In Effect:       Sanction Fin         21 Suspension of Part of Medicare/Medicaid       Imposed:       Proposed: 02/10/2014       Last Day In Effect:       Sanction Fin         Registry:       No Registry entries on this enforcement case       Vision of CLIA Certificate       Sanction Fin         Registry:       No Registry entries on this enforcement case       Compliance Date:       Sanction Fin         Registry:       No Registry entries on this enforcement case       Compliance Date:       Compliance Date:                                                                                                    | al:No<br>al:No              |
| 17 C kvil Money Penalty       Imposed:       Proposed: 07/22/2014       Last Day In Effect::       Sanction F in         18 State Onsite Monitoring       Imposed:       Proposed: 07/22/2014       Last Day In Effect::       Sanction F in         Registry:       No Registry entries on this enforcement case                                                                                                    | al:No<br>al:No              |
| 18 State Onsite Monitoring       Imposed:       Proposed: 07/22/2014       Last Day In Effect:       Sanction Fin         Registry:         No Registry entries on this enforcement case         Case ID::       Enf. Date:02/10/2014       Closed Date:       R O Prime Worker:       Compliance Date:       Case         Surveys:         No Surveys on this enforcement case.         Sanction St         26 Limitation of CLIA Certificate       Imposed:       Proposed: 02/10/2014       Last Day In Effect:       Sanction Fin         21 Supremotion of Part of Medicare/Medicaid       Imposed:       Proposed: 02/10/2014       Last Day In Effect:       Sanction Fin         21 Supremotion of Part of Medicare/Medicaid       Imposed:       Proposed: 02/10/2014       Last Day In Effect:       Sanction Fin         21 Supremotion of Part of Medicare/Medicaid       Imposed:       Proposed: 02/10/2014       Last Day In Effect:       Sanction Fin         Registry:       No Registry entries on this enforcement case       Compliance Date:       Case ID:       Enf. Date:07/22/2014       Closed Date:       R O Prime Worker;       Compliance Date:       Case                                                                                                    | al:No                       |
| Registry:         No Registry entries on this enforcement case         Case ID::       Enf. Date::02/10/2014         Close ID::       Enf. Date::02/10/2014         Compliance Date:       RO Prime Worker:         Compliance Date:       Compliance Date:         Surveys:                                                                                                    |                             |
| No Registry entries on this enforcement case  Case ID: Enf. Date:02/10/2014 Closed Date: RO Prime Worker: Compliance Date: Ca  Surveys:  No Surveys on this enforcement case.  Sanctions  20 Limitation of CLIA Certificate Imposed: Proposed: 02/10/2014 Last Day In Effect: Sanction Fin. 21 Suspension of Part of Medicare/Medicaid Imposed: Proposed: 02/10/2014 Last Day In Effect: Sanction Fin. Registry: No Registry: No Registry entries on this enforcement case  Case ID: Enf. Date:07/22/2014 Closed Date: RO Prime Worker: Compliance Date: Ca                                                                                                    |                             |
| Case ID:I       Enf. Date:02/10/2014       Closed Date:       R O Prime Worker:       Compliance Date:       C 4         Surveys:       No Surveys on this enforcement case.       Sanctions:                                                                                                    |                             |
| Surveys     Case ID::     Enf. Date::02/10/2014     Closed Date:     R O Prime Worker:     Compliance Date:     C i       No Surveys on this enforcement case.     Sanctions:     28 Limitation of CLIA Certificate     Imposed:     Proposed: 02/10/2014     Last Day In Effect:     Sanction Fin       28 Limitation of CLIA Certificate     Imposed:     Proposed: 02/10/2014     Last Day In Effect:     Sanction Fin       29 Limitation of CLIA Certificate     Imposed:     Proposed: 02/10/2014     Last Day In Effect:     Sanction Fin       29 Suspension of Part of Medicare/Medicaid     Imposed:     Proposed: 02/10/2014     Last Day In Effect:     Sanction Fin       Registry:     No Registry entries on this enforcement case                                                                                                    |                             |
| Surveys:         No Surveys on this enforcement case.         Sanctions:         28 Limitation of CLIA Certificate       Imposed:         Proposed: 02/10/2014       Last Day In Effect:       Sanction Fin         21 Suspension of Part of Medicare/Medicaid       Imposed:       Proposed: 02/10/2014       Last Day In Effect:       Sanction Fin         Registry:       No Registry entries on this enforcement case       No Registry entries on this enforcement case       Case ID:       Enf. Date::07/22/2014       Closed Date:       RO Prime Worker:       Compliance Date:       Ca                                                                                                    | .se Status:Proposed-Ope     |
| No Surveys on this enforcement case.  Sanctions  28 Limitation of CLIA Certificate Imposed: Proposed: 02/10/2014 Last Day In Effect: Sanction Fin 21 Suspension of Part of Medicare/Medicaid Imposed: Proposed: 02/10/2014 Last Day In Effect: Sanction Fin Registry: No Registry entries on this enforcement case  Case ID: Enf. Date::07/22/2014 Closed Date: RO Prime Worker: Compliance Date: Ca                                                                                                    |                             |
| Sanctions:           28 Limitation of CLIA Certificate         Imposed:         Proposed: 02/10/2014         Last Day In Effect:         Sanction Fin           21 Suspension of Part of Medicare/Medicaid         Imposed:         Proposed: 02/10/2014         Last Day In Effect:         Sanction Fin           Registry:         No Registry entries on this enforcement case               No Registry entries on this enforcement case                Case ID:         Enf. Date:/07/22/2014         Closed Date:         RO Prime Worker:         Compliance Date:         Ca                                                                                                    |                             |
| 28 Lim Ration of CLIA Certificate     Imposed:     Proposed: 02/10/2014     Last Day In Effect:     Sanction Fin       21 Suspension of Part of Medicare/Medicaid     Imposed:     Proposed: 02/10/2014     Last Day In Effect:     Sanction Fin       Registry:     No Registry entries on this enforcement case           Case ID:     Enf. Date:07/22/2014     Closed Date:     RO Prime Worker:     Compliance Date:     Case                                                                                                    |                             |
| 21 Suspension of Part of Medicare/Medicaid Imposed:       Proposed: 02/10/2014       Last Day In Effect:       Sanction Fin         Registry:       No Registry entries on this enforcement case                                                                                                    | al:No                       |
| Registry:         No Registry entries on this enforcement case                                                                                                    | al:No                       |
| No Registry entries on this enforcement case                                                                                                    |                             |
| Case ID: Enf. Date::07/22/2014 Closed Date: RO Prime Worker: Compliance Date: Ca                                                                                                    |                             |
| Case ID: Enf. Date:07/22/2014 Closed Date: RO Prime Worker: Compliance Date: Ca                                                                                                    |                             |
| *** No notification date for this CLIA Enforcement case ***                                                                                                    | se Status:Proposed-Ope      |
| Surveys:                                                                                                    |                             |
| No Surveys on this enforcement case.                                                                                                    |                             |
| Sanctions:                                                                                                    |                             |
| 20 Directed Portion Plan of Correction (DPPOC Imposed: Proposed: 07/22/2014 Last Day In Effect: Sanction Fin.                                                                                                    |                             |
| AEM : En/CLIASanctions.rpt - Version Date : 01/2014                                                                                                    | al:No                       |

Figure 203: CLIA Enforcement Sanction Log sample

### **CLIA Enforcement Registry Log**

This report is available for ROs to review cases they expect to be on the registry. This is not the registry published by the CO.

| Printed: 04      | 1/13/2014 10:                           | 18PM CLI.                                                                                                    | A Enfor    | emen      | t Registry Log                        |            |            |            |      |
|------------------|-----------------------------------------|----------------------------------------------------------------------------------------------------|------------|-----------|---------------------------------------|------------|------------|------------|------|
| 01 Fraud,        | Abuse, False                            | e Billing or Kickbacks                                                                                                    |            | Perietry  | ,                                     |            |            | LastDay    |      |
| Enf ID           | CLIA #                                  | Name                                                                                                    | Enf Date   | Year      | Sanction                              | Propo sed  | Impo sed   | In Effect  | Fina |
| 10100-000        | 1774 COMPANY OF                         | AND ADDRESS OF THE PROPERTY AND ADDRESS OF THE PROPERTY.                                                                                                    | 02/24/2014 | 2014      |                                       |            |            |            |      |
| 02 Certific      | ate Suspend                             | led. Limited or Revoked                                                                                                    |            |           |                                       |            |            |            |      |
|                  |                                         |                                                                                                    |            | Registry  |                                       |            |            | Last Day   |      |
| EntiD            | CLIA #                                  | Name                                                                                                    | Ent Date   | rear      | Sancuon                               | Proposed   | Imposed    | in effect  | Fina |
| 1.000            | 1.1.2.8 CONTRACTORS SHO                 | THE OWNERS AND A DESCRIPTION OF A DESCRIPTION OF A DESCRI                                                                                                    | 08/14/2013 | 2014      |                                       |            |            |            |      |
| 03 List of       | Persons Cor                             | ivicted                                                                                                    |            | Registry  |                                       |            |            | LastDav    |      |
| Enf ID           | CLIA #                                  | Name                                                                                                    | Enf Date   | Year      | Sanction                              | Propo sed  | impo sed   | In Effect  | Fina |
| 101110           | 11761044100-00                          | AL (\$10 TO \$10 TO \$10 T | 03/25/2014 | 2014      |                                       |            |            |            |      |
| 1.000            | 1778-188-1998                           | AND COLORADOR DI ANNO AND CONTRACTOR COMPANY AND AND                                                                                                    | 12/24/2013 | 2014      |                                       |            |            |            |      |
| 1000000000       | 11710-0480-0100                         | NEEDINE & REPORT OF THE OWNER.                                                                                                    | 03/01/2014 | 2014      |                                       |            |            |            |      |
| 04 Alterna       | ntive Sanctio                           | ns Imposed                                                                                                    |            |           |                                       |            |            |            |      |
| E of ID          | C110 #                                  | Hama                                                                                                    | E of Data  | Registry  | Constinu                              | Drepeed    | Increased  | Last Day   | Fina |
| C III IV         |                                         | name                                                                                                    | Enibate    | near      | sancuon                               | Proposed   | imposeu    | meneci     | rina |
| 10.000           | 1178 188 199                            | AND DESCRIPTION OF ADDRESS OF ADDRESS AND ADDRESS ADDRESS ADDRE                                                                                                    | 12/24/2013 | 2014      | 22 Suspension of All of Medicare/Medi | 02/26/2014 | 02/25/2014 | 00050044   | Yes  |
|                  |                                         |                                                                                                    |            | 2014      | 17 Clon woney Fenany                  | 03/04/2014 | 03/04/2014 | 03/03/2014 |      |
| 05 Accred        | itation Withd                           | Irawn or Revoked                                                                                                    |            | Registry  |                                       |            |            | Last Day   |      |
| Enf ID           | CLIA #                                  | Name                                                                                                    | Enf Date   | Year      | Sanction                              | Propo sed  | Impo sed   | In Effect  | Fina |
| 10101048         | 117111000-001-001                       | AL (\$10 THEY CHEE) E                                                                                                    | 03/25/2014 | 2014      |                                       |            |            |            |      |
| 07 Suit un       | der Sec 493.                            | 1846 (Civil Suit)                                                                                                    |            | Bogietor  |                                       |            |            | Lant Day   |      |
| EnfID            | CLIA #                                  | llame                                                                                                    | Enf Date   | Year      | Sanction                              | Proposed   | Impo sed   | In Effect  | Fina |
| 10000000000      | 107001000000000000000000000000000000000 | Charles and the second second second second                                                                                                    | 05/09/2013 | 2014      |                                       |            |            |            |      |
| 14 (14 (4) (10)) | 1776-16880-106                          | CARLENA POLY OF MERIES. LINEAR                                                                                                    | 03/04/2014 | 2014      |                                       |            |            |            |      |
| 00.0             |                                         |                                                                                                    |            |           |                                       |            |            | •••••      |      |
| 0a c ottec       | uons                                    |                                                                                                    |            | R egistry |                                       |            |            | Last Day   |      |
| EnfID            | CLIA#                                   | Name                                                                                                    | Enf Date   | Year      | Sanction                              | Proposed   | Impo sed   | In Effect  | Fina |
| 101100           |                                         | Receiption (1) (2010) (2) (2010) (2) (2010) (2) (2) (2) (2) (2) (2) (2) (2) (2) (2                                                                                                    | 01/01/2013 | 2014      |                                       |            |            |            |      |
| 10-11-10-00      | 11741000-001-001                        | AR (#88                                                                                                    | 03/25/2014 | 2014      |                                       |            |            |            |      |
| 1.000            | 11.64 104 104                           | AND CONTRACTOR OF ADDRESS OF ADDRESS ADDRESS ADDRESS                                                                                                    | 12/24/2013 | 2014      |                                       |            |            |            |      |
| 1997年1月          | 11110-1010-0004                         | 11110-0-10140-0-0110-0-0-0-0-0010                                                                                                    | 04/01/2014 | 2014      |                                       |            |            |            |      |
| 10 Other /       | As Specified                            | in 493.1850(A) OIG REF                                                                                                    |            | Dogiotor  |                                       |            |            | Last Day   |      |
| 10 Other 2       |                                         |                                                                                                    | F          | Vear      | Constian                              | Drawaad    | Impoord    | In Effect  | Fina |
| EnfID            | CLIA #                                  | Name                                                                                                    | Em Date    | 100       | Sancuon                               | Proposed   | 111100360  |            |      |

AEM: EnfCLIARegistry.rpt - Version Date : 12/2013 Disclaimet: This report is for working purposes only and is not an official representation of the registry.

Figure 204: CLIA Enforcement Registry Log sample

Page 1 of 2

## **CMPTS Case Profile**

This report is available from the CMPTS Detail screen.

|                                                                    |                                   |                                  |                                            | СМ                                   | IPTS Case                                 | Profile                         | e                                           |                                                                                   |                                           |                                                                                        |                                                |                                     |
|--------------------------------------------------------------------|-----------------------------------|----------------------------------|--------------------------------------------|--------------------------------------|-------------------------------------------|---------------------------------|---------------------------------------------|-----------------------------------------------------------------------------------|-------------------------------------------|----------------------------------------------------------------------------------------|------------------------------------------------|-------------------------------------|
| DATE OF A DECK                                                     | 9818.1.230 8818<br>2714: 27192127 | ROBER & R                        |                                            |                                      |                                           | F                               | Phone:<br>FIN/EIN                           | 6e) 86.77                                                                         |                                           |                                                                                        | Provid                                         | ler #: 1103,4                       |
| Case Summary                                                       | 1                                 |                                  |                                            |                                      |                                           |                                 |                                             |                                                                                   |                                           |                                                                                        |                                                |                                     |
| CMPTSID:<br>Director:<br>RO Contact:                               | CM                                | PTS#: 2012-07                    | -LT C-                                     | Survey Date: 0                       | 3/01/2012 X                               | Ref:                            |                                             |                                                                                   |                                           |                                                                                        |                                                |                                     |
| CMP Detail                                                         |                                   |                                  |                                            |                                      |                                           |                                 |                                             |                                                                                   |                                           |                                                                                        |                                                |                                     |
| Med                                                                | icare                             |                                  | Medicaid                                   |                                      | In                                        | nterest :                       |                                             | 0.00                                                                              |                                           | Escrow Colle                                                                           | cted:                                          | 25,000.0                            |
| # Residents:<br>Amount:                                            | 2<br>0.00                         | #Resic<br>Am                     | lents:<br>ount:<br>eceived: 04/27          | 70<br>0.00<br>(2012                  | Tot<br>Payments Rec<br>B:                 | tal Due:<br>ceived :<br>alance: |                                             | 0.00<br>0.00<br>0.00                                                              | Escro<br>Principal<br>Interest F<br>Escro | w Interest Accr<br>Returned to Fa<br>Returned to Fa<br>Medicare/Med<br>w Interest Accr | rued:<br>acility<br>cility:<br>licaid<br>rued: | 859.5<br>10,000.0<br>400.0<br>459.5 |
| CMP History                                                        |                                   | 0.00 11010                       |                                            |                                      |                                           |                                 |                                             |                                                                                   |                                           | Amount Reta<br>Escrow Bala                                                             | ined:<br>ance:                                 | 11,250.0<br>3,750.0                 |
| <u>Change</u><br><u>Date</u>                                       | <u>Medica</u><br><u>Amou</u>      | <u>re Me</u><br>int A            | edicaid<br>.mount                          | <u>Interest</u><br><u>Amount</u>     | <u>Escrow</u><br><u>Amount</u>            |                                 | <u>Tota</u><br>Amour                        | al<br><u>it Status</u>                                                            |                                           |                                                                                        |                                                |                                     |
| 04/27/2012<br>04/27/2012<br>04/27/2012<br>04/27/2012<br>04/27/2012 | 0.<br>450.<br>337.<br>0.<br>337.  | 00 14,<br>50 10,<br>00<br>50 10, | 0.00<br>550.00<br>912.50<br>0.00<br>912.50 | 0.00<br>0.00<br>0.00<br>0.00<br>0.00 | 0.00<br>0.00<br>0.00<br>11,250.00<br>0.00 | 1:<br>1<br>1                    | 0.0<br>5,000.0<br>1,250.0<br>0.0<br>1,250.0 | 0 Modification<br>0 Modification<br>0 Modification<br>0 Modification<br>0 Initial |                                           |                                                                                        |                                                |                                     |
| ínstaííments an                                                    | of Payments                       |                                  |                                            |                                      |                                           |                                 |                                             |                                                                                   |                                           |                                                                                        |                                                |                                     |
| Provider Termin<br>Proposed # of Ir                                | ated: No                          | Termina                          | tion Date:<br>d Installment (              | mount 11 25                          | Deduct                                    | CMP Fro                         | m Sum:                                      | s Owed: No                                                                        |                                           |                                                                                        |                                                |                                     |
|                                                                    | istaninents. I                    | riopose                          | u matalinent /                             | vinoune 11,230                       |                                           |                                 |                                             |                                                                                   |                                           |                                                                                        |                                                |                                     |
| Payment Histor<br>Payment<br>Due Date                              | ry<br><u>Check #</u>              | <u>Deposit</u><br>Ticket #       | <u>Medicare</u><br><u>Amoun</u>            | <u>Medicaic</u><br>t <u>Amount</u>   | Interest I<br>Amount                      | <u>Escrow A</u><br>Collected    | <u>mount</u>                                | Collection Statu                                                                  |                                           | ayment<br>ollection Date                                                               | <u>Report</u>                                  | tReceipt#                           |
| 04/30/2012                                                         | 1234567889                        | 9876543210                       | 337.50                                     | 10,912.50                            | 0.00                                      | 25,                             | 000.00                                      | In Escrow                                                                         | 04                                        | /27/2012                                                                               | 4                                              |                                     |
|                                                                    |                                   | Totals                           | 337.50                                     | 0 10,912.50                          | 0.00                                      | 25,                             | 000.00                                      |                                                                                   |                                           |                                                                                        |                                                |                                     |

AEM: CMPTSProfile.rpt 08/2011

Page 1 of 2

#### Figure 205: CMPTS Case Profile sample - page 1

| Printed: 07/24/2012 6:36PM |                                                     |                              |                                              |                                        |                                                     |                                        |                                      |                                     |                                     |                                        |  |
|----------------------------|-----------------------------------------------------|------------------------------|----------------------------------------------|----------------------------------------|-----------------------------------------------------|----------------------------------------|--------------------------------------|-------------------------------------|-------------------------------------|----------------------------------------|--|
|                            |                                                     |                              |                                              | CMPTS                                  | Case Pr                                             | ofile                                  |                                      |                                     |                                     |                                        |  |
| Escrow Tra                 | king                                                |                              |                                              |                                        |                                                     |                                        |                                      |                                     |                                     |                                        |  |
| <u>Date Into</u><br>Escrow | <u>Amount Final</u><br>Into Decision<br>Escrow Date | <u>Date Out</u><br>Of Escrow | <u>Medicaid</u><br><u>Amount</u><br>Retained | <u>Medicaid</u><br>Interest<br>Accrued | <u>Medicare</u><br><u>Amount</u><br><u>Retained</u> | <u>Medicare</u><br>Interest<br>Accrued | Principal<br>Returned to<br>Facility | Interest<br>Returned to<br>Facility | <u>Total</u><br>Interest<br>Accrued | <u>Total Moved</u><br>Out of<br>Escrow |  |
| 04/27/2012                 | 25,000.00 04/29/2012                                |                              | 10,912.50                                    | 450.00                                 | 337.50                                              | 9.50                                   | 10,000.00                            | 400.00                              | 859.50                              | 22,109.50                              |  |
| Totals                     | 25,000.00                                           |                              | 10,912.50                                    | 450.00                                 | 337.50                                              | 9.50                                   | 10,000.00                            | 400.00                              | 859.50                              | 22,109.50                              |  |
| Remarks                    |                                                     |                              |                                              |                                        |                                                     |                                        |                                      |                                     |                                     |                                        |  |

AEM: CMPTSProfile.rpt 08/2011

Page 2 of 2

Figure 206: CMPTS Case Profile sample - page 2

### **Enforcement Transactions Report**

To print this report, select Tracking | Transactions, make your selections and select OK in the Please Specify Transactions To List window, then select filters and click Print in the Transactions for window.

| Print Date:10/14/     | 2020             | Enf               | orcem                | ent Tra                                    | ansact             | ions Repo                     | rt              | Page 1 of 2 |
|-----------------------|------------------|-------------------|----------------------|--------------------------------------------|--------------------|-------------------------------|-----------------|-------------|
|                       | A                | 11 Transactions   | s for Specifie       | d Period (Enfo                             | rcements) - A      | EM Detail and CMP             | TS Uploads      |             |
|                       |                  |                   | For                  | Period: 09/1                               | 4/2020 - 10/1      | 4/2020                        |                 |             |
|                       |                  |                   |                      | Facility                                   | Types: All         |                               |                 |             |
| Facility 1D           |                  | <u>Fasch Iz</u>   |                      |                                            | <u>Praeider 1D</u> | <u>Prasider Type</u><br>SNWNF |                 |             |
| Enforcement Case 1D   |                  |                   |                      | _                                          |                    |                               |                 |             |
| •                     | Cycle Start Date | : 12/18/2017      | Federal Case T p     | <u>» c</u> : Oppo <del>rtunity</del> to Co | met                | Federal Case Status           | : Open - Active |             |
| 10                    | Upland Type      | Actor             | Date                 | <u>8 in in 1</u>                           |                    | Seat By                       | Message         |             |
| 1.0000770.0011        | AEM Detail       | 04-UPDAIE         | 09/14/2020           | 10-Success ful Load                        | into ODIE          | PAREN, BARAR                  |                 |             |
| Facility 1D           |                  | Facility          |                      |                                            | Provider 1D        | Presider Type                 |                 |             |
| DATE:                 |                  | AA.O. BA.TO BY M. |                      |                                            | 247079             | sn ffn f                      |                 |             |
| La farcenca i Case 11 |                  |                   |                      |                                            |                    |                               |                 |             |
|                       | Cycle Start Date | : 09/14/2020      | Federal Case T p     | <u>»e</u> : Opportunity to Co              | IBCT               | Federal Case Status           | : Open - Active |             |
| Transactions          |                  |                   |                      |                                            |                    |                               |                 |             |
| 15                    | Upland Type      | A chai            | Date                 | <u>8 (s (s s</u>                           |                    | Seet E 2                      | Message         |             |
| And the second second | CMPIS            | 03-KDD            | 09/1//2020           | 10-3 uzzker ful Load                       |                    | (COLORPHE)                    |                 |             |
| Facility 1D           |                  | Facility          |                      |                                            | Presider 1D        | Pravider Type                 |                 |             |
| BM (ET)               |                  | LEGENCTICALE      | BATES.               |                                            | 247388             | S IN EVIN F                   |                 |             |
| Luforceneut Case 11   | BAFVE            |                   |                      |                                            |                    |                               |                 |             |
|                       | Cycle Start Date | : 04/11/2018      | Federal Case T p     | <u>»e</u> : No Oppo rtunity to             | Comet              | Federal Case Sistas           | : Open - Active |             |
| Transachung           | Waland Terra     | h - tra -         | PI-                  | A 1 1                                      |                    | 4 P                           | M               |             |
| 10                    | ARM Date of      | 04-TIPDATE        | 0.90 7/2020          | 10-Spectra fil Lond                        | into OD II         | <u>act 1 6 7</u>              | in en age       |             |
|                       | ALL DURI         | 01-0PDRIE         | 0,000,0000           | 10-245514 100                              |                    |                               |                 |             |
| Facility 1D           |                  | Facility          |                      |                                            | Provider 1D        | Pravider Type                 |                 |             |
| BM-673                |                  | LEDERCTCARE       | BUTTER.              |                                            | 247386             | sn fyn f                      |                 |             |
| La farcenca i Case 1D | BAFVE            |                   |                      |                                            |                    |                               |                 |             |
|                       | Cycle Start Date | : 04/11/2018      | Federal Case T p     | <u>»e</u> : No Oppo rtunity to             | Comet              | Federal Case Sistas           | Opn Activ       |             |
| Transactions          |                  |                   |                      |                                            |                    |                               |                 |             |
| 15                    | A W W Deck 2     |                   | Dale<br>and set at a | <u>3   1   1 2</u>                         | int ODW            | <u>3eri 8 /</u>               | (M) cas age     |             |
| 1.000.000000          | VER DEFI         | 07-0 PLRIE        | 0341041020           | 10-5 ussess ru Load                        |                    | And a second second second    |                 |             |
|                       |                  |                   |                      |                                            |                    |                               |                 |             |

Insution Incling Entry

Figure 207: Enforcement Transactions Report sample

# **Keyboard Shortcuts**

Windows keyboard shortcuts are combinations of two or more keys that, when pressed, can perform the same task as using a mouse or other pointing device.

## Ease of Access keyboard shortcuts

| Press this                                | To do this                     |
|-------------------------------------------|--------------------------------|
| Right Shift for eight seconds             | Turn Filter Keys on and off    |
| Left Alt+Left Shift+PrtScn (or<br>PrtScn) | Turn High Contrast on or off   |
| Left Alt+Left Shift+Num Lock              | Turn Mouse Keys on or off      |
| Shift five times                          | Turn Sticky Keys on or off     |
| Num Lock for five seconds                 | Turn Toggle Keys on or off     |
| Windows logo key + u                      | Open the Ease of Access Center |

## **General keyboard shortcuts**

| Press this                | To do this                                                          |
|---------------------------|---------------------------------------------------------------------|
| F1                        | Display Help                                                        |
| Ctrl+ c (or Ctrl+Insert)  | Copy the selected item                                              |
| Ctrl+ x                   | Cut the selected item                                               |
| Ctrl+ v (or Shift+Insert) | Paste the selected item                                             |
| Ctrl+ z                   | Undo an action                                                      |
| Ctrl+ y                   | Redo an action                                                      |
| Delete (or Ctrl+ d)       | Delete the selected item and move it to the Recycle Bin             |
| Shift+Delete              | Delete the selected item without moving it to the Recycle Bin first |
| F2                        | Edit/Rename the selected item                                       |
| Ctrl+Right Arrow          | Move the cursor to the beginning of the next word                   |
| Ctrl+Left Arrow           | Move the cursor to the beginning of the previous word               |

| Press this                          | To do this (Continued)                                                                                      |
|-------------------------------------|----------------------------------------------------------------------------------------------------|
| Ctrl+Down Arrow                     | Move the cursor to the beginning of the next paragraph                                                      |
| Ctrl+Up Arrow                       | Move the cursor to the beginning of the previous paragraph                                                  |
| Ctrl+Shift with an arrow key        | Select a block of text                                                                                      |
| Shift with any arrow key            | Select more than one item in a window or on the desktop, or select text within a document                   |
| Ctrl with any arrow<br>key+Spacebar | Select multiple individual items in a window or on the desktop                                              |
| Ctrl + A                            | Select all items in a document or window                                                                    |
| F3                                  | Search for a file or folder                                                                                 |
| Alt + F                             | Open the file menu for the active window                                                                    |
| Alt + Enter                         | Display properties for the selected item                                                                    |
| Alt + F4                            | Close the active item, or exit the active program                                                           |
| Alt + Spacebar                      | Open the shortcut menu for the active window                                                                |
| Ctrl + Spacebar                     | Activate the current grid row                                                                               |
| Ctrl+F4                             | Close the active document (in programs that<br>allow you to have multiple documents open<br>simultaneously) |
| Alt +Tab                            | Switch between open items                                                                                   |
| Ctrl + Alt + Tab                    | Use the arrow keys to switch between open items                                                             |
| Ctrl + Mouse scroll wheel           | Change the size of icons on the desktop                                                                     |
| Windows logo key + Tab              | Cycle through programs on the taskbar by using Aero Flip 3-D                                                |
| Ctrl+Windows logo key + Tab         | Use the arrow keys to cycle through programs on the taskbar by using Aero Flip 3-D                          |
| Alt + Esc                           | Cycle through items in the order in which they were opened                                                  |

| Press this                 | To do this (Continued)                                                  |
|----------------------------|-------------------------------------------------------------------------|
| F6                         | Cycle through screen elements in a window                               |
| F4                         | Display the address bar list in Windows<br>Explorer                     |
| Shift + F10                | Display the shortcut menu for the selected item                         |
| Ctrl + Esc                 | Open the Start menu                                                     |
| Alt + underlined letter    | Display the corresponding menu                                          |
| Underlined letter          | Perform the menu command (or other underlined command)                  |
| F10                        | Activate the menu bar in the active program                             |
| Right Arrow                | Open the next menu to the right, or open a submenu                      |
| Left Arrow                 | Open the next menu to the left, or close a submenu                      |
| F5 (or Ctrl + r)           | Refresh the active window                                               |
| Alt + Up Arrow             | View the folder one level up in Windows<br>Explorer                     |
| Esc                        | Cancel the current task                                                 |
| Ctrl + Shift + Esc         | Open Task Manager                                                       |
| Shift                      | When CD is inserted, prevent it from automatically playing              |
| Left Alt + Shift           | Switch the input language when multiple input languages are enabled     |
| Ctrl + Shift               | Switch the keyboard layout when multiple keyboard layouts are enabled   |
| Right or Left Ctrl + Shift | Change the reading direction of text in right-to-left reading languages |

# Dialog Box keyboard shortcuts

| Press this            | To do this                                                                              |
|-----------------------|-----------------------------------------------------------------------------------------|
| Ctrl+Tab              | Move forward through tabs                                                               |
| Ctrl+Shift+Tab        | Move back through tabs                                                                  |
| Tab                   | Move forward through options                                                            |
| Shift+Tab             | Move back through options                                                               |
| Alt+underlined letter | Perform the command (or select the option) that goes with that letter                   |
| Enter                 | Replaces clicking the mouse for many selected commands                                  |
| Spacebar              | Select or clear the checkbox if the active option is a checkbox                         |
| Arrow keys            | Select a button if the active option is a group of option buttons                       |
| F1                    | Display Help                                                                            |
| F4                    | Display the items in the active/drop-down list                                          |
| Backspace             | Open a folder one level up if a folder is selected<br>in the Save As or Open dialog box |